635GB

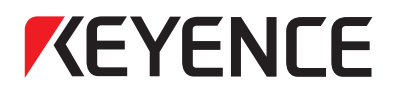

# $\begin{array}{c} \mbox{High-accuracy Digital Contact Sensor} \\ GT2-100 \ Series \end{array}$

# **User's Manual**

Read this manual before use. Keep this manual in a safe place for future reference.

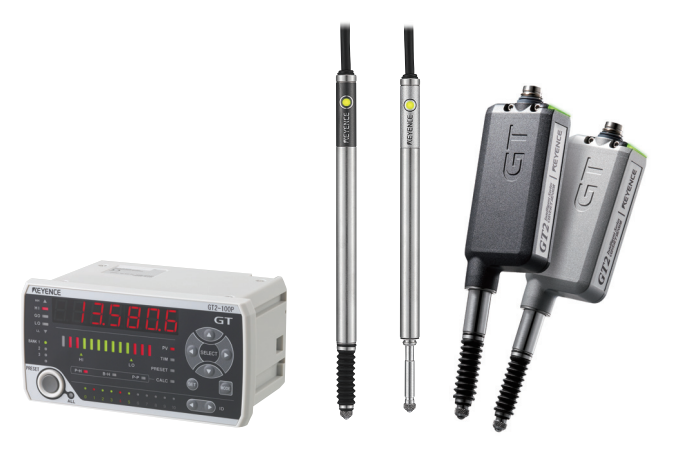

# Introduction

This manual describes the basic operations and hardware functions of the GT2-100 Series. Read the manual carefully to ensure performance and function of the GT2-100 Series for safe use.

Keep this manual in a safe place for future reference.

Ensure that the end user of this product receives this manual.

#### Symbols

The following symbols alert you to matters concerning the prevention of human injury and product damage.

| <b>WARNING</b> | Indicates a hazardous situation which, if not avoided, could result in death or serious injury.         |
|----------------|----------------------------------------------------------------------------------------------------|
|                | Indicates a hazardous situation which, if not avoided, could result in minor or moderate injury.        |
| NOTICE         | Indicates a situation which, if not avoided, could result in product damage as well as property damage. |

Reference I Indicates tips for better understanding or useful information.

| Turn off the power immediately in the following cases. Using the unit<br>in an abnormal condition could cause fire, or electric shock. |
|----------------------------------------------------------------------------------------------------|
| If liquid including water, chemicals or debris enters the unit.                                                                        |
| <ul> <li>If the unit is dropped or the case is damaged.</li> </ul>                                                                     |
| <ul> <li>If smoke or unpleasant odor is present.</li> </ul>                                                                            |

## **Precautions for Usage**

| <b>A</b> CAUTION | <ul> <li>Apply the correct power voltage. Failure to do so may caus fire, electric shock, or malfunction.</li> <li>Do not attempt to open or modify the GT2-100 Series. Doir so may cause fire or electric shock.</li> <li>Do not use this product for the purpose to protect a humar body or a part of human body.</li> <li>This product is not intended for use as explosion-proof product. Do not use this product in a hazardous location ar</li> </ul>                                                                                                    |  |  |  |
|------------------|----------------------------------------------------------------------------------------------------|--|--|--|
| NOTICE           | <ul> <li>Be sure to turn the power off when you plug/unplug the cable that leads to the unit and its accessories.</li> <li>Do not turn off the power while setting items.<br/>Otherwise, the data being set or all the data may be lost.</li> <li>At startup and during operation, be sure to monitor the functions and performance of the GT2-100 Series.</li> <li>Do not attempt to open or modify the GT2-100 Series or use it in any way other than as described in the specifications. If the GT2-100 Series is modified or used other than as described, the warranty will be voided.</li> <li>When the GT2-100 Series is used in combination with other devices, its function and performance may be degraded, depending on the operating conditions and surrounding environment.</li> <li>When the GT2-100 Series is used in combination with other instruments, function performance may be degraded, depending on operating conditions and the surrounding environment. Use the GT2-100 Series after fully studying the effect of combined use with other instruments.</li> <li>To aid in preventing malfunction, do not expose the GT2-100 Series to extreme temperature fluctuations.</li> </ul> |  |  |  |
|                  | <ul> <li>To use the GT2-100 Series correctly and safely, avoid installing it in the following locations; doing so may lead to breakdown of the unit.</li> <li>Locations outside</li> <li>Location that is humid, dusty or poorly ventilated</li> <li>Location with a high temperature such as a place exposed to direct sunlight</li> <li>Location where there are flammable or corrosive gases</li> <li>Location where the unit may be directly subjected to vibration or shock</li> <li>Location where static electricity is present</li> </ul>                                                                                                    |  |  |  |

|        | Corrective action for electromagnetic noise                                                                                                    |
|--------|----------------------------------------------------------------------------------------------------|
|        | Do not install the GT2-100 Series near a power source or high-<br>voltage cable, otherwise electromagnetic noise may cause the<br>GT2-100 Series to malfunction. Take corrective action for noise by<br>using noise filters, laying cables separately, and/or installing<br>insulation on the amplifier and the sensor head.                                                                                                    |
|        | Handling of the sensor head                                                                                                    |
| NOTICE | <ul> <li>The GT2-100 Series and peripheral devices are precision machines. Do not drop, or cause any other impact to these devices. Doing so may cause damage or malfunction.</li> <li>Do not apply force greater than what is listed below to the spindle part. Do not apply torque in the rotation direction. Otherwise the spindle may break.</li> <li>The GT2-P12KL(F)/P12L(F)/PA12K/PA12 spindle can rotate a maximum of about 4.5°, the GT2-S1/S5 spindle can rotate a maximum of about 2°. When using an offset contact (OP-77683) or similar, if pressure in the rotational direction is applied to the contact, the measurement position may change.</li> <li>Although the GT2-PA12K/PA12/H12K/H12KF/H12/H12F/H32/H50/A12K/A12/A32/A50 has a protection rating of IP67, avoid using it immersed in water or in places where liquid such as oil may come into contact with it.</li> <li>Although the GT2-P12K(F)/P12L(F)/P12(F) has a protection rating of IP67G/NEMA Type 13 and the GT2-S1/S5 has a protection rating of IP67G, some types of oil may damage the device.</li> <li>If dust, metal powder, or a similar substance becomes attached to the spindle of the GT2-PA12K/PA12, mechanical responses may become slow. If this happens, replace the dust seal. Refer to the instruction manual included with the replacement dust seal (OP-87932) for instructions on how to replace the dust seal.</li> <li>Applying an external magnetic field to the GT2-S1/S5 may affect the measured value. Avoid installations close to motors and other such devices that generate strong magnetic fields.</li> <li>Iron and other such ferromagnets being close to the GT2-S1/S5 may affect the measured value. In the case of an installation next to a ferromagnet, perform calibration after installation. For the calibration procedure, see "Calibration setting mode."</li> </ul> |

## **Other Precautions**

#### Effects of surrounding air temperature

To use the GT2-100 Series with high accuracy, do not use the GT2-100 Series in an environment in which the surrounding air temperature changes sharply. It will take about 20 minutes on the 1 mm/5 mm type, 40 minutes on the 12 mm type, and 60 minutes on the 32 mm/50 mm type for the internal temperature distribution of the equipment to be completely adjusted when the surrounding air temperature has changed by 10°C.

## Warming up

The circuit is not stable immediately after the power turns ON, which sometimes causes the indicated value to gradually fluctuate.

Wait about 20 minutes when using the GT2-S1/S5, about 5 minutes when using the GT2-P12K(L)(F)/P12(L)(F)/PA12K(L)/PA12(L)/H12K(L)/F12(L)/H12(L)(F)/A12K(L)/A12(L), and about 10 minutes when using the GT2-H32(L)/H50/A32/A50 after the power turns on before starting operation.

## GT2-PA12K(L)/PA12(L) (See illustration 1 for the pneumatic circuit)

- This model uses a single-acting cylinder. The internal spring will return the sensor head to its home position.
- The air supply hole cannot be removed.
- Use an air filter, mist separator, etc. to provide clean dry air. Empty the drainage from the filter regularly, before it exceeds the specified line.
- Before connecting the air tube to the air supply hole, be sure to blow plenty of air through the pipes (flushing) to remove any foreign matter.
- Make sure that the air pressure of the supplied air is constant and in the range of 0.24 to 0.26 MPa for the GT2-PA12K/PA12 and in the range of 0.05 to 0.07 MPa for the GT2-PA12KL/P12L. Use a precision regulator to control the air pressure. If the air pressure is below the minimum pressure given above, the spindle may not extend fully.
- When supplying air (with the spindle extended), up to 3 L/min of air will be emitted from the tip for the GT2-PA12(K) and up to 0.4 L/min of air will be emitted from the tip for the GT2-PA12(K)L.
- The measuring ability of the device changes according to the air pressure of the air supply. Refer to T "Specifications" (page 6-1) for details.

## GT2-A12K(L)/A12(L)/A32/A50 (See illustration 1 for the pneumatic circuit)

- This model uses a single-acting cylinder. The internal spring will return the sensor head to its home position when air pressure is removed. DO NOT supply air to the exhaust valve.
- The air cylinder cannot be removed.
- Use the regulator to supply the stable air pressure to the sensor head.
- Use the air filter and mist separators to supply dry air.
- Make sure that the air pressure of the air supply is constant and in the range of 0.25 MPa to 0.5 MPa.
- The coupling socket and the exhaust valve that are supplied with the air cylinder are dedicated for this product. They cannot be removed.

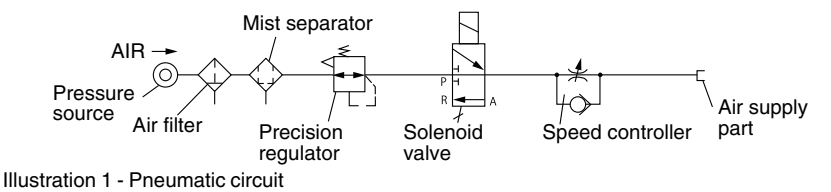

#### **Power supply**

- Noise superimposed on the power supply may cause malfunction. Be sure to use the DC stabilized power supply with an insulation transformer.
- In the case of a commercially available switching regulator, be sure to ground the frame ground terminal or the ground terminal.

#### About dust boot

When the dust boot of the sensor head is damaged, use an optional dust boot sold separately (For the GT2-S1: OP-88063 (Material: NBR). For the GT2-S5: OP-88065 (Material: NBR).) For GT2-P12K(F)/P12(F)/H12K(F)/H12(F)/A12K/A12: OP-84332 (Material: NBR (attached when shipped)). For GT2-P12K(F)/P12(F): OP-87859 (Material: Fluororubber). For GT2-H32/A32: OP-84459 (Material: NBR (attached when shipped)). For GT2-H30/A50 (Material: NBR (attached when shipped)).) Attach the dust boot correctly.

The dust boot may deteriorate, depending on the environment it is used in. In this case, replace the dust boot regularly.

\* Do not use the dust boot on the GT2-P12KL/P12L/PA12K(L)/PA12(L)/H12KL(F)/H12L(F)/H32L.

## Precautions on Regulations and Standards

## **CE Marking**

Keyence Corporation has confirmed that this product complies with the essential requirements of the applicable EC Directive, based on the following specifications. Be sure to consider the following specifications when using this product in the Member State of European Union.

- EMC Directive
- Applicable standard EN61326-1, Class A
- This product is designed for use in industrial environments.
- The length of cable connected to the power supply terminal block must be less than or equal to 30 m.

Remarks: These specifications do not give any guarantee that the end-product with this product incorporated complies with the essential requirements of EMC Directive. The manufacturer of the end-product is solely responsible for the compliance on the end-product itself according to EMC Directive.

## **UL Certificate**

The GT2-100N and GT2-100P are UL Recognized products.

• UL File No. E120439 (Category: NRNT2/NRNT8)

Be sure to consider the following specifications when using these products as an UL recognized products.

- Use the power supply with Class 2 output defined in NFPA70 (NEC: National Electrical Code).
- GT2 series are evaluated as open type devices. These products can not be a part of an enclosure.

# Contents

| Introduction                             |   |
|------------------------------------------|---|
| Safety Information for GT2-100 Series    | l |
| Precautions for Usage                    | 1 |
| Other Precautions                        | 3 |
| Precautions on Regulations and Standards | 5 |
| Contents                                 | 3 |

## Chapter 1 Before Use

| 1-1 | Checking the Package Contents        | 1-2  |
|-----|--------------------------------------|------|
|     | Sensor Amplifier                     | 1-2  |
|     | Sensor Head                          | 1-3  |
|     | Sensor Head Connection Cable         | 1-5  |
|     | List of Optional Parts               | 1-6  |
| 1-2 | Identifying Part Names and Functions | 1-9  |
|     | Sensor Amplifier Unit                | 1-9  |
|     | Identifying Part Names and Functions | 1-9  |
|     | Sensor Head Unit                     | 1-12 |
|     | Sensor Head Connection Cable         | 1-16 |

## **Chapter 2 Installation and Connection**

| 2-1 | Mounting and Wiring the Sensor Amplifier       | 2-2  |
|-----|------------------------------------------------|------|
|     | Mounting the Sensor Amplifier                  |      |
|     | Sensor Amplifier Wiring                        |      |
|     | Connecting Three or More Heads                 |      |
|     | Combining and Wiring Connectors                |      |
| 2-2 | Connecting and Mounting the Sensor Head        | 2-14 |
|     | Mounting the Sensor Head                       |      |
|     | Connecting the sensor head connection cable    |      |
|     | Connecting the Amplifier                       |      |
|     | Installing the Head Cable Connector (OP-84338) |      |

## Chapter 3 Basic Usage of the GT2-100 Series

| 3-1 | Valid ID Setting                                                                | 2      |
|-----|---------------------------------------------------------------------------------|--------|
| 3-2 | Main Screens                                                                    | 4      |
|     | Display Patterns of the Main Screens3-                                          | 4      |
|     | Selecting the ID                                                                | 3      |
| 3-3 | Origin Alignment                                                                | 4      |
|     | Adjusting the Origin Directly from the Sensor                                   | 4<br>6 |
| 3-4 | Setting the Tolerances 3-1                                                      | 7      |
| 0.  | Setting the Tolerances Manually 3-1                                             | 8      |
|     | Setting Up the Tolerances Automatically                                         | 9      |
|     | Displaying the Detection Result                                                 | 3      |
| 3-5 | Setting the HH/LL Criterion Value                                               | 4      |
|     | Setting HH/LL Criterion Value Manually                                          | 5      |
|     | Setting HH/LL Criterion Value Automatically                                     | 6      |
|     | Displaying the Detection Result                                                 | 9      |
| 3-6 | Useful Functions                                                                | 0      |
|     | Preset Function (Displaying the Value by Adding or Subtracting a Desired        | d      |
|     | Value)                                                                          | 0      |
|     | Bank Function (Registering Multiple Criterion Values and Preset Values)<br>3-31 | )      |
|     | Reset Input (Resetting Internal Values)                                         | 4      |
|     | Limit Output Function                                                           | 6      |
|     | Hysteresis                                                                      | 7      |
|     | Initialization (Initial Reset)                                                  | 8      |
|     | Switching the Display Unit (mm/inch)                                            | 1      |
|     | Key Lock                                                                        | 2      |
|     | Copy Function                                                                   | .3     |

## Chapter 4 Using Detection Modes

| 4-1 | Judging with the Current Value                         |
|-----|--------------------------------------------------------|
|     | Holding the Desired Value 4-2                          |
| 4-2 | Judging after the Detection Value is Stabilized        |
|     | (1) Judging after a Certain Period of Time Has Passed  |
|     | (Delay Timer)                                          |
|     | (2) Automatically Detecting the End of the Fluctuation |

| 4-3 | Judging by the Maximum Value (Peak Hold)               |      |
|-----|--------------------------------------------------------|------|
|     | (1) Specifying the Sampling Period from External Input | 4-10 |
|     | (2) Using without the Timing Input                     | 4-15 |
| 4-4 | Judging by the Minimum Value (Bottom Hold)             | 4-19 |
|     | (1) Specifying the Sampling Period from External Input | 4-19 |
|     | (2) Using without the Timing Input                     | 4-24 |
| 4-5 | Judging with the Difference between Maximum and Minim  | านm  |
|     | Values                                                 |      |
|     | Specifying the Sampling Period from External Input     | 4-28 |
| 4-6 | Holding HIGH/LOW Output                                |      |
|     | Timing Chart in the NG Hold Detection Mode             | 4-32 |

## Chapter 5 Setting Various Functions

| Setting List                          | 5-2                                                                                                    |
|---------------------------------------|----------------------------------------------------------------------------------------------------|
| List of Setting Modes                 |                                                                                                    |
| Parameter Setting List                |                                                                                                    |
| Function Setting Mode                 | 5-5                                                                                                    |
| Entering Function Setting Mode        |                                                                                                    |
| Exiting Function Setting Mode         |                                                                                                    |
| 01. Detection Mode                    |                                                                                                    |
| 02. Hold Update Method                |                                                                                                    |
| 03. Response Time                     |                                                                                                    |
| 04. Timing Type                       |                                                                                                    |
| 05. Self-timing Level                 |                                                                                                    |
| 06. Self Timing Delay Types           |                                                                                                    |
| 07. User-specified Delay Time         |                                                                                                    |
| 08. Static Hold Delay Stability       | 5-14                                                                                                    |
| 09. Static Hold Delay Stability Width | 5-15                                                                                                    |
| Basic Setting Mode                    | 5-16                                                                                                    |
| Entering Basic Setting Mode           |                                                                                                    |
| Exiting Basic Setting Mode            |                                                                                                    |
| 10. Measurement Direction             |                                                                                                    |
| 11. Multiplier                        |                                                                                                    |
| 12. Output Mode                       |                                                                                                    |
| 13. Displayed Number of Digits        |                                                                                                    |
| 14. Hysteresis                        |                                                                                                    |
| 15. Batch Input Settings              |                                                                                                    |
| 16. Special Output Setting            |                                                                                                    |
|                                       | Setting List<br>List of Setting Modes<br>Parameter Setting List<br>Function Setting Mode<br>Entering Function Setting Mode<br>O1. Detection Mode<br>02. Hold Update Method<br>03. Response Time<br>04. Timing Type<br>05. Self-timing Level<br>06. Self Timing Delay Types<br>07. User-specified Delay Time<br>08. Static Hold Delay Stability<br>09. Static Hold Delay Stability Width<br>Basic Setting Mode<br>Entering Basic Setting Mode<br>10. Measurement Direction<br>11. Multiplier<br>12. Output Mode<br>13. Displayed Number of Digits<br>14. Hysteresis<br>15. Batch Input Settings<br>16. Special Output Setting |

|     | Limit Output HH Side Teaching<br>17. Limit Output HH Side Criterion Position Setting<br>Limit Output LL Side Teaching |      |
|-----|----------------------------------------------------------------------------------------------------|------|
|     |                                                                                                    |      |
| 5-4 | Additional Function Setting Mode                                                                                      |      |
|     | Entering Additional Function Setting Mode                                                                             | 5-35 |
|     | Exiting Additional Function Setting Mode                                                                              | 5-35 |
|     | 20. Select Preset Data                                                                                                |      |
|     | 21. Store Preset Value                                                                                                |      |
|     | 22. Preset Point                                                                                                    |      |
|     | 23. Power Save Function                                                                                               |      |
|     | 24. Jam Detection Function                                                                                            |      |
|     | Jam Detection Teaching                                                                                                |      |
|     | 25. Jam Delection Checkpoint Setting                                                                                  |      |
|     | 20. Datch Setting                                                                                                    |      |
|     |                                                                                                    |      |
| 5-5 | Calibration Setting Mode                                                                                              |      |
|     | Entering Calibration Setting Mode                                                                                     |      |
|     | Exiting Calibration Setting Mode                                                                                      |      |
|     | 30. Calibration Function Setting                                                                                      |      |
|     | 1st Detection                                                                                                    |      |
|     | 2nd Detection                                                                                                    |      |
|     |                                                                                                    |      |
| 5-6 | Calculation Setting Mode                                                                                              |      |
|     | Calculation Setting Mode                                                                                              | 5-54 |
|     | Applications                                                                                                    |      |
|     | Precautions When Using Calculation Setting Mode .                                                                     |      |
|     | C1. Max. Value                                                                                                    |      |
|     |                                                                                                    |      |
|     | C3. Degree of flatness                                                                                                |      |
|     | C5. Reference Difference                                                                                              |      |
|     |                                                                                                    |      |
|     | CO. Twist                                                                                                    |      |
|     | C8 Thickness                                                                                                    |      |
|     |                                                                                                    |      |

## Chapter 6 Specifications

| 6-1 | Specifications                                                  | 6-2  |
|-----|-----------------------------------------------------------------|------|
|     | Sensor Head                                                     | 6-2  |
|     | Sensor Amplifier                                                | 6-10 |
|     | Status Table                                                    | 6-11 |
|     | Power On Reset Time                                             | 6-12 |
| 6-2 | I/O Circuit Diagram                                             | 6-13 |
|     | Output circuit diagram (pin Nos. of 1 to 5, 11 to 15, 21 to 25) | 6-13 |
|     | Input Circuit Diagram (pin Nos. of 6 to 10, 16 to 20, 26 to 30) | 6-14 |
| 6-3 | Timing Chart                                                    | 6-15 |
|     | Standard Detection                                              | 6-15 |
|     | Peak Hold, Bottom Hold, Peak-to-Peak                            | 6-15 |
|     | NG Hold                                                         | 6-15 |
|     | Preset Input                                                    | 6-16 |
|     | Bank Input                                                      | 6-16 |
|     | Reset Input                                                     | 6-17 |
|     | Minimum Input Time                                              | 6-17 |
| 6-4 | Dimensions                                                      | 6-19 |
|     | Sensor Amplifier                                                | 6-19 |
|     | Sensor Head                                                     | 6-20 |

## Appendix

| Troubleshooting              | A-2                                                                                                    |
|------------------------------|----------------------------------------------------------------------------------------------------|
| Error Messages               | A-5                                                                                                    |
| Replacing the Contact        | A-8                                                                                                    |
| Replacing the Dust Boot      | A-10                                                                                                    |
| How to Mount the Lift Lever  | A-15                                                                                                    |
| How to replace the dust seal | A-17                                                                                                    |
| Index                        | A-20                                                                                                    |
|                              | Troubleshooting<br>Error Messages<br>Replacing the Contact<br>Replacing the Dust Boot<br>How to Mount the Lift Lever<br>How to replace the dust seal<br>Index |

# **Before Use**

This chapter describes the package contents of the GT2-100 Series and the name and function of each part.

| 1-1 | Checking the Package Contents        | 1-2 |
|-----|--------------------------------------|-----|
| 1-2 | Identifying Part Names and Functions | 1-9 |

Before using the unit, make sure that the following equipment and accessories are included in the package.

## Sensor Amplifier

## Amplifier

## GT2-100N/100P

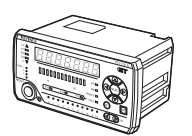

Amplifier x 1 Instruction manual x 1

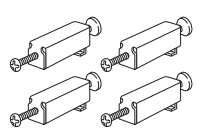

Mounting bracket x 4

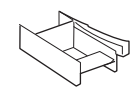

Dummy connector x 1 (Mounted on the amplifier)

#### Head expansion board

GT2-E3N/E3P

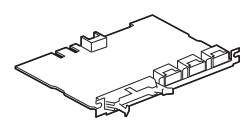

Head expansion board x 1

#### I/O connector

OP-22185 (MIL socket connector 20-pin)

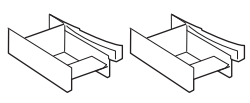

Dummy connector x 2 (Mounted on the board)

OP-84456 (MIL socket connector 30-pin)

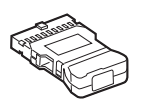

Hood cover, Housing x 1 Contact x 25

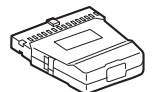

Hood cover, Housing x 1 Contact x 35

We have thoroughly inspected the package contents before shipment. However, in the event of defective or broken items, contact your nearest KEYENCE office.

GT2-100-M-E

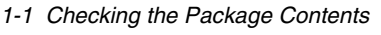

GT2-S1 - GT2-S5 - -1 1 1 1 1 1 a T 1 1 Sensor head x 1 Sensor head x 1 1 1 Precautions for usage x 2 Precautions for usage x 2 1.1 GT2-P12K/P12 GT2-P12KL/P12L 11 1 1 attitite. 1 1 1 1 Sensor head x 1 Sensor head x 1 11 Precautions for usage x 1 Precautions for usage x 1 1 1 - GT2-P12KF/P12F - - GT2-PA12K(L)/PA12(L) - - -1.1 1 1 TAR atte 1 1 Sensor head x 1 1 1 Sensor head x 1 1.1 Precautions for usage x 1 Precautions for usage x 2 1.1 Nut x 1 1.1 Key spanner x 1 1 1 GT2-H12KF/H12F GT2-H12KLF/H12LF 11 1.1 Sensor head x 1 Sensor head x 1 1 1 Precautions for usage x 1 Precautions for usage x 1 1 1 Nut x 1 1 1 Nut x 1 1 1 Key spanner x 1 Key spanner x 1 GT2-H12 -- GT2-H12L (Low stress type) -1 1 Sensor head x 1 Sensor head x 1 11 Precautions for usage x 1 Precautions for usage x 1 1.1

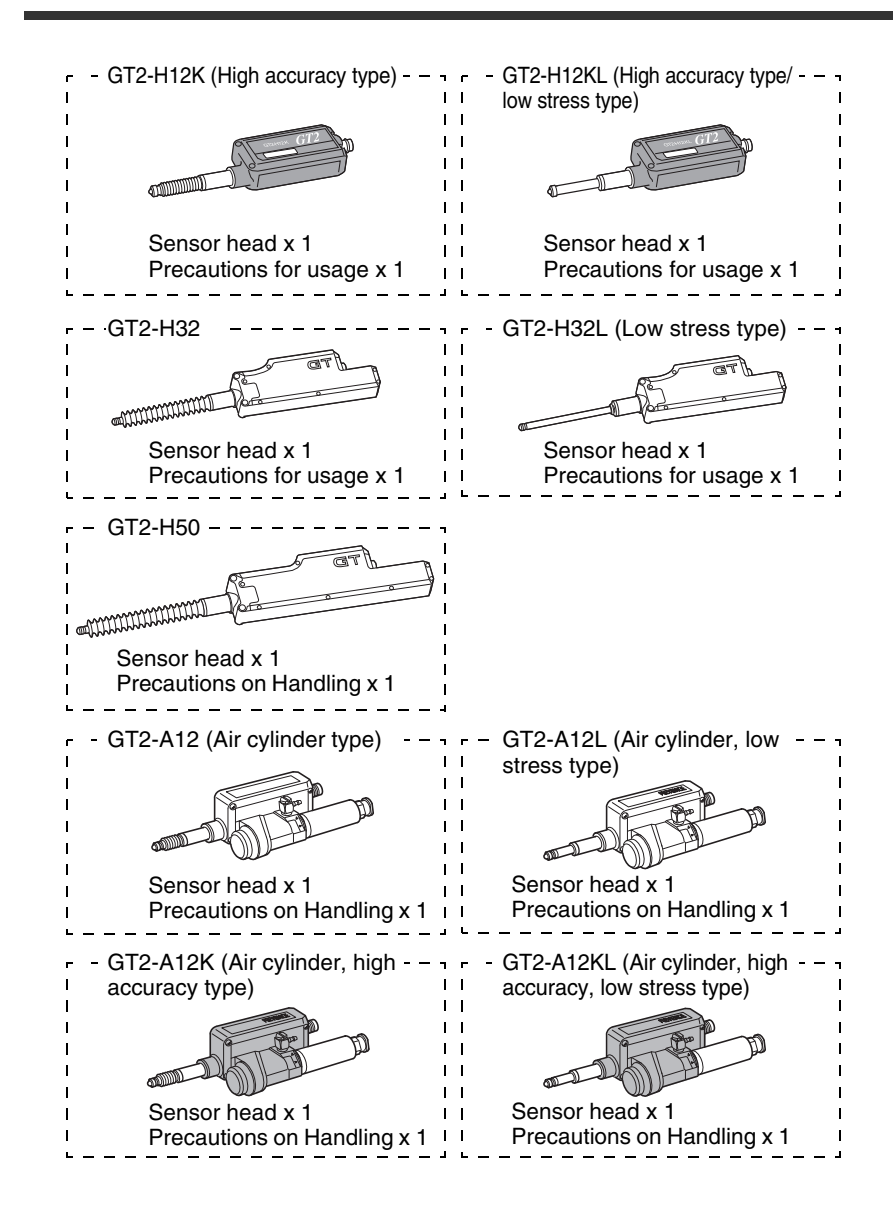

GT2-100-M-E

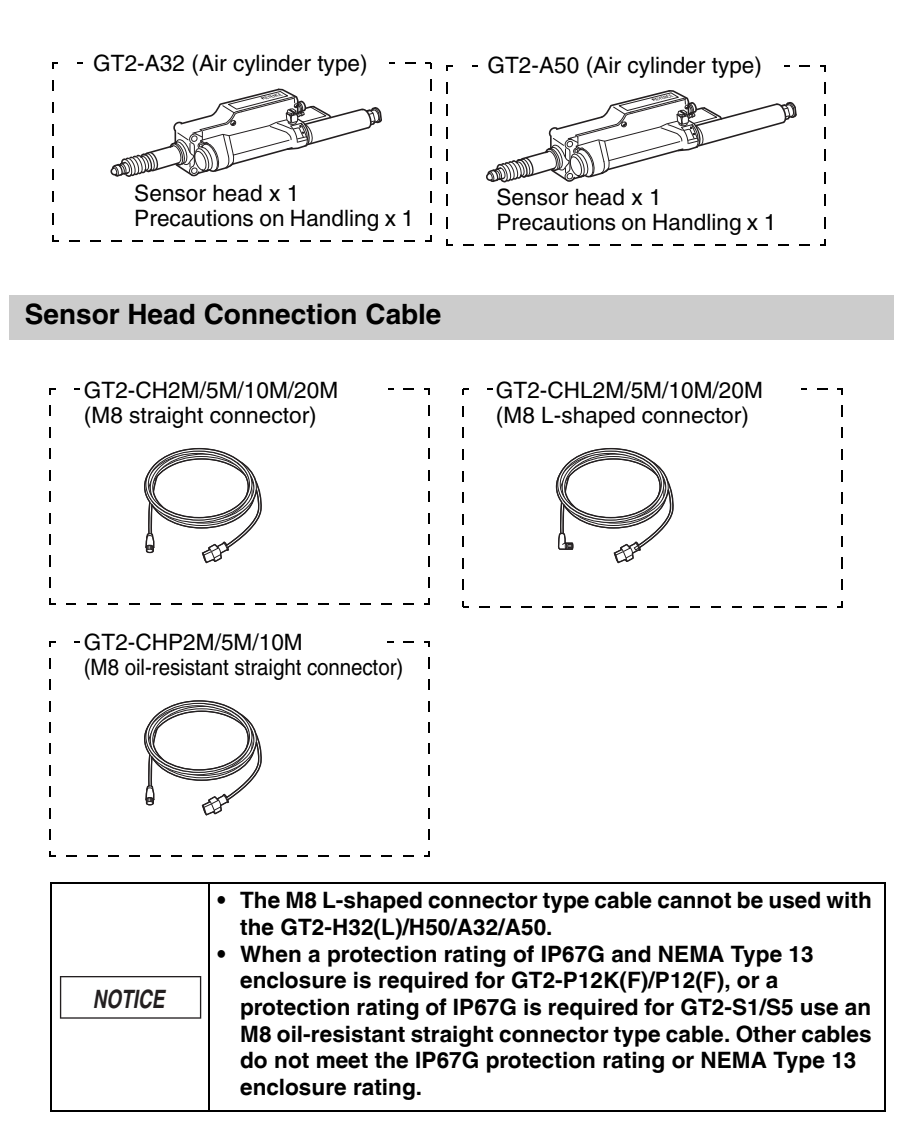

We have thoroughly inspected the package contents before shipment. However, in the event of defective or broken items, contact your nearest KEYENCE office.

## **List of Optional Parts**

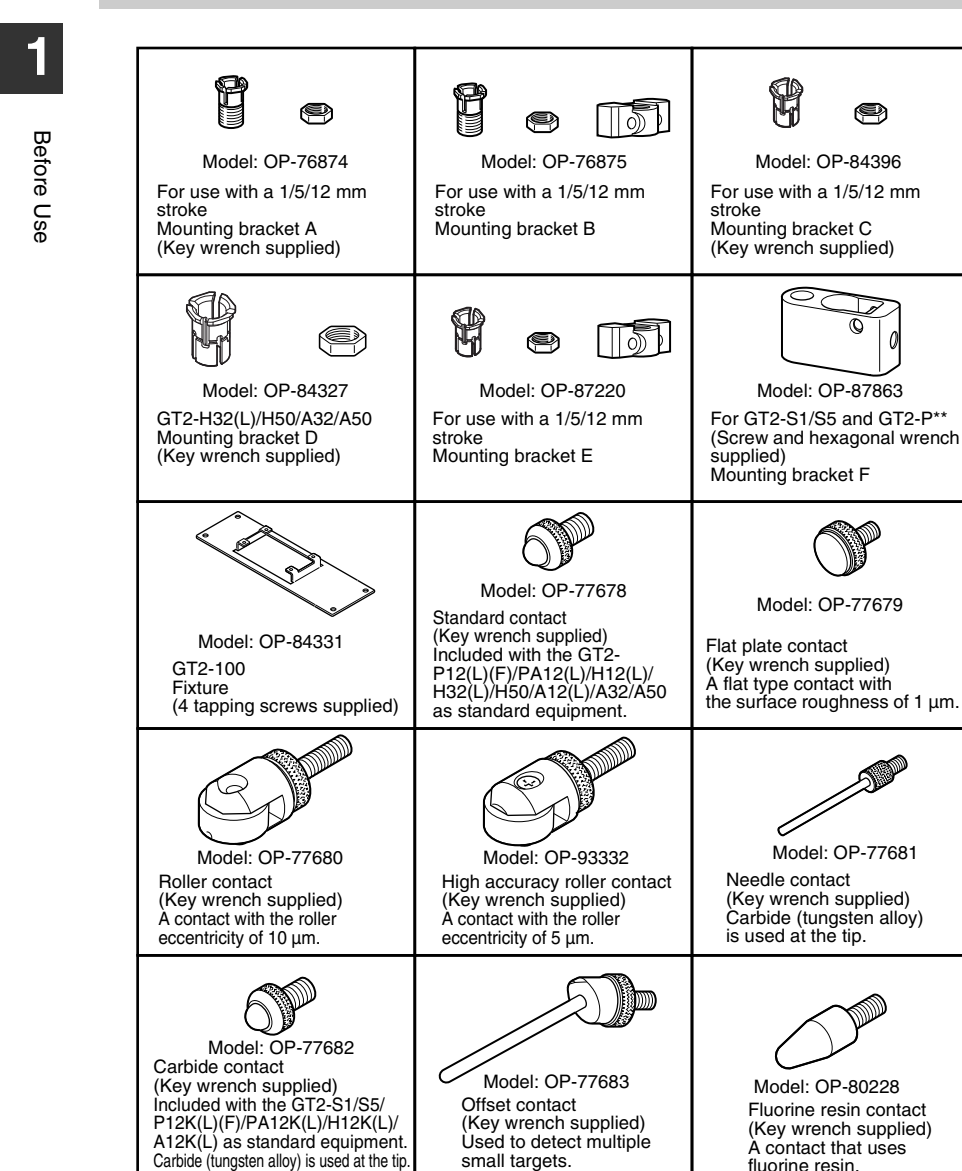

1-6

| 6 <b>)</b>                                                                                                    | 6                                                                                                    | OM                                                                                                    |
|----------------------------------------------------------------------------------------------------|----------------------------------------------------------------------------------------------------|----------------------------------------------------------------------------------------------------|
| Model: OP-81970<br>Ceramic contact<br>(Key wrench supplied)<br>A ceramic ball is used<br>at the tip.                                                                     | Dust boot for GT2-S1<br>Model: OP-88063<br>Included with (mounted on)<br>the sensor head.                                                    | Dust boot for GT2-S5<br>Model: OP-88065<br>Included with (mounted on)<br>the sensor head.                               |
| Model: OP-84332<br>Dust boot for GT2-P12K/<br>P12KF/P12/P12F/H12K/<br>H12KF/H12/H12F/A12K/A12<br>(Key wrench supplied)<br>Included with (mounted on)<br>the sensor head. | Model: OP-84459<br>Dust boot for GT2-H32/A32<br>(Key wrench supplied)<br>Included with (mounted on)<br>the sensor head.                      | Model: OP-84460<br>Dust boot for GT2-H50/A50<br>(Key wrench supplied)<br>Included with (mounted on)<br>the sensor head. |
| Model: OP-87859<br>Dust boot for GT2-P12K/<br>P12KF/P12/P12F<br>(Key wrench supplied)<br>Fluorine coated dust boot.                                                      | Model: OP-87932<br>Replacement dust seal for<br>GT2-PA12K/PA12<br>(Key wrench and replacement<br>packing supplied)<br>Replacement dust seal. | Model: OP-77684<br>Spacer<br>(Key wrench supplied)<br>Used to extend the spindle<br>for 12.2 mm.                        |
| Model: OP-84397<br>Lift lever<br>(Key wrench supplied)                                                                                                    | Model: OP-84338<br>Connector for GT2 (two pieces)<br>Replacement connector for the<br>sensor head connection cable                           | Model: OP-22185<br>20-pin MIL socket connector<br>I/O connector for GT2-100.                                            |
| Model: OP-84456<br>30-pin MIL socket connector<br>I/O connector for head<br>expansion board.                                                                             | Model: OP-22186<br>AWG24-22 contact (200 pcs.)<br>Backup contacts for<br>OP-22185/84456.                                                     | Model: OP-30594<br>AWG28-26 contact (200 pcs.)<br>Thin contacts for<br>OP-22185/84456.                                  |

1

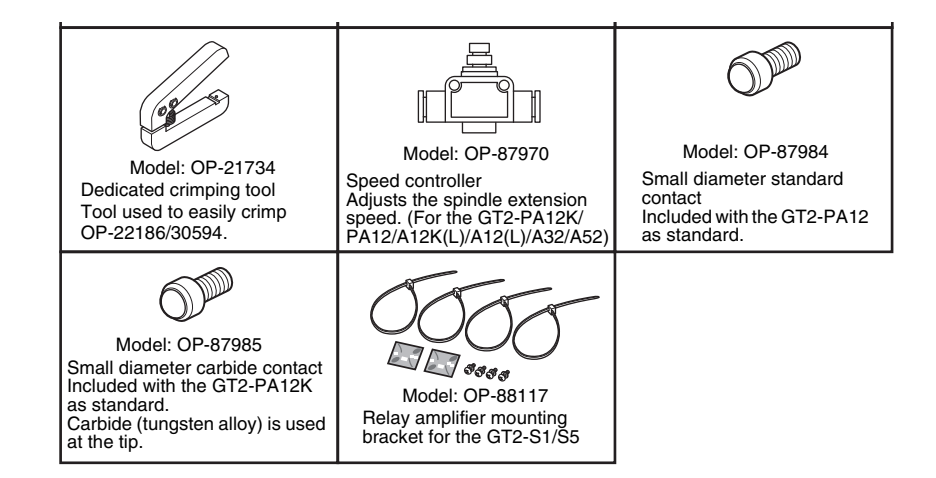

## **Sensor Amplifier Unit**

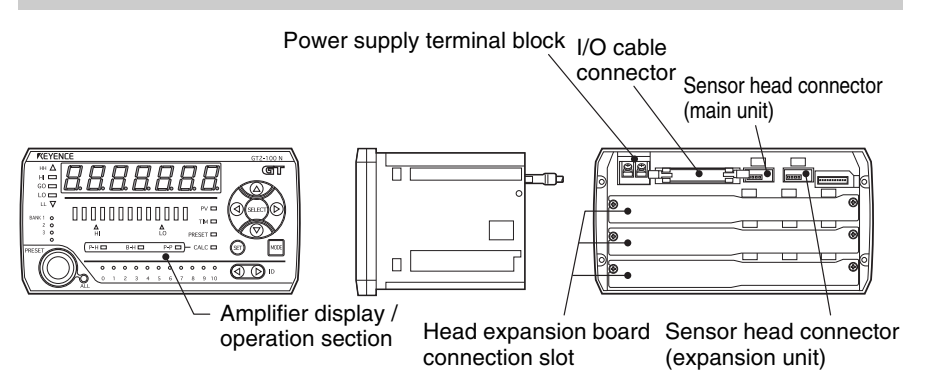

## **Identifying Part Names and Functions**

## Front (display/operation section)

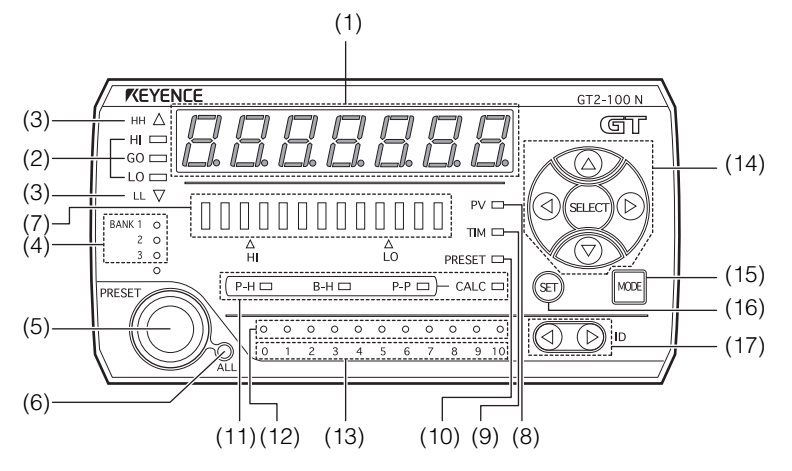

| Item                          | Description                                                                                                    |
|-------------------------------|----------------------------------------------------------------------------------------------------|
| (1) Digital LED display       | Displays the detected values and setting.                                                                                                    |
| (2) Detection level indicator | Indicates HI/GO/LO positions.<br>When an error occurs, HI and LO light at the same time.                                                            |
| (3) Special output indicator  | Lights in red when judged as HH/LL if the option other than<br>"no. USE" is selected for "16. Special Output Setting" in the<br>basic setting mode. |
| (4) Bank indicator            | The indicator of the bank No. being selected lights in green.<br>When all bank indicators are turned off, "Bank 0" is selected.                     |

| Item                                      |                                         | Description                                                                                                    |  |  |
|-------------------------------------------|-----------------------------------------|----------------------------------------------------------------------------------------------------|--|--|
| (5) [PRESET] button                       |                                         | Used when adjusting the origin.                                                                                                    |  |  |
| (6) Batch setting indicator               |                                         | When the batch setting indicator is lit, performing preset or<br>bank switching applies the changes to all ID.                                                                                                    |  |  |
|                                           | Normal<br>display<br>mode <sup>*1</sup> | Lights the LEDs according to the measured values.<br>Indicates (lights in green) the position of the setting data of<br>HIGH/LOW by the HIGH/LOW position indicator.                                                                                                    |  |  |
| (7) Bar LED                               | OK/NG                                   | <ul> <li>If the measured value is "GO", all the LEDs are lit in green.</li> </ul>                                                                                                    |  |  |
|                                           | display<br>mode *1                      | <ul> <li>When in a criterion wait state<sup>-2</sup>, all the LEDs turn off.</li> <li>If the measured value is "HIGH (or LOW)", all the LEDs are<br/>lit in red.</li> </ul>                                                                                                    |  |  |
| (8) PV indicator                          |                                         | Lights in red when the P.V. value display screen is displayed.                                                                                                    |  |  |
| (9) Timing input                          | t indicator                             | <ul> <li>When "04. Timing type" of the function setting mode is set to<br/>"t-in", this lights in green while the timing signal is entered.</li> <li>When using the internal timing, this lights in green when the<br/>data exceeds (falls below) the timing level.</li> </ul>                                                                                                    |  |  |
| (10) Preset indi                          | cator                                   | <ul> <li>Lights in green for 0.3 seconds when the preset signal is entered.</li> <li>Lights in red when the preset value is displayed (set).</li> </ul>                                                                                                    |  |  |
| (11) Status indicator                     |                                         | When the hold mode is selected for "01. Detection mode" in<br>the function setting mode, the indicator corresponding to the<br>selected hold mode lights in red when the P.V. value display<br>screen is displayed.<br>If the calculation function is used when the expansion unit is<br>added, CALC lights in red when the P.V. value display screen<br>or the calculated value display screen is displayed.<br>"3-2 Main Screens" (page 3-4) |  |  |
| (12) OK/NG indicator for each<br>Head No. |                                         | <ul> <li>When the criterion result is "GO", each of the LEDs of the corresponding head lights in green.</li> <li>During the criterion wait state<sup>*2</sup>, each of the LEDs of the corresponding head turns off.</li> <li>When the criterion result is "other than GO", each of the LEDs of the corresponding head lights in red.</li> <li>When ErH, the LEDs blink in red.</li> </ul>                                                     |  |  |
| (13) Head ID indicator                    |                                         | <ul> <li>The head ID displayed in the current main screen lights in red.</li> <li>The valid head connector ID lights in green.</li> <li>The head connector ID that cannot be used turns off.</li> <li>When the ID is changed using the [Head select] button, the changed ID number blinks in red for 10 seconds.</li> </ul>                                                                                                    |  |  |
| (14) Arrow buttons                        |                                         | <ul> <li>Menu selection</li> <li>Left/right arrow button: Used to select the menu.</li> <li>Up/down arrow button: Used to change the contents of the menu.</li> </ul>                                                                                                    |  |  |
| (15) [MODE] button                        |                                         | Used for starting or ending the adjustment when adjusting<br>the settings.<br>This is used also when switching <sup>*1</sup> the display mode of the<br>bar LED.                                                                                                    |  |  |
| (16) [SET] butto                          | n                                       | Used to automatically adjust the set point.                                                                                                    |  |  |
| (17) [Head select] button                 |                                         | Selects which sensor head to display.*3                                                                                                    |  |  |

\*1 Briefly pushing the [MODE] button on the P.V. value display screen will switch the bar LED display mode.

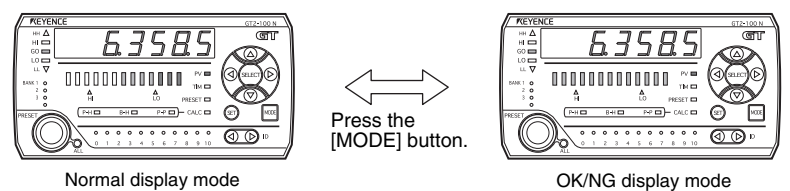

\*2 The criterion wait state refers to the following cases:

- · During the sampling period when using the internal timing
- · When "-----" is displayed in the P.V. value display screen
- \*3 The ID whose head ID indicator is lit can be selected.

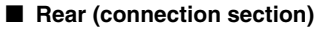

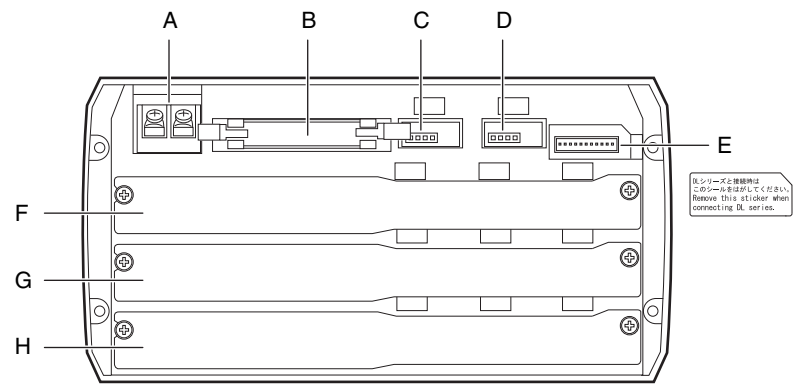

|   | Item                                             | Description                                                                                                    |
|---|--------------------------------------------------|----------------------------------------------------------------------------------------------------|
| А | Power supply terminal<br>block                   | Connect the power supply (20 to 30 VDC).                                                                                             |
| В | I/O cable connector                              | Connect the I/O cable for the main unit (ID: 00) and expansion unit 1 (ID: 01).                                                      |
| С | Sensor head connector (main unit: ID 00)         | Connect the sensor head of the main unit (ID: 00).                                                                                   |
| D | Sensor head connector<br>(expansion unit: ID 01) | Connect the sensor head of expansion unit 1 (ID: 01).<br>Attach the sensor head connector cover when no sensor head is<br>connected. |
| E | DL connector *1                                  | Connect the expansion cable (OP-35361) when connecting the DL Series communication unit amplifier.                                   |
| F | Head expansion board connection slot 1 *2        | A slot to connect the optional head expansion board.<br>Used to connect expansion units 2 (ID: 02) to 4 (ID: 04).                    |
| G | Head expansion board connection slot 2 *2        | A slot to connect the optional head expansion board.<br>Used to connect expansion units 5 (ID: 05) to 7 (ID: 07).                    |

| Item |                                           | Description                                                                                                    |  |
|------|-------------------------------------------|----------------------------------------------------------------------------------------------------|--|
| Н    | Head expansion board connection slot 3 *2 | A slot to connect the optional head expansion board.<br>Used to connect expansion units 8 (ID: 08) to 10 (ID: 10). |  |

\*1 Covered with a sticker at the time of shipment.

\*2 A cover is attached at the time of shipment.

Connect the head expansion board sequentially (front-justified) from connection slot 1. If there is a skipped slot, the sensor heads other than the main unit (ID: 00) cannot be recognized.
 Do not connect other devices than the DL Series communication unit to the DL connector.

## \_\_\_\_\_

## **Sensor Head Unit**

## GT2-S1/S5

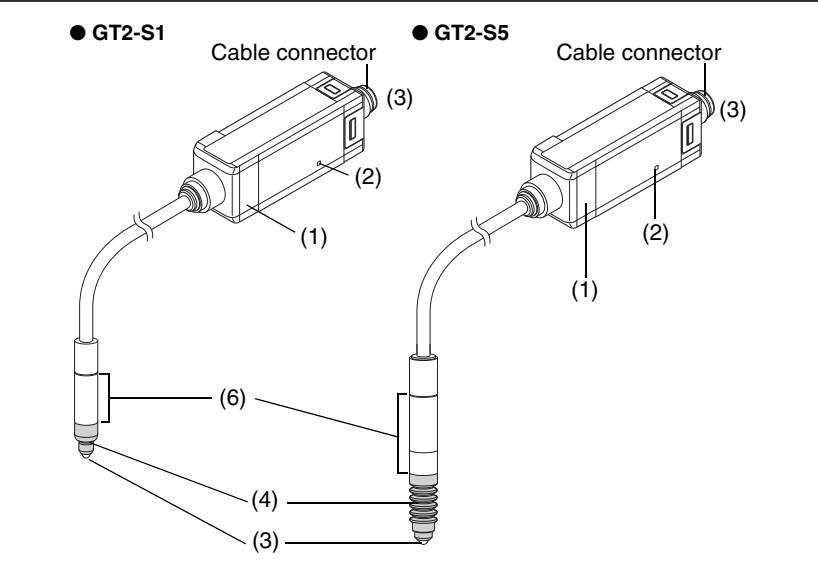

|           | ltem                             | Description                                                                                                    |  |  |
|-----------|----------------------------------|----------------------------------------------------------------------------------------------------|--|--|
| (1)       | During normal operations         | When judged as HIGH/LOW:       Lights red         When judged as GO:       Lights green         In a criterion wait state:       Turns off |  |  |
| Operation | During setting                   | Blinks red or green                                                                                                    |  |  |
| indicator | When setting power save function | Turns off                                                                                                    |  |  |
|           | When an error occurs             | Lights red                                                                                                    |  |  |

Before Use

| ltem Description                |                                                                                                    |                                                |                                          |                 |
|---------------------------------|----------------------------------------------------------------------------------------------------|------------------------------------------------|------------------------------------------|-----------------|
| item                            |                                                                                                    | Desi                                           | cription                                 |                 |
|                                 | _                                                                                                    | Value displayed on the amplifier <sup>*1</sup> |                                          |                 |
|                                 | Туре                                                                                                    | Outside of measuring range                     | Within measuring range                   | Measured center |
| (2) Position indicator          | GT2-S1                                                                                                    | >1 or <0                                       | $0 \le \text{measured}$<br>value $\le 1$ | 0.5±0.1         |
| (2) Position indicator          | GT2-S5                                                                                                    | >5 or <0                                       | $0 \le \text{measured}$<br>value $\le 5$ | 2.5±0.25        |
|                                 | Position indicator                                                                                                    | Turns off                                      | Lights red                               | Lights green    |
|                                 | *1 When the preset function, lever ratio setting, and<br>calibration function are not in use                                                          |                                                |                                          |                 |
| (3) Sensor head cable connector | Connects to                                                                                                    | the sensor hea                                 | d connection ca                          | able.           |
| (4) Dust boot                   | Complies wi                                                                                                    | th IP67G (JIS) a                               | and IP67 (IEC)                           |                 |
| (5) Contact                     | The carbide type (OP-77682) is attached when the<br>product is shipped from the factory.                                                              |                                                |                                          |                 |
| (6) Mounting fastener           | Use this part to mount the sensor head to a fixture. If the sensor head is fixed at other places than the mounting fastener, the unit may be damaged. |                                                |                                          |                 |

## GT2-P12K(L)(F)/P12(L)(F)/PA12K/PA12

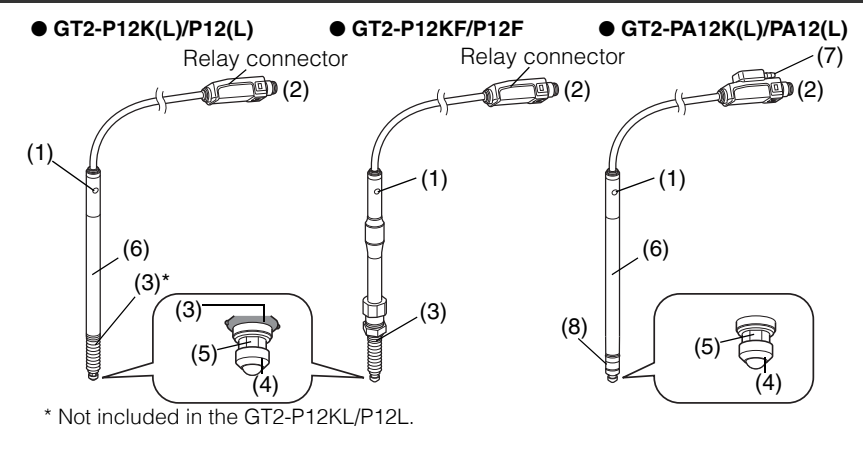

| Item                            |                                        | Description                                                                 |                                               |  |
|---------------------------------|----------------------------------------|-----------------------------------------------------------------------------|-----------------------------------------------|--|
| (1) 0                           | During normal operations <sup>*1</sup> | When judged as HIGH/LOW<br>When judged as GO<br>In a criterion wait state*2 | : Lights red<br>: Lights green<br>: Turns off |  |
| (1) Operation<br>indicator      | During setting                         | Blinks red or green <sup>*3</sup>                                           |                                               |  |
| indicator                       | When setting power save function       | Turns off <sup>*4</sup>                                                     |                                               |  |
|                                 | When an error occurs                   | Lights red                                                                  |                                               |  |
| (2) Sensor head cable connector |                                        | Connects to the sensor head co                                              | onnection cable.                              |  |

| Item                        | Description                                                                                                    |
|-----------------------------|----------------------------------------------------------------------------------------------------|
| (3) Dust boot <sup>*5</sup> | Ensures an IP67G and NEMA Type 13 enclosure                                                                                                    |
| (-)                         | rating.                                                                                                    |
| (4) Contact                 | When shipped from the factory, the standard type<br>(OP-77678) is supplied for the GT2-P12(L)(F)/PA12<br>and the carbide type (OP-77682) is supplied for the<br>GT2-P12K(L)(F)/PA12K. Various types of contacts<br>are available for different applications.<br>" "List of Optional Parts" (page 1-6)<br>" "A3 Replacing the Contact" (page A-8) |
| (5) Spindle                 | Displays the amount of movement of the spindle as the detection value.                                                                                                    |
| (6) Mounting fastener       | Use this part to mount the sensor head to a fixture. If<br>the sensor head is fixed at other places than the<br>mounting fastener, the unit may be damaged. A<br>mounting bracket is attached to GT2-H12KF/H12F/<br>H12KLF/H12LF.                                                                                                    |
| (7) Air port <sup>*7</sup>  | Supplied air extends the spindle*6.                                                                                                    |
| (8) Dust seal               | Attached when shipped. When replacing, use the replacement dust seal OP-87932.                                                                                                    |

\*1 When "CALc (calculation mode)" is selected for "A1. APL (calculation mode settings)", the expansion unit operates in the same way as the main unit.

- \*2 The criterion wait state refers to the following cases:
  - · During the sampling period when using the internal timing
  - When "-----" is displayed in the P.V. value display screen
- \*3 The blinking color changes according to the lighting color of the normal operation. (The indicator blinks in red in a criterion wait state.)
- \*4 Turns off only when "RLL (Full eco)" is selected in "23.Ecc (Power Save Function)".
   [1] "23. Power Save Function" (page 5-39)
- \*5 The dust boot can be replaced.

"A4 Replacing the Dust Boot" (page A-10)

- \*6 See 🔲 page 2-20 for the air supply method.
- \*7 This is not present on the GT2-PA12KL/P12L.

## GT2-H12K(L)(F)(LF)/H12(L)(F)(LF)/H32(L)/H50/A12K(L)/A12(L)/A32/A50

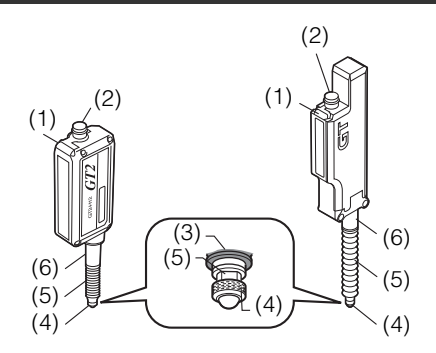

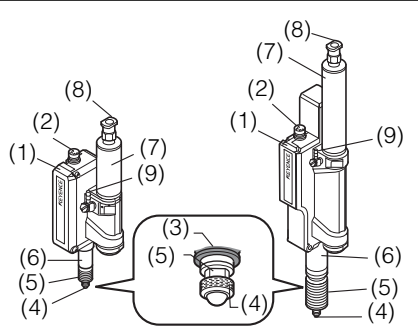

| Item                        |                                  | Description                                                                                                    |                 |  |  |  |
|-----------------------------|----------------------------------|----------------------------------------------------------------------------------------------------|-----------------|--|--|--|
|                             | During normal                    | When judged as HIGH/LOW : Lights red                                                                                                    |                 |  |  |  |
|                             | operations*1                     | when judged as GO                                                                                                    | : Lights green  |  |  |  |
|                             | Durin a sattin a                 | In a criterion wait state - : Turns off                                                                                                    |                 |  |  |  |
| (1) Operation               | During setting                   | Blinks red or green <sup>9</sup>                                                                                                    |                 |  |  |  |
| indicator                   | when setting power save function | Turns off <sup>*4</sup>                                                                                                    |                 |  |  |  |
|                             | When an error<br>occurs          | Lights red                                                                                                    |                 |  |  |  |
| (2) Sensor head c           | able connector                   | Connects to the sensor head con                                                                                                    | nnection cable. |  |  |  |
| (3) Dust boot <sup>*5</sup> |                                  | Ensures an IP67 enclosure rating                                                                                                    | g.              |  |  |  |
| (4) Contact                 |                                  | When shipped from the factory, the standard type<br>(OP-77678) is supplied for the GT2-H12(L)/H32(L)/<br>H50/A12(L)/A32/A50 and the carbide type (OP-<br>77682) is supplied for the GT2-H12K(L)/A12K(L).<br>Various types of contacts are available for different<br>applications.<br>List of Optional Parts" (page 1-6)<br>"A3 Replacing the Contact" (page A-8) |                 |  |  |  |
| (5) Spindle                 |                                  | Displays the amount of movement of the spindle as the detection value.                                                                                                    |                 |  |  |  |
| (6) Mounting fastener       |                                  | Use this part to mount the sensor head to a fixture.<br>If the sensor head is fixed at other places than the<br>mounting fastener, the GT2-100 Series unit may be<br>damaged. A mounting bracket is attached to GT2-<br>H12KF/H12F/H12KLF/H12LF.                                                                                                    |                 |  |  |  |
| (7) Air cylinder            |                                  | This air cylinder is a single-acting push type <sup>*6</sup> . Supplying air extends the spindle.                                                                                                    |                 |  |  |  |
| (8) Coupling socket         |                                  | This is the socket used to supply air to the air cylinder. Connect an air tube with an inside diameter of 2.5 mm and an outside diameter of 4 mm.                                                                                                    |                 |  |  |  |
| (9) Exhaust valve           |                                  | This is the exhaust valve <sup>*7</sup> that causes the air cylinder<br>to push out. In order to guarantee the IP67 enclosure<br>rating, connect an air tube with an inside diameter of<br>2.5 mm and an outside diameter of 4 mm, and place<br>the edge of the tube in a location that will not come<br>into contact with dust or water.                         |                 |  |  |  |

\*1 When "CALc (calculation mode)" is selected for "A1. APL (calculation mode settings)", the expansion unit operates in the same way as the main unit.

- \*2 The criterion wait state refers to the following cases:
  - $\cdot$  During the sampling period when using the internal timing
  - $\cdot$  When "-----" is displayed in the P.V. value display screen
- \*3 The blinking color changes according to the lighting color of the normal operation. (The indicator blinks in red in a criterion wait state.)
- \*4 Turns off only when "RLL (Full eco)" is selected in "23.Eco (Power Save Function)".

1

- \*5 The dust boot can be replaced, but the IP67 enclosure rating cannot be guaranteed after replacement. If you need the IP67 enclosure rating to be guaranteed, replace the sensor head.
  - M "A4 Replacing the Dust Boot" (page A-10)
- \*6 Vent air exhaust to the atmosphere.
- \*7 The air cylinder returns to the previous position by a spring in the air cylinder, so do not supply air to the exhaust valve.

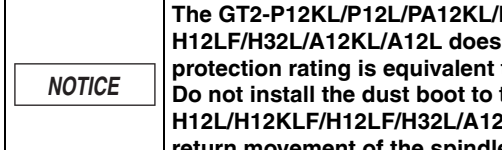

The GT2-P12KL/P12L/PA12KL/PA12L/H12KL/H12L/H12KLF/ H12LF/H32L/A12KL/A12L does not have the dust boot. The protection rating is equivalent to "IP40". Do not install the dust boot to the GT2-P12KL/P12L/H12KL/ H12L/H12KLF/H12LF/H32L/A12KL/A12L. It can hinder the return movement of the spindle.

## Sensor Head Connection Cable

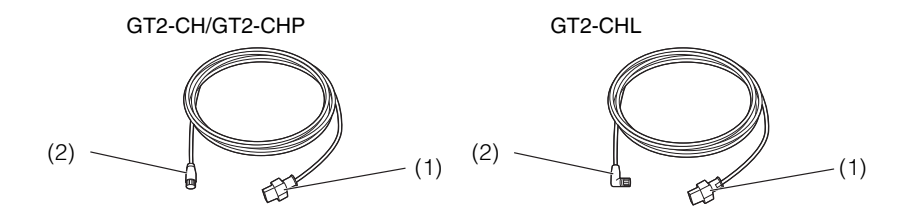

| Item                      | Description                  |
|---------------------------|------------------------------|
| (1) Amplifier connector   | Connects to the amplifier.   |
| (2) Sensor head connector | Connects to the sensor head. |

The relationship between the model of the sensor head connector and the cable length is as follows.

| Model                           | Cable length |
|---------------------------------|--------------|
| GT2-CH2M/GT2-CHL2M/GT2-CHP2M    | 2 m          |
| GT2-CH5M/GT2-CHL5M/GT2-CHP5M    | 5 m          |
| GT2-CH10M/GT2-CHL10M/GT2-CHP10M | 10 m         |
| GT2-CH20M/GT2-CHL20M            | 20 m         |

GT2-CHL\*M cannot be used with GT2-H32(L)/H50/A32/A50.

## Installation and Connection

This chapter describes precautions when installing and connecting the GT2-100 Series.

- 2-1 Mounting and Wiring the Sensor Amplifier ......2-2

2

## Mounting the Sensor Amplifier

#### Mounting on a panel

Cut panel openings based on the dimensions below.

• Panel cutout when mounting the unit vertically

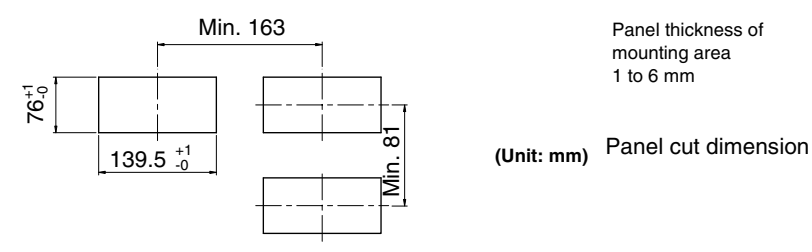

Reference

When mounting the units side by side, ensure the center pitch between the sensor amplifiers is 163 mm or more.

# 2 Insert the main unit from the front side of the panel into the opening for mounting.

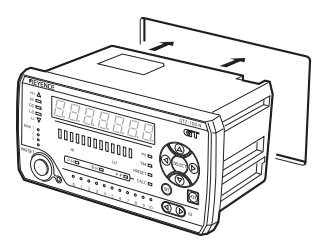

Secure the main unit on the panel using the included mounting bracket.

Attach the mounting brackets on the sides of the unit (2 points on each side).

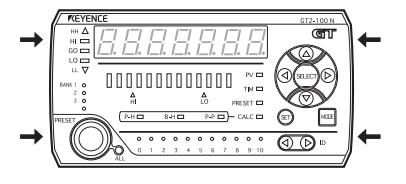

2-2

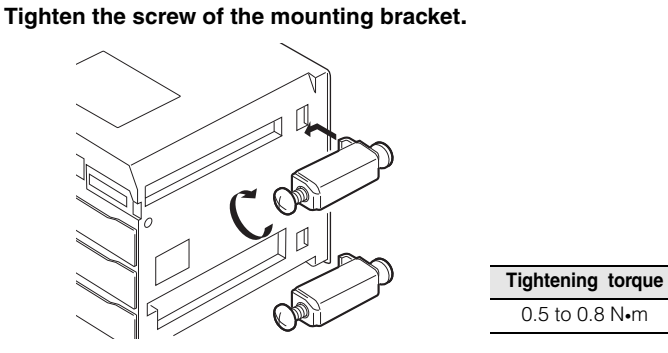

#### Mounting on a table

When mounting the amplifier on a table, use the large amplifier mounting bracket (OP-84331).

Create on a table opening for mounting referring to the dimensions below. 4-M4 tap 4-M4 tap4

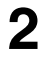

Δ

Attach the large amplifier mounting bracket (OP-84331) on the amplifier.

Use the four tapping screws supplied with the large amplifier to attach the mounting bracket.

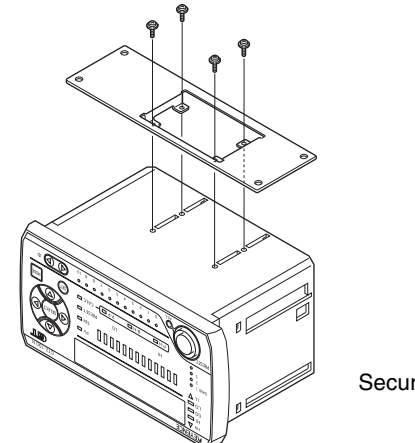

| Tightening torque |
|-------------------|
| 0.8 to 1.0 N•m    |

Secure with the included four screws.

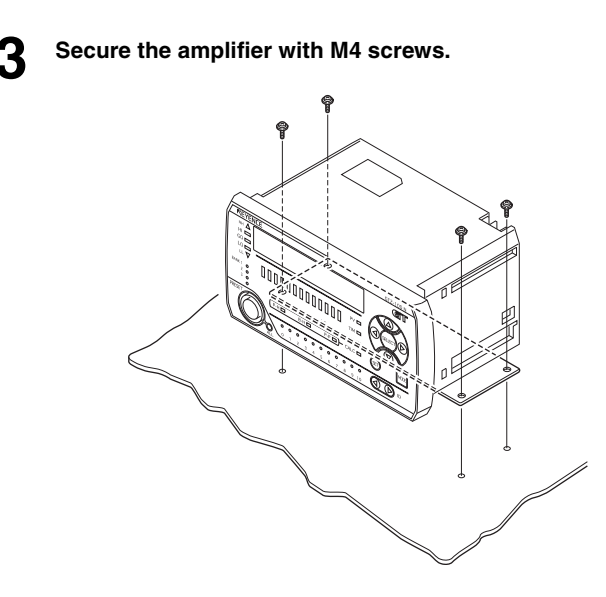

## **Sensor Amplifier Wiring**

Reference -

Insulate the unused I/O lines individually.

#### Connecting the power supply

#### Applicable wire

For the wire for the power supply, use the wire that meets the following specifications for the power supply wire.

Wire size : AWG22 to16

Tightening torque : 0.4 to 0.8 N•m

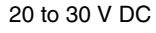

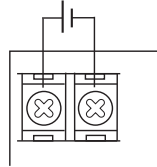

#### • Crimp-type terminal

The power supply terminal of the amplifier uses M3 screws. Use the Y or round terminal in the following size

#### Y terminal

Applicable dimension B: Outer size of Y area 6 mm max. d: Width of inner Y area 3.2 mm min. (joint area with screw)

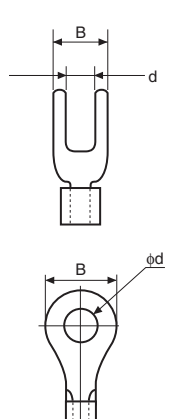

## Round terminal

- B: Outer size of round area
- d: Diameter of inner round area (joint area with screw)

Applicable dimension 6 mm max. 3.2 mm min.

#### Connecting the I/O connector

For the input and output of the GT2-100N/100P, use OP-22185 (MIL socket connector 20-pin) sold separately.

"Combining and Wiring Connectors" (page 2-10)

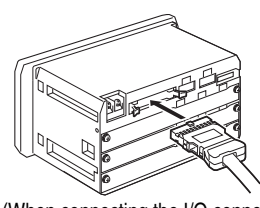

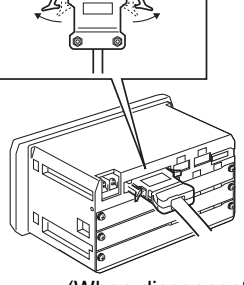

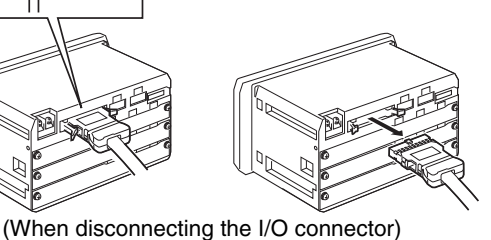

(When connecting the I/O connector)

## Pin arrangement of I/O connector

<sup>™</sup> "6-2 I/O Circuit Diagram" (page 6-13)

|       |    |    |    |    |    |      |   |   | $\vee$ |
|-------|----|----|----|----|----|------|---|---|--------|
| 19    | 17 | 15 | 13 | 11 | 9  | 7    | 5 | 3 | 1      |
| 20    | 18 | 16 | 14 | 12 | 10 | 8    | 6 | 4 | 2      |
| ID 01 |    |    |    |    | I  | D 00 | ) |   |        |

| Pers |  |
|------|--|
|      |  |

| Pin | No. | Signal name  |
|-----|-----|--------------|
| 1   | 11  | HIGH output  |
| 2   | 12  | LOW output   |
| 3   | 13  | GO output    |
| 4   | 14  | HH output    |
| 5   | 15  | LL output    |
| 6   | 16  | PRESET input |
| 7   | 17  | BANK A input |
| 8   | 18  | BANK B input |
| 9   | 19  | RESET input  |
| 10  | 20  | TIMING input |

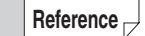

When you turn on the power for the first time or after the number of the connected sensor head is changed, be sure to set the valid ID setting. For details about the valid ID setting, refer to "Valid ID Setting" (page 3-2).

## **Connecting Three or More Heads**

- Two heads can be connected to the amplifier unit (GT2-100N/100P) as standard.
- When adding three or more heads, use the optional head expansion board (GT2-E3N/E3P) sold separately to the rear of the amplifier.
- Three heads can be added to one head expansion board. Up to three head expansion boards can be added, so the maximum of eleven heads can be added.

#### Mounting the head expansion board

Detach the head expansion board connection slot cover at the rear of the amplifier.

The cover is fixed with the M3 screws (2 pieces).

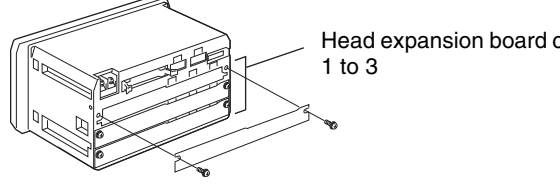

Head expansion board connection slot

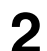

Insert the head expansion board along the guide rail.

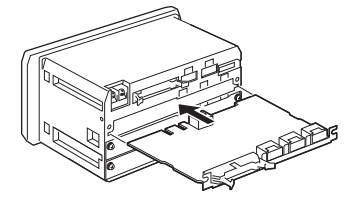

Reference <sub>¬</sub>

Insert the head expansion board up to the end.

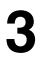

#### Fix the head expansion board with the screws.

Fix the head expansion board with the two M3 screws used to fix the cover.

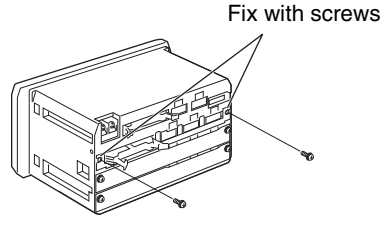

To remove the head expansion board, reverse the steps above.

2

#### Assigning the head ID

The head ID is assigned according to the position of the connector to which the head is connected.

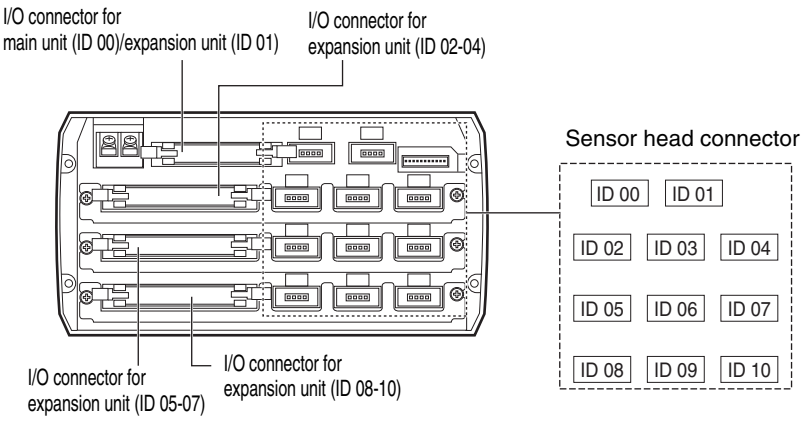

Reference

- The assigned head ID cannot be changed.
- Be sure to connect the sensor heads sequentially without skipping a connector. If the head expansion board has a connector to which no sensor head is connected, disable the unused connector in the valid ID setting.
- The sensor heads exceeding the IDs set in the valid ID setting cannot be recognized.
#### Mounting the I/O connector for expansion units

For the input and output of the GT2-E3N/E3P, use OP-84456 (MIL socket connector 30-pin) sold separately.

"Combining and Wiring Connectors" (page 2-10)

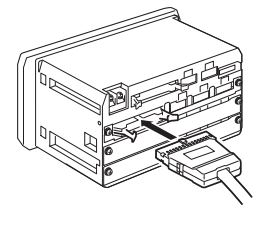

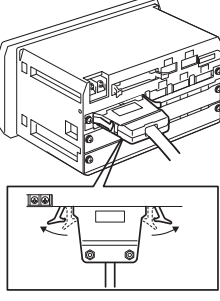

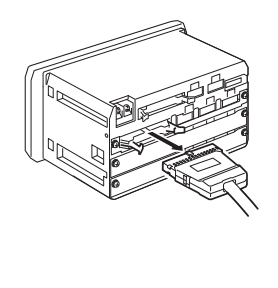

(When connecting the I/O connector)

(When disconnecting the I/O connector)

# • Pin arrangement of I/O connector

"6-2 I/O Circuit Diagram" (page 6-13)

|   |       |    |    |    |    |    |      |    |    |    |    |      |   |   | V |
|---|-------|----|----|----|----|----|------|----|----|----|----|------|---|---|---|
| / | 29    | 27 | 25 | 23 | 21 | 19 | 17   | 15 | 13 | 11 | 9  | 7    | 5 | 3 | 1 |
|   | 30    | 28 | 26 | 24 | 22 | 20 | 18   | 16 | 14 | 12 | 10 | 8    | 6 | 4 | 2 |
|   | ID 04 |    |    |    |    | I  | D 03 | 3  |    |    |    | D 02 | 2 |   |   |

| ¢†£  |   |
|------|---|
| Pers |   |
|      | / |

| F  | Pin No | ). | Signal name  |
|----|--------|----|--------------|
| 1  | 11     | 21 | HIGH output  |
| 2  | 12     | 22 | LOW output   |
| 3  | 13     | 23 | GO output    |
| 4  | 14     | 24 | HH output    |
| 5  | 15     | 25 | LL output    |
| 6  | 16     | 26 | PRESET input |
| 7  | 17     | 27 | BANK A input |
| 8  | 18     | 28 | BANK B input |
| 9  | 19     | 29 | RESET input  |
| 10 | 20     | 30 | TIMING input |

 $\nabla$ 

# **Combining and Wiring Connectors**

To connect the GT2-100 Series to external devices, the cable from each device must be wired to the connector (MIL socket connector 20-pin/30-pin).

The following connectors can be used.

| Model         | Matching<br>connector<br>model | Pole<br>number | Structure                            |
|---------------|--------------------------------|----------------|--------------------------------------|
| GT2-100N/100P | OP-22185                       | 20-pin         | 1 hood cover, 1 housing, 25 contacts |
| GT2-E3N/E3P   | OP-84456                       | 30-pin         | 1 hood cover, 1 housing, 35 contacts |

#### Connectors

An upper and lower cover is installed on the connector. When performing the wiring, remove both covers.

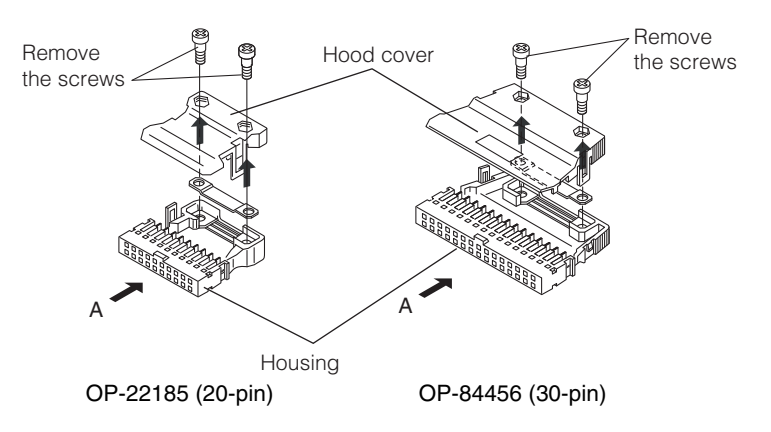

# • I/O connector pin assignments (viewed from A in the above diagram)

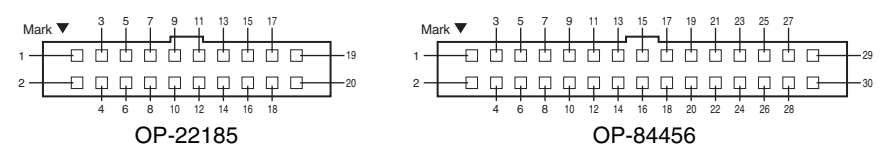

#### Precautions when wiring (OP-22185 and OP-84456)

Carefully follow the precautions below when performing wiring.

 Use the following type of compliant cable: Cable size: AWG24 to 22 (stranded)

0.2 to 0.3 mm<sup>2</sup> Cross-section:

Cable sheath diameter: \$1.5 to \$1.1

Cut the end of the cable straight across.

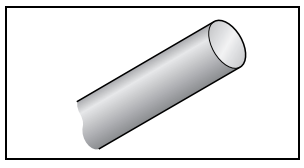

- After performing the wiring, check that the cable is securely held in the clamp and that it is inserted firmly.
- Cut the cable clearly so that no loose threads remain. (The sheath does not need to be removed.)
- Use the thin cable contacts OP-30594 (200 pieces included) for AWG28 to 26. (Use this together with OP-22185 or OP-84456.)

Cable size: AWG28 to 26

 $0.08 \text{ to } 0.14 \text{ mm}^2$ Cross-section

Cable sheath diameter: \$1.3 to \$1.1

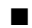

#### Dedicated crimping tool

You can use the dedicated crimping tool to easily crimp the ends of the cable. Use the following dedicated crimping tool for wiring.

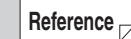

If you do not use the dedicated crimping tool, you must solder the connection.

# Dedicated crimping tool: Model OP-21734

Installation and Connection

#### Wiring to the connector

This section explains how to use the dedicated crimping tool to perform wiring. Make sure to have contacts, housing, and the cable beforehand.

# To remove the contact, bend at the breaking point.

For additional contacts use OP-22186 (includes 200 contacts).

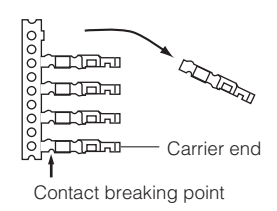

# Fully insert the contact straight into the contact housing area of the dedicated crimping tool as in (Figure A).

# Fully insert the cable straight into the dedicated crimping tool so that it lays in the crimping grove of the contact. (Figure B)

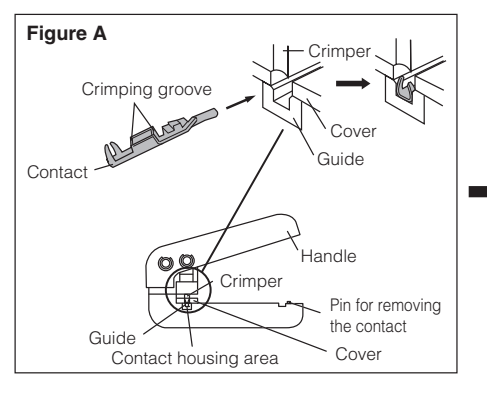

(The cable sheath does not need to be removed.)

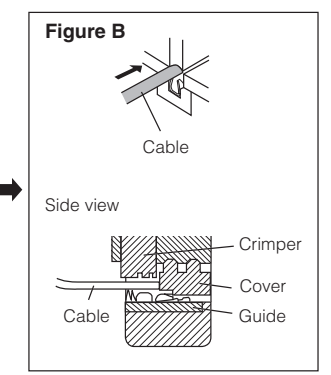

# Press down on the handle of the dedicated crimping tool until the clamp wraps completely around the cable.

Gently tug on the cable to remove the cable with crimped contact from the housing area of the dedicated crimping tool.

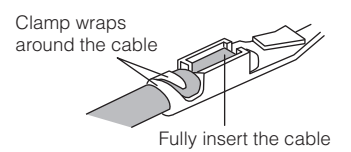

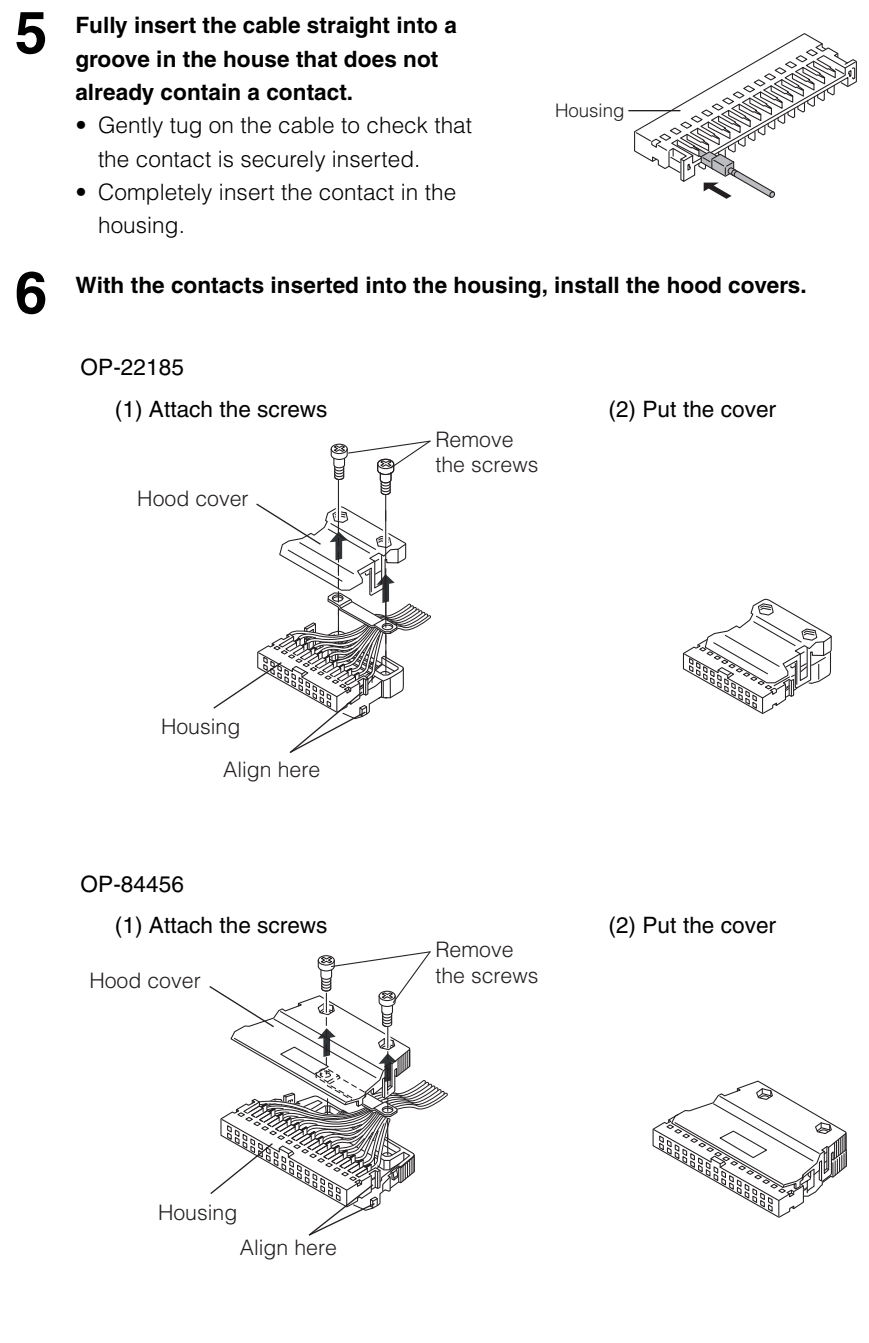

2

# Mounting the Sensor Head

# Mounting directly to a jig

Before mounting the sensor head directory to the jig, create a hole on the jig. Attach the sensor head using the optional mounting bracket sold separately. A mounting bracket is provided with the GT2-P12KF/P12F/H12K(L)F/H12(L)F as standard. Attach it with the supplied nut.

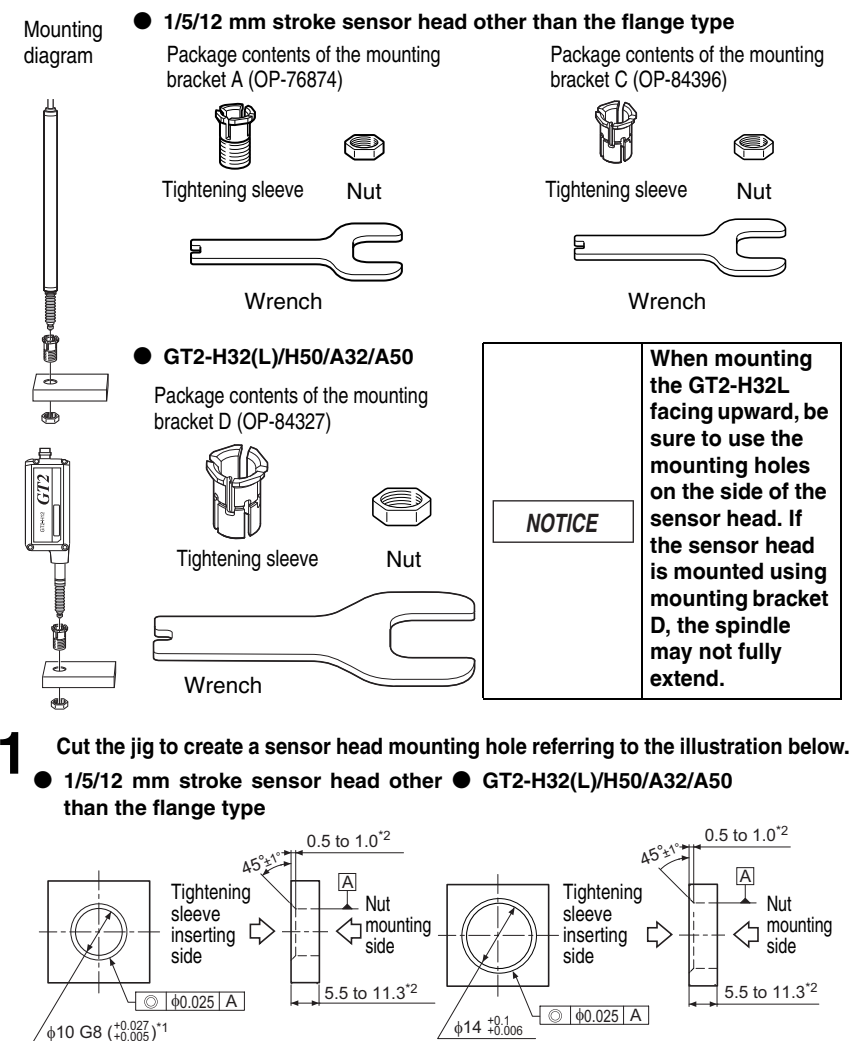

\*2 Processing accuracy: ±0.05

\*1 For mounting bracket C  $_{\varphi 10\,\stackrel{+0.1}{_{+0.005}}}$ 

GT2-100-M-E

(Unit: mm)

#### GT2-P12KF/P12F/H12K(L)F/H12(L)F

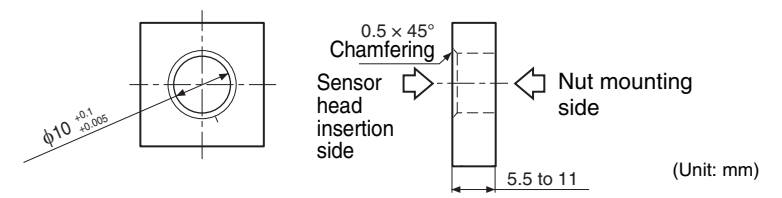

2

3

Insert the tightening sleeve into the hole (from the Chamfered side), and loosely tighten with the nut.

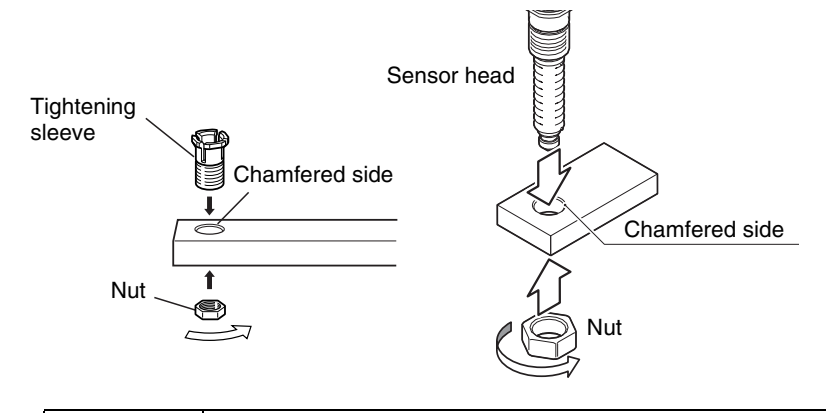

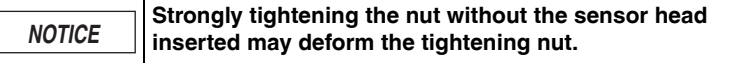

Insert the sensor head into the tightening sleeve. While securing the tightening sleeve with the included wrench, tighten the nut with a separate wrench.

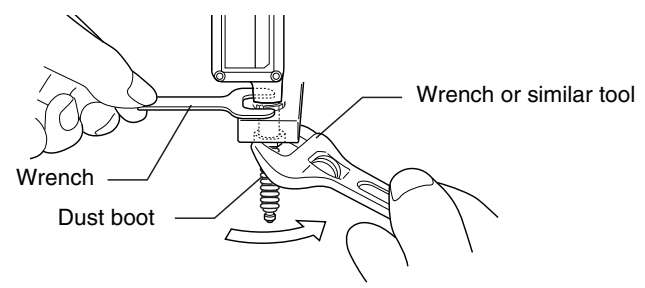

NOTICE

Tightening the nut while fixing the sensor head may lead to damage.

The tightening torque for mounting bracket A (OP-76874), mounting bracket C (OP-84396), and the nuts supplied with the GT2-H12K(L)F/H12(L)F/P12KF/P12F is between 5 and 7 N•m (the recommended tightening torque is 5 N•m) for all products other than the GT2-S5 and is between 4 and 5 N•m (the recommended tightening torque is 4 N•m) for the GT2-S5. Apply tightening torque between 15 and 18 N•m (20 to 23 N•m when using the GT2-A32/A50) to mounting bracket D (OP-84327). Use the wrench that matches the nut width.
 Care must be taken not to damage the dust boot when tightening.

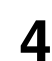

Rotate the dust boot so that the side line is straight.

Check with the spindle pushed in.

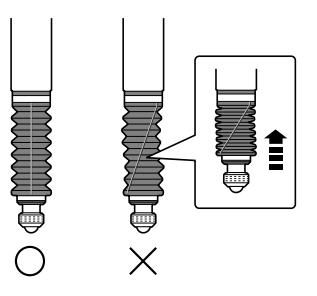

If the dust boot is not straight, it becomes easier to damage when the spindle is moved.
 GT2-H12KL/H12L/H32L/A12KL/A12L has no dust boot.

## Using mounting bracket F

Refer to the illustration below and cut the jig to create a sensor head mounting hole.

• GT2-P12K(L)/P12(L)/PA12K/PA12

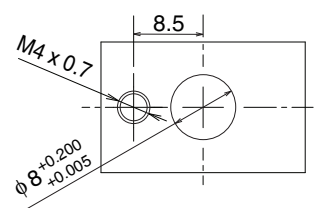

Make sure that the metal plating mounting bracket F attaches to is at least 5 mm thick.

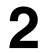

Loosen the screw on the side of mounting bracket F using the supplied hexagonal wrench.

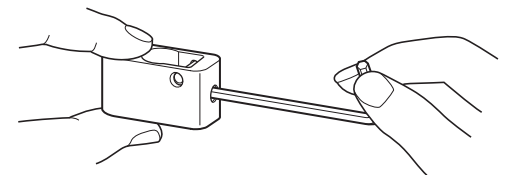

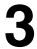

Align mounting bracket F with the hole made in step 1 and secure it using the supplied hexagonal wrench.

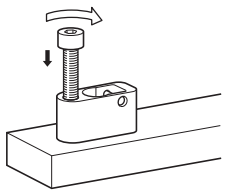

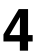

Insert the sensor head, and tighten the screw loosened in step 2 using the supplied hexagonal wrench to secure. The recommended tightening torque is 0.6 to 0.8 N•m. Make sure that the dust boot does not obstruct the metal plating that mounting bracket F is attached to.

#### Mounting on the side of a surface

To mount a 1/5/12 mm stroke sensor head other than the flange type on the side face of a table or the like, use the included mounting bracket B (OP-76875) or mounting bracket E (OP-87220).

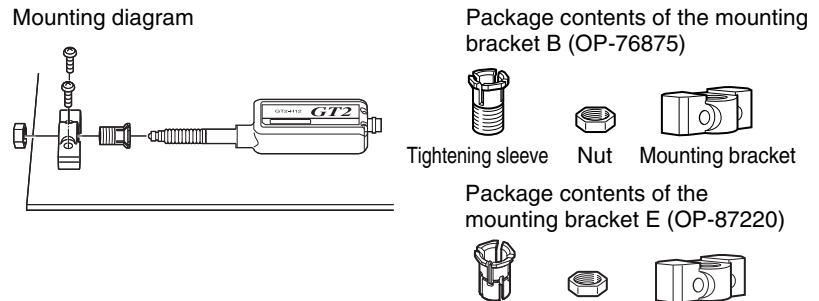

Tightening sleeve

Nut

Mounting bracket

# Insert the tightening sleeve into the mounting bracket from the slotted side, and loosely tighten with the nut.

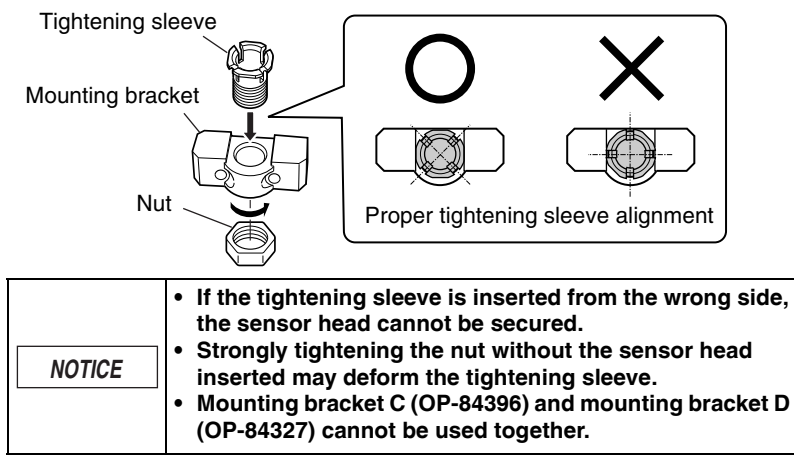

Insert the sensor head into the tightening sleeve, and tighten the nut with a wrench.

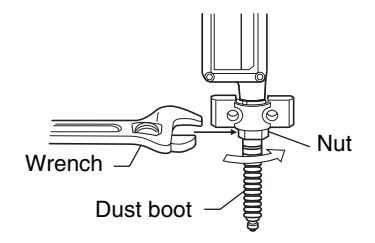

| Apply a tightening torque of 5 to 7 N•m (the recommended tightening torque is 5 N•m) for all products other than the GT2-S5 and a tightening torque of 4 to 5 N•m (the recommended tightening torque is 4 N•m) for the GT2-S5. Use the wrench that matches the nut width.     Care must be taken not to damage the dust boot when tightening torque is 4 N•m) for the GT2-S5. |
|----------------------------------------------------------------------------------------------------|
|----------------------------------------------------------------------------------------------------|

2

GT2-100-M-E

#### Secure the sensor head with M4 screws.

3

Δ

Mount the sensor head with the model label on top. For GT2-P12K(L)/P12(L)/ PA12K /PA12, mount so that the status lamp is on top.

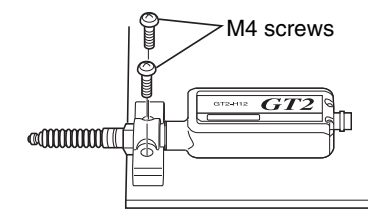

| (      |                                                                 |
|--------|-----------------------------------------------------------------|
|        | <ul> <li>Never apply tightening torque over 1.4 N•m.</li> </ul> |
|        | • Care must be taken not to damage the dust boot when           |
| NOTICE | tightening.                                                     |
| NOTICE | • Install the sensor head with the model label facing up.       |
|        | The sensor head cannot be installed in another                  |
|        | orientation.                                                    |

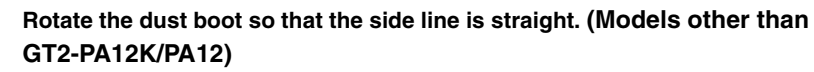

Check with the spindle pushed in.

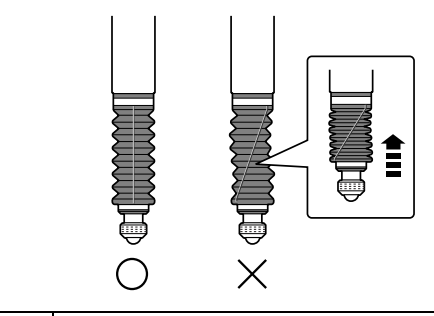

|        | <ul> <li>If the dust boot is not straight, it becomes easier to</li> </ul> |
|--------|----------------------------------------------------------------------------|
| NOTICE | damage when the spindle is moved.                                          |
|        | GT2-H12KL/H12L/A12KL/A12L has no dust boot.                                |

#### Mounting with the mounting holes

Mount the GT2-H32(L)/H50/A32/A50 on the side of a table using the mounting holes on the side of the unit body.

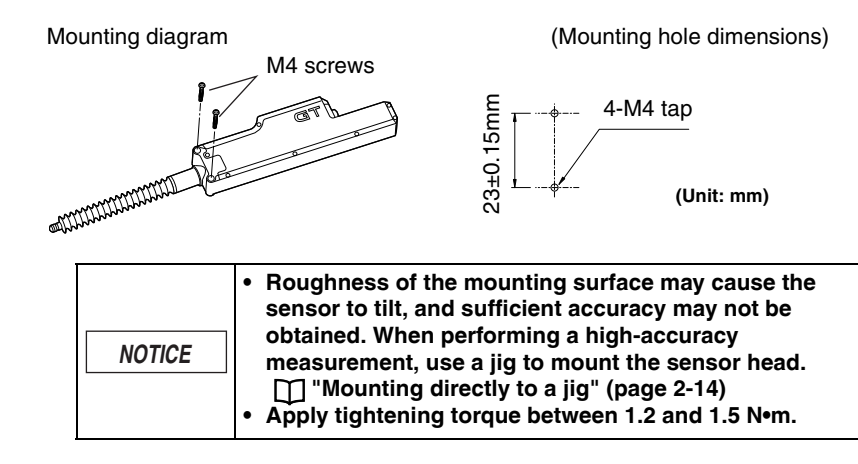

#### Installing the Air Tube

#### Available air tubes

Use a tube with the following specifications.

| lt              | em             | Description     |
|-----------------|----------------|-----------------|
| Recommended tub | ping material  | Nylon, Urethane |
| Tubina size     | Outer diameter | φ4 mm           |
| TUDING SIZE     | Inner diameter | φ2.5 mm         |

#### ■ How to Attach/Detach the Air Tube (GT2-PA12K(L)/PA12(L))

#### Attaching the air tube

Insert the air tube into the air supply hole on the relay connector.

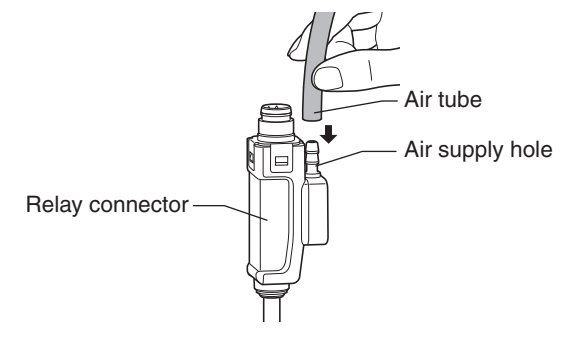

| NOTICE | <ul> <li>For best results, cut the end of the tube at a right angle, and ensure that the outer perimeter is not damaged, and that it still maintains a circular cross section.</li> <li>If the tube is not properly inserted, air leakage may result.</li> </ul> |
|--------|----------------------------------------------------------------------------------------------------|
|        | • After attaching, pull on the tube to make sure it is secure.                                                                                                    |

#### • Detaching the air tube

To detach the air tube, pull the air tube in the direction of the arrow, as indicated in the figure below.

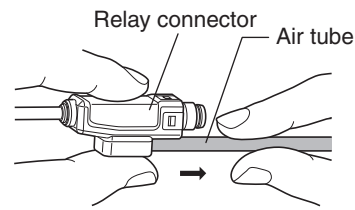

# NOTICE

Before detaching the tube, be sure to stop any air flow.

# ■ How to attach/detach the air tube (GT2-A12K(L)/A12(L)/A32/A50)

#### • Attaching the air tube

Feed the tubing into the socket until it bottoms out (about 1/2"). The socket will ensure a tight seal around the tubing.

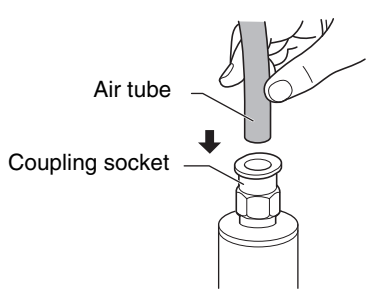

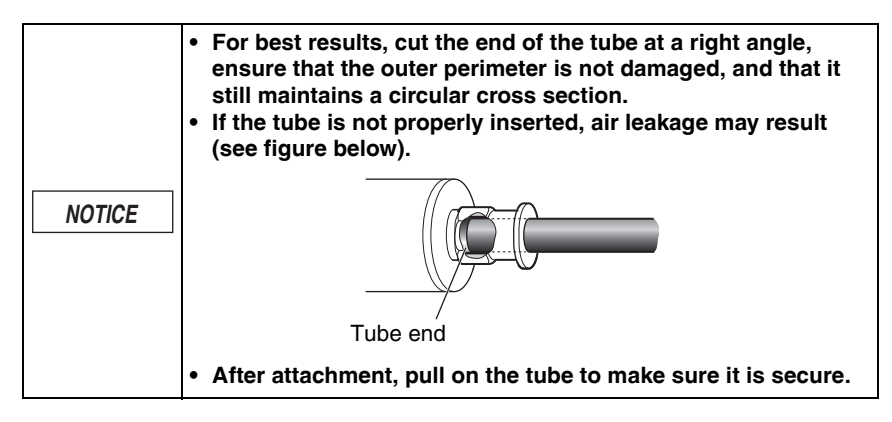

#### • Detaching the air tube

To detach the air tube, (1) press down on the release ring, (2) pull out the tube.

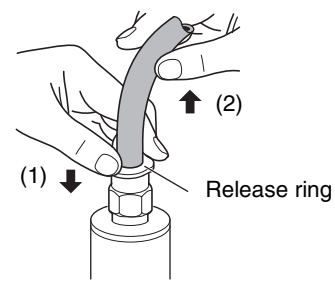

| <ul> <li>Before detaching the tube, be sure to stop any air flow.</li> <li>Press down on the release ring evenly from both sides, and pull the tube out. Uneven pressure may result in damage to the tube or damage to the operation of the air cylinder.</li> </ul> |
|----------------------------------------------------------------------------------------------------|
|----------------------------------------------------------------------------------------------------|

#### ■ If the IP67 enclosure rating is required (GT2-A12K/A12/A32/A50)

To maintain an IP67 enclosure rating, the following must be satisfied:

• Firmly connect tubing with \$\$\phi2.5 mm inner diameter to the exhaust port until it bottoms out.

Ensure that the tube end is free of dirt or water.

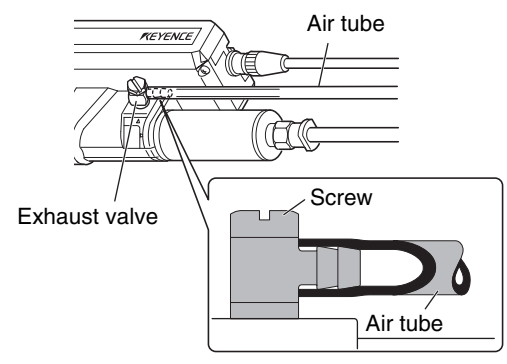

• Tighten the screw of the exhaust valve with a torque of 0.5 to 0.6 N•m. If the screw is loose, the IP67 rating cannot be guaranteed.

Reference

By loosening the screw of the exhaust valve, you can change the exhaust port angle.

#### Adjustment of Spindle Movement Speed

To adjust the spindle movement speed, install a speed controller between the cylinder and the air supply. Using OP-87970 (for the GT2-PA12K/PA12/A12K(L)/ A12(L)/A32/A50) is recommended.

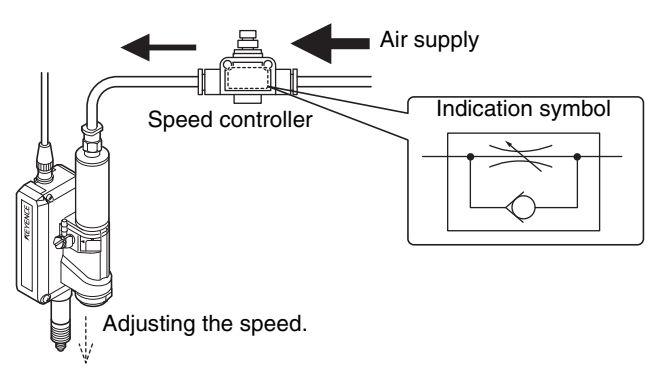

|    |       | • To further decrease spindle movement speed, use a coil-<br>shaped tube (OP-87986) or similar to increase the distance |
|----|-------|----------------------------------------------------------------------------------------------------|
| NC | DTICE | between the air supply hole and the speed controller.                                                                   |
|    | •     | <ul> <li>The speed controller will not operate it installed in the<br/>reverse direction.</li> </ul>                    |

# ■ Pneumatic circuit (for GT2-P\*\*\*/A\*\*\*)

Use the information below as reference for the pneumatic circuit.

- Use a regulator to supply stable air pressure to the sensor head.
- Use an air filter, mist separator, etc. to provide dry air.

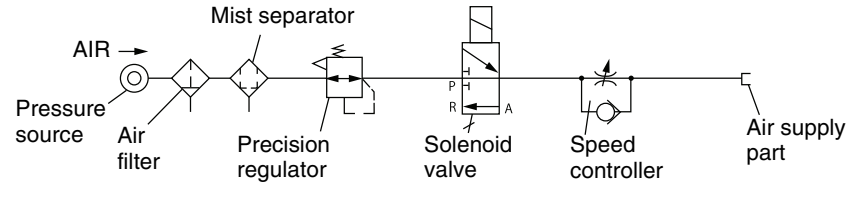

Illustration 1 - Pneumatic circuit

# Connecting the sensor head connection cable

• For GT2-S1/S5/P\*\*\*/PA\*\*\*

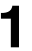

Insert the sensor head connection cable into the cable connector on the relay connector cable.

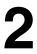

Secure the connector with the sensor head connecting cable screw.

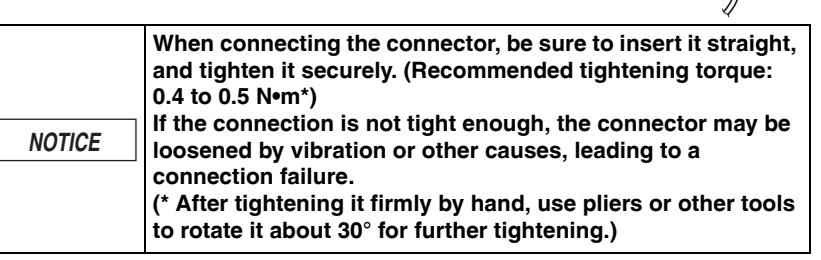

• For units other than GT2-P\*\*\*/PA\*\*\*

**NOTICE** The M8 L-shaped connector (GT2-CHL\*M) cannot be used with the GT2-H32(L)/H50/A32/A50.

Insert the sensor head connection cable into the cable connector of the sensor head.

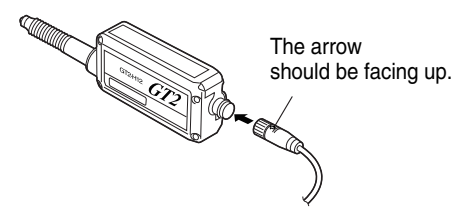

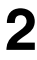

Secure the connector with the screws of the sensor head connection cable.

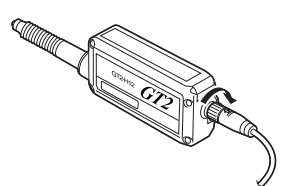

Installation and Connection

| <ul> <li>When connecting the connector, be sure to insert it<br/>without tilt, and tighten it securely. (Recommended<br/>tightening torque: 0.4 to 0.5 N•m*)</li> </ul>                                                                                                    |
|----------------------------------------------------------------------------------------------------|
| If the connection is not tight enough, the connector may be loosened by vibration or other causes, leading to a connection failure.         NOTICE         NOTICE         If the connection is not tight enough, the connector may be loosened by vibration or other causes, leading to a connection failure.         (* After tightening it strongly by hand, use pliers or other tools to rotate it about 30° for further tightening.)         • When the head is attached to a moving part, and the cable will be repeatedly bent, ensure that the cable between the sensor head and relay connector does not bend. Instead, bend the sensor head cable connecting the relay connector and the amplifier. |

• To disconnect the sensor head connection cable, reverse the steps above.

# **Connecting the Amplifier**

Remove the lock cover of the connector of the sensor head connection cable, and insert the sensor head connection cable into the connector on the back of the amplifier until it clicks.

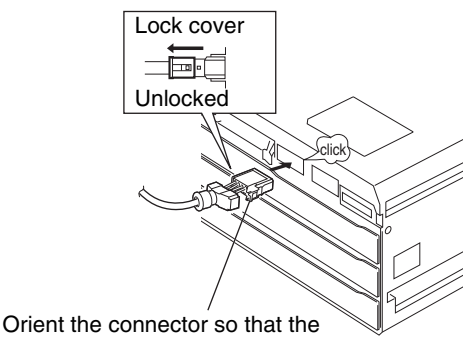

lock lever is at the right side.

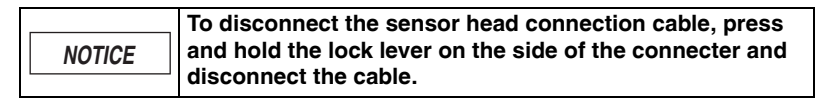

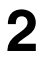

Put the lock cover on the connector, and lock the lock cover.

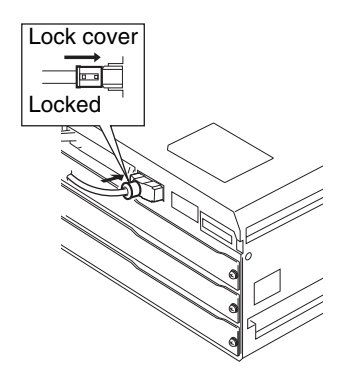

# Installing the Head Cable Connector (OP-84338)

|        | When the connector is changed, be sure to connect it to the      |
|--------|------------------------------------------------------------------|
|        | amplifier, and check that it operates correctly.                 |
| NOTICE | If it does not operate correctly, crimp the connector again with |
|        | pliers or a similar tool.                                        |
|        | The connector cannot be reused if it is crimped once.            |

#### Cut the cables to a necessary length.

Peel back the cable insulation about 15 mm from the end.

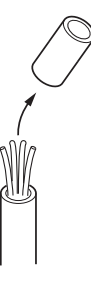

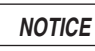

Do not peel the insulation of the core wires.

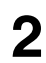

Insert the cables into the connector holes of the matching color.

The cables are lightly locked when they reach the end.

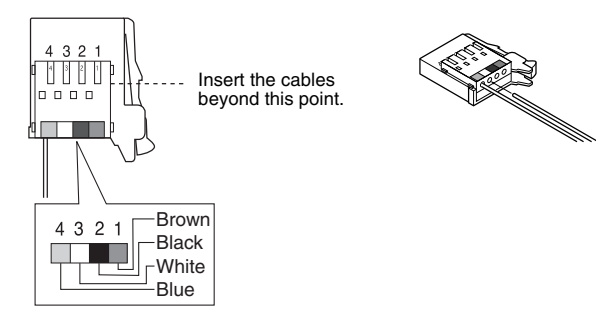

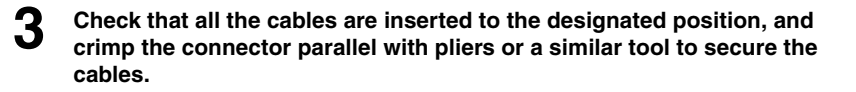

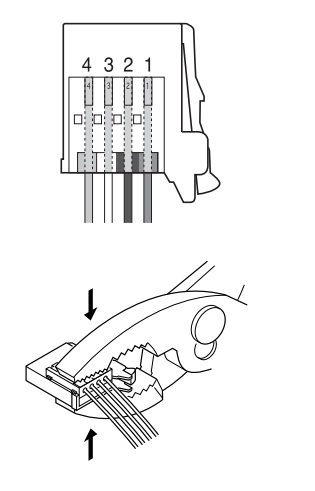

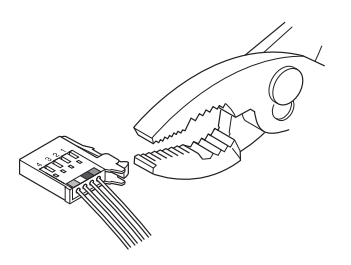

MEMO

# **Basic Usage of the GT2-100 Series**

This chapter describes the basic setting method for the GT2-100 Series.

| 3-1 | Valid ID Setting                  | 3-2  |
|-----|-----------------------------------|------|
| 3-2 | Main Screens                      | 3-4  |
| 3-3 | Origin Alignment                  | 3-14 |
| 3-4 | Setting the Tolerances            | 3-17 |
| 3-5 | Setting the HH/LL Criterion Value | 3-24 |
| 3-6 | Useful Functions                  | 3-30 |

On the GT2-100 Series, the expansion unit head ID is pre-assigned. When turning on the power for the first time or changing the number of connected sensor heads, set the valid ID.

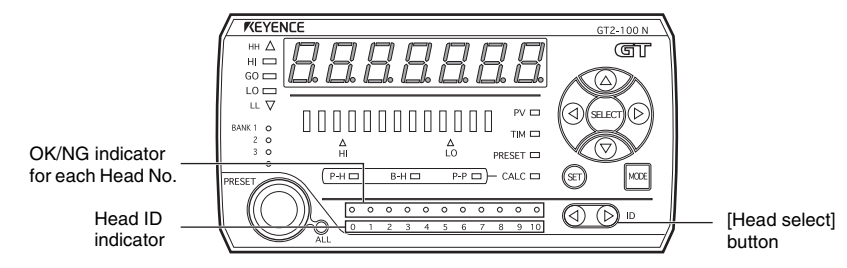

#### ■ Initial values of the valid number of connecting units when shipped from the factory

The initial value of the valid ID setting varies depending on the number of head expansion boards.

| Number of head<br>expansion boards | Initial value | Maximum number of connecting sensor<br>heads |
|------------------------------------|---------------|----------------------------------------------|
| 0 boards                           | id = 1        | Main unit: 1 unit, Expansion unit: 1 unit    |
| 1 board                            | id = 4        | Main unit: 1 unit, Expansion unit: 4 units   |
| 2 boards                           | id = 7        | Main unit: 1 unit, Expansion unit: 7 units   |
| 3 boards                           | id = 10       | Main unit: 1 unit, Expansion unit: 10 units  |

- When using the unit with the initial values, connect the maximum number of sensor heads. When the number of the connected sensor heads is less then the maximum number of connecting units, the ID to which no sensor head is connected becomes "ErH (head connection error)".
- When the number of the connected sensor heads is less than the maximum number of connecting units, change "27. id (Valid ID Setting)" in the additional function setting mode.

## Changing the valid ID

## Turn on the power.

The main display appears.

If several IDs are already validated, operate while the "0" in the head ID indicator is blinking in red.

"Selecting the ID" (page 3-13)

Press the [MODE] button and the left Arrow button at the same time for at least two seconds.

The GT2-100 Series enters the additional function setting mode.

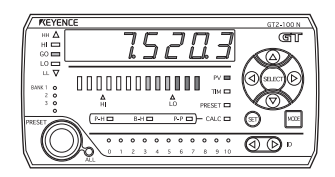

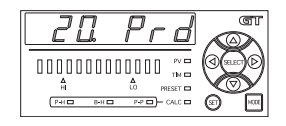

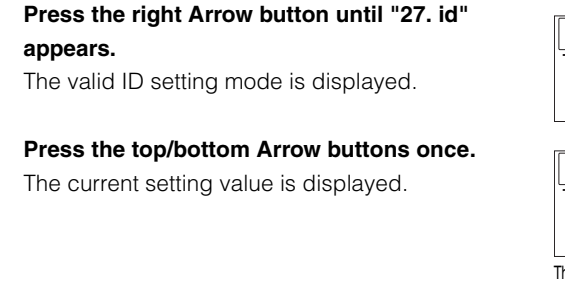

Press the top/bottom Arrow button to select the IDs to be activated.

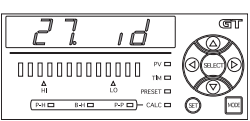

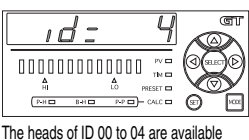

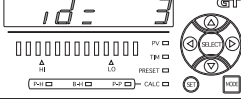

When activating the heads of ID 00 to 03

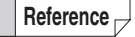

5

While setting the valid IDs, the head ID indicator of the expansion unit currently set as the available range blinks in green, and the display "id = \*\*" appears on the digital LED display.

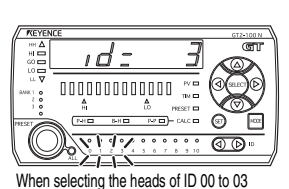

6 Press the [MODE] button (or click the right Arrow button) to exit the valid

# ID setting mode.

When the setting is completed, press the [MODE] button again to exit the additional function setting mode. The usable head ID indicator and its head OK/NG indicator turn on.

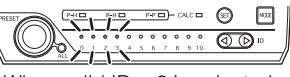

When valid ID = 3 is selected

|        | The ID of the sensor head exceeding the IDs set as the valid ID setting cannot be recognized. |
|--------|-----------------------------------------------------------------------------------------------|
| NOTICE | For the unrecognized ID, its head ID indicator and its                                        |
|        | cannot be selected.                                                                           |

The following main screens appear on the main unit and are switched using the [Left]/[Right] arrow buttons as shown below.

# **Display Patterns of the Main Screens**

Some main screens are not displayed depending on the connection pattern and settings. For details on each screen, refer to the pages of the detail description.

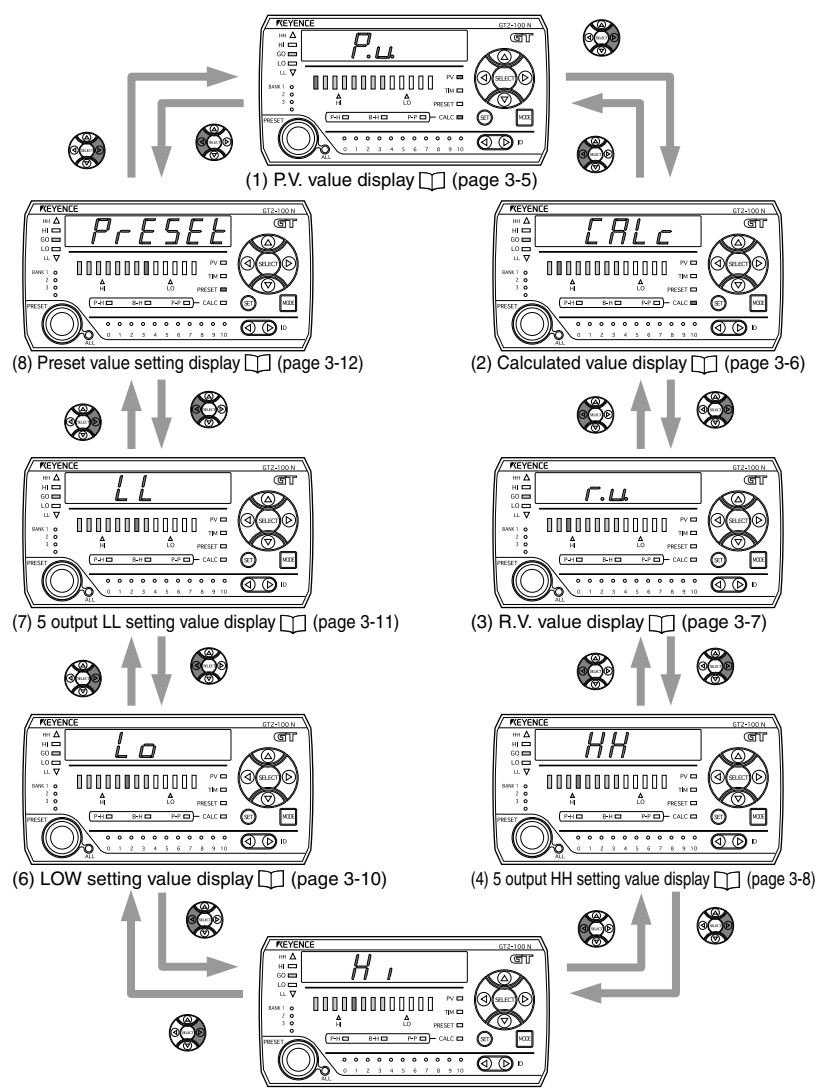

(5) HIGH setting value display [] (page 3-9)

# (1) P.V. value display

Reference ---

The P.V. (= Present Value) display shows the current measurement of the displaced contact.

When using the hold functions, the held value is displayed and the criterion output is performed based on that value.

The P.V. value display screen is not displayed in the following case.

 The main screen of an expansion unit when "CALc (calculation mode)" is selected in the function setting "A1. Calculation Mode" and the setting other than "C5. rEF (reference difference)" is selected in the function setting "A2. Calculation Method" of the main unit.

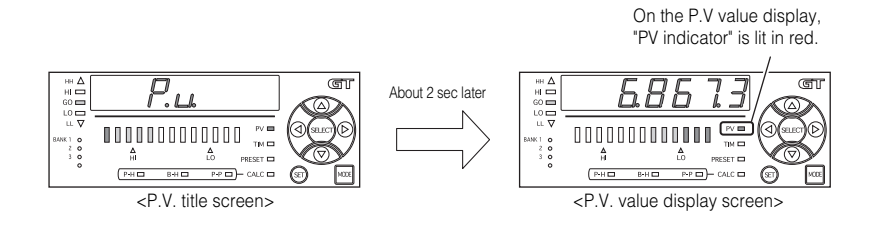

- Approximately two seconds after the title screen appears, it changes to the digital LED display.
- From the "P.V. value setting screen", the tolerance calibration can be set.

"Tolerance calibration" (page 3-19)

• When the calculation function is used, the status indicator "CALC" lights in red.

"5-6 Calculation Setting Mode" (page 5-54)

• The preset, measurement direction, multiplier, and calibration function setting are displayed according to the P.V. value.

"Preset Function (Displaying the Value by Adding or Subtracting a Desired Value)" (page 3-30)

- "10. Measurement Direction" (page 5-17)
- 11. Multiplier" (page 5-18)
- "30. Calibration Function Setting" (page 5-49)

GT2-100-M-E

Reference --

#### (2) Calculated value display

The calculated value display screen shows a calculated value such as a maximum or minimum value of multiple detection points created when adding one or more expansion units.

For details on calculation function, refer to 🗍 "5-6 Calculation Setting Mode" (page 5-54).

The calculated value display screen is not displayed in the following cases.

- When no expansion heads are added.
- When "noCALc (not calculation)" is selected in the function setting "A1. Calculation Mode" of the main unit.
- On the main screen of the main unit when "C5. rEF (reference difference)" is selected in the function setting "A2. Calculation Method" of the main unit.
- On the main screen of the expansion unit when the setting other than "C5. rEF (reference difference)" is selected in the function setting "A2. Calculation Method" of the main unit.

When the calculation function is used, the status indicator "CALC" lights in red.

ണ ണ About 2 sec later R!K1 0 2 0 3 0 тм 🗖 ٨ ٨ Δ PRESET A P-H 🗆 P-P - CALC -P-H 🗆 P-P - CALC <Calculation title screen> <Calculated value display screen>

- Approximately two seconds after the title screen appears, it changes to the digital LED display.
- In the calculated value display screen, the displayed value is not held even when using the hold function mode.

## (3) R.V. value display

The R.V. (= Raw Value) value display shows the actual measured displacement of the target, via the position of the spindle.

The displayed value is not held even when using the hold function mode, which allows the actual detection value (spindle position) to be checked.

Reference 🗸

The R.V. value display screen is not displayed in the following case.

• On the main screen of the main unit when "CAL.noH (calculation dedicated mode) is selected in the function setting "A1. Calculation Mode" of the main unit.

On the R.V. value display screen, all the

bar LEDs are turned off.

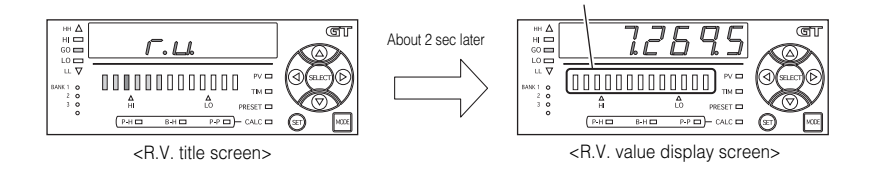

- Approximately two seconds after the title screen appears, it changes to the digital LED display.
- The preset, measurement range multiplier, and calibration function are accessible from the Raw Value screen.

The "Preset Function (Displaying the Value by Adding or Subtracting a Desired Value)" (page 3-30)

- "10. Measurement Direction" (page 5-17)
- 11. Multiplier" (page 5-18)
- "30. Calibration Function Setting" (page 5-49)

# (4) 5 output HH setting value display

When using the 5 output function, display/set the setting value to be set higher than the HIGH setting value.

When the P.V. value exceeds the value set here, the HH criterion is output.

For details on the 5 output function, refer to 🗍 "16. Special Output Setting" (page 5-24).

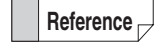

- 5 output HH setting value screen is not displayed in the following cases.
  When the setting other than "5out (5 output)" is selected in the basic
- setting "16. Special Output Setting" of the main/expansion unit.
  On the main screen of the expansion unit when "CALc (calculation mode)" is selected in the function setting "A1. Calculation Mode" and the setting other than "C5. rEF (reference difference)" is selected in the function setting "A2. Calculation Method" of the main unit.

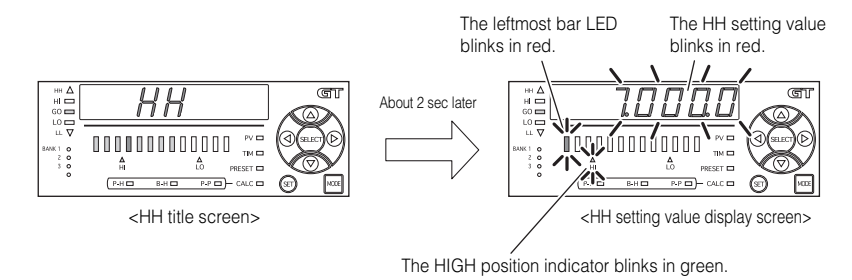

• Approximately two seconds after the title screen appears, it changes to the digital LED display.

#### Changing the HH setting value

You can change the setting using the [Up] or [Down] arrow button while the HH setting value screen is displayed (while the displayed value, HIGH position indicator and the leftmost bar LED blink).

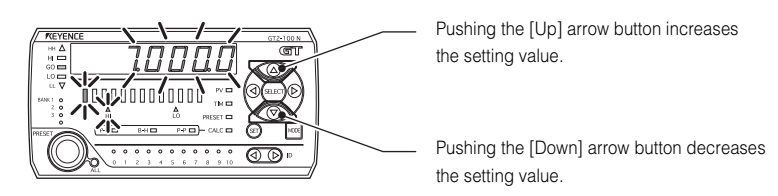

| Item             | Setting range         | Initial value |
|------------------|-----------------------|---------------|
| HH setting value | -199.9999 to 199.9999 | 7.0000        |

Reference 🗸

The changed HH setting value can be initialized after simultaneously holding down the [Up] and [Down] arrow buttons for 2 seconds or more while the HH setting value screen is displayed.

# (5) HIGH setting value display

Reference

Displays the upper limit value of the acceptable measuring range.

If the P.V. value exceeds this value, the HIGH output activates.

If the P.V. value stays between the HIGH setting value and LOW setting value, the GO output activates.

The HIGH setting value screen is not displayed in the following case.

• On the main screen of the main unit when "CALc (calculation mode) is selected in the function setting "A1. Calculation Mode" and the setting other than "C5.rEF (reference difference) is selected in the function setting "A2. Calculation Method" of the main unit.

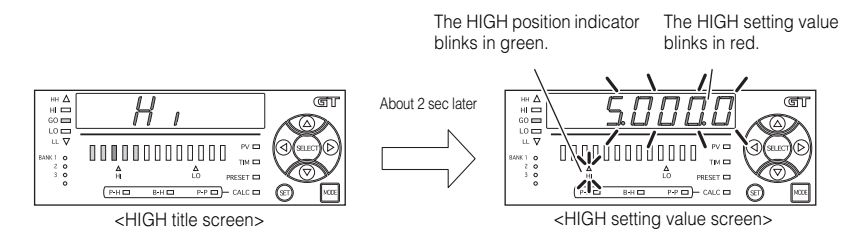

- Approximately two seconds after the title screen appears, it changes to the digital LED display.
- From the " (5) HIGH setting value display" and " (6) LOW setting value display", the two-point calibration can be set.

"Two-point calibration" (page 3-21)

#### Changing the HIGH setting value

You can change the setting using the [Up] or [Down] arrow button while the HIGH setting value screen is displayed.

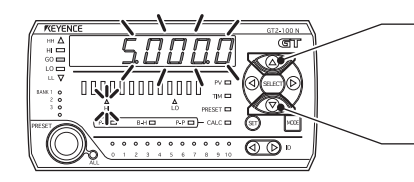

Pushing the [Up] arrow button increases the setting value.

Pushing the [Down] arrow button decreases the setting value.

| Item               | Setting range         | Initial value |
|--------------------|-----------------------|---------------|
| HIGH setting value | -199.9999 to 199.9999 | 5.0000        |

Reference 🗸

The changed HIGH setting value can be initialized after simultaneously holding down the [Up] and [Down] arrow buttons for 2 seconds or more while the HIGH setting value screen is displayed.

Reference

# (6) LOW setting value display

Displays the lower limit value of the acceptable measuring range.

If the P.V. value drops below this value, the LOW output activates.

If the P.V. value stays between the HIGH setting value and LOW setting value, the GO output activates.

The LOW setting value screen is not displayed in the following case.

On the main screen of the expansion unit when "CALc (Calculation Mode)" is selected in the function setting "A1. Calculation Mode" and the setting other than "C5. rEF (Reference difference)" is selected in the function setting "A2. Calculation Method" of the main unit.

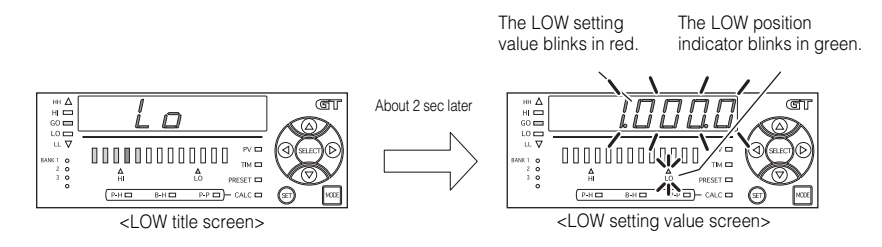

- Approximately two seconds after the title screen appears, it changes to the digital LED display.
- One can perform a two-point calibration from the " (5) HIGH setting value display" and " (6) LOW setting value display".

"Two-point calibration" (page 3-21)

#### Changing the LOW setting value

You can change the setting value using the [Up] or [Down] arrow button while the LOW setting value screen is displayed.

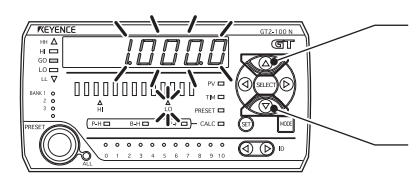

Pushing the [Up] arrow button increases the setting value.

Pushing the [Down] arrow button decreases the setting value.

| Item                     | Setting range         | Initial value |
|--------------------------|-----------------------|---------------|
| LOW setting value screen | -199.9999 to 199.9999 | 1.0000        |

Reference

The changed LOW setting value can be initialized after simultaneously holding down the [Up] and [Down] arrow buttons for 2 seconds or more while the LOW setting value screen is displayed.

# (7) 5 output LL setting value display

When using the 5 output function, display/set the LL setting value lower than the LOW setting value.

When the P.V. value drops below the value set here, the LL criterion is output.

For details on the 5 output function, refer to 🗍 "16. Special Output Setting" (page 5-24).

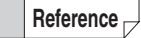

- 5 output LL setting value screen is not displayed in the following cases.
  When the setting other than "5out (5 output)" is selected in the basic
- setting "16. Special Output Setting" of the main/expansion unit.
  On the main screen of the expansion unit "CALc (Calculation Mode)" is selected in the function setting "A1. Calculation Mode", and the
- is selected in the function setting "A1. Calculation Mode", and the setting other than "C5. rEF (reference difference)" is selected in the function setting "A2. Calculation Method" of the main unit.

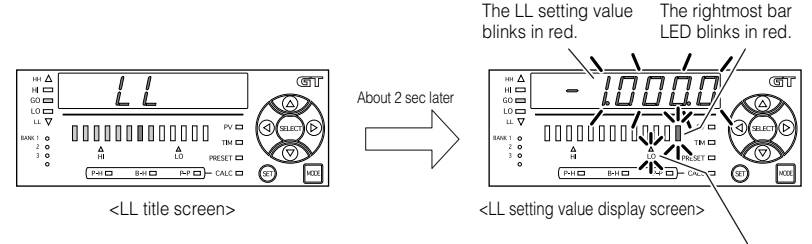

The LOW position indicator blinks in green.

• Approximately two seconds after the title screen appears, it changes to the digital LED display.

## Changing the LL setting value

You can change the setting using the [Up] or [Down] arrow button while the LL setting value screen is displayed (while the displayed value, LOW position indicator and the leftmost bar LED blink).

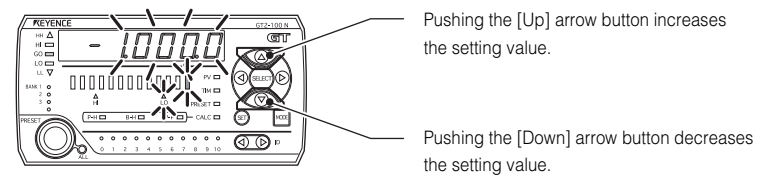

| Item             | Setting range         | Initial value |
|------------------|-----------------------|---------------|
| LL setting value | -199.9999 to 199.9999 | -1.0000       |

Reference D

The changed LL setting value can be initialized after simultaneously holding down the [Up] and [Down] arrow buttons for 2 seconds or more while the LL setting value screen is displayed.

## (8) Preset value setting display

Display/Set the number to be added to or subtracted from the display value.

For details on the preset function, refer to III "Preset Function (Displaying the Value by Adding or Subtracting a Desired Value)" (page 3-30).

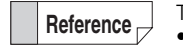

The preset value setting screen is not displayed in the following case.
On the main screen of the main unit when the setting other than "CAL.noH (calculation dedicated mode)" is selected in function setting "A1. Calculation Mode" of the main unit.

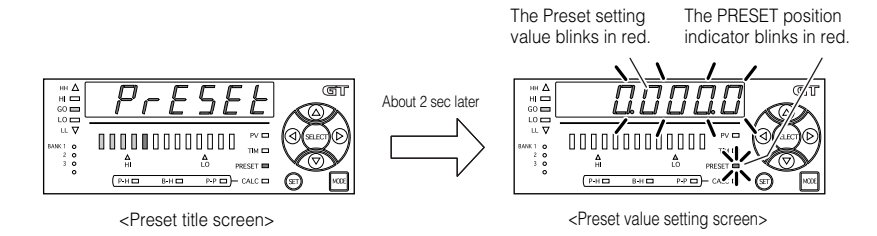

• Approximately two seconds after the title screen appears, it changes to the digital LED display.

#### Changing the preset setting value

You can change the setting value using the [Up] or [Down] arrow button while the Preset setting value screen is displayed (when the displayed value and the PRESET position indicator blink).

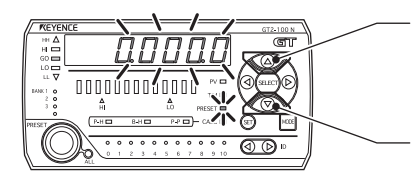

Pushing the [Up] arrow button increases the setting value.

Pushing the [Down] arrow button decreases the setting value.

| Item                 | Setting range         | Initial value |
|----------------------|-----------------------|---------------|
| Preset setting value | -199.9999 to 199.9999 | 0.0000        |

# Reference

The changed preset setting value can be initialized after simultaneously holding down the [Up] and [Down] arrow buttons for 2 seconds or more while the preset value setting screen is displayed.

# Selecting the ID

On the GT2-100 Series, multiple sensor heads can be connected. To display the measurement value of each ID, the screens need to be switched.

Reference Se

Selecting the ID can only be performed on the main screen.

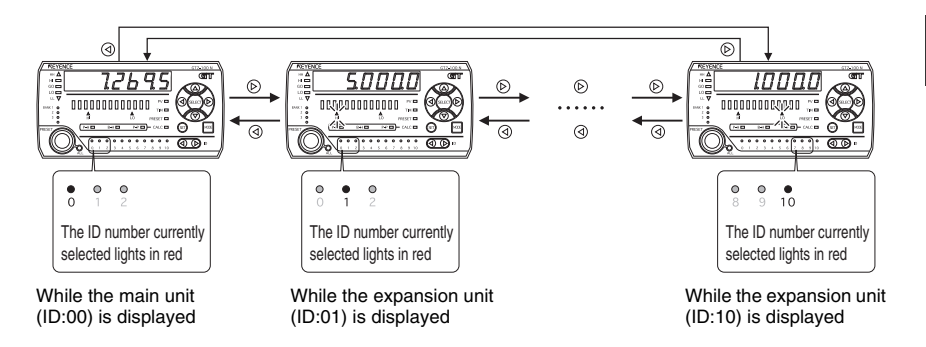

- An ID set as invalid in the valid ID setting cannot be selected. (The head ID indicator will be turned off for invalid ID.)
- When the 🕑 button is pressed while the maximum ID number is displayed, the screen returns to the main unit (ID:00) display screen.
- When the ④ button is pressed while the maximum ID number is displayed, the screen returns to the maximum ID number display screen.
- The ID number blinks red  $\leftarrow \rightarrow$  green for 10 seconds after it is changed.

3

# 3-3 Origin Alignment

When you use the GT2-100 Series for the first time or when you replace the sensor head, you must reset the origin. The tolerance range will be now based on the new origin.

"3-4 Setting the Tolerances" (page 3-17)

Origin alignment can be performed for all IDs at once.

- "26. Batch Setting" (page 5-46)
- 15. Batch Input Settings" (page 5-23)

The origin can be adjusted either by the sensor directly or from a remote external input. Align the origin by the following methods.

- Button operation
- External input

| NOTICE | <ul> <li>You cannot align the origin when the R.V. value display screen is displayed as "". (Immediately after the power is turned on, or immediately after the reset input.)</li> <li>Aligned origin is written to the internal memory every time, so the changed origin is saved even after the power is turned off. The origin alignment can be performed up to about a million times. When zero-point calibration is frequently used, you can perform setting so that the zero-point calibration will not be written into the memory.</li> <li>If you frequently perform origin alignment through an external input, select "OFF" for " 21. Store Preset Value". If "OFF" is selected, origin alignment can be set, however it is not written to the internal memory. (When the power is turned off, it returns to the previously stored origin.)</li> <li>"21. Store Preset Value" (page 5-37)</li> </ul> |
|--------|----------------------------------------------------------------------------------------------------|
|--------|----------------------------------------------------------------------------------------------------|

Reference

We recommend that you should periodically reset the origin for more accurate judgment.

# Adjusting the Origin Directly from the Sensor

This section describes the procedures of the origin alignment using the operation buttons of the sensor amplifier.

Aft one

After selecting the ID to use as the target for original alignment, switch one of the sensor amplifier displays to the main screen and detect the detection target (master work) that will become the origin (standard).

"Selecting the ID" (page 3-13)

Reference

The origin can only be set on the main screen.
## 2

## Press the [PRESET] button while the master workpiece is in place.

After "PrESEt" blinks several times on the amplifier display screen, "0.000.0" \* is displayed on the P.V. value display, and the origin has been set.

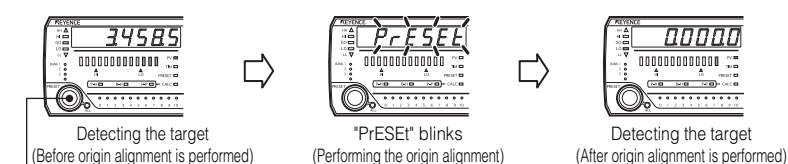

\* When using the preset function, the specified preset value is displayed.

## Reference To reset the origin to factory default, hold down the preset button. After "PrESEt" is displayed, "rESEt" blinks, indicating that the origin alignment is reset to the factory default setting.

## Origin alignment combined with the preset function

Press the [PRESET] button

When you want to display a desired value for the measured value, such as when measuring a master workpiece, the origin can be aligned without changing the mounting position of the sensor head by combining the preset function.

Place the sensor's contact on the desired target to serve as the origin.

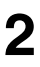

### Set a value that you want to display when measuring the master workpiece.

Example If you want to make the measured value for the master workpiece 6.000.0, set the preset value to 6.000.0.

(a) Preset value setting display" (page 3-12)

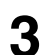

## Press the [PRESET] button while the master workpiece is in place.

After "PrESEt" blinks several times on the amplifier display screen, "6.000.0" is displayed on the P.V. value display screen.

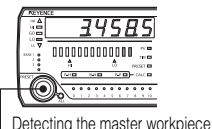

Detecting the master workpiece (Before origin alignment is performed)

Press the [PRESET] button

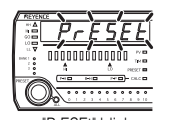

"PrESEt" blinks (Performing the origin alignment)

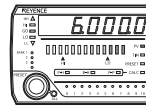

Detecting the master workpiece (After origin alignment is performed)

### **Origin Alignment by External Input**

By short-circuiting "Preset input" from the external device, origin alignment is performed within the minimum input time. (The preset indicator blinks for about 0.3 seconds.)

- "6-2 I/O Circuit Diagram" (page 6-13)
- "Minimum Input Time" (page 6-17)

Reference

When origin alignment is performed by external input, "PrESEt" is not displayed.

# **3-4** Setting the Tolerances

The tolerances of the GT series are comprised of upper and lower limits. Any measured value that goes beyond the upper or lower limits will activate the HIGH or LOW outputs respectively. Any measured value that lies between the tolerances will activate a GO output.

These outputs are displayed on both the sensor amplifier as well as the head. A HIGH or LOW output is displayed as a red operation indicator light whereas a GO output is a green light. The operation indicator on the head is easily visible so that a user can simply glance at the sensor and know whether the target is good or defective.

The operation indicator blinks while the sensor head is being set, so even if multiple devices are installed side by side, the sensor head currently being set can be recognized at a glance.

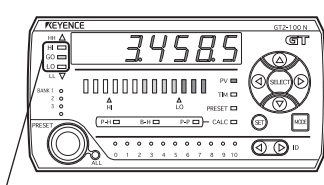

Operation indicator

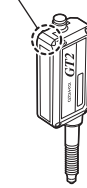

Measured value display

The tolerances can be set either manually or automatically.

| Item           |                          | Procedure for setting the value                                        |
|----------------|--------------------------|------------------------------------------------------------------------|
| Manual setting |                          | Directly enter the tolerances (HIGH setting value, LOW setting value). |
| Automatic      | Tolerance<br>calibration | Measure the master workpiece and set the tolerance.                    |
| setting        | Two-point calibration    | Detect the good and defective product and set the tolerance.           |

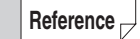

When setting the tolerances manually or by two-point calibration, be sure to set them as "HIGH setting value > LOW setting value".

- The criterion output when setting as "HIGH setting value < LOW setting value" is as follows.
  - Regardless of the detected value, the GO criterion is not output.
  - When the value that is over the HIGH setting value and under the LOW setting value is detected, the HIGH criterion and the LOW criterion are output at the same time.
- When "5 out (5 output)" is selected in "16. Special output setting", 5 levels of judgment are possible with two additional setting values. For the HH/LL setting method, refer to 1 "3-5 Setting the HH/LL Criterion Value" (page 3-24).

### Setting the Tolerances Manually

This is a method for directly setting the tolerances (HIGH setting value, LOW setting value).

#### On the main screen of "HIGH setting value", set a value using the [Up]/ [Down] arrow button.

" (5) HIGH setting value display" (page 3-9)

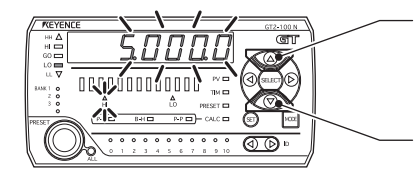

Pushing the [Up] arrow button increases the setting value.

Pushing the [Down] arrow button decreases the setting value.

| Item               | Setting range         | Initial value |
|--------------------|-----------------------|---------------|
| HIGH setting value | -199.9999 to 199.9999 | 5.0000        |

#### On the main screen of "LOW setting value", set a value using the [Up]/ [Down] arrow button.

(6) LOW setting value display" (page 3-10)

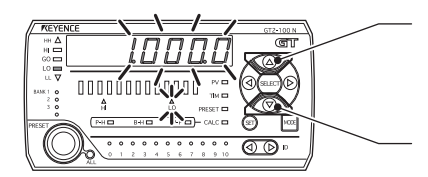

Pushing the [Up] arrow button increases the setting value.

Pushing the [Down] arrow button decreases the setting value.

| Item              | Setting range         | Initial value |
|-------------------|-----------------------|---------------|
| LOW setting value | -199.9999 to 199.9999 | 1.0000        |

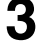

## To return to the P.V. value display screen, press the [Right]/[Left] arrow buttons.

Reference

When the HIGH setting value or LOW setting value is set, the new setting values immediately take effect.

## Setting Up the Tolerances Automatically

The upper limit value (HIGH setting value) and lower limit value (LOW setting value) are automatically set.

Tolerances can be set with "Tolerance calibration" when a master workpiece is available and with "Two-point calibration" when actual good and defective targets are available.

### **Tolerance calibration**

This is a method for setting a range based on the detection value of a master workpiece when the master workpiece is available.

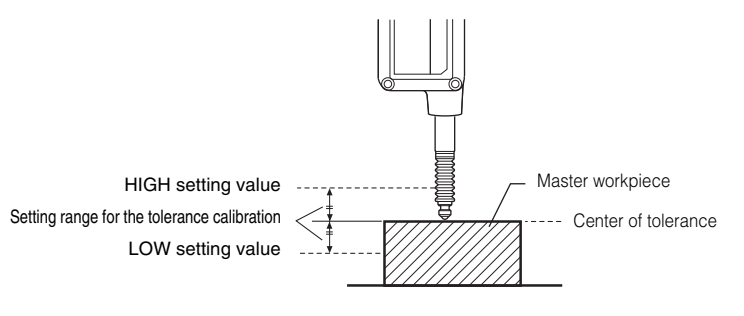

Reference -

The tolerance calibration cannot be performed when "-----" is displayed. When "-FFFF" or "FFFF" is displayed, the tolerance cannot be set correctly.

While on the "P.V. display screen", position the sensor head to measure the master workpiece and display value you want to use as a reference.

(1) P.V. value display" (page 3-5)

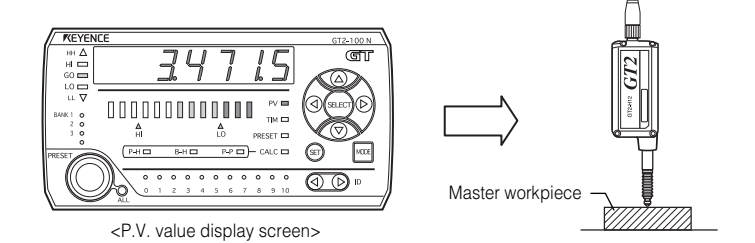

#### Press the [SET] button to capture that value.

The value captured is the now the center of tolerance.

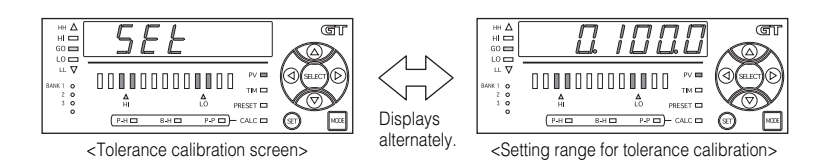

## Adjust the tolerance calibration range by using the [Up]/[Down] arrow buttons.

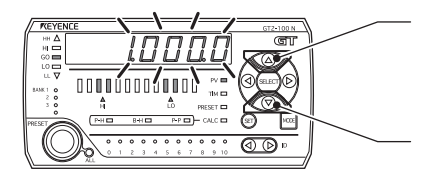

Pushing the [Up] arrow button increases the setting value.

Pushing the [Down] arrow button decreases the setting value.

| Item                                    | Setting range         | Initial value |
|-----------------------------------------|-----------------------|---------------|
| setting range for tolerance calibration | -199.9999 to 199.9999 | 0.1000        |

#### Press the [SET] button to complete the tolerance calibration setup.

"SEt" blinks, and the HIGH setting value and LOW setting value are determined. After it blinks for about a second, it returns to the P.V. value display screen.

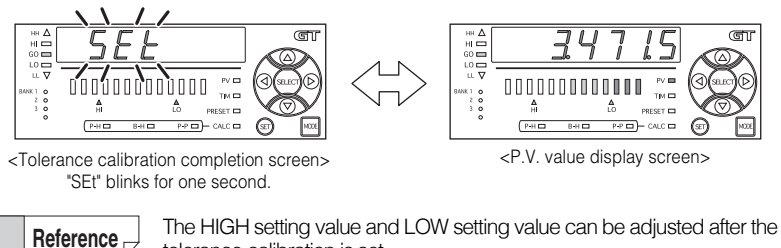

tolerance calibration is set. () " (5) HIGH setting value display" (page 3-9)

(6) LOW setting value display" (page 3-10)

### Two-point calibration

This is a method to set the intermediate value between a good target and a defective target as the tolerance when a good target, a HIGH defective target and a LOW defective target are available.

When the R.V. value display screen is displayed as "-----", the two-point Reference calibration cannot be performed. When "-FFFF" or "FFFF" is displayed, the tolerance cannot be set correctly. On the main screen of "HIGH setting value display", detect the good target that you want to be judged as a GO output. Good target ണ BANK 1 0 2 0 3 0 **≜** L0 GO <u>/|}</u> P-P - CALC -**(** Y V//), <HIGH setting value screen> Press the [SET] button while the good target is being detected. 2

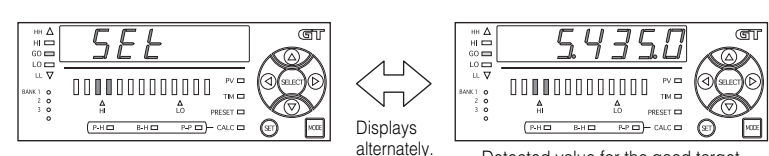

Detected value for the good target

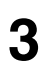

Press the [SET] button while the HIGH defective target is being detected.

The value for the HIGH defective target is captured.

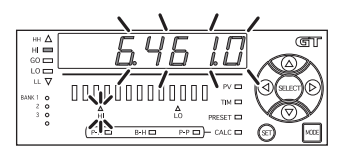

For the HIGH setting value, the intermediate value of the detected values of the good target captured in step 2 and the HIGH defective target captured in step 3 is set.

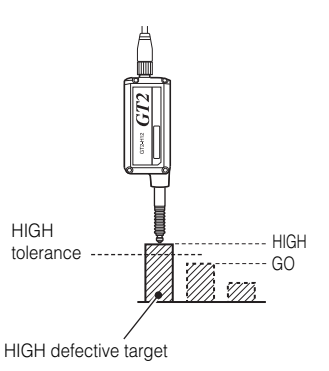

Display the main screen of "LOW setting value screen" and detect a good target that you want to judge as a good workpiece (GO criterion). Good target Δ ണ nnnnínnn 1 0 4 GO et 🗖 ( P-H E CALC -6 2 <LOW setting value screen>

Press the [SET] button while the good target is being detected.

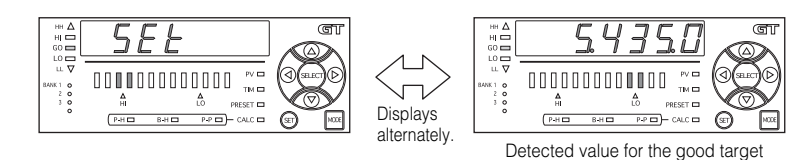

### **Press the [SET] button while the LOW defective target is being detected.** The value for the LOW defective target is captured.

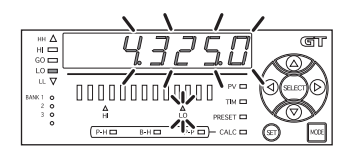

The intermediate value between the detection value of the good target captured in step 5 and the detection value of the LOW defective target captured in step 6 is set as the LOW setting value.

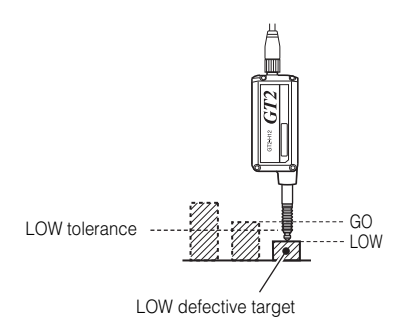

## Press the [Right]/[Left] arrow buttons to return to the P.V. value display screen.

Two-point calibration is complete.

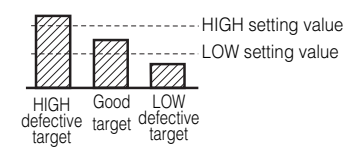

Reference

The HIGH setting value and LOW setting value can be adjusted after the two-point calibration is set.

(5) HIGH setting value display" (page 3-9)

(6) LOW setting value display" (page 3-10)

5

## **Displaying the Detection Result**

After the tolerance setup of the GT2-100 Series is completed the following results are displayed on the sensor amplifier and sensor head.

In this example, the tolerances "HIGH setting value = 6.0000" and "LOW setting value = 3.0000" are set.

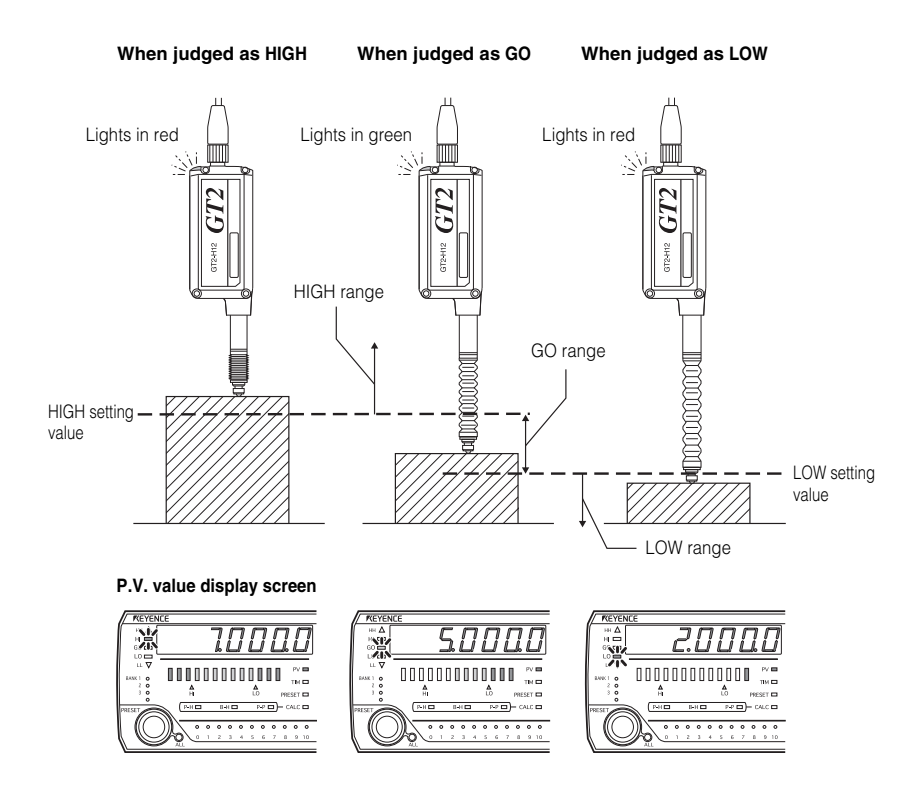

# **3-5** Setting the HH/LL Criterion Value

When "5out (5 output)" is selected in "16. Special Output Setting" of the basic setting mode, HH setting value can be set above the upper limit (HIGH setting value) and the LL setting value can be set below the lower limit (LOW setting value).

The criterion is displayed and output in 5 levels by adding HH criterion and LL criterion to HIGH criterion, LOW criterion, and GO criterion.

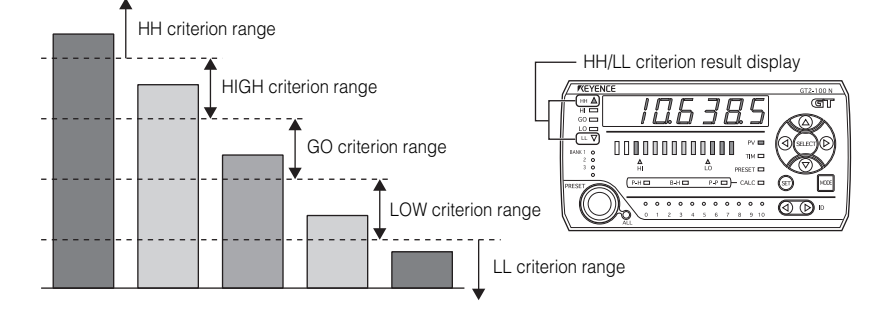

#### HH/LL criterion value is set either manually or automatically.

| Item              |                       | Setting method                                                                          |
|-------------------|-----------------------|-----------------------------------------------------------------------------------------|
| Manual setting    | )                     | Directly input the criterion value (HH setting value, LL setting value).                |
| Automatic setting | Two-point calibration | Detect the good target and HH/LL criterion target, and automatically set the tolerance. |

#### The HH setting value/LL setting value can be set only when "5out (5 output)" is selected in "16. Special Output Setting" of the basic setting mode.

- When setting the criterion values manually and or with the two-point calibration, make sure to set the values in the following relationship. HH setting value > HIGH setting value > LOW setting value > LL setting value
- When setting the values as "HH setting value < HIGH setting value", the HIGH setting value is not output.
- When setting the values as "LOW setting value < LL setting value", the LOW setting value is not output.
- Criterion outputs when setting the values as "HH setting value < LL setting values" are as follows.
  - Regardless of the detected value, the GO criterion, HIGH criterion, and LOW criterion are not output.
  - When the value that is over the HH setting value and under the LL setting value is detected, the HH criterion and the LL criterion are output at the same time.

Reference

## Setting HH/LL Criterion Value Manually

Following is a method for directly setting the HH/LL criterion value (HH setting value, LL setting value).

## Display the "HH setting value screen" of the basic screen and set a desired value using the [Up] or [Down] arrow button.

"(4) 5 output HH setting value display" (page 3-8)

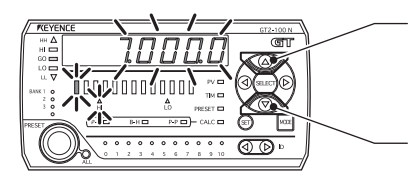

Pushing the [Up] arrow button increases the setting value.

Pushing the [Down] arrow button decreases the setting value.

| Item             | Setting range         | Initial value |
|------------------|-----------------------|---------------|
| HH setting value | -199.9999 to 199.9999 | 7.0000        |

## **2** Display the "LL setting value screen" of the basic screen and set a desired value using the [Up] or [Down] arrow button.

"(7) 5 output LL setting value display" (page 3-11)

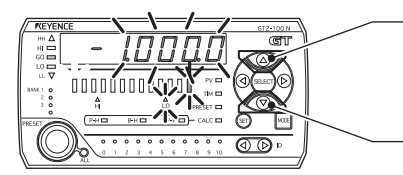

Pushing the [Up] arrow button increases the setting value.

Pushing the [Down] arrow button decreases the setting value.

| Item             | Setting range         | Initial value |
|------------------|-----------------------|---------------|
| LL setting value | -199.9999 to 199.9999 | -1.0000       |

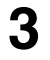

## Return to the P.V. value display screen using the [Right] or [Left] arrow button.

Reference

When the HH setting value/LL setting value is set, the criterion identification and output start at the same time with a new setting value.

Reference

### Setting HH/LL Criterion Value Automatically

You can set the HH/LL criterion value (HH setting value, LL setting value) automatically (two-point calibration).

The following is a method to set the intermediate value between the detected values of the HIGH defective target, HH defective target, LOW defective target, and LL defective target as the tolerance for each pair when these defective targets are available.

When the R.V. value display screen is displayed as "-----", the two-point calibration cannot be performed. When "-FFFF" or "FFFF" is displayed, the tolerance cannot be set correctly.

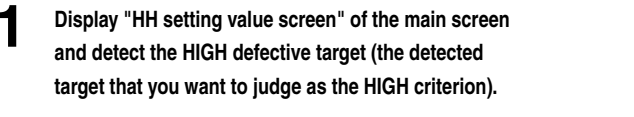

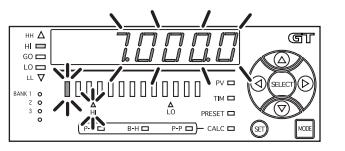

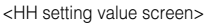

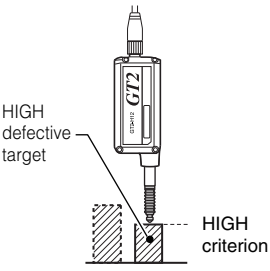

## 2 While the HIGH defective target is being detected, press the [SET] button to capture the value.

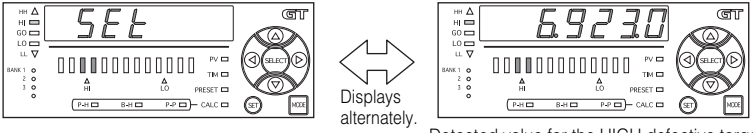

Detected value for the HIGH defective target

## **3** When the HH defective target is detected, press the [SET] button to capture the value.

The detected value of the HH defective target is captured, and the HH setting value is determined.

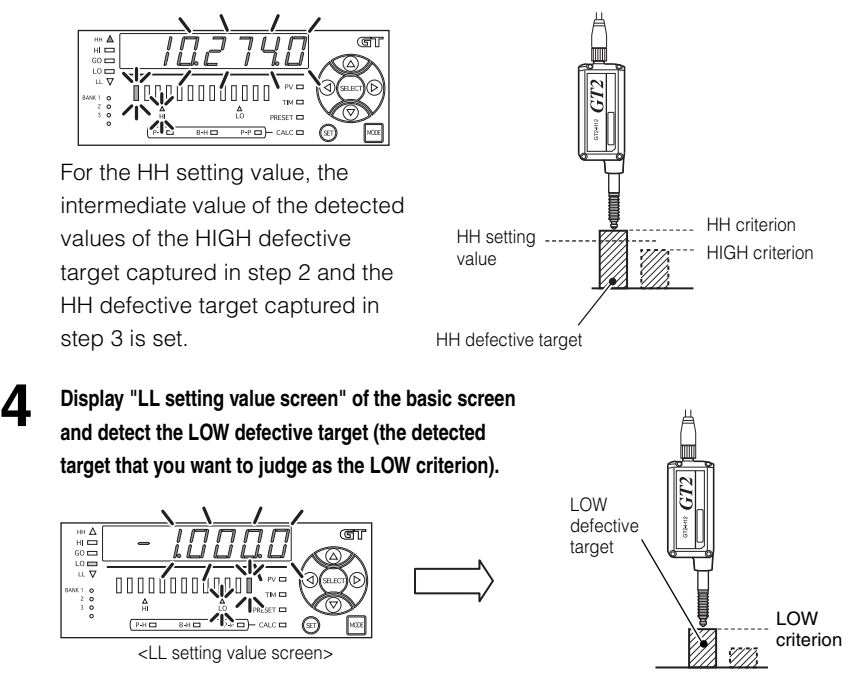

While the LOW defective target is being detected, press the [SET] button to capture the value.

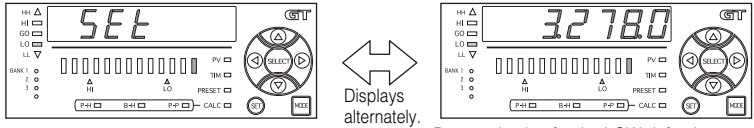

Detected value for the LOW defective target

## 6 When the LL defective target is detected, press the [SET] button to capture the value.

The detected value of the LL defective target is captured, and the LL setting value is determined.

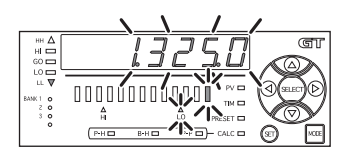

For the LL setting value, the intermediate value of the detected values of the LOW defective target captured in step 5 and the LL defective target captured in step 6 is set.

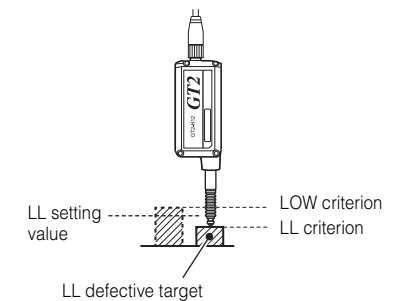

## Return to the P.V. value display screen using the [Right] or [Left] arrow button.

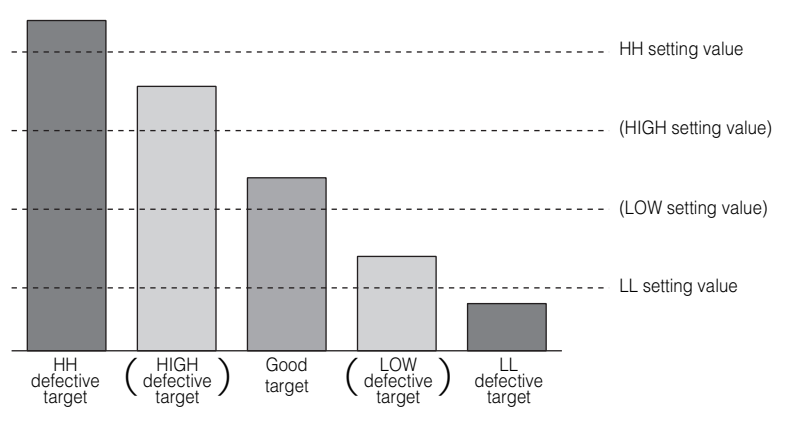

The two-point calibration is completed.

Reference 🗸

The HH setting value and LL setting value can be adjusted after the two-point calibration is set.

"(4) 5 output HH setting value display" (page 3-8)

"(7) 5 output LL setting value display" (page 3-11)

## **Displaying the Detection Result**

After the HH/LL criterion values are complete and detection is performed, the following results are displayed on the sensor amplifier and sensor head.

In this example, the criterion values are set as "HIGH setting value = 7.0000", "LOW setting value = 3.0000", "5 output HH setting value = 9.000", and "5 output LL setting value = 1.000".

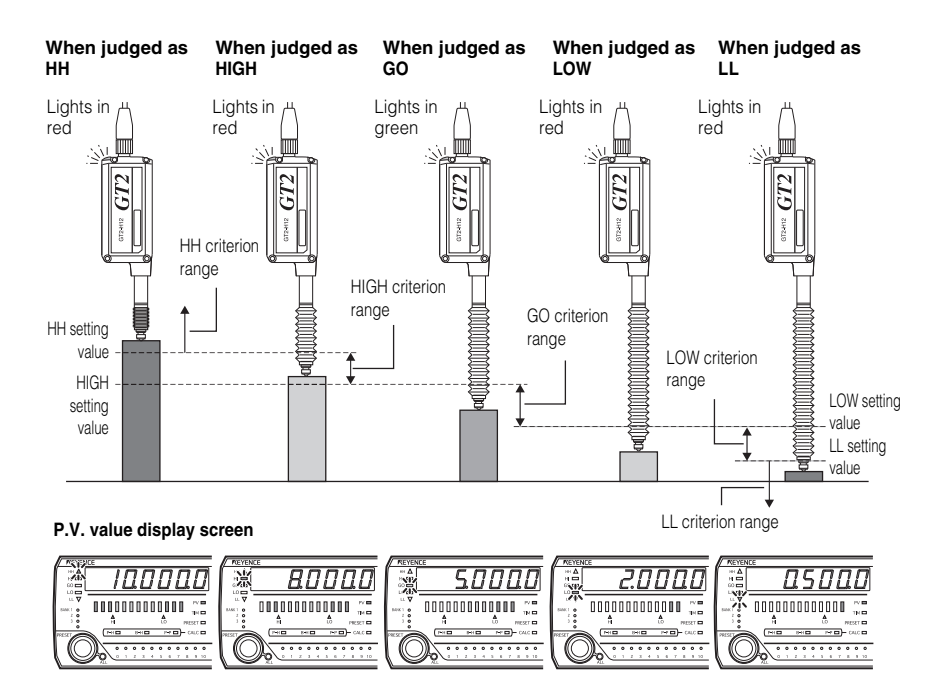

Reference 🛛

Operations of the HH output/LL output change depending on the items selected in "16. Special Output Setting".

"16. Special Output Setting" (page 5-24)

## Preset Function (Displaying the Value by Adding or Subtracting a Desired Value)

When the preset value is set, the displayed value can be changed by adding or subtracting the desired value (preset value).

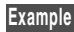

Example To change the value by adding "10.0000"

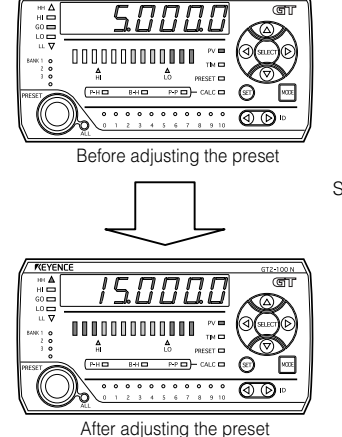

Display "5.0000" before setting the preset value

Set "10.0000" for the preset value.

Display the value by adding the preset value "10.0000" to "5.0000" after the preset is set.

• Adjust the preset on the main screen of "Preset value setting screen".

(8) Preset value setting display" (page 3-12)

- The criterion outputs are judged by setting the value to which the preset value is added as the detected value. After the preset values is set, set the criterion values (5 output HH setting value/HIGH setting value/LOW setting value/LL setting value) again.
- By combining with the origin alignment, a desired value can be displayed as the detected value of the workpiece (master workpiece).

"3-3 Origin Alignment" (page 3-14)

## Bank Function (Registering Multiple Criterion Values and Preset Values)

With GT2-100 Series, you can register up to four pre-registered HI/GO/LO settings.

- HH setting value
- HIGH setting value
- LOW setting value
- LL setting value
- Preset point (origin alignment position)
- Preset value

By using the bank function, registered setting items can be switched easily according to the changes of the type of the detection target.

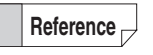

The preset point can be set for each bank individually of for all the banks together.

"22. Preset Point" (page 5-38)

#### How to switch the bank

The bank can be switched either by button operations of the sensor amplifier or by an external input.

#### Switching the bank by button operation

While holding down the [MODE] button, press the [UP] arrow button. Each pressing of the [Up] button allows the bank to switch to another one.

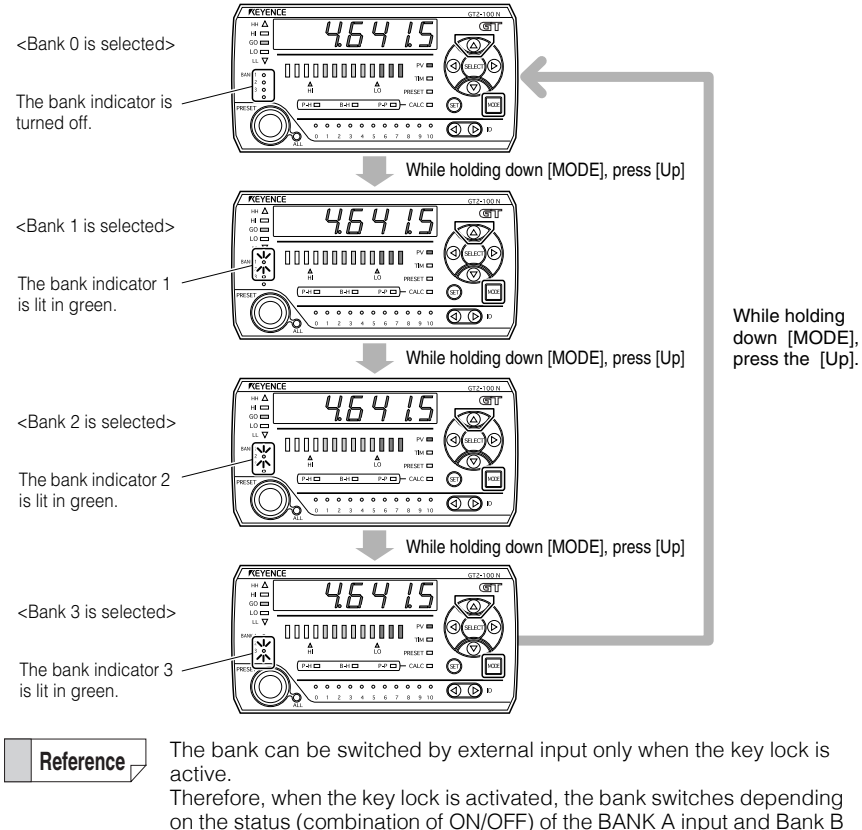

on the stat

"Switching the bank by external input" (page 3-33)

The selected bank is retained even after turning off the power and turning it back on.

All IDs can also be switched at once.

"26. Batch Setting" (page 5-46)

### Switching the bank by external input

Switching the bank using an external input is performed using Bank A input and Bank B input.

13 "6-2 I/O Circuit Diagram" (page 6-13)

## Set the key lock function.

If you switch the bank using an external input, the sensor amplifier must be in a key locked state or full key locked state.

Refer to 🗍 "Key Lock" (page 3-42).

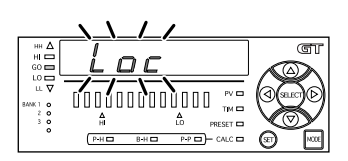

## Switch the banks by combining ON/OFF of the BANK A input and Bank B input.

- The bank input should be 20 ms or longer.
  "Minimum Input Time" (page 6-17)
- The combination patterns of BANK A input and BANK B input are as follows.

| Bank   | Input line 1 * | Input line 2 * |                    |
|--------|----------------|----------------|--------------------|
| Bank 0 | OFF            | OFF            | -                  |
| Bank 1 | ON             | OFF            | -                  |
| Bank 2 | OFF            | ON             | ON: Short-circuite |
| Bank 3 | ON             | ON             | OFF: Open          |

- \* If "Bank" is not selected in the input line function, it is treated as OFF.
- The display when the bank is switched using the input line function is the same as when the bank is switched using the buttons.

"Switching the bank by button operation" (page 3-32)

• When key lock is deactivated, the bank selected by the input line is retained.

Reference

2

The banks can be switched for all IDs at once.

"15. Batch Input Settings" (page 5-23)

#### **Reset Input (Resetting Internal Values)**

When a reset signal is input from an external input, all of the outputs are turned off (when N.O. is set) and the P.V. and R.V. values become "- - - - - -" during the reset (from 20 ms after the rise of the reset input to the completion of reset).

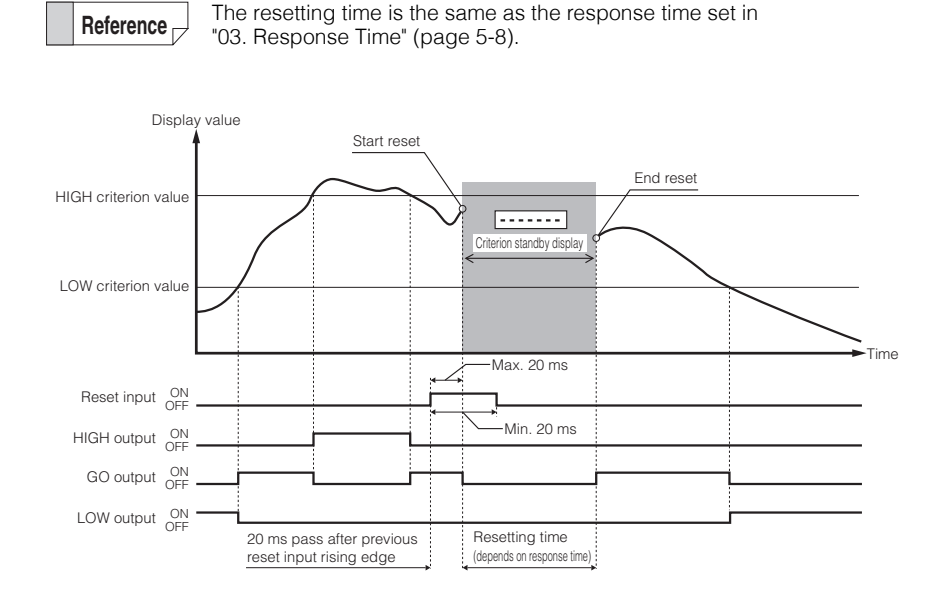

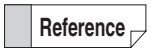

Wait until 20 ms have passed after the previous reset input before entering a new reset input. If fewer than 20 ms pass, the reset input may not be recognized.

GT2-100-M-E

#### Reset input when using the hold function

When a reset signal is input from an external input while using the hold function, all of the criterion outputs are turned off (when N.O. is set) and the P.V. and R.V. values becomes "- - - - - " from the time that resetting starts to the time when the next external timing input turns on.

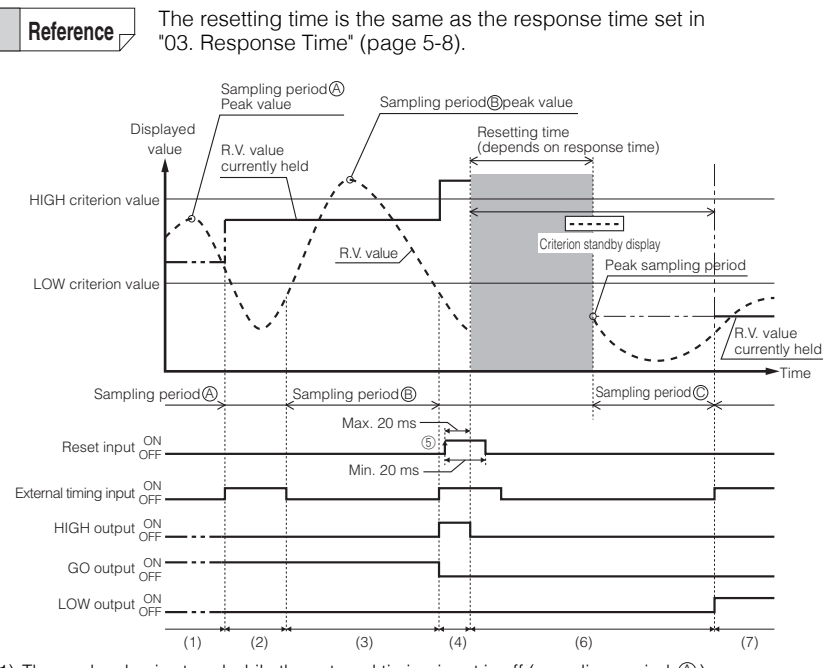

- (1) The peak value is stored while the external timing input is off (sampling period B).
- (2) At the rise time of the external timing input (end of the sampling period (A)), the peak value stored during the sampling period (A) is displayed. This peak value is taken as a measured value and the GO output turns on.
- (3) Peak value is stored while the external timing input is off (sampling period B).
- (4) At the rise time of the external timing input (end of the sampling period <sup>®</sup>), the peak value stored during the sampling period <sup>®</sup> is displayed. The peak value is taken as the measured value, In this case, The HIGH output turns on.
- (5) When a reset signal currently held is activated, all of the criterion outputs are turned off 20 ms after the reset input started at the latest. At this time, "- - - - -" is displayed on the sensor amplifier.
- (6) After the resetting time ends, sampling starts when the external timing input turns off. Sampling continues until the next external timing input turns on and the peak value is saved.
- (7) At the rising edge of the external timing input (end of the sampling period <sup>©</sup>), the peak value stored during the sampling period <sup>©</sup> is displayed. This peak value is taken as a measured value and the GO output turns on.

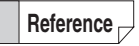

Wait until 20 ms have passed after the previous reset input before entering a new reset input. If fewer than 20 ms pass, the reset input may not be recognized.

## **Limit Output Function**

The GT2-100 Series can detect stroke ends using the limit output function.

The limit output displays/outputs by "HH display indicator/HH output" and "LL display indicator/LL output" regardless of the output of criterion values of HI/GO/LO. For the setting procedures of the limit output, refer to "16. Special Output Setting" (page 5-24)

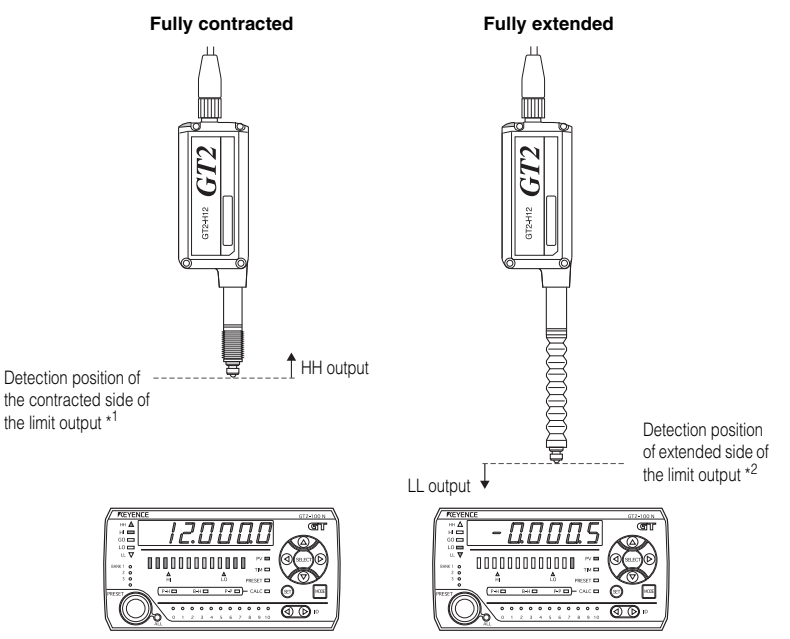

\*1 The position where the spindle is contracted from the factory default origin position by the detection range. \*2 The factory default origin position.

- The limit output displays/outputs according to the mechanical position of the spindle regardless of the P.V. value and R.V. value.
- The limit output displays/outputs HH on the contracted side and LL on the extended side regardless of the settings of "10. Measurement Direction".
  "10. Measurement Direction" (page 5-17)
- When "Lt.USEr (limit output user setting)" is selected in "16. Special Output Setting", the position of the limit output can be set to a desired position.
  "16. Special Output Setting" (page 5-24)

### Hysteresis

If the P.V. value is fluctuating around the tolerances, the outputs may repeatedly turn on and off. By increasing the hysteresis value, the delta between the SET and RESET distance widens to reduce output chattering.

You can set the hysteresis in the basic setting mode of "14. Hysteresis".

Refer to 🗍 "14. Hysteresis" (page 5-21) for details on hysteresis.

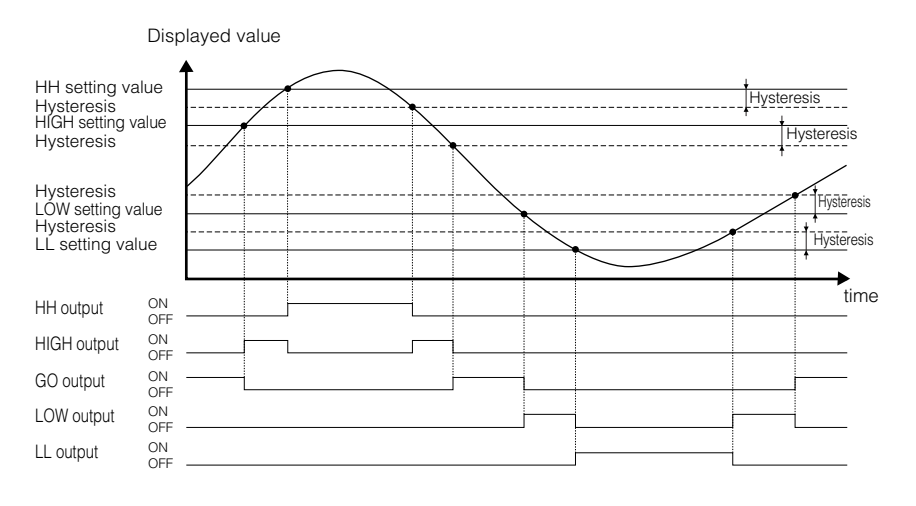

Reference

- The hysteresis is set to "0.0030" when shipped from the factory.
- The hysteresis is available during HIGH/GO/LOW criterion output, and HH/LL output when "5out (5 output)" is selected in "16. Special Output Setting".
- The hysteresis of HH/LL output cannot be changed when "Lt (limit output)" or "Lt.USEr (limit output user setting)" is selected in "16. Special Output Setting".

#### Initialization (Initial Reset)

Reset all settings\* to the factory default setting.

- \* The span adjustment result set in the calibration setting is not initialized.
- "30. Calibration Function Setting" (page 5-49)

#### On the main screen, while holding down the [MODE] button, press the [SET] button five times.

The initialization screen appears.

"no" is blinking.

Reference

When you press either [PRESET], [SET], [LEFT], or [RIGHT], the initialization is canceled and the screen returns to the main screen.

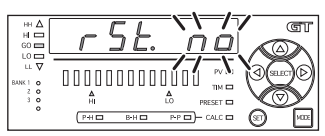

<Initialization screen>

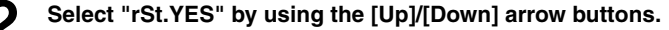

"YES" is blinking.

Reference

When you press either [PRESET], [SET], [LEFT], or [RIGHT], the initialization is canceled and the screen returns to the main screen.

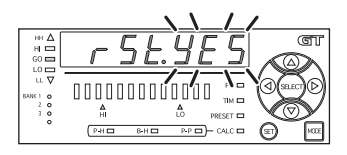

 When pressing and holding the top/bottom arrow buttons for more than 2 seconds in step 2, "ALL.no" appears. When pressing either of the top/bottom arrow button to select "ALL.yES" and pressing the [MODE] button at this point, all ID settings are initialized.

### Press the [MODE] button to start initialization.

Initialization is completed when "rSt.End" is displayed.

After the initialization is completed, the screen automatically returns to the main screen.

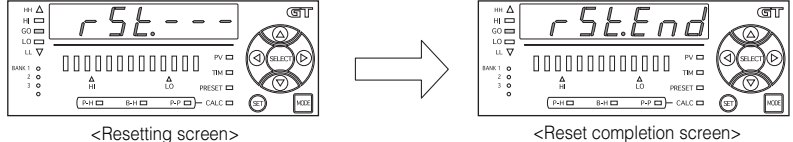

<Reset completion screen>

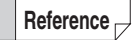

When you attempt to initialize the equipment while the key lock function is set, the screen shown on the right appears and the initialization fails. You must first cancel the key lock setting before attempting to initialize the unit.

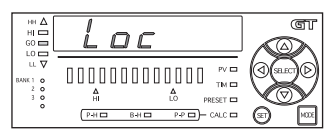

#### Initial value list

The setting items and the initial values to be initialized by the initial reset are as follows.

#### Initial values of function settings

|     | Setting item                          | Initial value |
|-----|---------------------------------------|---------------|
| 01. | Detection mode                        | Std           |
| 02. | Hold update method                    | tim           |
| 03. | Response time                         | 100 (400)*    |
| 04. | Timing type                           | t-in          |
| 05. | Self-timing level                     | 0.5000        |
| 06. | Self timing delay type                | Stb.d         |
| 07. | User specified delay time             | t=1000        |
| 08. | Static hold delay stability criterion | dEFALt        |
| 09. | Static hold delay stability width     | 0.0100        |
| A1. | Calculation mode setting              | noCALc        |
| A2. | Calculation method                    | C1.mAX        |

\* When using GT2-P12K(L)(F)/P12(L)(F)/PA12K/PA12.

#### Initial values of basic settings

|     | Setting item                                    | Initial value |
|-----|-------------------------------------------------|---------------|
| 10. | Measurement direction change                    | nor           |
| 11. | Multiplier                                      | 1.0           |
| 12. | Output mode                                     | no            |
| 13. | Displayed number of digits                      | 0.0001        |
| 14. | Hysteresis                                      | 0.0030        |
| 15. | Batch input setting                             | onE           |
| 16. | Special output setting                          | noUSE         |
| 17. | Limit output HH side criterion position setting | 0.5000        |
| 18. | Limit output LL side criterion position setting | 0.5000        |

#### Initial values of added function settings

|     | Setting item                | Initial value     |
|-----|-----------------------------|-------------------|
| 20. | Select preset data          | r.v.              |
| 21. | Preset memory               | yES               |
| 22. | Preset point setting        | onE               |
| 23. | Power-saving function (ECO) | oFF               |
| 24. | Jam detection function      | oFF               |
| 25. | Jam detection position      | 0.5000            |
| 26. | Batch setting               | onE               |
| 27. | Valid ID Setting            | (Not initialized) |

#### Initial values of calibration function settings

| Setting item |                              | Initial value     |
|--------------|------------------------------|-------------------|
| 30.          | Calibration function setting | (Not initialized) |
| 31.          | 2nd point target value       | 5.0000            |

## Switching the Display Unit (mm/inch)

The display unit can be switched from the initial reset screen. This section explains how to switch from "mm" display to "inch" display.

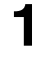

#### **Display "rSt.YES" from the initial reset screen.** Refer to "Initial reset" for more details on how to display "rSt.YES".

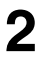

Pressing the [MODE] button, press the [SET] button for 2 seconds or more.

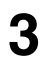

Use the up and down Arrow button to select "inch".

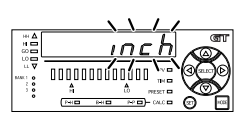

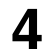

#### Press the [MODE] button.

"rSt.End" will appear. Switching the display unit is completed.

| # <b>4</b> | r St.End | জা  |
|------------|----------|-----|
| u 🗸        |          | ä   |
| 20         |          | S   |
| •          |          | 100 |

## Key Lock

The key lock function prevents unwanted button pushing. Use either of the following key lock functions according to the purpose.

Key lock:Disables all operations other than the display switching,<br/>[head selection] button and the operation of the [PRESET] button.Full key lock:Disables the operations other than the display switching and

Full key lock: Disables the operations other than the display switching and [head selection] button.

If you switch the bank by an external input, the key lock function (or full key lock) must be set.

"Bank Function (Registering Multiple Criterion Values and Preset Values)" (page 3-31)

### Setting the key lock

On the main screen, while holding down the [MODE] button, press the [Up] arrow button for two seconds or more.

The key lock screen appears and then changes to the main screen.

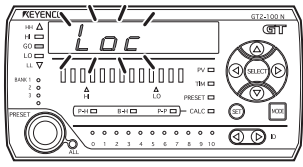

Key lock screen

Reference

During key lock, only the switching of the main screen display and the operation of the [PRESET] button are accepted.

## Full key lock

Display the main screen, and while pressing the [MODE] button, press the [Down] arrow button for two seconds or more.

The full key lock screen appears, and then changes to the main screen.

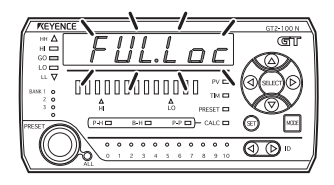

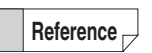

While the full key lock function is set, only the switching of the main screen display is accepted.

### Canceling the key lock

Under the key locked state, while holding down the [MODE] button, press the [Up] or [Down] arrow button for two seconds or more.

The key lock cancel screen appears and then changes to the main screen.

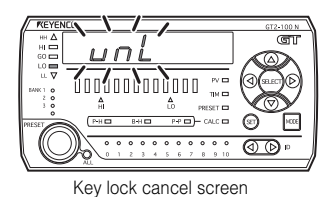

## **Copy Function**

This copies the settings of the main unit (ID: 00) to the expansion unit (ID: 01 to 10). The copy function is available for "function setting", "basic setting", and "additional function setting" respectively.

List of Setting Modes" (page 5-2)

**Reference** The "calibration setting" cannot be copied.

# Configure the settings of the main unit for each setting mode, and display the "End ]" screen.

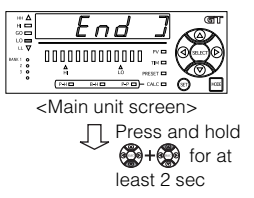

The "*End J*" screen appears in the end when the [Right] arrow button is kept pressed in each setting mode.

- 2
- Press and hold the [Up] and [Down] arrow buttons at the same time while the " End ]" screen is displayed (for at least two seconds).

The copy screen appears. "no" is blinking

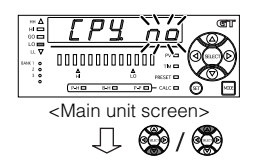

## **3** Select "CPY.YES" with the [Up]/[Down] arrow buttons.

"YES" is blinking

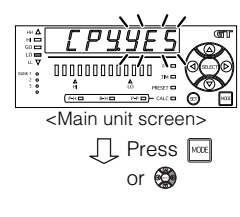

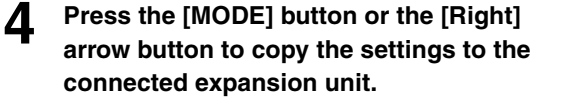

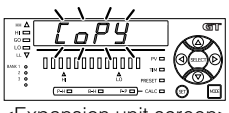

<Expansion unit screen>

Reference

The following settings will not be copied.

- 16. Special Output Setting (only when "ALL.Go" or "ALL.Lt" is selected)
- Limit output teaching position, jam detection checkpoint setting (only when "Lt.USEr (limit output user setting)" is selected in "16. Special Output Setting")
- Jam detection teaching position, jam detection checkpoint setting (only when "USEr (user)" is selected in "24. Jam detection function")
- The following items when "CAL.noH (calculation dedicated mode)" is selected in "A1. Calculation mode setting"
  - "10. Measurement Direction"
  - "11. Multiplier"
  - Additional function settings (except for "23. Power save function")

## **Using Detection Modes**

This chapter describes the detection mode and the setting method of the GT2-100 Series.

| 4-1 | Judging with the Current Value4-2                   |  |
|-----|-----------------------------------------------------|--|
| 4-2 | Judging after the Detection Value is Stabilized 4-4 |  |
| 4-3 | Judging by the Maximum Value (Peak Hold)4-10        |  |
| 4-4 | Judging by the Minimum Value (Bottom Hold) 4-19     |  |
| 4-5 | Judging with the Difference between Maximum and     |  |
|     | Minimum Values4-28                                  |  |
| 4-6 | Holding HIGH/LOW Output4-32                         |  |

# **4-1** Judging with the Current Value

The standard detection mode is used to perform judgment with the current value. In the standard detection the displayed value (P.V. value) and criterion output are always updated.

In addition, the displayed value (P.V. value) and criterion output can be held via timing input.

## Holding the Desired Value

When the external timing is input during the standard detection mode, desired timing data (displayed value, criterion output) currently detected can be held.

#### Timing chart

This section describes changes in the displayed value (P.V. value) and criterion output by the external timing input.

In the following example, "N.O" is set for "12. Output mode".

#### 12. Output Mode" (page 5-19)

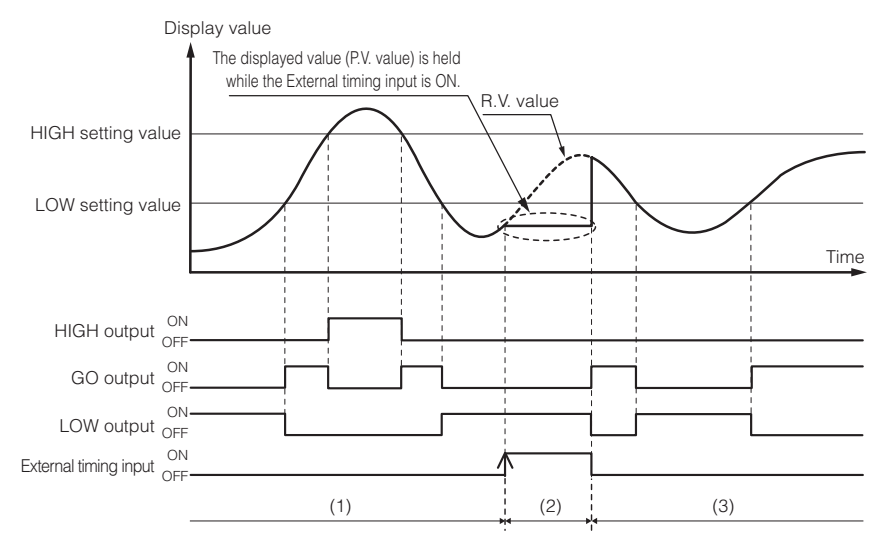

- (1) While the external timing input is off, the displayed value (P.V. value) and criterion output are updated according to the changes of the detection value (R.V. value) from the sensor head.
- (2) The displayed value (P.V. value) and criterion output are held when the external timing is turned on (at the rising edge).

The displayed value (P.V. value) and criterion output do not change regardless of the changes of the detection value (R.V. value) of the sensor head while they are currently held.

(3) When the external timing input is off, the hold state of the displayed value (P.V. value) and criterion output is cancelled to start the update of the value again.

```
Reference
```

For the connection procedure of the external timing input, refer to "6-2 I/O Circuit Diagram" (page 6-13).

#### Setting procedure

In the function setting mode (press and hold the was button for 2 seconds or more in the main screen), set the following items.

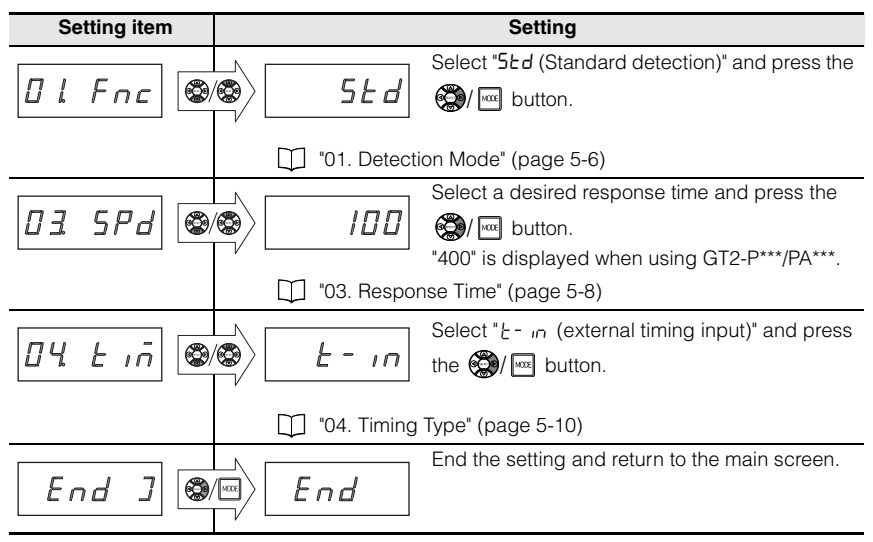

When you want to perform judgment only after starting judgment for a workpiece and waiting for fluctuation of the value to end (in other words, when the value is stabilized), set self-timing in the standard detection mode.

There are two methods to perform judgment after fluctuations end.

| (1) Judging after a Certain Period of Time Has Passed (Delay Timer) | page 4-4 |
|---------------------------------------------------------------------|----------|
| (2) Automatically Detecting the End of the Fluctuation              | page 4-7 |

## (1) Judging after a Certain Period of Time Has Passed (Delay Timer)

When the delay timer is selected for internal (self-) timing setting during the standard detection the data (displayed value and criterion output) can be held automatically when the specified time (user-specified delay time) is elapsed after the detection value exceeds (drops below) the arbitrary set level.

#### Timing chart

This section describes changes in the displayed value (P.V. value) and criterion output according to the internal (self-) timing.

In the following example, "N.O." is set for "12. Output mode".

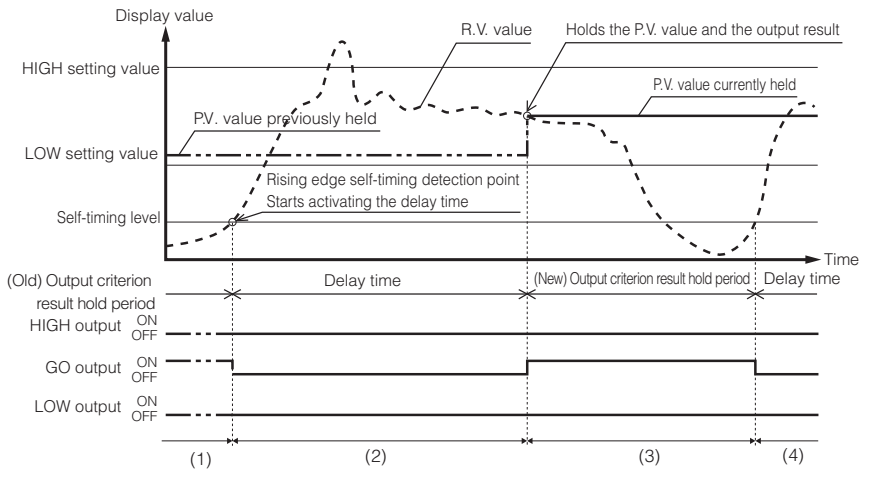

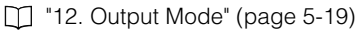

(1) The last output result is held. The displayed value (P.V. value) is also the value that is previously held.

- (2) When the detection value (R.V. value) exceeds the self-timing level, all outputs are turned off and the delay timer starts. At this point, the displayed value (P.V. value) remains unchanged and keeps the value that is previously held.
- (3) The criterion result is output based on the detection value (R.V. value) when the set delay time is elapsed. At this point, the criterion value is held and the displayed value (P.V. value) is updated to the newly held value.
- (4) When the detection value (R.V. value) drops below the self-timing level and exceeds it again, all

outputs are turned off and the delay timer starts. The displayed value (P.V. value) remains unchanged and keeps the value that has been held in step (3) until the delay time is elapsed.

If the detection value (R.V. value) drops below the self-timing level before the delay time has elapsed, the data cannot be held and the error shown to the right appears.

□ "A2 Error Messages" (page A-5)

In this case, the HIGH and LOW outputs will be on while the GO output is off.

Press the SET button or perform reset input to release the error state. Also when the detection value (R.V. value) exceeds the timing level

again, the error is canceled.

outputs are turned off.

When the power is turned on or the error display is reset, the criterion standby display shown to the right is displayed until the first P.V. value is fixed (when the P.V. value display is set) and all

Criterion standby display

The setting of hysteresis is reflected on the self-timing level.

"14. Hysteresis" (page 5-21)

#### Setting procedure

Reference

In the function setting mode (press and hold the me button for 2 seconds or more in the main screen), set the following items.

| Setting item                          | Setting                                                                                                  |  |  |  |
|---------------------------------------|----------------------------------------------------------------------------------------------------|--|--|--|
|                                       | Select "5Łd" (Standard detection)" and press the                                                         |  |  |  |
| "01. Detection Mode" (page 5-6)       |                                                                                                    |  |  |  |
| 03 5Pd 👁                              | Select a desired response time and press the<br>button.<br>"400" is displayed when using GT2-P***/PA***. |  |  |  |
| "03. Response Time" (page 5-8)        |                                                                                                    |  |  |  |
|                                       | Select "5£LF f (rising edge)" or "5£LF. <sup>-</sup> L<br>(falling edge)" and press the ()/ w button.    |  |  |  |
| "04. Timing Type" (page 5-10)         |                                                                                                    |  |  |  |
| 05 LEu 👁                              | Set the self-timing level to a desired value and press the 🚱/ 🔤 button.                                  |  |  |  |
| U "05. Selt-timing Level" (page 5-11) |                                                                                                    |  |  |  |

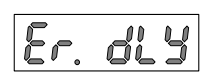

Using Detection Modes

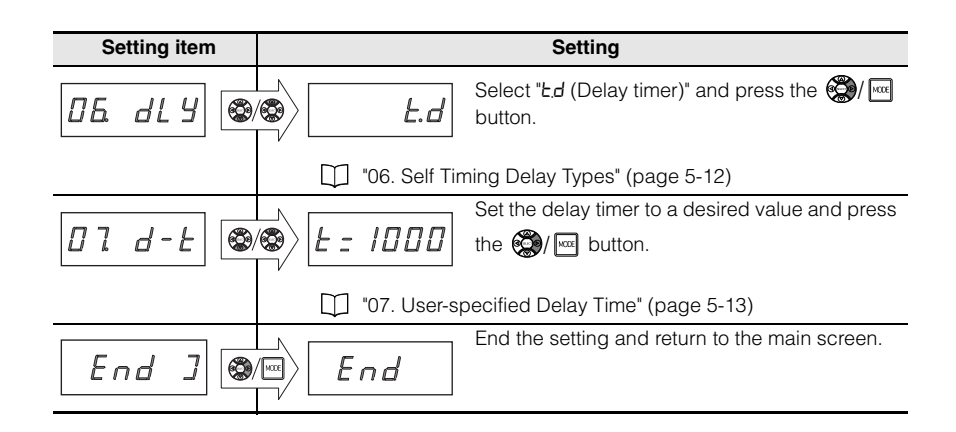
## (2) Automatically Detecting the End of the Fluctuation

When the static hold is selected for internal (self-) timing setting during the standard detection the data (displayed value and criterion output) is automatically held when the detection value is stable within the stability width after the detected value exceeds the arbitrary set level (self-timing level).

#### Timing chart

This section describes changes in the displayed value (P.V. value) and criterion output according to the internal (self-) timing (static hold).

In the following example, "N.O." is set for "12. Output mode".

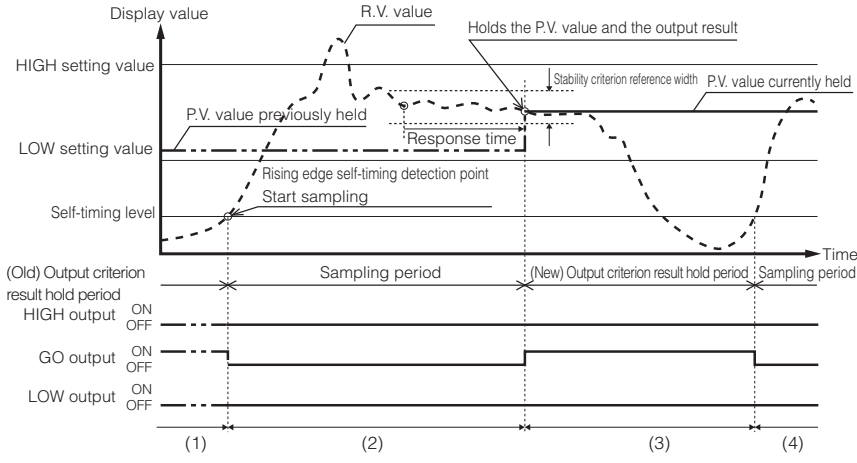

#### 12. Output Mode" (page 5-19)

(1) The last output result is held. The displayed value (P.V. value) is also the value that is previously held.

- (2) When the detection value (R.V. value) exceeds the self-timing level, all outputs are turned off and the sampling starts. At this point, the displayed value (P.V. value) remains unchanged and keeps the value that is previously held.
- (3) The criterion result is output based on the detection value (R.V. value) when the response time\* elapses after the detection value (R.V. value) is stable within the stability criterion reference width during the sampling period. At this point, the criterion value is held and the displayed value (P.V. value) is updated to the newly held value.
- (4) When the detection value (R.V. value) drops below the self-timing level and exceeds it again, all outputs are turned off and the sampling starts. The displayed value (P.V. value) remains unchanged and keeps the value that has been held in step (3) until the value is updated again.
- \* For details on the response time, refer to 📋 "03. Response Time" (page 5-8).

| Reference | If the detection value (R.V. value) drops below the self-timing level before the detection value is stabilized, the error shown to the right appears.<br>The appears of the action of the self-time of the transformation of the transformation of t |
|-----------|----------------------------------------------------------------------------------------------------|
|           | Also when the detection value (N.V. value) exceeds the timing level again, the error is canceled.<br>When the power is turned on or the error display is reset, the criterion standby display shown to the right is displayed until the first P.V. value is fixed (when the P.V. value display is set) and all outputs are turned off.                                                                                                    |
|           | <ul> <li>When the value of the stability criterion reference width is small, the sampling continues until the detection value is stabilized. When the displayed value is not held (cannot obtain the displayed value) even after a long time, increase the stability criterion reference width or extend the response time.</li> <li>"03. Response Time" (page 5-8)</li> <li>The setting of hysteresis is reflected on the self-timing level.</li> </ul>                                                                                                    |

"14. Hysteresis" (page 5-21)

#### Setting procedure

| Setting item                   | Setting                                                                                                    |  |  |
|--------------------------------|----------------------------------------------------------------------------------------------------|--|--|
| 0 l Fnc                        | Select "5Łd" (Standard detection)" and press the                                                                                                    |  |  |
|                                | "01. Detection Mode" (page 5-6)                                                                                                    |  |  |
| 03 5Pd 🚳                       | Select a desired response time and press the time and press the time a |  |  |
| "03. Response Time" (page 5-8) |                                                                                                    |  |  |
|                                | Select "5£L.F1" (rising edge)" or "5£L.F. <sup>-</sup> L<br>(falling edge)" and press the ()/ w button.                                                                                                    |  |  |
| "04. Timing Type" (page 5-10)  |                                                                                                    |  |  |
| 05 LEu 👁                       | Select the self-timing level to a desired value<br>and press the  ()/ button.                                                                                                    |  |  |
|                                | "05. Self-timing Level" (page 5-11)                                                                                                    |  |  |

| Setting item | Setting                                       |
|--------------|-----------------------------------------------|
| 06. dl 4 😨   | Select "5Lbd (static hold)" and press the ()/ |
|              | "06. Self Timing Delay Types" (page 5-12)     |

#### A. When setting with the specified stability width

| Setting item | Setting                                             |
|--------------|-----------------------------------------------------|
| 08 526       | Select " <i>dEFRLE</i> (default)" and press the ()/ |
| End ]        | End the setting and return to the main screen.      |

#### B. When setting the stability width manually

| Setting item | Setting                                                               |  |
|--------------|-----------------------------------------------------------------------|--|
| 08 566       | Select "USEr (User)" and press the 🐲/ 📼 button.                       |  |
|              | 108. Static Hold Delay Stability" (page 5-14)                         |  |
| 09.5tu 🕲     | Set the stability width to a desired value and press the 🗐/ 🔤 button. |  |
|              | "09. Static Hold Delay Stability Width" (page 5-15)                   |  |
| End ]        | End the setting and return to the main screen.                        |  |

When the peak hold detection mode is used, the peak value in the period specified with the external input or internal input can be taken as the criterion value.

The following setting methods are available in the peak hold detection mode.

| Method to specify<br>the sampling period | Timing to update the hold value      | Reference page |
|------------------------------------------|--------------------------------------|----------------|
| (1) Specifying the Sampling Period from  | At the end of the sampling period    | 4-10           |
| External Input                           | Regularly during the sampling period | 4-13           |
| (2) Lising without the Timing Input      | At the end of the sampling period    | 4-15           |
|                                          | Regularly during the sampling period | 4-17           |

- Reference -
- When the power is turned on or the error display is reset\*, the criterion standby display occurs until the first P.V. value is fixed and all outputs are turned off.

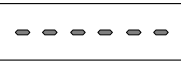

- You can reset the error display by using any of the following methods.
- Criterion standby display
- Enter RESET from the external device.
- Press the [SET] button (when the error is displayed).

## (1) Specifying the Sampling Period from External Input

When the external input is entered during the peak hold detection mode, data (displayed value, criterion output) of a desired sampling period currently detected can be held

The update timing of the displayed value (P.V value) to be held and that of the criterion output vary depending on the setting of the hold update method.

#### Updating the peak value (P.V. value) and criterion output at the end of the sampling period

When the hold update method is set to "tim (timing input)", the display and the criterion output of the peak value (P.V. value) to be held are updated by the external timing input.

#### Timing chart

This section describes the changes in the display value (P.V. value) and criterion output by the external input when the detection mode is set to "P-H (peak hold)" and the hold update method is set to "tim (timing input)".

In the following example, "N.O" is set for "12. Output mode".

12. Output Mode" (page 5-19)

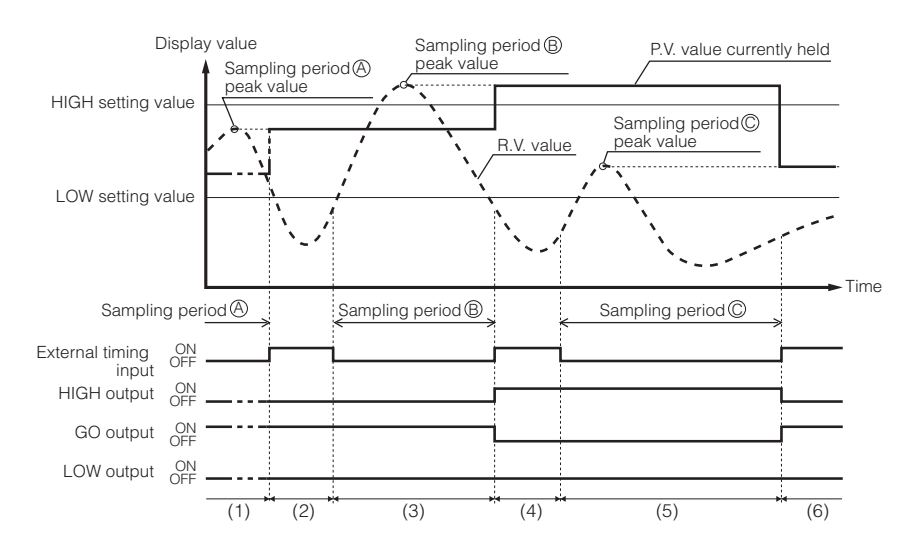

- (2) At the rising edge of the external timing input (end of the sampling period (A)), the peak value held during the sampling period is displayed as the P.V. value. The resulting output (in this case, GO criterion output) will turn on based on the peak value.
- (3) The maximum value (peak value) of the detection value (R.V. value) is held while the external timing input is off (sampling period <sup>(B)</sup>).
- (4) At the rising edge of the external timing input (end of the sampling period <sup>(B)</sup>), the peak value held during the sampling period is displayed as the P.V. value. The resulting output (in this case, HIGH criterion output) will turn on based on the peak value.
- (5) The maximum value (peak value) of the detection value (R.V. value) is held while the external timing input is off (sampling period <sup>©</sup>).
- (6) At the rising edge of the external timing input (end of the sampling period ©), the peak value held during the sampling period is displayed as the P.V. value. The resulting output (in this case, GO criterion output) will turn on based on the peak value.

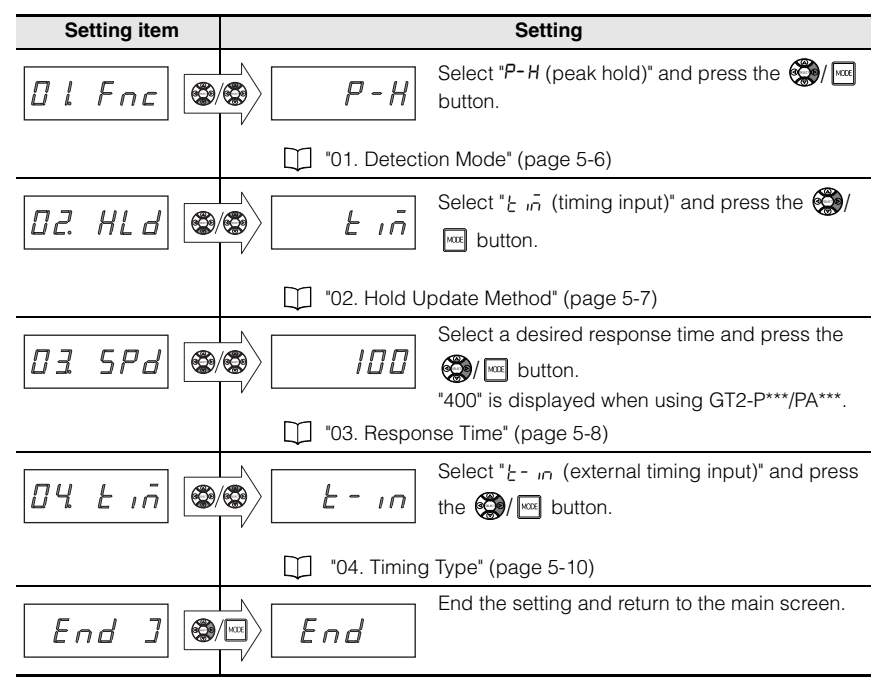

## Updating the peak value (P.V. value) regularly during the sampling period

When the hold update method is set to "rEAL (regular update)", the display of the peak value (P.V. value) and criterion output are updated regularly.

#### Timing chart

This section describes the changes in the display value (P.V. value) when the detection mode is set to "P-H (peak hold)" and the hold update method is set to "rEAL (regular update)".

In the following example, "N.O." is set for "12. Output mode".

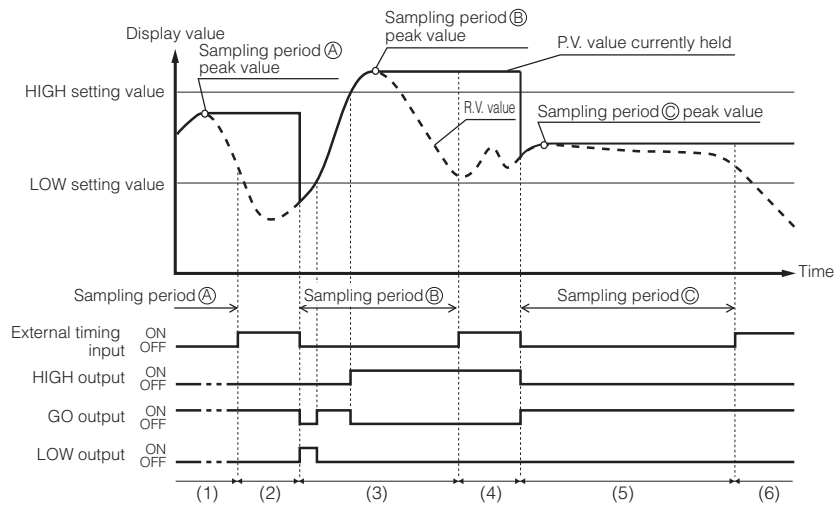

"12. Output Mode" (page 5-19)

- (1) The maximum value (peak value) of the detection value (R.V. value) when the external timing input is off (sampling period <sup>(A)</sup>) is always updated and displayed as the P.V. value. The resulting output (in this case, GO criterion output) will turn on based on the peak value that is always updated.
- (2) At the rising edge of the external timing input (end of the sampling period (2)), the peak value and criterion output detected during the sampling period (2) are held.
- (3) At the falling edge of the external timing input, the peak value is reset. The maximum value (peak value) of the detection value (R.V. value) when the external timing input is off (sampling period <sup>®</sup>) is always updated and displayed as the P.V. value. The resulting output (in this case, GO criterion output) will turn on based on the peak value that is always updated.
- (4) At the rising edge of the external timing input (end of the sampling period <sup>®</sup>), the peak value and criterion output detected during the sampling period <sup>®</sup> are held.
- (5) At the falling edge of the external timing input, the peak value is reset. The maximum value (peak value) of the detection value (R.V. value) when the external timing input is off (sampling period <sup>(C)</sup>) is always updated and displayed as the P.V. value. The resulting output (in this case, GO criterion output) will turn on based on the peak value that is

The resulting output (in this case, GO chilehon output) will turn on based on the peak value that is always updated.

(6) At the rising edge of the external timing input (end of the sampling period <sup>©</sup>), the peak value and criterion output detected during the sampling period <sup>©</sup> are held.

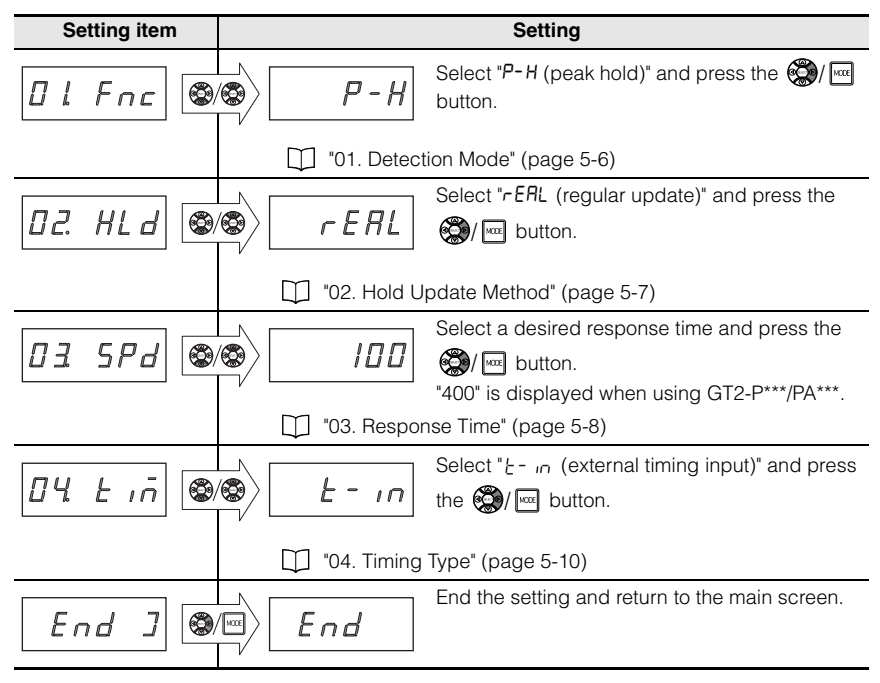

## (2) Using without the Timing Input

When internal (self) timing is selected during the peak hold detection mode, the sampling period is set automatically based on the desired self-timing level and the data (displayed value and criterion output) can be held.

The update timing of the displayed value (P.V. value) to be held and that of the criterion output vary depending on the setting of the hold update method.

# Updating the peak value (P.V. value) and criterion output at the end of the sampling period

When the hold update method is set to "tim (timing input)", the display and the criterion output of the peak value (P.V. value) to be held are updated based on the self-timing level.

#### Timing chart

This section describes the changes in the displayed value (P.V. value) and criterion output by the internal (self) timing input when the detection mode is set to "P-H (peak hold)" and the hold update method is set to "tim (timing input)".

In the following example, "N.O." is set for "12. Output mode".

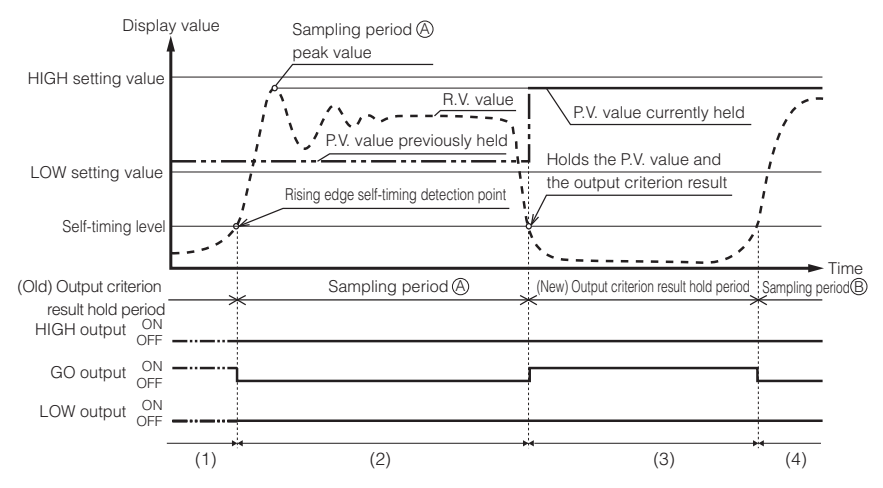

#### 12. Output Mode" (page 5-19)

(1) The last output result is held. The displayed value (P.V. value) is also the value that is previously held.

- (2) When the detection value (R.V. value) exceeds the self-timing level, all outputs are turned off and the maximum detected value (peak value) of the sampling period is held. The displayed value remains unchanged at this point and keeps the value that is previously held.
- (3) If the measured value drops below the self-timing level, the resulting output will turn on based on the peak value in the sampling period (In this case the GO criterion output will turn on). At this point, the

4

criterion output is held and the displayed value (P.V. value) is updated to the value (peak value of the sampling period A) that is newly held.

(4) Once the measured value drops below the self-timing level and rises above the self-timing level again, all outputs turn off and the new peak value will be detected during the sampling period (B). The displayed value (P.V. value) remains unchanged and keeps the value that has been held in step (3) until the detection value (R.V. value) drops below the self-timing level again.

#### Setting procedure

In the function setting mode (press and hold the <u>was</u> button for 2 seconds or more in the main screen), set the following items.

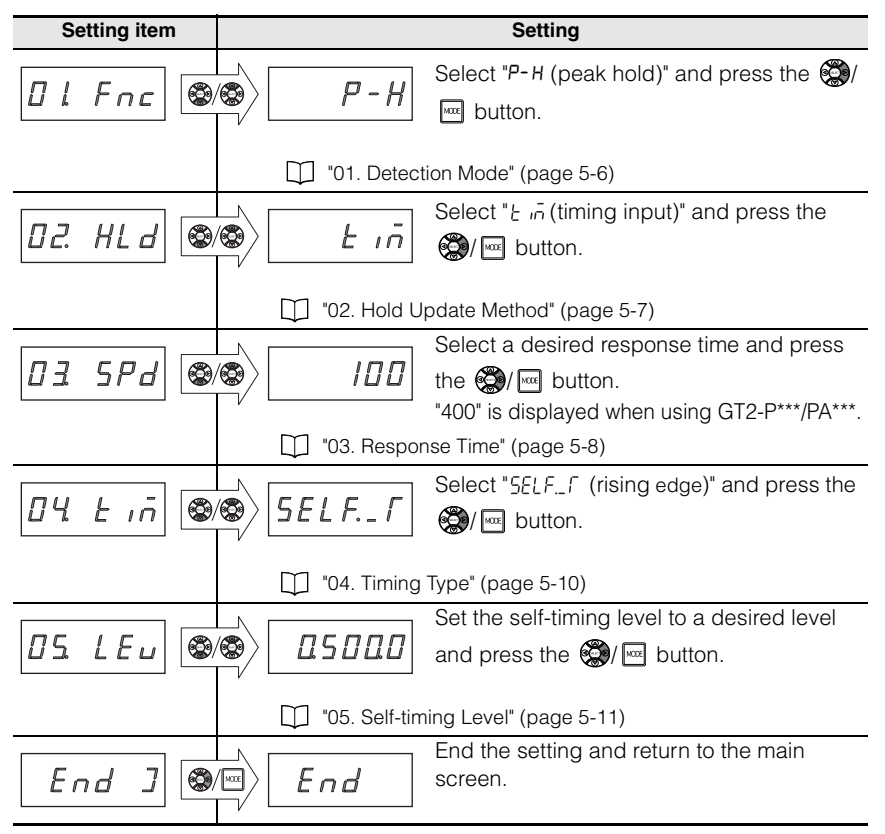

## Updating the peak value (P.V. value) regularly during the sampling period

When the hold update method is set to "rEAL (regular update)", the display of the peak value (P.V. value) and criterion output are updated regularly.

#### Timing chart

This section describes the changes in the display value (P.V. value) when the detection mode is set to "P-H (peak hold)" and the hold update method is set to "rEAL (regular update)".

In the following example, "N.O." is set for "12. Output mode".

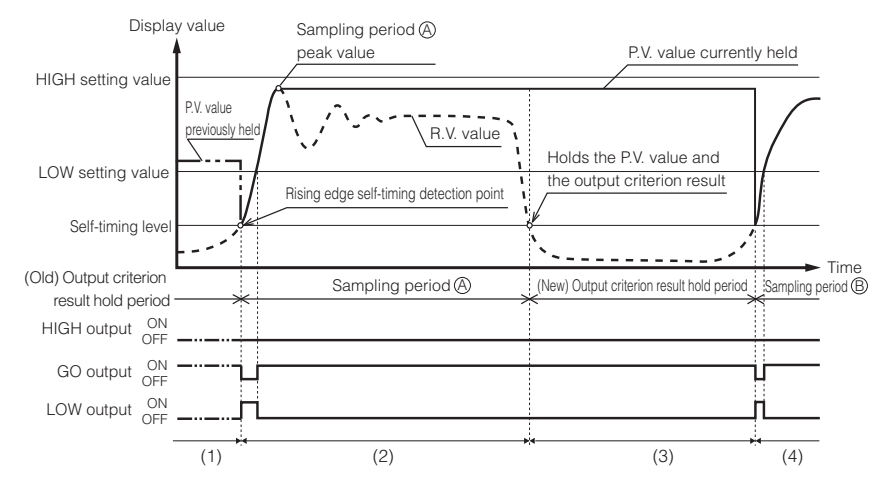

12. Output Mode" (page 5-19)

- (1) The last output result is held. The displayed value (P.V. value) is also the value previously held.
- (2) When the detection value (R.V. value) exceeds the self-timing level, the P.V. values that are held are cleared and the maximum detected value (peak value) of the sampling period is always updated and displayed. The resulting output will turn on based on the updated P.V. value.
- (3) When the detection value (R.V. value) drops below the self-timing level, the resulting output will turn on based on the peak value in the sampling period (a), and the peak value and the displayed value (P.V. value) are held.
- (4) Once the detection value (R.V. value) drops below the self-timing level and rises above the self-timing level again, the P.V. values that are held are cleared and the maximum detected value (peak value) of the sampling period <sup>®</sup> is always updated and displayed. The resulting output will turn on based on the updated P.V. value.

In the function setting mode (press and hold the <u>kee</u> button for 2 seconds or more in the main screen), set the following items.

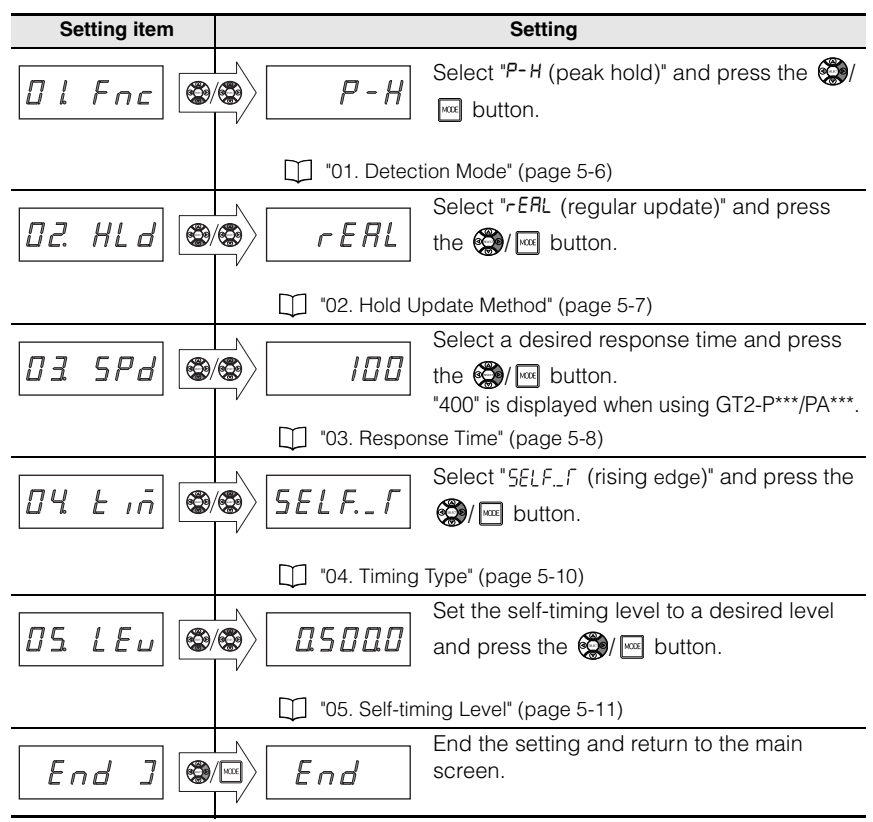

When the bottom hold detection mode is used, the bottom value in the period specified with the external input or internal input can be taken as the criterion value. The following setting methods are available in the bottom hold detection mode.

| Method to specify<br>the sampling period | Timing to update the hold value      | Reference<br>page |
|------------------------------------------|--------------------------------------|-------------------|
| (1) Specifying the Sampling Period from  | At the end of the sampling period    | 4-19              |
| External Input                           | Regularly during the sampling period | 4-22              |
| (2) Lloing without the Timing Input      | At the end of the sampling period    | 4-24              |
|                                          | Regularly during the sampling period | 4-26              |

Reference .

When the power is turned on or the reset operation is performed\*, the criterion standby display appears until the first P.V. value is fixed, and all the outputs are turned off.

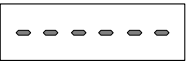

Criterion standby display

- \* You can perform reset by using any of the following methods.
  - Enter RESET from an external device.
  - Press the [SET] button (when an error is displayed).

## (1) Specifying the Sampling Period from External Input

When the external input is entered during the bottom hold detection mode, the data (displayed value, criterion output) of a desired sampling period currently detected can be held.

The update timing of the displayed value (P.V. value) to be held and that of the criterion output vary depending on the setting of the hold update method.

# Updating the bottom value (P.V. value) and criterion output at the end of the sampling period

When the hold update method is set to "tim (timing input)", the display timing and the criterion output of the bottom value (P.V. value) to be held are updated by the external timing input.

#### Timing chart

This section describes the changes in the displayed value (P.V. value) and criterion output by the external timing input when the detection mode is set to "b-H (bottom hold)" and the hold update method is set to "tim (timing input)".

In the following example, "N.O" is set for "12. Output mode".

12. Output Mode" (page 5-19)

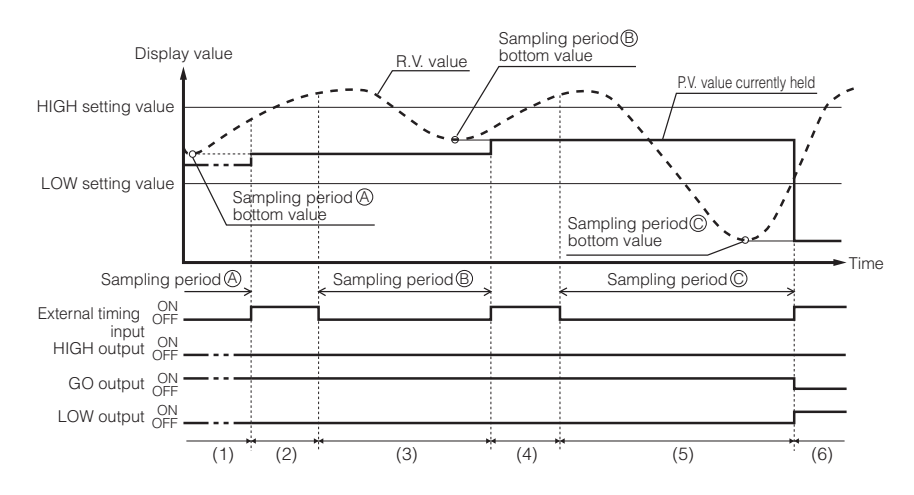

- (1) The minimum value (bottom value) of the detection value (R.V. value) is held while the external timing input is off (sampling period (A)).
- (2) At the rising edge of the external timing input (end of the sampling period (a)), the bottom value held during the sampling period is displayed as the P.V. value. The resulting output (in this case, GO criterion output) will turn on based on the bottom value.
- (3) The minimum value (bottom value) of the detection value (R.V. value) is held while the external timing input is off (sampling period <sup>(B)</sup>).
- (4) At the rising edge of the external timing input (end of the sampling period <sup>(B)</sup>), the bottom value held during the sampling period is displayed as the P.V. value. The resulting output (in this case, GO criterion output) will turn on based on the bottom value.
- (5) The minimum value (bottom value) of the detection value (R.V. value) is held while the external timing input is off (sampling period <sup>©</sup>).
- (6) At the rising edge of the external timing input (end of the sampling period <sup>©</sup>), the bottom value held during the sampling period is displayed as the P.V. value. The resulting output (in this case, LOW criterion output) will turn on based on the bottom value.

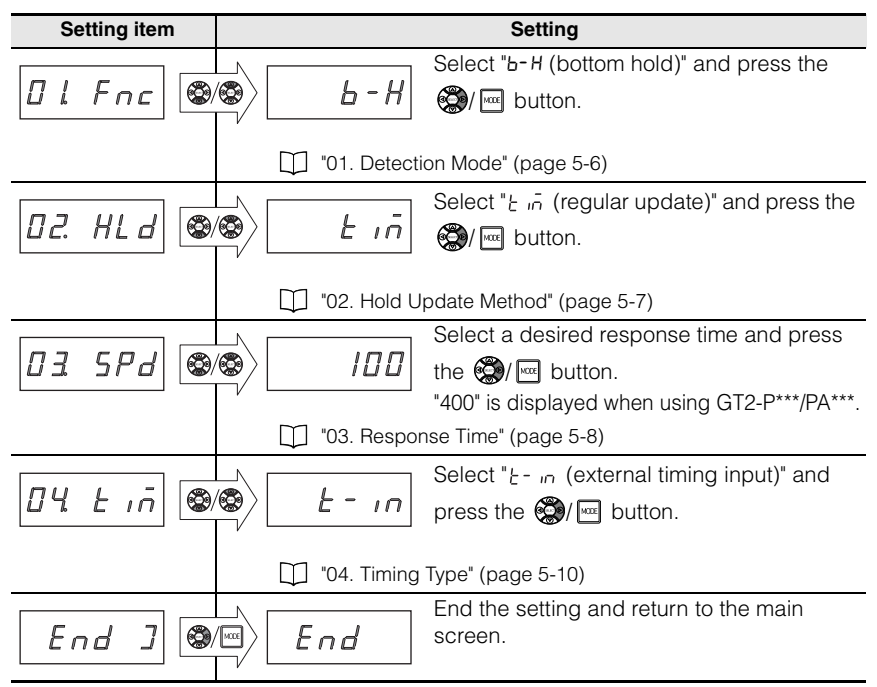

#### Updating the bottom value (P.V. value) regularly during the sampling period

When the hold update method is set to "rEAL (regular update)", the display of the bottom value (P.V. value) and criterion output are updated regularly.

#### Timing chart

This section describes the changes in the display value (P.V. value) when the detection mode is set to "b-H (bottom hold)" and the hold update method is set to "rEAL (regular update)".

In the following example, "N.O." is set for "12. Output mode".

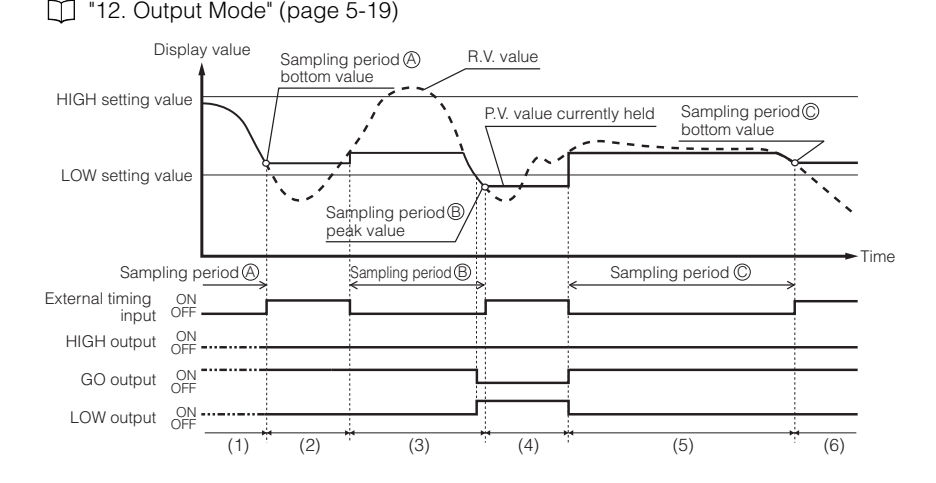

- (1) The minimum value (bottom value) of the detection value (R.V. value) when the external timing input is off (sampling period (a)) is always updated and displayed as the P.V. value. The resulting output (in this case, GO criterion output) will turn on based on the bottom value that is always updated.
- (2) At the rising edge of the external timing input (end of the sampling period O), the bottom value and criterion output detected during the sampling period O are held.
- (3) At the falling edge of the external timing input, the bottom value is reset. The minimum value (bottom value) of the detection value (R.V. value) when the external timing input is off (sampling period <sup>®</sup>) is always updated and displayed as the P.V. value.

The resulting output (in this case, GO criterion output, then Low criterion output) will turn on based on the bottom value that is always updated.

- (4) At the rising edge of the external timing input (end of the sampling period <sup>®</sup>), the criterion output value and criterion output detected during the sampling period <sup>®</sup> are held.
- (5) The minimum value (bottom value) of the detection value (R.V. value) when the external timing input is off (sampling period <sup>©</sup>) is always updated and displayed as the P.V. value. The resulting output (in this case, GO criterion output) will turn on based on the bottom value that is always updated.
- (6) At the rising edge of the external timing input (end of the sampling period <sup>©</sup>), the bottom value and criterion output detected during the sampling period <sup>©</sup> are held.

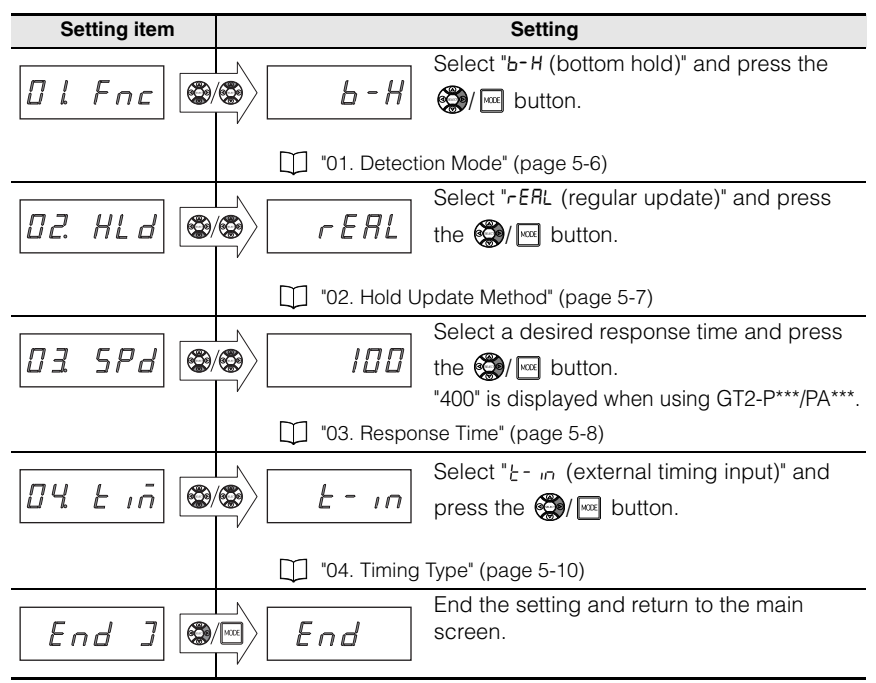

## (2) Using without the Timing Input

When internal (self) timing is selected during the bottom hold detection mode, the sampling period is set automatically based on the desired self-timing level and the data (displayed value and criterion output) can be held.

The update timing of the displayed value (P.V value) to be held and that of the criterion output vary depending on the setting of the hold update method.

#### Updating the bottom value (P.V. value) and criterion output at the end of the sampling period

When the hold update method is set to "tim (timing input)", the display and the criterion output of the bottom value (P.V. value) to be held are updated based on the self-timing level.

#### Timing chart

This section describes the changes in the displayed value (P.V. value) and criterion output by the internal (self) timing input when the detection mode is set to "b-H (bottom hold)" and the hold update method is set to "tim (timing input)".

In the following example, "N.O." is set for "12. Output mode".

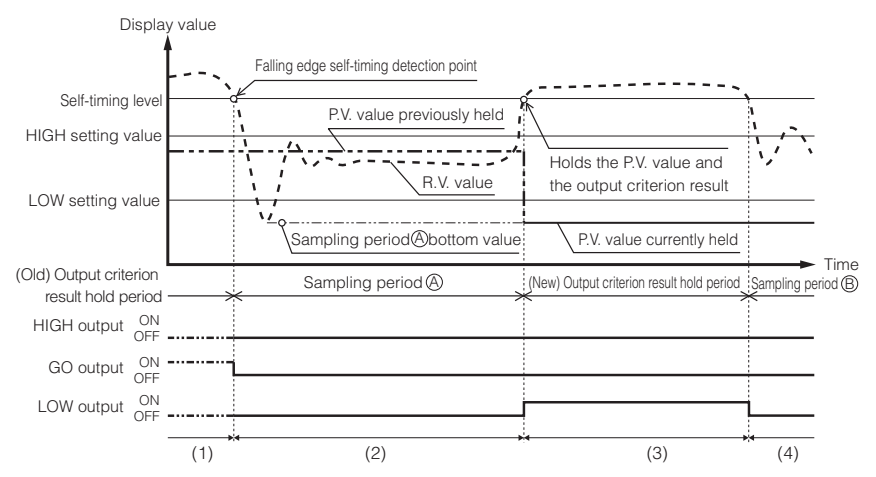

#### 12. Output Mode" (page 5-19)

(1) The last output result is held. The displayed value (P.V. value) is also the value that is previously held.

(2) When the detected value (R.V. value) drops below the self-timing level, all outputs are turned off and the minimum detected value (bottom value) of the sampling period is held. The displayed value (P.V. value) remains unchanged at this point and keeps the value that is previously held.

(3) If the measured value exceeds the self-timing level, the resulting output will turn on based on the bottom value in the sampling period (In this case the LOW criterion output will turn on). At this point,

Using Detection Modes

the criterion output is held and the displayed value (P.V. value) is updated to the value (bottom value of the sampling period A) that is newly held.

(4) Once the measured value rises above the self-timing level and drops below the self-timing level again, all outputs turn off and the new bottom value will be detected during the sampling period <sup>®</sup>. The displayed value (P.V. value) remains unchanged and keeps the value that has been held in step (3) until the detected value (R.V. value) rises above the self-timing level again.

#### Setting procedure

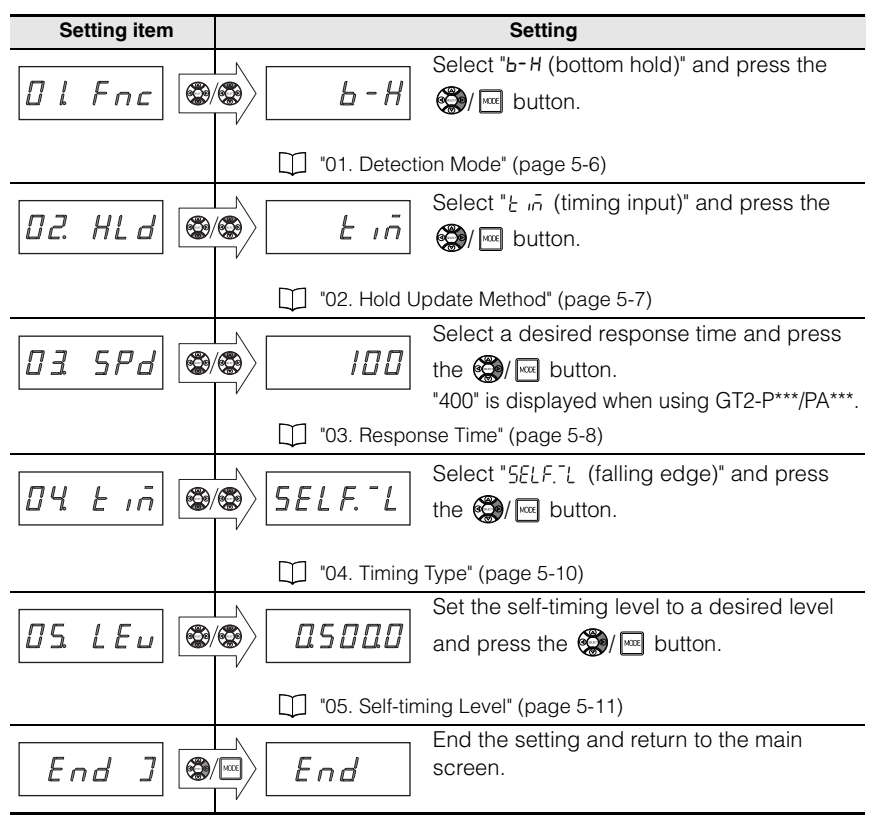

#### Updating the bottom value (P.V. value) regularly during the sampling period

When the hold update method is set to "rEAL (regular update)", the display of the bottom value (P.V. value) and criterion output are updated regularly.

#### Timing chart

This section describes the changes in the display value (P.V. value) when the detection mode is set to "b-H (bottom hold)" and the hold update method is set to "rEAL (regular update)".

In the following example, "N.O." is set for "12. Output mode".

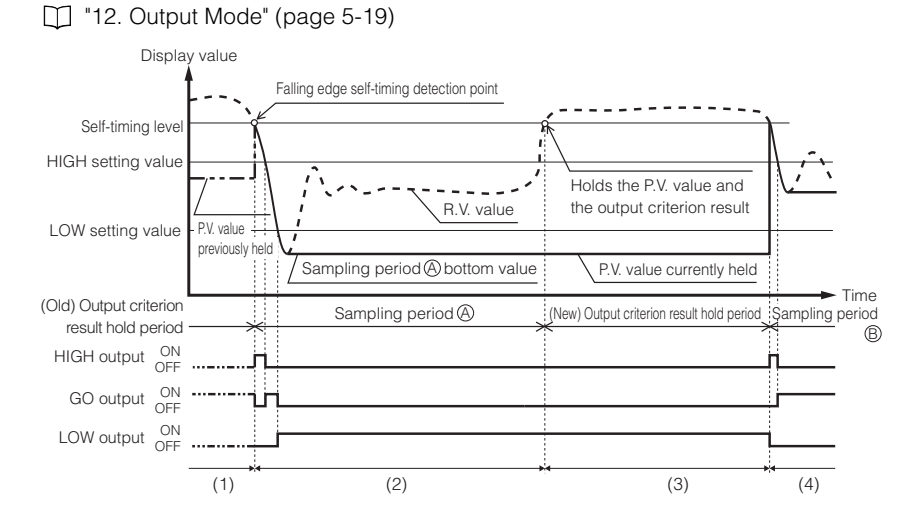

- (1) The last output result is held. The displayed value (P.V. value) is also the value previously held.
- (2) When the detected value (R.V. value) exceeds the self-timing level, the P.V. values that are held are cleared and the minimum detected value (bottom value) of the sampling period (2) is always updated and displayed. The resulting output will turn on based on the updated P.V. value.
- (3) If the measured value exceeds the self-timing level, the resulting output will turn on based on the bottom value in the sampling period (A) and the displayed value (P.V. value) is held.
- (4) Once the measured value rises above the self-timing level and drops below the self-timing level again, the P.V. values that are held are cleared and the minimum detected value (bottom value) of the sampling period (a) is always updated and displayed. The resulting output will turn on based on the updated P.V. value.

In the function setting mode (press and hold the kee button for 2 seconds or more in the main screen), set the following items.

| Setting item                        | Setting                                                                                                    |  |  |
|-------------------------------------|----------------------------------------------------------------------------------------------------|--|--|
|                                     | Select " $b-H$ (bottom hold)" and press the $b-H$ ( $b$ to the button.                                                                                 |  |  |
|                                     | "01. Detection Mode" (page 5-6)                                                                                                    |  |  |
| 02. HL d                            | Select " <i>r ERL</i> (regular update)" and press<br>the @/ Implication.                                                                               |  |  |
|                                     | 102. Hold Update Method" (page 5-7)                                                                                                    |  |  |
|                                     | Select a desired response time and press<br>the @/ w button.                                                                                           |  |  |
|                                     | "03. Response Time" (page 5-8)                                                                                                    |  |  |
| 04 L iñ                             | Select "5 <i>ELF</i> . <sup>-</sup> <i>L</i> (falling edge)" and press<br>the <b>()</b> / <b>ELF</b> . <sup>-</sup> <i>L</i> (falling edge)" and press |  |  |
| "04. Timing Type" (page 5-10)       |                                                                                                    |  |  |
|                                     | Set the self-timing level to a desired level and press the  ()/ I button.                                                                              |  |  |
| "05. Self-timing Level" (page 5-11) |                                                                                                    |  |  |
| End ]                               | End the setting and return to the main screen.                                                                                                    |  |  |

When the Peak-to-Peak hold detection mode is used, the difference between the peak value and the bottom value specified with the external timing input can be taken as the criterion value.

The following setting methods are available in the peak-to-peak hold detection mode.

| Method to specify<br>the sampling period | Timing to update the hold value      | Reference page |
|------------------------------------------|--------------------------------------|----------------|
| Specifying the Sampling Period from      | At the end of the sampling period    | 4-28           |
| External Input                           | Regularly during the sampling period | 4-30           |

\* The internal (self) timing function cannot be set during the peak-to-peak detection mode.

Reference

When the power is turned on or the reset operation is performed\*, the criterion standby display appears until the first P.V. value is fixed and all the outputs are turned off.

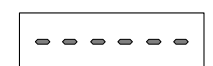

Criterion standby display

- You can perform reset by using any of the following methods.
  - Enter RESET from an external device
  - Press the [SET] button (when an error is displayed)

## Specifying the Sampling Period from External Input

When the external input is entered during the bottom hold detection mode, data (displayed value, criterion output) of a desired timing currently detected can be held. The update timing of the displayed value (P.V value) to be held and that of the criterion output vary depending on the setting of the hold update method.

# Updating the peak-to-peak value (P.V. value) and criterion output at the end of the sampling period

When the hold update method is set to "tim (timing input)", the display of the display and the criterion output of the peak-to-peak value (P.V. value) to be held are updated by the external timing input.

#### Timing chart

This section describes the changes in the displayed value (P.V. value) and criterion output by the external input when the detection mode is set to "P-P (peak-to-peak)" and the hold update method is set to "tim (timing input)".

In the following example, "N.O." is set for "12. Output mode".

12. Output Mode" (page 5-19)

#### 4-5 Judging with the Difference between Maximum and Minimum Values

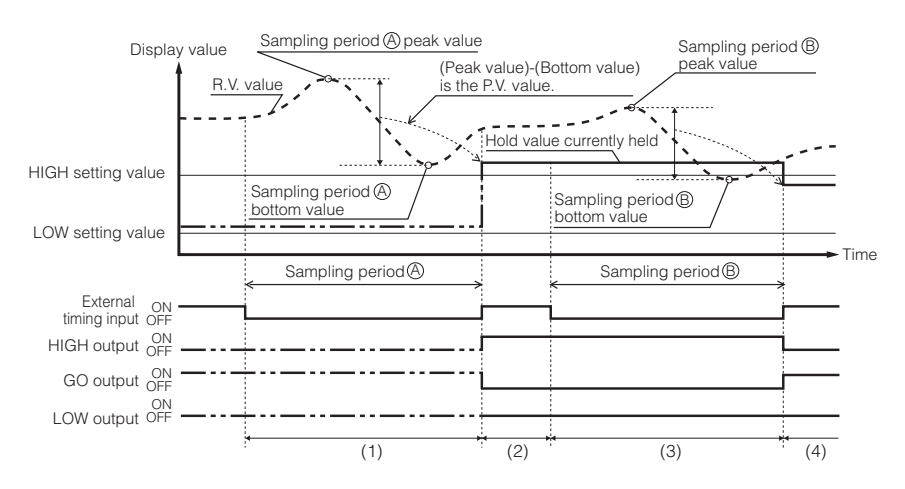

- (1) The maximum value (peak value) and the minimum value (bottom value) of the detection value (R.V. value) are held while the external timing input is off (sampling period <sup>(A)</sup>).
- (2) At the rising edge of the external timing input (end of the sampling period), the difference between the peak value and the bottom value held during the sampling period (2) is calculated and displayed as the P.V. value. The resulting output (in this case, HIGH criterion output) will turn on based on the value of (peak value - bottom value).
- (3) The maximum value (peak value) and the minimum value (bottom value) of the detection value (R.V. value) are held while the external timing input is off (sampling period <sup>(B)</sup>).
- (4) At the rising edge of the external timing input (end of the sampling period), the difference between the peak value and the bottom value held during the sampling period <sup>(B)</sup> is calculated and displayed as the P.V. value. The resulting output (in this case, GO criterion output) will turn on based on the value of (peak value - bottom value).

#### Setting procedure

| Setting item | Setting                                                                                                    |  |
|--------------|----------------------------------------------------------------------------------------------------|--|
| Ol Fnc       | Select " $P - P$ (peak-to-peak)" and press the $\mathfrak{P} - P$ ( $\mathfrak{P} - P$ ) $\mathfrak{P} - P$ button. |  |
|              | "01. Detection Mode" (page 5-6)                                                                                     |  |
| 02. HLd 🚳    | Select "Ł "ā (timing input)" and press the                                                                          |  |
|              | "02. Hold Update Method" (page 5-7)                                                                                 |  |

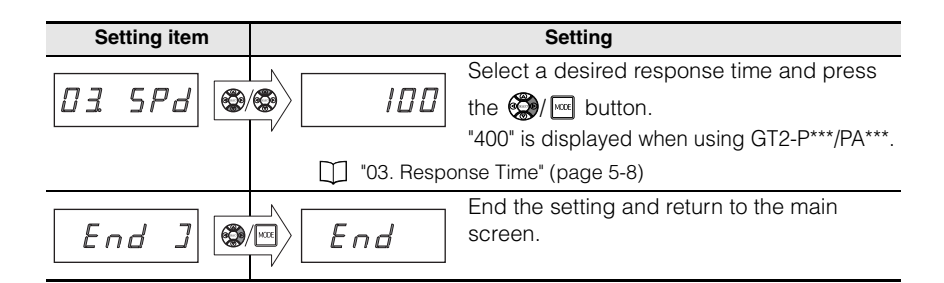

### Updating peak-to-peak value (P.V. value) regularly during the sampling period

When the hold update method is set to "rEAL (regular update)", the display of the peak-to-peak value (P.V. value) and criterion output are updated regularly.

#### Timing chart

This section describes the changes in the display value (P.V value) when the detection mode is set to "P-P (peak-to-peak)" and the hold update method is set to "rEAL (regular update)".

In the following example, "N.O." is set for "12. Output mode".

#### 12. Output Mode" (page 5-19)

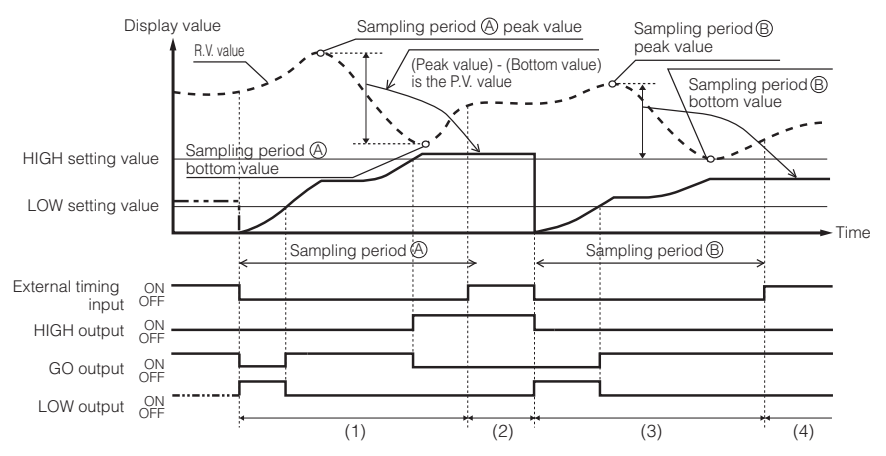

- (1) The P.V. value is cleared when the external timing input is turned off. The difference between the maximum detected value (peak value) and the minimum detected value (bottom value) in the sampling period (a) is always calculated and the display is updated as the P.V. value. The criterion value is output based on the updated P.V. value.
- (2) At the rising edge of the external timing input (end of the sampling period), the maximum value of the difference between the peak value and the bottom value in the sampling period (2) is held and displayed, and the criterion result is also held (in this case, HIGH criterion output).

- (3) The P.V. value is cleared when the external timing input is turned off. The difference between the maximum detected value (peak value) and the minimum detected value (bottom value) in the sampling period (3) is always calculated and the display is updated as the P.V. value. The criterion value is output based on the updated P.V. value.
- (4) At the rising edge of the external timing input (end of the sampling period), the maximum value of the difference between the peak value and the bottom value in the sampling period is held and displayed as it is, and the criterion result (GO criterion output in this case) is also held.

In the function setting mode (press and hold the main screen), set the following items.

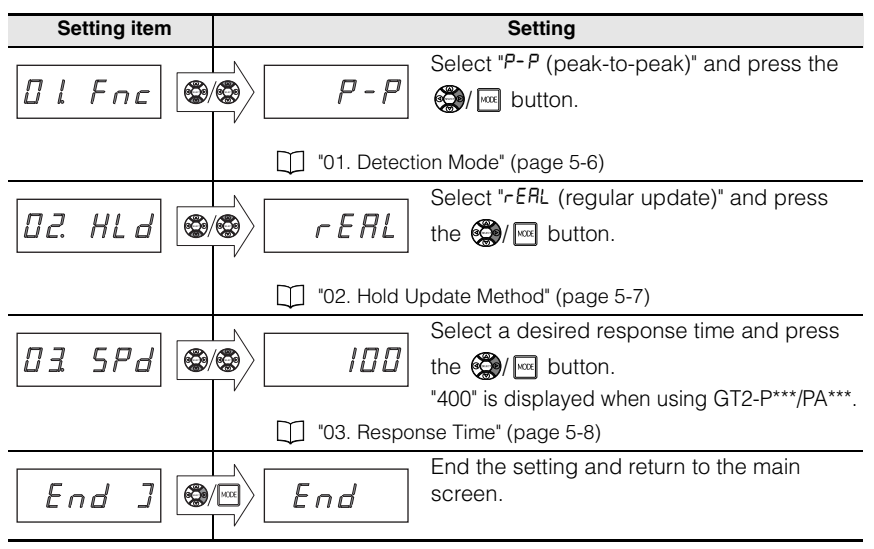

4

# **4-6** Holding HIGH/LOW Output

When the NG hold detection mode is used, the output can be held if the HIGH or LOW output turns on during the period specified by the external timing (while the external timing input is off).

With this function, it can be judged whether the HIGH or LOW output turns on during the continuous detection by watching the subsequent criterion outputs with the timing input turned off at the start of the detection and turned on at the end of the detection.

## Timing Chart in the NG Hold Detection Mode

When the external timing is input during the NG hold detection mode, the desired timing data (displayed value, criterion output) currently detected can be held.

#### ■ When the HIGH/LOW output does not turn on during the output criterion period

This section describes the changes in the display value and criterion output when the GO criterion is held.

In the following example, "N.O." is set for "12. Output mode".

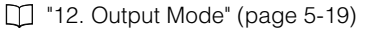

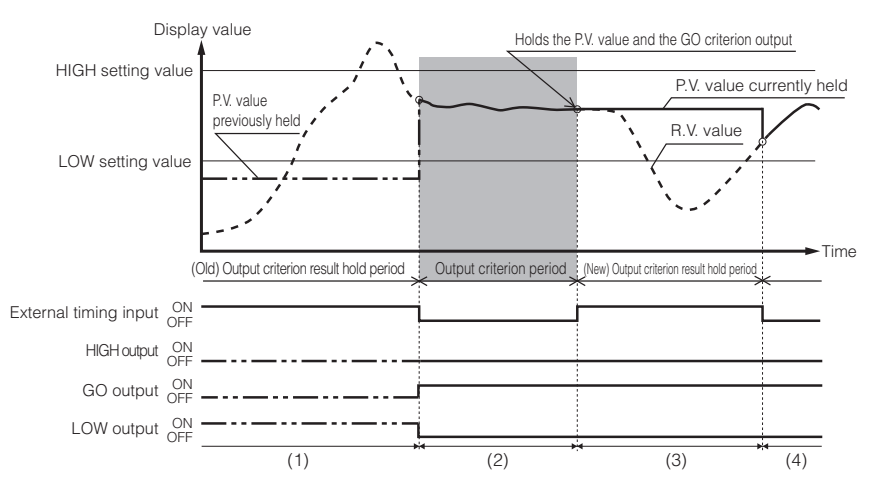

- (1) The last output result is held while the external input is on the displayed value (P.V. value) is also the value that is previously held.
- (2) The HIGH/LOW criterion outputs are monitored while the external timing input is off. The hold state of the displayed value (P.V. value) is canceled and displayed according to the detection value (R.V. value) of the sensor head.
- (3) When neither the HIGH nor LOW outputs are on during the output criterion period (when the external timing input is off), the GO criterion output is held. The value when the external timing input starts is held for the displayed value (P.V. value).
- (4) The hold status of the criterion output and displayed value (P.V. value) is canceled when the next external timing input turns off.

Reference

GT2-100-M-E

## When the HIGH output turns on during the output criterion period

This section describes the changes in the displayed value and criterion output when the HIGH criterion is held.

In the following example, "N.O." is set for "12. Output mode".

12. Output Mode" (page 5-19)

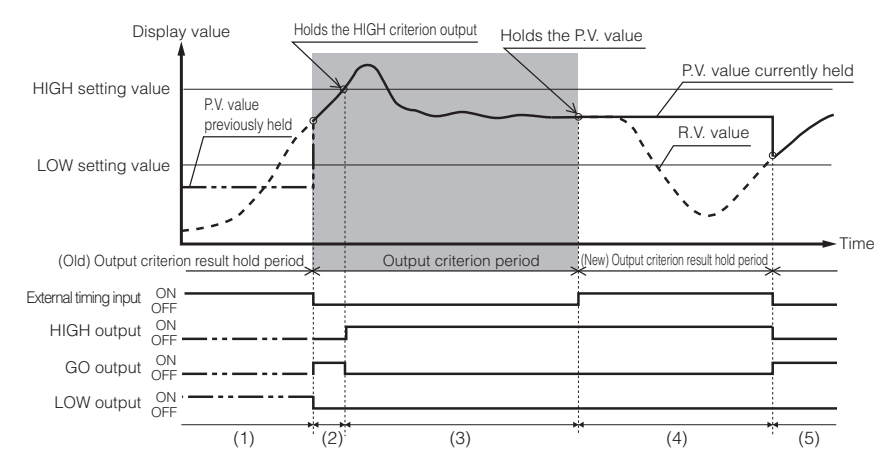

- (1) The last output result is held while the external input is on the displayed value (P.V. value) is also the value that is previously held.
- (2) The HIGH/LOW criterion outputs are monitored while the external timing input is off. The hold state of the displayed value (P.V. value) is canceled and the detection value (R.V. value) is displayed.
- (3) When the HIGH criterion is detected during the output criterion period (when the external timing input is off), the HIGH criterion output is held. Once the criterion output is held, the criterion output no longer changes along with the changes of the detection value (R.V. value) even during the output criterion period.
- (4) The HIGH criterion is detected during the output criterion period (when the output timing input is off), so the HIGH criterion output is held even after the output criterion period is finished. The value when the external timing input starts is held for the displayed value (P.V. value). The displayed value (P.V. value) is kept held (in this example, value within the GO range) until the external input turns off next time and the HIGH criterion output is held.
- (5) The hold status of the criterion output and displayed value (P.V. value) is canceled when the next external timing input turns off.

The hold status of the HIGH criterion output is canceled with the reset input. "Reset Input (Resetting Internal Values)" (page 3-34)

#### When the LOW output turns on during the output criterion period

This section describes the changes in the displayed value and criterion output when the LOW criterion is held.

In the following example, "N.O." is set for "12. Output mode".

12. Output Mode" (page 5-19)

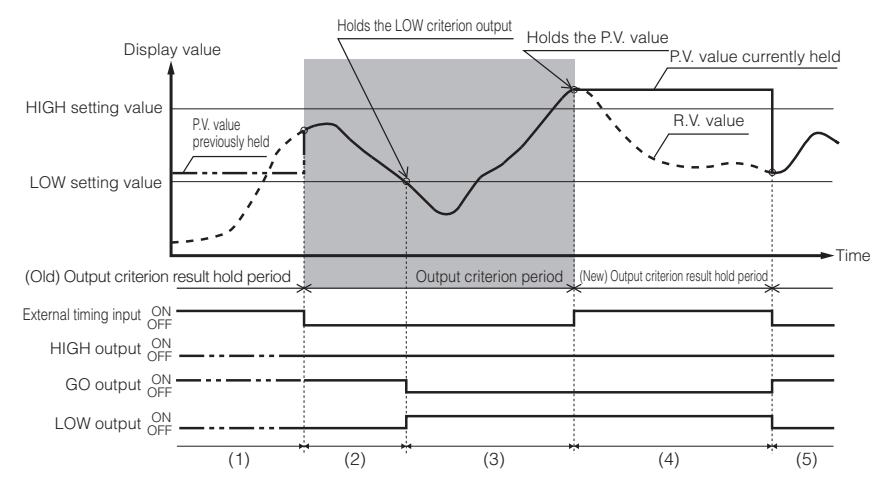

- (1) The last output result is held while the external input is on the displayed value (P.V. value) is also the value that is previously held.
- (2) The HIGH/LOW criterion outputs are monitored while the external timing input is off. The hold state of the displayed value (P.V. value) is canceled and displayed according to the detection value (R.V. value) of the sensor head.
- (3) When the LOW criterion is detected during the output criterion period (when the external timing input is off), the LOW criterion output is held. Once the criterion output is held, the criterion output does not change according to the changes of the detection value (R.V. value) even if it is during the output criterion period.
- (4) The LOW criterion is detected during the output criterion period (when the output timing input is off), so the LOW criterion output is held even after the output criterion period is finished. The value when the external timing input starts is held for the displayed value (P.V. value).
- (5) The hold status of the criterion output and displayed value (P.V. value) is canceled when the next external timing input turns off.

Reference

The hold status of the LOW criterion output is canceled with the reset input. "Reset Input (Resetting Internal Values)" (page 3-34)

In the function setting mode (press and hold the  $\boxed{100}$  button for 2 seconds or more in the main screen), set the following items.

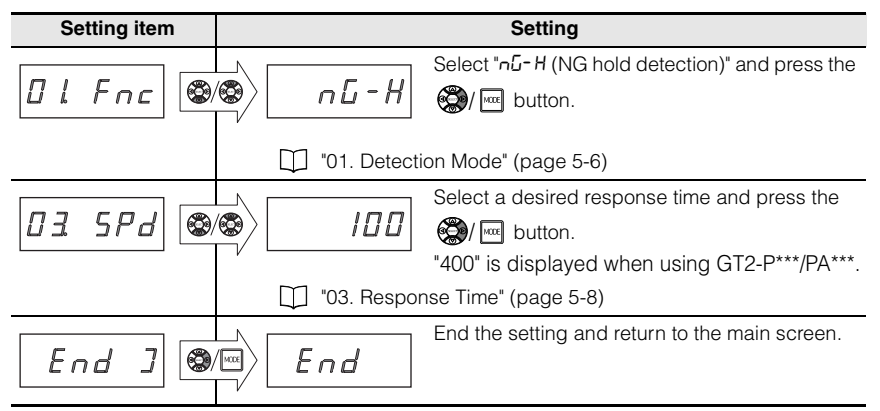

MEMO

GT2-100-M-E

## **Setting Various Functions**

This chapter describes various detection functions of the GT2-100 Series.

| 5-1 | Setting List                     | 5-2  |
|-----|----------------------------------|------|
| 5-2 | Function Setting Mode            | 5-5  |
| 5-3 | Basic Setting Mode               | 5-16 |
| 5-4 | Additional Function Setting Mode | 5-35 |
| 5-5 | Calibration Setting Mode         | 5-48 |
| 5-6 | Calculation Setting Mode         | 5-54 |

## **List of Setting Modes**

With the GT2-100 Series, you can set various functions to support many kinds of detection methods.

| Mode                                      | Description                                                                                                    | Entering the mode                                                                                                    |
|-------------------------------------------|----------------------------------------------------------------------------------------------------|----------------------------------------------------------------------------------------------------|
| Function<br>setting<br>mode               | Sets up functions related to detection and timing.<br>"5-2 Function Setting Mode" (page 5-5)                         | Press and hold the<br>[MODE] button for at least<br>two seconds.                                                                     |
| Basic setting mode                        | Sets basic output functions and desired number<br>of digits to be displayed.<br>"5-3 Basic Setting Mode" (page 5-16) | Press and hold the<br>[MODE] and [SET]<br>buttons at the same time<br>for at least two seconds.                                      |
| Additional<br>function<br>setting<br>mode | Power save and core alarm control.<br>"5-4 Additional Function Setting Mode"<br>(page 5-35)                          | Press and hold the<br>[MODE] button and the left<br>arrow key at the same time<br>for at least two seconds.                          |
| Calibration<br>setting<br>mode            | Sets the calibration function.                                                                                       | Press and hold the<br>[MODE] button and the<br>right arrow key at the<br>same time for at least two<br>seconds.                      |
| Calculation setting mode                  | Calculation based on the multiple detected targets to check the degree of flatness, twist, or warpage.               | Press and hold the<br>[MODE] button for at least<br>two seconds. (This mode<br>can be set only when the<br>expansion unit is added.) |

Reference 🖂

Each setting mode can be entered only from the main screen. "3-2 Main Screens" (page 3-4)

## Parameter Setting List

#### Function setting mode

"5-2 Function Setting Mode" (page 5-5)

• Entering function setting mode: Press and hold the [MODE] button for at least two seconds.

| No. | Item               | Description                                                                                                    | Reference page |
|-----|--------------------|----------------------------------------------------------------------------------------------------|----------------|
| 01  | Detection mode     | Select the detection mode.                                                                                                    | 5-6            |
| 02. | Hold update method | When "P-H", "b-H", or "P-P" is selected in <i>D l</i> , select<br>"Timing input" or "Regular update" for the update<br>timing of the hold value. | 5-7            |
| 03. | Response time      | Longer response time makes the average data time longer, which stabilizes the value.                                                             | 5-8            |
| 04  | Timing type        | For the timing input, select "External timing" or "Self timing (internal timing)".                                                               | 5-10           |
| 05. | Self-timing level  | When self timing is selected in D4, set the threshold of the timing input.                                                                       | 5-11           |

5

| No. | Item                                     | Description                                                                                                    | Reference page |
|-----|------------------------------------------|----------------------------------------------------------------------------------------------------|----------------|
| 06. | Self timing delay type                   | When "Std" is selected in [] <i>l</i> , select the timing to fix the criterion value after the value rises above (or falls below) the self-timing level: "When the setting time is elapsed (delay timer)" or "After the display value is stabilized (static hold)". | 5-12           |
| רם. | User specified delay time                | Set the delay time when "When the setting time is elapsed (delay timer)" is selected in DE.                                                                                                    | 5-13           |
| 08. | Static hold delay<br>stability criterion | Set the reference of stability criterion when "After the display value is stabilized (static hold)" is selected in Db.                                                                                                    | 5-14           |
| 09. | Static hold delay<br>stability width     | Enter a desired number when USEr (user specification) is selected in DB.                                                                                                    | 5-15           |

#### Basic setting mode

- "5-3 Basic Setting Mode" (page 5-16)
- · Entering basic setting mode: Press and hold the [MODE] and [SET] buttons at the same time for at least two seconds.

| No. | Item                                                         | Description                                                                                                    | Reference page |
|-----|--------------------------------------------------------------|----------------------------------------------------------------------------------------------------|----------------|
| 10, | Measurement direction change                                 | Set the "Normal" or "Reverse" to set the measurement value to increase or decrease based on position.                                      | 5-17           |
| Ц   | Multiplier                                                   | Set the ratio of the detected value.                                                                                                    | 5-18           |
| 12, | Output mode                                                  | Set "ON (N.O.)" or "OFF (N.C.)" for output judgment.                                                                                       | 5-19           |
| 13, | Displayed number of digits Set the number of display digits. |                                                                                                    | 5-20           |
| 14  | Hysteresis                                                   | Set the hysteresis value.                                                                                                    | 5-21           |
| 15. | Batch input setting                                          | Set to make input to all added expansion units when<br>an input is made to the input line of the main unit.                                | 5-23           |
| 16, | Special output setting                                       | Select the function of the special output lines.                                                                                           | 5-24           |
| -   | Limit output<br>HH side teaching                             | Set the reference position where the limit output turns<br>on toward the spindle contraction side when the<br>"Lt.USEr" is selected in IE. | 5-31           |
| רו. | Limit output HH side<br>criterion position setting           | With the reference position being 0, set the position where the limit output of the contraction side turns on.                             | 5-32           |
| -   | Limit output<br>LL side teaching                             | Set the reference position where the limit output turns<br>on toward the spindle extension side when the<br>"Lt.USEr" is selected in I5.   | 5-33           |
| 18. | Limit output<br>LL side criterion<br>position setting        | With the reference position being 0, set the position where the limit output extension side turns on.                                      | 5-34           |

#### Additional function setting mode

"5-4 Additional Function Setting Mode" (page 5-35)

#### • Entering additional function setting mode: Press and hold the [MODE] and [<] buttons at the same time for at least two seconds.

| No. | Item               | Description                                         | Reference<br>page |
|-----|--------------------|-----------------------------------------------------|-------------------|
| 20, | Select preset data | Select the data to use when performing the preset.  | 5-36              |
| 51  | Preset memory      | Set whether or not to save "zero-point correction". | 5-37              |

| No. | Item                                                                                                    | Description                                                                                                    | Reference page |
|-----|----------------------------------------------------------------------------------------------------|----------------------------------------------------------------------------------------------------|----------------|
| 22. | Preset point setting                                                                                                    | Set the memory method for "zero-point correction" when using the bank function.                                                                                                    | 5-38           |
| 23  | Power-saving function To decrease the power consumption or not to display (ECO) the numerical value, set this function. |                                                                                                    | 5-39           |
| 24  | Jam detection function                                                                                                  | When the spindle does not return due to an<br>undetected event in external timing input, set to<br>detect such an event as an error.                                                                                                    | 5-40           |
| -   | Jam detection<br>teaching                                                                                               | Set the reference position for the jam detection.                                                                                                    | 5-44           |
| 25. | Jam detection position                                                                                                  | Set the position to perform the jam detection function with the reference position being 0.                                                                                                    | 5-45           |
| 26. | Batch setting*                                                                                                    | Set whether or not to apply the preset and the bank switching by key operations on ID 00 to all IDs.                                                                                                    | 5-46           |
| 27. | Valid ID Setting*                                                                                                    | You can set the number of sensor heads (expansion units) that<br>can be connected to the amplifier. The number of connectable<br>sensor heads changes in accordance with the number of the<br>installed expansion boards (zero to three boards). | 5-47           |

\* Can be set only on ID 00.

#### Calibration setting mode

"5-5 Calibration Setting Mode" (page 5-48)

• Entering calibration setting mode: Press and hold the [MODE] and [>] buttons at the same time for at least two seconds.

| No. | ltem                            | Description                                              | Reference page |
|-----|---------------------------------|----------------------------------------------------------|----------------|
| 30. | Calibration function setting    | Set the calibration function.                            | 5-49           |
| -   | 1st point detection/<br>capture | Set the zero point (1st point).                          | 5-50           |
| 3ι  | 2nd point target value          | Set the target value of the span adjustment (2nd point). | 5-51           |
| -   | 2nd point detection/<br>capture | Set the detection position for the span adjustment.      | 5-52           |

#### Calculation setting mode

"5-6 Calculation Setting Mode" (page 5-54)

• Entering calculation setting mode: After setting an expansion unit, press and hold the [MODE] button on the main unit (ID 00) while it is displayed for at least two seconds.

| No. | ltem                     | Description                                                                                                    | Reference<br>page |
|-----|--------------------------|----------------------------------------------------------------------------------------------------|-------------------|
| R ( | Calculation mode setting | Set the calculation mode when an expansion head(s)<br>is added.<br>* The calculation mode will appear only when an<br>expansion head(s) is added. | 5-54              |
| R2. | Calculation method       | Set the calculation method when "noCALc" is selected in <i>R</i> t.                                                                               | 5-55              |

5-1 Setting List

## **Entering Function Setting Mode**

Enter the function setting mode by the following procedure.

· On the main screen, press and hold the [MODE] button for at least two seconds.

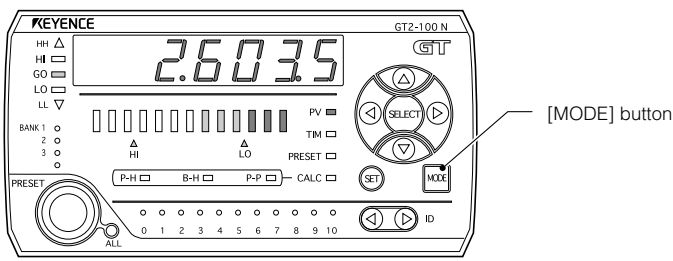

Main screen (P.V. value display screen)

Reference 🗸

When "CALc (Calculation mode)" is selected in "A1. Calculation Mode" (except when "C5.rEF (Reference difference)" is selected in "A2. Calculation method"), the expansion unit cannot enter the function setting mode.

## **Exiting Function Setting Mode**

Exit the function setting mode by either of the following procedures to display the main screen.

- Press and hold the [MODE] button for at least two seconds.
- Or press the right arrow key several times until the setting completion display appears, and press the right arrow key once more.

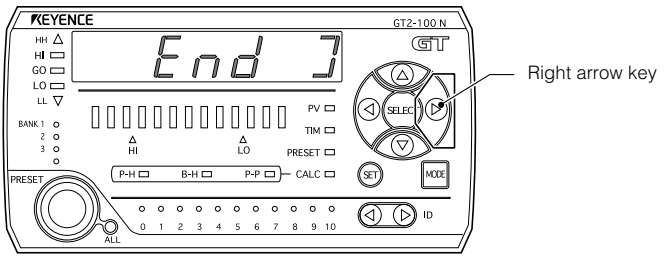

Setting completion display

## 01. Detection Mode

Select the mode when detecting the target.

Press and hold for at least 2 sec

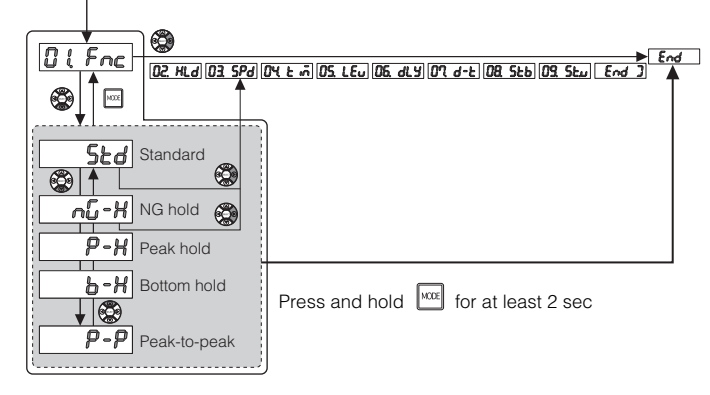

"Entering Function Setting Mode" (page 5-5)

| Detection mode     |              | Description                                                                                                    | Initial<br>value |
|--------------------|--------------|----------------------------------------------------------------------------------------------------|------------------|
| Standard detection |              | On "P.V. value display screen", the displayed values and criterion output are always updated.<br>In addition, the displayed values and criterion output can be held by the timing input.<br>1 Judging with the Current Value" (page 4-2) | 0                |
| NG hold detection  |              | Holds the output when the detected value exceeds (drops below) the HIGH (LOW) setting during external timing.                                                                                                    |                  |
|                    | Peak hold    | Holds the peak value during external (or internal) timing.                                                                                                    |                  |
|                    | P-X          | "4-3 Judging by the Maximum Value (Peak Hold)"<br>(page 4-10)                                                                                                    |                  |
| tior               | Bottom hold  | Holds the bottom value during external (or internal) timing.                                                                                                    |                  |
| Hold detec         | 6-X          | "4-4 Judging by the Minimum Value (Bottom Hold)"<br>(page 4-19)                                                                                                    |                  |
|                    | Peak-to-peak | Holds the peak-to-peak value by within the "Sampling<br>period" defined external timing.                                                                                                    |                  |
|                    | <b>P-P</b>   | "4-5 Judging with the Difference between Maximum<br>and Minimum Values" (page 4-28)                                                                                                    |                  |

Chapter 4 Using Detection Modes" (page 4-1)
OZ. KLO

# 02. Hold Update Method

Selects the method by which the hold display P.V. value is updated.

This is only available when P-H (peak hold), b-H (bottom hold) or P-P Reference (peak-to-peak) is selected in "D [Fnc (Detection mode)".

1 "01. Detection Mode" (page 5-6)

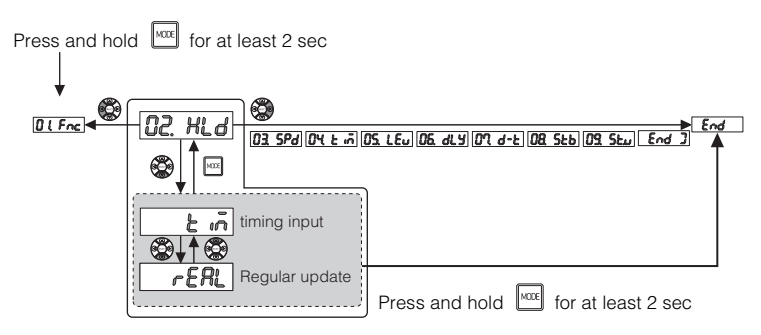

"Entering Function Setting Mode" (page 5-5)

| Item           | Description                                                                                                    | Default<br>Setting |
|----------------|----------------------------------------------------------------------------------------------------|--------------------|
| Timing input   | The P.V. value to hold and display is not updated during the sampling period, and is updated after the sampling period finishes. | 0                  |
| Regular update | During the sampling period, each hold value (P.V. value) is displayed with regular updates.                                      |                    |

Reference

For more details about operations, refer to D "Chapter 4 Using Detection Modes" (page 4-1).

## 03. Response Time

# 03. SPd

The response time is the time from when the sensor head start detection until the measured value has been processed.

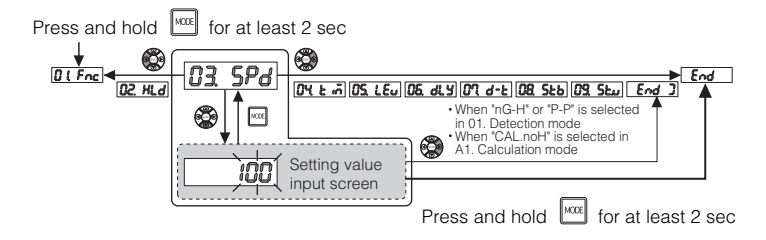

"Entering Function Setting Mode" (page 5-5)

#### When using GT2-H\*\*\*/A\*\*\*

| Item          | Setting range                     | Default<br>Setting |
|---------------|-----------------------------------|--------------------|
| Response time | hSP*/5/10/100/500/1000 (unit: ms) | 100                |

\* Response time is 3 ms when hSP is selected.

#### When using GT2-P\*\*\*/PA\*\*\*

| Item          | Setting range                       | Default Setting |
|---------------|-------------------------------------|-----------------|
| Response time | hSP*/20/40/400/2000/4000 (unit: ms) | 400             |

\* Response time is 12 ms when hSP is selected.

With the GT2-100 Series, the internal data that have been sampled are averaged according to the response time. If you increase the response time, the number of averaged samples will be increased. If you decrease the response time, the number of averaged samples will be decreased.

#### When using GT2-H\*\*\*/A\*\*\*

| Response time<br>(ms) | Average frequency<br>(times) | Average time (ms) | Internal value update<br>cycle (ms) |
|-----------------------|------------------------------|-------------------|-------------------------------------|
| hSP (3)               | 1                            | 1                 | 1                                   |
| 5                     | 3                            | 3                 | 1                                   |
| 10                    | 8                            | 8                 | 1                                   |
| 100                   | 94                           | 94                | 4                                   |
| 500                   | 480                          | 480               | 16                                  |
| 1000                  | 960                          | 960               | 32                                  |

Example If you set a response time of 10 ms (average time: 8 ms, number of averaged samples: 8), data will be obtained and output as follows:

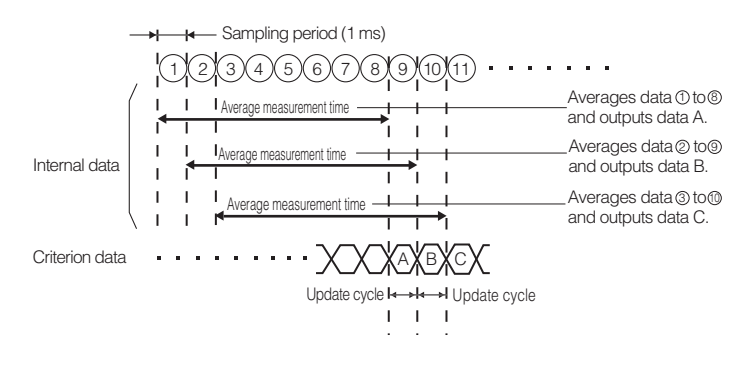

- If you want to detect instantaneous changes, set a short response time.
- If you want to ignore instantaneous changes or fluctuations of values, set a long response time.

#### When using GT2-S1/S5/P\*\*\*/PA\*\*\*

Reference -

| Item          | Setting range                       | Default Setting |
|---------------|-------------------------------------|-----------------|
| Response time | hSP*/20/40/400/2000/4000 (unit: ms) | 400             |

\* Response time is 12 ms when hSP is selected.

| Response time<br>(ms) | Average frequency<br>(times) | Average time (ms) | Internal value update<br>cycle (ms) |
|-----------------------|------------------------------|-------------------|-------------------------------------|
| hSP (12)              | 1                            | 4                 | 4                                   |
| 20                    | 3                            | 12                | 4                                   |
| 40                    | 8                            | 32                | 4                                   |
| 400                   | 94                           | 376               | 16                                  |
| 2000                  | 480                          | 1920              | 64                                  |
| 4000                  | 960                          | 3840              | 128                                 |

## 04. Timing Type

Selects a type of timing input.

**Reference** This item can be set only when **5***L***d** (Standard), *P*-*H* **(Peak hold), or <b>b**-*H* (Bottom hold) is selected for "**D** [*Fnc* (Detection mode)".

1 "01. Detection Mode" (page 5-6)

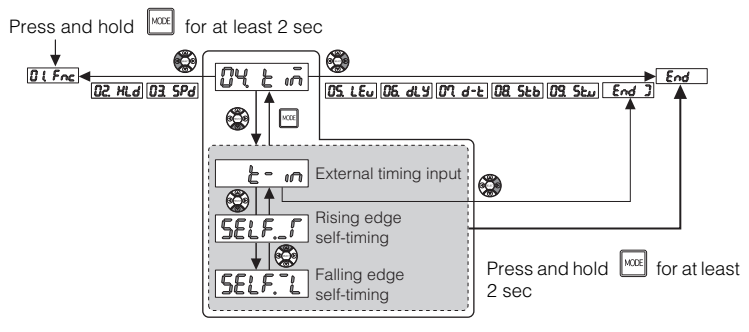

"Entering Function Setting Mode" (page 5-5)

| Item                        | Description                                                                                                    | Default<br>Setting |
|-----------------------------|----------------------------------------------------------------------------------------------------|--------------------|
| External timing input       | Select this when using the input from an external device.                                                                                                    | 0                  |
| Rising edge<br>self-timing  | When the detected value exceeds the self-timing level (a change from the value below the self-timing level to the one above the self-timing level), the timing input occurs.                                                                                                  |                    |
| Falling edge<br>self-timing | When the detected value drops below the self-timing level (a change from the value above the self-timing level to the one below the self-timing level), the timing input occurs. Detected value Timing input occurrence Self-timing level "05. Self-timing Level" (page 5-11) |                    |

Reference 🖂

For more details about operations, refer to D "Chapter 4 Using Detection Modes" (page 4-1).

104 E m

ΩS.

LEu

# 05. Self-timing Level

The self-timing level is the set point to trigger the timing input automatically when it detects a chance in the values.

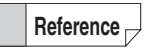

This item can be set only when either  $5E_{L}F_{-}\Gamma$  (Rising edge self-timing) or **5ELF.** (Falling edge self-timing) is selected for " $\Pi H_{-}E_{-n}$ " (Timing type)".

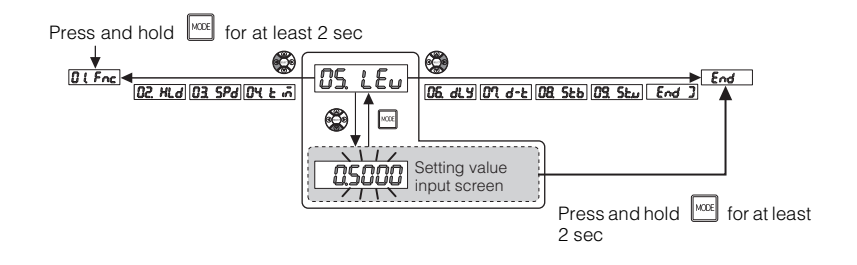

"Entering Function Setting Mode" (page 5-5)

| Item              | Setting range                    | Default<br>Setting |
|-------------------|----------------------------------|--------------------|
| Self-timing level | -199.9999 to 199.9999 (unit: mm) | 0.5000             |

Reference The

The hysteresis can be set for the self-timing level. [1] "14. Hysteresis" (page 5-21)

# 06. Self Timing Delay Types

# 05. dly

The Self timing delay is basically an on-delay. The delayed time is the point from where the timing input activates to the point where the desired value is measured and held.

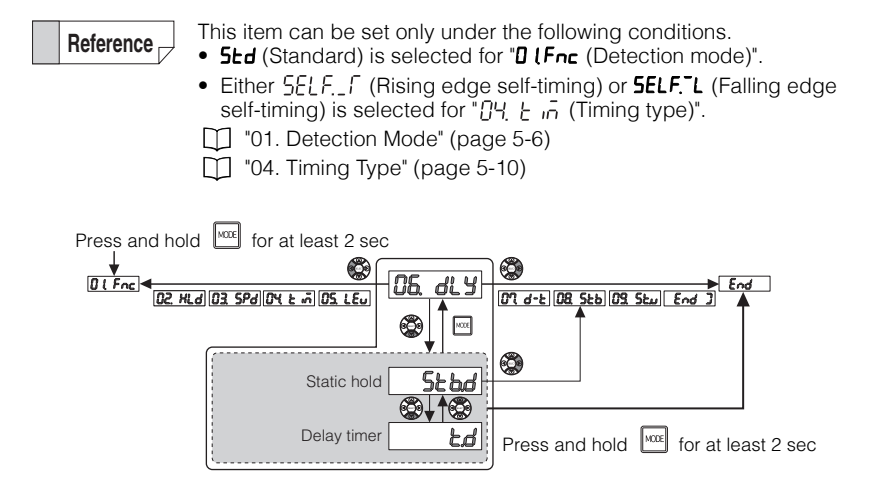

"Entering Function Setting Mode" (page 5-5)

| Item        | Description                                                                                                    | Default<br>Setting |
|-------------|----------------------------------------------------------------------------------------------------|--------------------|
| Static hold | After the timing input by the self-timing level occurs, when<br>the range of fluctuation of the detected value stays below<br>a constant value, the value is considered to be "stabilized"<br>and it is held. (The range of fluctuation can be set to any<br>value.) |                    |
| Stbo        | Criterion value hold Stability width                                                                                                    | 0                  |
|             | "08. Static Hold Delay Stability" (page 5-14)                                                                                                    |                    |
|             | After the timing input by the self-timing level occurs, the delay timer starts operation. It holds the value after the delay time specified has elapsed.                                                                                                    |                    |
| Delay timer | Timing input Self-timing level R.V. value                                                                                                    |                    |
|             | "07. User-specified Delay Time" (page 5-13)                                                                                                    |                    |

107 d-E

## 07. User-specified Delay Time

Set the delay time to fix the criterion value after the timing input occurs using the selftiming input.

Adjusting the on-delay time.

**Reference** This item can be set only when "**Ld** (Delay timer) is selected for "**D6dLY** (Self-timing delay type)".

"06. Self Timing Delay Types" (page 5-12)

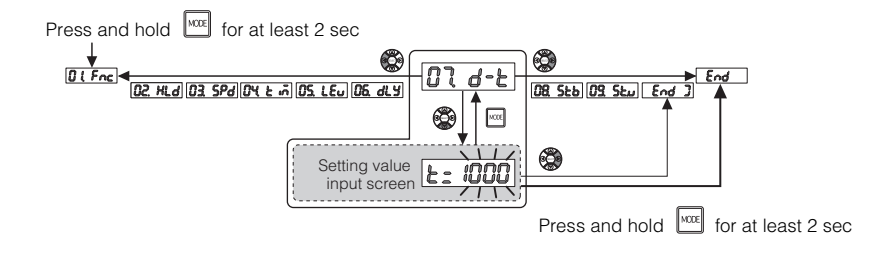

"Entering Function Setting Mode" (page 5-5)

| Item                      | Setting range        | Default<br>Setting |
|---------------------------|----------------------|--------------------|
| User-specified delay time | 0 to 9999 (unit: ms) | 1000               |

# 08. Static Hold Delay Stability

# (**88** 525

Select the setting method for the value of the stability width in the static hold delay stability.

Adjusting the stability width.

Reference ----

This item can be set only when "5Lbd (Static hold) is selected for "DEdLY (Self-timing delay type)".

"06. Self Timing Delay Types" (page 5-12)

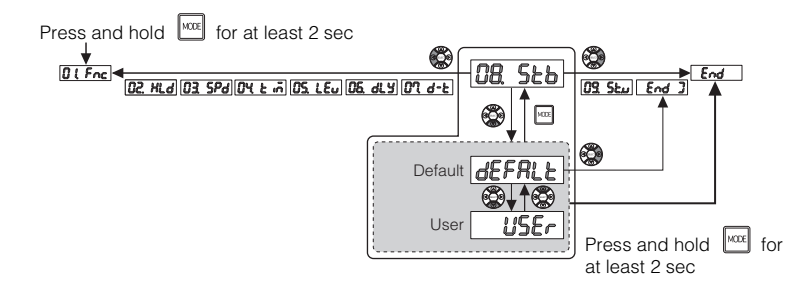

### "Entering Function Setting Mode" (page 5-5)

| Item    | Description                                                                                                    | Default<br>Setting |
|---------|----------------------------------------------------------------------------------------------------|--------------------|
| Default | The stability width is set to the default value (0.0100 mm).                                                                                                    | 0                  |
|         | "06. Self Timing Delay Types" (page 5-12)                                                                                                    |                    |
|         | The stability width can be set to any value. You can specify the value in "09. Static hold delay stability width" .                                                          |                    |
| User    | Value hold       Stability width = Set any value         Timing input       R.V. value         Timing input       R.V. value         Image: Stability Width       R.V. value |                    |
|         | - oo. statio hold boldy stability Width (page 5 10)                                                                                                    |                    |

Reference

For more details about operations, refer to D "Chapter 4 Using Detection Modes" (page 4-1).

5

# 09. Static Hold Delay Stability Width

09. Stu

Set the value of the stability width when the static hold delay is set.

Reference This

This item can be set only when "**USE**r (User) is selected for "**DB5Lb** (Static hold delay stability criterion)".

"08. Static Hold Delay Stability" (page 5-14)

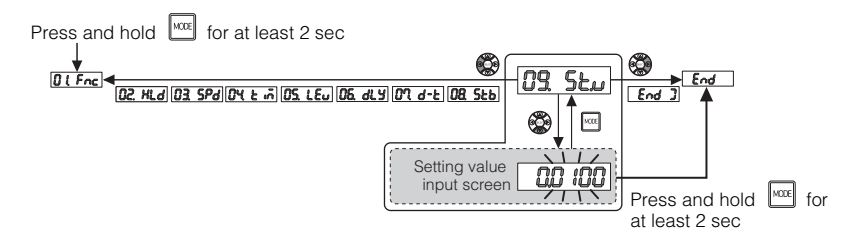

"Entering Function Setting Mode" (page 5-5)

| Item                                 | Setting range                 | Default<br>Setting |
|--------------------------------------|-------------------------------|--------------------|
| Static hold<br>delay stability width | 0.0000 to 199.9999 (unit: mm) | 0.0100             |

## **Entering Basic Setting Mode**

Enter the function setting mode by the following procedure.

· From the main screen, press and hold the [MODE] and [SET] buttons at the same time for at least two seconds.

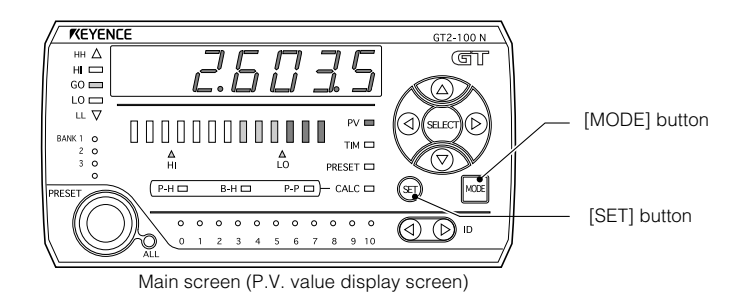

## **Exiting Basic Setting Mode**

Use one of the following methods to exit basic setting mode and display the main screen.

- · After the settings are complete, press and hold the [MODE] button for at least two seconds.
- · After the settings are complete, press the right arrow key several times until the setting completion display appears, and press the right arrow key once more.

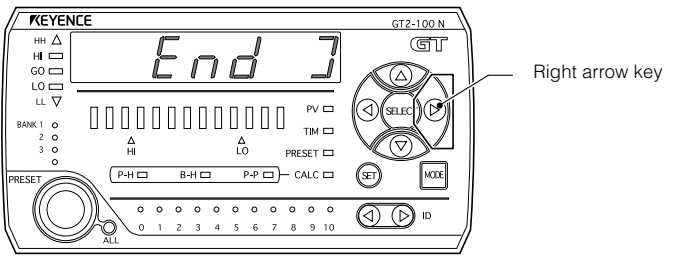

Setting completion display

5

dır

## **10. Measurement Direction**

Display the value detected when the sensor head spindle is pressed as a positive (normal) or negative (reverse) value.

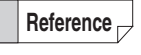

On the main unit, this setting is available to set only when "mc[ALc (No calculation)" or "[CALc (Calculation mode)" is selected in "A [APL (Calculation mode)".

5-6 Calculation Setting Mode" (page 5-54)

Press and hold Here + (19) for at least 2 sec

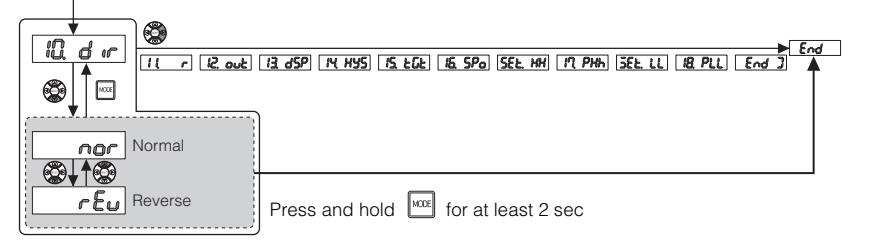

| Measurement<br>direction | Descri                                                                                           | ption                                                 | Default<br>Setting |
|--------------------------|--------------------------------------------------------------------------------------------------|-------------------------------------------------------|--------------------|
| Normal                   | Value increases based on the amount that the spindle is pushed in (amount of movement).          | Setting<br>199.9999<br>-199.9999<br>Spindle movement  | 0                  |
| Reverse                  | Value decreases based on<br>the amount that the spindle is<br>pushed in (amount of<br>movement). | Setting<br>199.9999<br>-199.99990<br>Spindle movement |                    |

| NOTICE | <ul> <li>When changing the measurement direction, reset the following parameters:</li> <li>HIGH setting value ( ) "(5) HIGH setting value display" (page 3-9))</li> <li>LOW setting value ( ) "(6) LOW setting value display" (page 3-10))</li> <li>Timing type ( ) "04. Timing Type" (page 5-10))</li> <li>Self-timing level ( ) "05. Self-timing Level" (page 5-11))</li> </ul> |
|--------|----------------------------------------------------------------------------------------------------|
|--------|----------------------------------------------------------------------------------------------------|

### 11. Multiplier

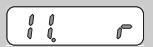

When the detection point is located beyond a lever or in other similar cases, the display value can be displayed by multiplying the actual detected value.

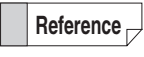

On the main unit, this setting is available to set only when "**nc[ALc** (No calculation)" or "**LALc** (Calculation mode)" is selected in "**A (APL** (Calculation mode)".

"5-6 Calculation Setting Mode" (page 5-54)

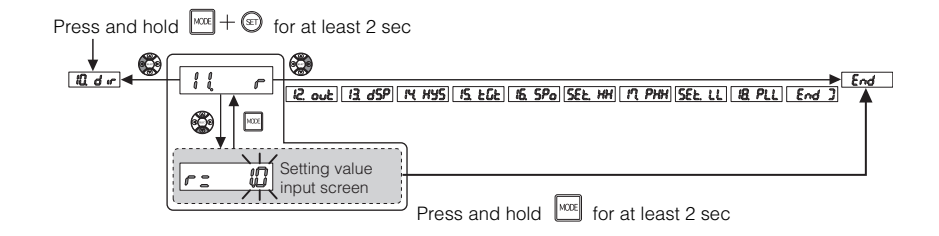

| Item       | Setting range | Default<br>Setting |
|------------|---------------|--------------------|
| Multiplier | 0.1 to 100.0  | 1.0                |

12. out

# 12. Output Mode

Set the output mode (ON (N.O.) or OFF (N.C.)) of the criterion output.

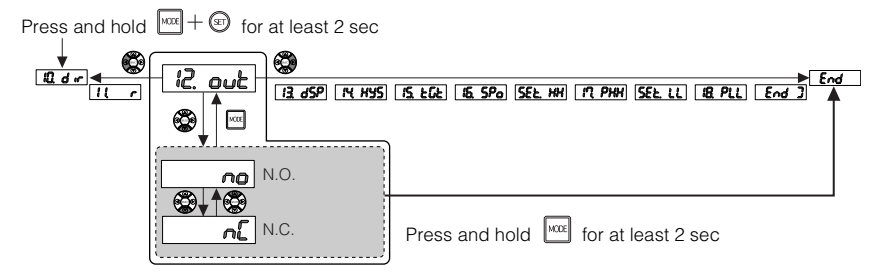

| Output mode            | Description                            | Default<br>Setting |
|------------------------|----------------------------------------|--------------------|
| N.O.<br>(Normal open)  | Turns on output for criterion output.  | 0                  |
| N.C.<br>(Normal close) | Turns off output for criterion output. |                    |

|  |  | Exam | pl | e |
|--|--|------|----|---|
|--|--|------|----|---|

| Judgment       | Output mode         | Criterion output |
|----------------|---------------------|------------------|
|                |                     | HIGH output: On  |
|                | N.O. (Normal open)  | GO output: Off   |
| HIGH critorion |                     | LOW output: Off  |
| r lian chienon | N.C. (Normal close) | HIGH output: Off |
|                |                     | GO output: On    |
|                |                     | LOW output: On   |

## 13. Displayed Number of Digits

# 13 259

Set the number of digits of the display value in the digital display. Set this when you want to display only the necessary digits.

Press and hold  $\boxed{1000} + \boxed{100}$  for at least 2 sec

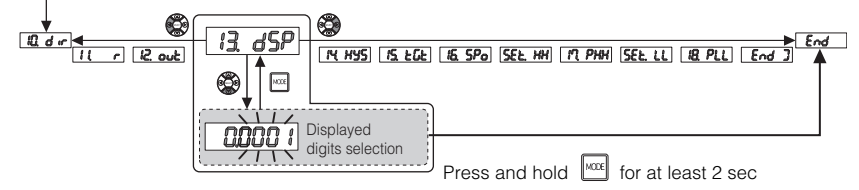

#### "Entering Basic Setting Mode" (page 5-16)

| Item                                                                                                 | Setting range                                                                                                    | Default<br>Setting       |
|----------------------------------------------------------------------------------------------------|----------------------------------------------------------------------------------------------------|--------------------------|
| Displayed number of digits                                                                           | 0.0001 / 0.001 / 0.01 /0.1 (unit: mm)                                                                                                    | 0.0001                   |
| <ul> <li>Reference</li> <li>Changes to value, R.V.</li> <li>When the oby omitting Example</li> </ul> | o the displayed number of digits are applied only value, and calculated value displays.<br>displayed value is less than 1.000.0, " 0.1" is the first 0. | to the P.V.<br>displayed |

00007

Changes to the displayed number of digits do not affect criterion output.

67

IY HY

## 14. Hysteresis

Set the hysteresis value.

The hysteresis value is common among the HH setting value, HIGH setting value, LOW setting value, LL setting value, and self-timing level.

- "(5) HIGH setting value display" (page 3-9)
- (6) LOW setting value display" (page 3-10)
- "3-5 Setting the HH/LL Criterion Value" (page 3-24)
- "05. Self-timing Level" (page 5-11)

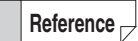

The hysteresis setting is not applied to the limit output.

- "Limit output" (page 5-25)
- Hysteresis refers to the characteristic where the criterion value that turns on the criterion output and the one that turns off the criterion output are different.
- If the P.V. value is fluctuating around the tolerances the outputs may repeatedly turn on and off.

Setting the hysteresis changes the width between the tolerances that turn the outputs on and off, thus preventing this phenomenon.

"3-4 Setting the Tolerances" (page 3-17)

| Press and hold 🔤 + 🖤 for at lea         | ast 2 sec                         |
|-----------------------------------------|-----------------------------------|
|                                         |                                   |
| <u>it</u> <u>i2. out</u> <u>i3. dSP</u> |                                   |
|                                         |                                   |
|                                         | Press and hold for at least 2 sec |

| Item       | Setting range                 | Default<br>Setting |
|------------|-------------------------------|--------------------|
| Hysteresis | 0.0000 to 199.9999 (unit: mm) | 0.0030             |

#### When hysteresis is not set (setting is 0)

Setting the hysteresis to 0 causes fluctuations in the P.V. value to directly affect the criterion output, so it is useful for applications that require strict tolerance measurements. However, when the detected values fluctuate close to the tolerances, the criterion output becomes unstable.

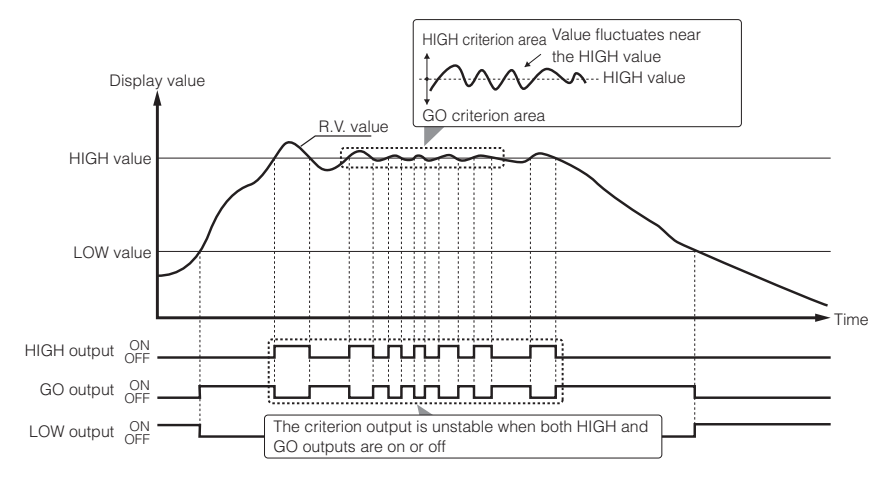

### When hysteresis is set

When the hysteresis is set, the output is stable and does not react excessively to fine variations in the P.V. value close to the tolerances.

A large hysteresis tends to produce a more stable output, but it also becomes more difficult to output for GO when the P.V. value varies close to the tolerances.

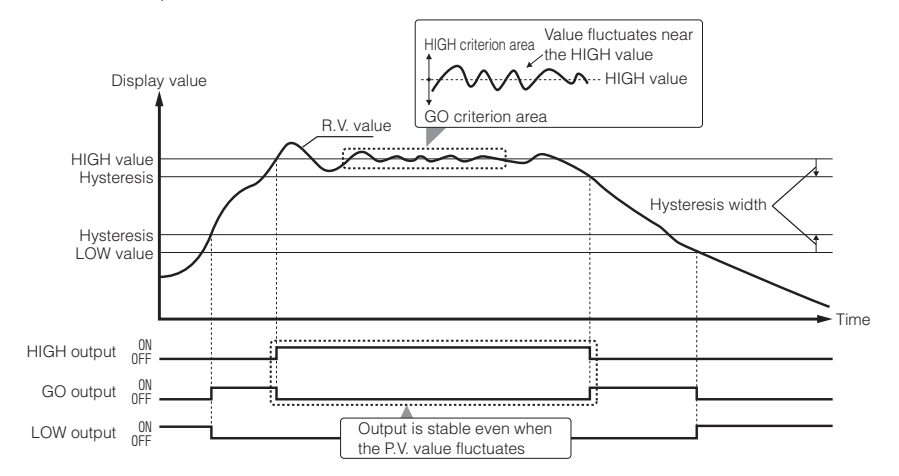

15 EGE

# 15. Batch Input Settings

Reference

When there is input on the line to the main unit, settings can be batch input to all expansion units. Batch input settings allow timing input and preset input to the main unit to be input to all expansion units when expansion units are connected.

"6-2 I/O Circuit Diagram" (page 6-13)

When using batch input, conditions such as the minimum input time change.

- Timing Chart" (page 6-15)
- This setting is only available for main units that have expansion units connected.
- Batch input is available with the following functions.
  - · External timing input
  - External preset input
  - Reset input
  - External bank A switch input
  - External bank B switch input

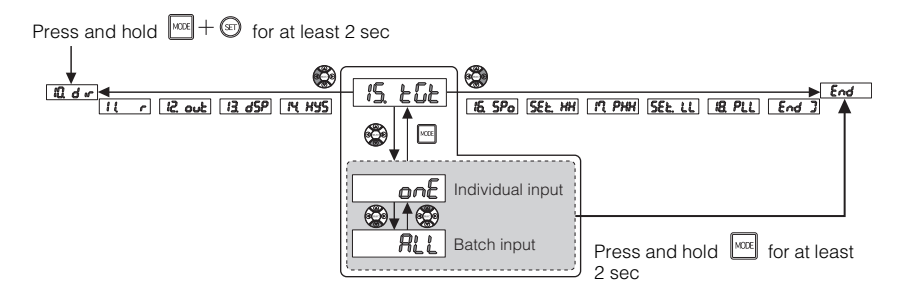

"Entering Basic Setting Mode" (page 5-16)

| Item             | Description                                                            | Default<br>Setting |
|------------------|------------------------------------------------------------------------|--------------------|
| Individual input | Input into main and expansion units individually.                      | 0                  |
| Batch input      | Input to the main unit is also input to any connected expansion units. |                    |

Reference

When batch input settings are being used, the input lines to all expansion units are deactivated.

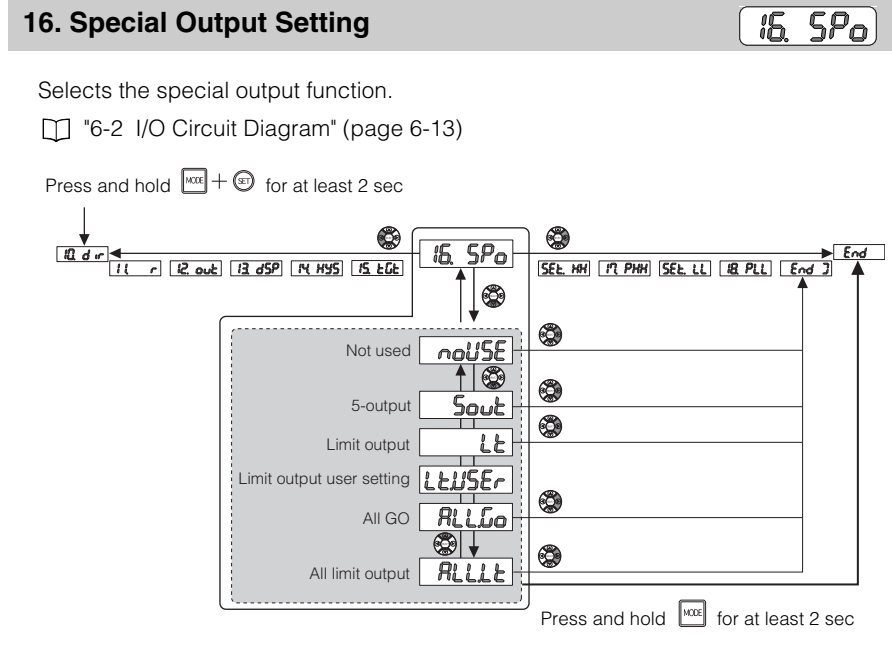

# Reference

The items that can be selected (displayed) are different depending on the settings in "**A** l Calculation mode". (When the expansion head is not added, the items that can be selected (displayed) are the same as for "noCALc".)

| IS Special output setting<br>A I Calculation mode | noUSE | Sout            | ĽŁ | LŁIJSEr | RLLLo*1         | RLLLE*1 |
|---------------------------------------------------|-------|-----------------|----|---------|-----------------|---------|
| no[RLc                                            | 0     | 0               | 0  | 0       | 0               | -       |
| ERLC                                              | 0     | 0* <sup>2</sup> | 0  | 0       | 0* <sup>3</sup> | -       |
| [RLnoH                                            | 0     | 0               | -  | -       | 0               | 0       |

\*1 This can be set only on the main unit that an expansion head is added.

\*2 On the expansion unit, this can be set only when "C5.rEF (Reference difference) is selected in "A2. Calculation Mode".

\*3 This can be set only when "C5.rEF (Reference difference)" is selected in "A2. Calculation method".

| Item                         | Description                                                                                                    |   |
|------------------------------|----------------------------------------------------------------------------------------------------|---|
| Not used                     | Special output functions are not used.                                                                                                    | 0 |
| 5-output                     | Uses the special outputs as the HH and LL criterion<br>output.<br>The HH and LL side criterion values are set on the<br>main screen.<br>"(4) 5 output HH setting value display" (page 3-8)<br>"(7) 5 output LL setting value display" (page 3-11) |   |
| Limit output                 | Inspects the sensor head spindle mechanical position (extension-side end, contraction-side end) for limit output.                                                                                                    |   |
| Limit output<br>user setting | Sets the sensor head spindle mechanical position (extension-side end, contraction-side end).                                                                                                    |   |
| All GO                       | Outputs HH output when all connected expansion units and the main unit* are set to GO criterion output, otherwise it outputs LL output.                                                                                                    |   |
| All limit output             | Outputs HH output when the HH-side limit output is ON for<br>all connected expansion units and outputs LL output when<br>the LL-side limit output is ON for all connected expansion<br>units                                                      |   |

\* Main unit output is not included when "CAL.noH" is selected in "A1. Calculation mode".

## Special Output Settings

### ■ When "5out (5-output)" is selected

If "5out" is selected under "16. Special output settings", HH and LL criterion can be output in addition to normal criterion output (HIGH, GO, LOW).

The HH criterion performs criterion output according to the value set above the HIGH setting value (HH setting value > HIGH setting value). The LL criterion performs criterion output according to the value set below the LOW setting value (LL setting value < LOW setting value).

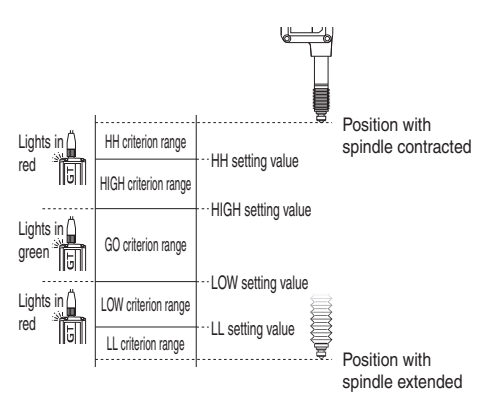

| Reference       •         •       •         •       •         •       •         •       •         •       •         •       •         •       •         •       •         •       •         •       •         •       •         •       •         •       •         •       •         •       •         •       •         •       •         •       •         •       •         •       •         •       •         •       •         •       •         •       •         •       •         •       •         •       •         •       •         •       •         •       • | <ul> <li>Make settings such that the HH setting value is higher than the HIGH setting value. If the HH setting value is set below the HIGH setting value, the HIGH criterion will not be output.</li> <li>Make settings such that the LL setting value is lower than the LOW setting value. If the LL setting value is set above the LOW setting value, the LOW criterion will not be output.</li> <li>If the HH setting value is lower than the LL setting value, each output will be as follows.</li> <li>GO, HIGH and LOW criterion will not be output regardless of the detection value.</li> <li>If values above the HH setting value or below the LL setting value are detected, HH criterion output and LL criterion output are both output.</li> <li>When setting criterion values, make sure that the HH setting value is the largest, the LL setting value is the smallest and that the HIGH setting value is greater than the LOW setting value.</li> <li>Set the HH setting value on the "5-output HH setting value screen" of the main screen.</li> <li>"(7) 5 output LL setting value display" (page 3-11)</li> </ul> |
|----------------------------------------------------------------------------------------------------|----------------------------------------------------------------------------------------------------|
| When "Lt (limit ou                                                                                                    | itput)" is selected                                                                                                    |
| When "Lt" is selected contraction side an                                                                                                    | ed from "16. Special output settings", HH is output on the spindle id LL is output on the spindle extension side.                                                                                                    |
| The factory default positions, and so the adjustment direction                                                                                                    | mechanical positions are detected for both the HH and LL output<br>ney are output with no effect from settings such as measurement<br>on or multiplier.                                                                                                    |
| Detection position<br>of contracted side<br>of the limit<br>output*1                                                                                                    | HH output                                                                                                    |

LL output

the factory

\*1 Position when contracted the amount of the detection range from the origin position set when shipped from the factory

Detection position of extended side of the limit output\*<sup>2</sup>

\*2 Origin position set when shipped from

### Reference 🖂

- When "Lt" is selected, limit output detection position for the HH or LL sides cannot be changed. Select "LtUSEr" to set a specific detection position.
- Contraction side HH and extension side LL will normally be output even if the measurement adjustment direction is changed.

#### ■ When "Lt.USEr (limit output user settings)" is selected

When "Lt.USEr" is selected from "16. Special output settings", limit output extension (HH) side detection position and contraction (LL) side detection position can be set to specific positions.

The detection positions for the contraction (HH) side and the extension (LL) side are output without any effects from settings such as measurement change position or multiplier.

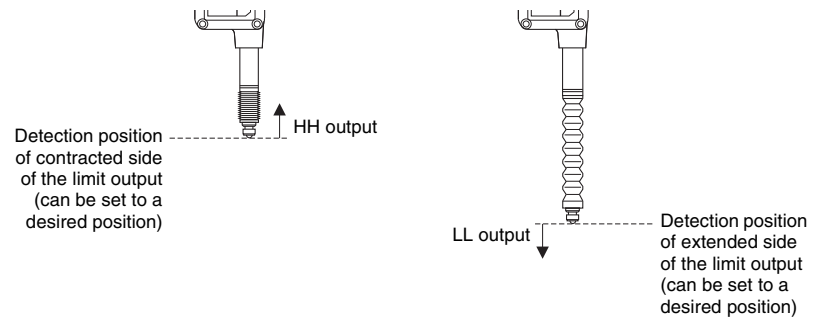

#### Setting procedure

Enter basic setting mode, select "16. Special Output Settings", and then select "Lt.USEr (limit output user setting)".

"Entering Basic Setting Mode" (page 5-16)

Use the () / ) buttons to display "16. SPo (16.Special output settings)", then use the ) / ) buttons to select "Lt.USEr (limit output user settings)".

Use the ()/() buttons or the 🔤 button to

confirm the setting.

### Select "SEt.HH".

Limit Output HH Side Teaching" (page 5-31)

"SEt.HH" will not be displayed if any selection other than "Lt.USEr" under "16. Special output settings" is selected

### Move the spindle to the position you wish to set as the HH side limit output detection reference position, then press the "SET" button.

This calibrates the HH side limit output detection reference position.

"SEt" will blink and the HH side limit output will be set when "SET" is pressed at the reference position.

The screen will return to "SEt.HH" after the setting is made.

### Select "17. Limit output HH side criterion position settings" to specify the HH side ON position.

"17. Limit Output HH Side Criterion Position Setting" (page 5-32) Setting range: -199.9999 to 199.9999 (mm)

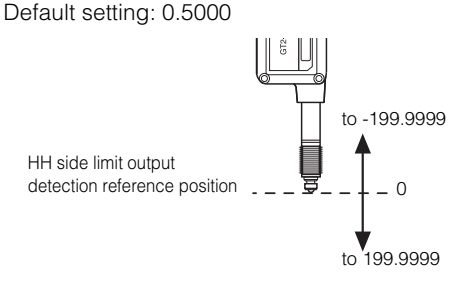

Use the ()/() buttons or the e button to confirm the setting.

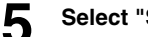

## Select "SEt.LL".

"Limit Output LL Side Teaching" (page 5-33)

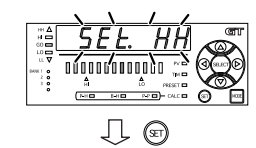

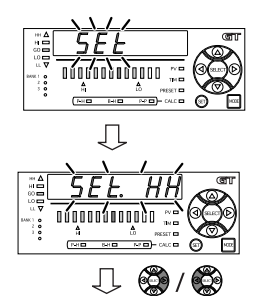

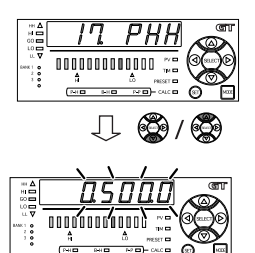

6

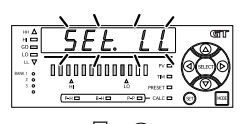

Д (FT) GT2-100-M-E

#### 6 Move the spindle to the position you wish to set as the LL side limit output detection reference position, then press the "SET" button.

This calibrates the LL side limit output detection reference position.

"SEt" will blink and the LL side limit output will be set when "SET" is pressed at the reference position.

The screen will return to "SEt.LL" after the setting is made.

## Select "18. Limit output LL side criterion position settings" to specify the LL side ON position.

"18. Limit Output LL Side Criterion Position Setting" (page 5-34) Setting range: -199.9999 to 199.9999 (mm)

Default setting: 0.5000

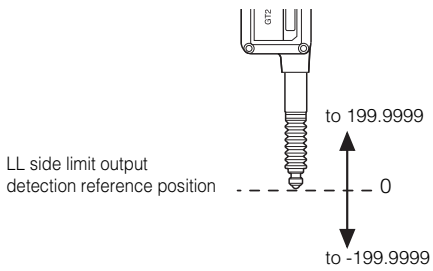

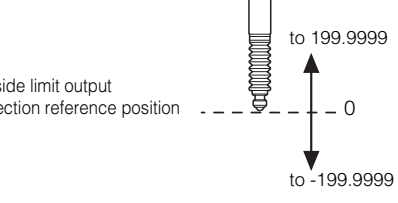

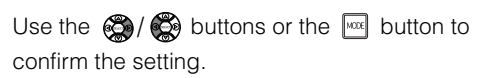

# 8

# Close the settings.

Press the [Right] arrow button or the [MODE] button for at least two seconds to cancel the setting.

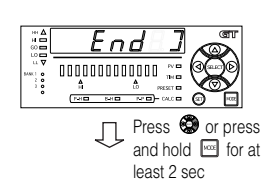

Return to the main screen

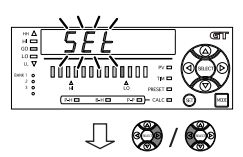

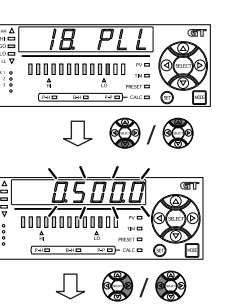

5

#### ■ When "ALL.Go (all go)" is selected

The HH output is output only if "ALL.Go" is selected under "16. Special output settings" and the main unit and all connected expansion units are judged as the GO criterion. In other cases, the LL output of the main unit is output.

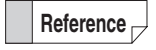

- This is only available for main units that are connected to one or more expansion units.
- If the number of expansion units is changed after configuring the settings, reconfigure the settings.

Condition for the main unit HH output to turn ON: When all connected expansion units and the main unit\* output the GO criterion

Condition for the main unit LL output to turn ON: When the main unit HH output is OFF

\* Main unit output is not included when "CAL.noH" is selected in "A1. Calculation mode".

#### When "ALL.Lt (all limit output)" is selected

When "16. Special output setting" is set to "ALL.Lt", if the HH side limit outputs for all connected expansion units are set to ON, the main unit HH output will be ON and if the LL side limit outputs for all connected expansion units are set to ON, the main unit LL output will be ON.

| Reference – |
|-------------|
|-------------|

- This can only be set on the main unit when "CAL.noH" is set under "A1. Calculation mode" and there are 2 or more expansion units connected.
- The main unit judges output for HH and LL output for expansion units with "16. Special output settings" set to "Lt" or "Lt.USEr".

Condition for the main unit HH output to turn ON: When all connected expansion units with "16. Special output settings" is set to "Lt" or "Lt.USEr" have their limit output set to HH criterion Condition for the main unit LL output to turn ON: When all connected expansion units with "16. Special output settings" is set to "Lt" or "Lt.USEr" have their limit output set to LL criterion

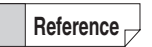

The main unit judges output for HH and LL output for When "16. Special output settings" is set to "noUSE" or "5out" on all expansion units, HH and LL output are not output on the main unit.

## Limit Output HH Side Teaching

Reference

This section describes how to set the limit output HH side detection position to the desired position.

For information about the setting procedure, refer to D "When "Lt.USEr (limit output user settings)" is selected" (page 5-27).

Limit output HH side teaching is only available when "Lt.USEr (limit output user settings)" under "16. Special output settings" is selected.

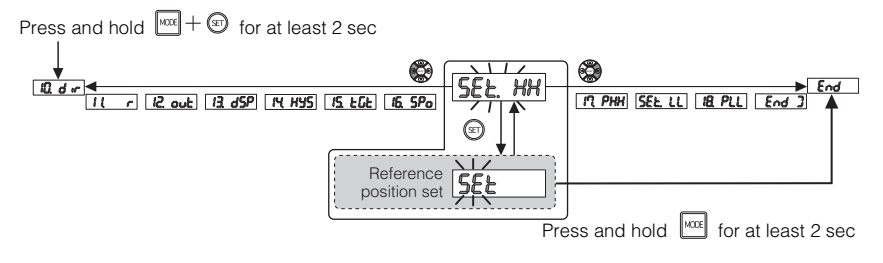

"Entering Basic Setting Mode" (page 5-16)

# SEL HH

## 17. Limit Output HH Side Criterion Position Setting

IT PHH

This sets the limit output HH side criterion position to a specified position.

For information about the setting procedure, refer to D "When "Lt.USEr (limit output user settings)" is selected" (page 5-27).

Reference Limit outp

Limit output HH side criterion position setting is available only when "Lt.USEr (limit output user settings)" is selected in "16. Special output settings".

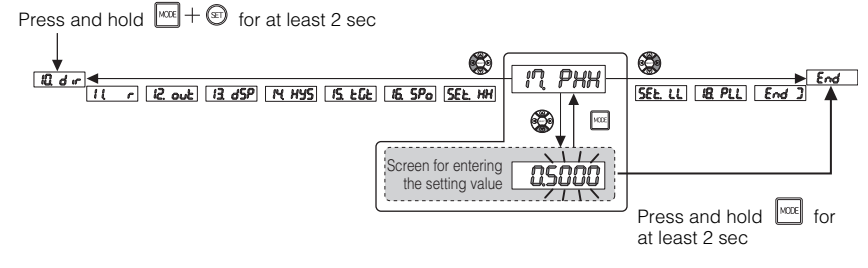

#### "Entering Basic Setting Mode" (page 5-16)

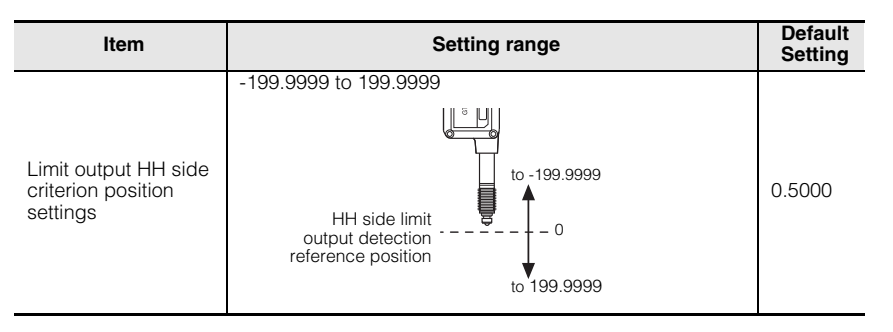

- Make sure the settings reflect multipliers and calibration.
  - 11. Multiplier" (page 5-18)
  - "30. Calibration Function Setting" (page 5-49)
  - There is no effect from the settings in "10. Measurement Direction".
     "10. Measurement Direction" (page 5-17)

Reference -

(5EŁ 11

## Limit Output LL Side Teaching

This section describes how to set the limit output LL side detection position to the desired position.

For information about the setting procedure, refer to D "When "Lt.USEr (limit output user settings)" is selected" (page 5-27).

**Reference** Limit output LL side teaching is only available when "Lt.USEr (limit output user settings)" under "16. Special output settings" is selected.

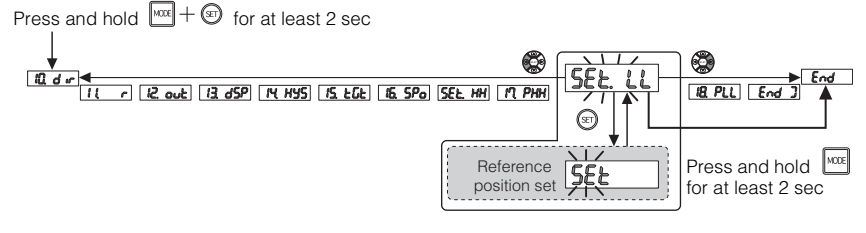

## 18. Limit Output LL Side Criterion Position Setting

# 18. PLL

This sets the limit output LL side criterion position to a specified position.

For information about the setting procedure, refer to D "When "Lt.USEr (limit output user settings)" is selected" (page 5-27).

Reference Limit output LL side criterion position setting is available only when "Lt.USEr (limit output user settings)" is selected in "16. Special output settings".

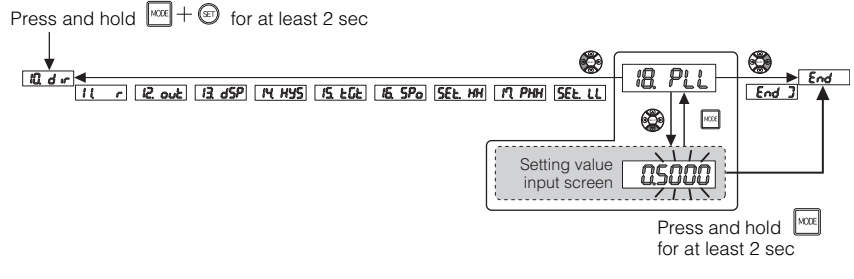

#### "Entering Basic Setting Mode" (page 5-16)

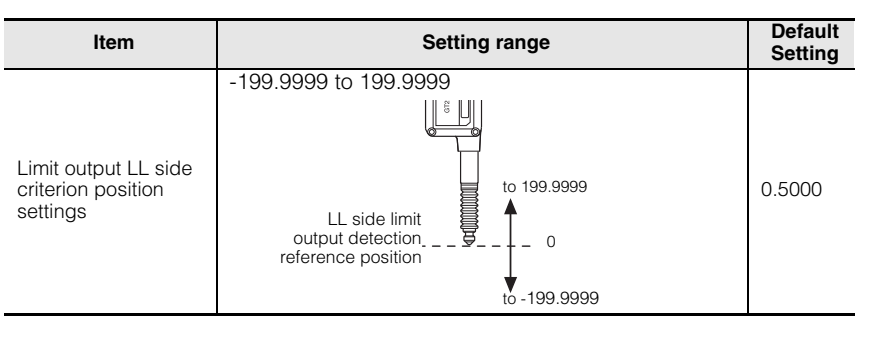

• Make sure the settings reflect multipliers and calibration.

11. Multiplier" (page 5-18)

"30. Calibration Function Setting" (page 5-49)

• There is no effect from the settings in "10. Measurement Direction".

"10. Measurement Direction" (page 5-17)

Reference .

# **Entering Additional Function Setting Mode**

The following method can be used to enter additional function setting mode.

• On the main screen, press and hold the [MODE] button and the left arrow key at the same time for at least two seconds.

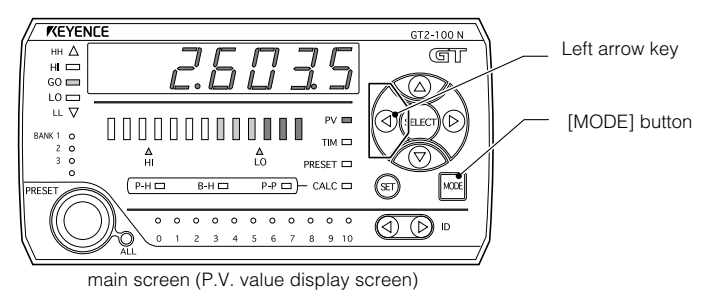

# **Exiting Additional Function Setting Mode**

Use one of the following methods to exit additional function setting mode and display the main screen.

- After the settings are complete, press and hold the [MODE] button for at least two seconds.
- After the settings are complete, press the right arrow key several times until the setting completion display appears, and press the right arrow key once more.

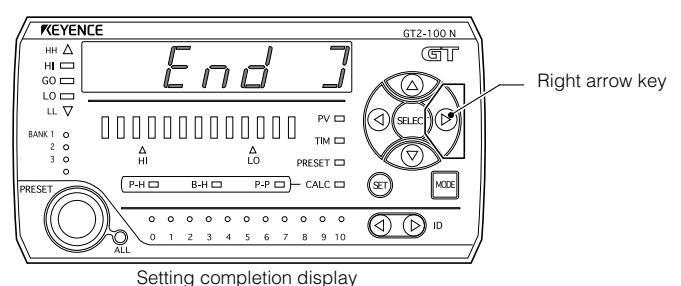

## 20. Select Preset Data

# 20. Prd

Selects the data to be used when making presets (origin alignment).

<sup>™</sup> "3-3 Origin Alignment" (page 3-14)

#### Reference -Calculation Mode".

- This is not available on main units with "CAL.noH" selected under "A1.
- This is preset by the R.V. value at the time of external preset input for main units with "CALc" selected under "A1. Calculation Mode". (The CALC value is not preset)
- This is preset by the R.V. value at the time of external preset input for main units with "C5.rEF" selected under "A2. Calculation Method" that have expansion units where "P.V." is selected. (The CALC value is not preset)
- When "01. Detection Mode" is set to "P-P", the R.V. value will be preset even if "PV" is selected

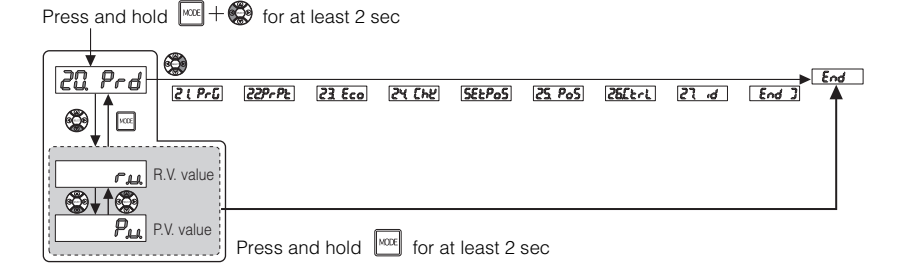

#### "Entering Additional Function Setting Mode" (page 5-35)

| Item       | Description                                                    | Default<br>Setting |
|------------|----------------------------------------------------------------|--------------------|
| R.V. value | Records the R.V. value when making presets (origin alignment). | 0                  |
| P.V. value | Records the P.V. value when making presets (origin alignment). |                    |

121 PrG

## 21. Store Preset Value

The origin information is stored into memory. The information is saved even after the power is turned off.

When the sensor amplifier turns on, it loads the latest saved origin information.

"3-3 Origin Alignment" (page 3-14)

- **Reference** Information can be saved in the storage area even when the power is turned off about one million times.
  - Set "NO" in situations such as when the origin is frequently aligned with an external signal.
  - This is not available on main units with "CAL.noH" selected under "A1. Calculation Mode".

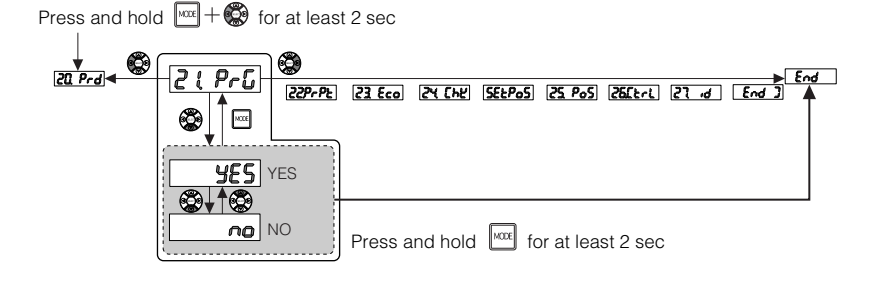

"Entering Additional Function Setting Mode" (page 5-35)

| Item             | Description                                                                                                    | Default<br>Setting |
|------------------|----------------------------------------------------------------------------------------------------|--------------------|
| YES (save)       | The origin information is saved in memory region that is not<br>cleared when the power is turned off when the origin<br>alignment is set.<br>Set this parameter when the origin for the detected<br>workpieces does not change frequently.        | 0                  |
| NO (do not save) | The origin information is saved temporary in memory but is cleared when the power is turned off.<br>The origin information is cleared when the power is turned off, so origin alignment must be performed every time that the power is turned on. |                    |

### 22. Preset Point

229-92

Selects the data to be used when making presets (origin alignment) with per-bank memory.

When "onE" is selected, the last preset point (origin alignment) written at power on is used for all banks.

"3-3 Origin Alignment" (page 3-14)

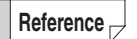

This is not available on main units with "CAL.noH" selected under "A1. Calculation Mode".

Press and hold me + for at least 2 sec

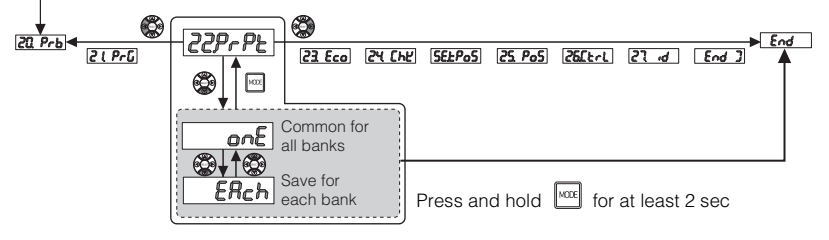

"Entering Additional Function Setting Mode" (page 5-35)

| Item | Description                                                                                       | Default<br>Setting |
|------|---------------------------------------------------------------------------------------------------|--------------------|
| onE  | Use the information for the last preset point (origin alignment) written to memory for all banks. | 0                  |
| EAch | Store the preset point (origin alignment) information separately for each bank.                   |                    |

## 23. Power Save Function

# <u>23. Eco</u>

Set this parameter when you want to reduce the consumption power or when you do not want to display the specific values.

When operating in the power save state, pressing any button will return to the normal display. If buttons are not pressed in the normal display for one minute, the GT2-100 Series returns to power save mode.

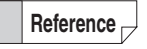

When operating in power save mode, only "Origin alignment" is active. To perform other operations, press any button to return to the normal display before operating.

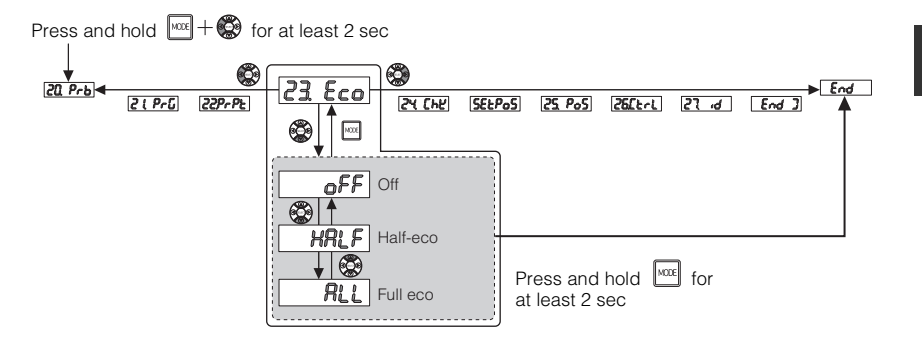

"Entering Additional Function Setting Mode" (page 5-35)

| Item     | Description                                                                                                    | Default<br>Setting |
|----------|----------------------------------------------------------------------------------------------------|--------------------|
| Off      | Power save is turned off.<br>Sensor amplifier: Normal display<br>Operation indicator: Normal display                                                                      | 0                  |
| Half-eco | Only the sensor amplifier enters power save mode.<br>Sensor amplifier: Animation display <sup>*</sup><br>Operation indicator: Normal display                              |                    |
| Full eco | The sensor amplifier and sensor head both enter power save<br>mode.<br>Sensor amplifier: All indicators off (nothing is displayed)<br>Operation indicator: Indicators off |                    |

\* Only one segment blinks at a time on the digital display, moving in order on the display from right to left. If an error occurs, the error is not displayed.

Status Table" (page 6-11)

5

## 24. Jam Detection Function

(24 Ehe

If a contact sensor is used for a long period of time, the spindle may lose its ability to fully extend which reduces its ability to perform detection correctly. The jam detection function checks for this malfunction and outputs error.

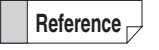

- This is not available on main units with "CAL noH" selected under "A1 Calculation Mode".
- Jam detection function can only be set if "t-in" (External timing) is selected in "04. Timing type".

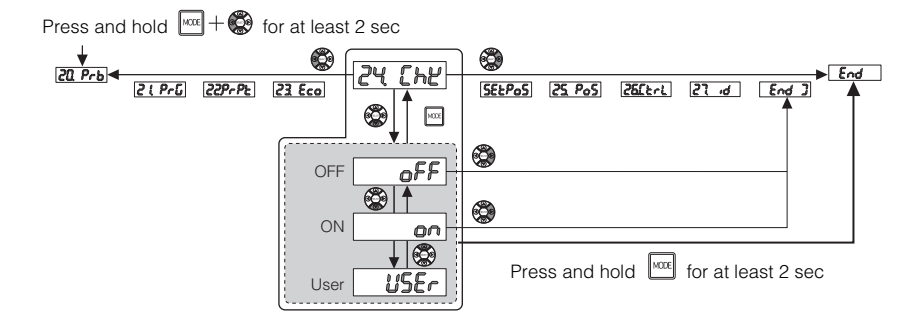

"Entering Additional Function Setting Mode" (page 5-35)

| Item | Description                                                                                                    | Default<br>Setting |
|------|----------------------------------------------------------------------------------------------------|--------------------|
| OFF  | The jam detection function is not used.                                                                                                    | 0                  |
| ON   | Checks' whether the spindle moves to the "-FFFF (fully extended)" or "FFFF (fully compressed)" position when the external input is on (while not performing detection). |                    |
| User | Sets a custom position for the jam detection checkpoint.                                                                                                    |                    |

\* When a problem is detected, the core alarm error display appears and an error is output.

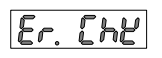

Core alarm error display

#### Jam detection

#### When enabled

When "on" is selected in "24. Jam detection function", the points where the spindle is fully extended or fully compressed are used as checkpoints for the core alarm. These checkpoints are used to determine whether the spindle is operating correctly.

The jam detection function checks whether the spindle returns to its original position (if it is fully extended or fully compressed) during the non-detection state<sup>\*1</sup> that occurs after detection ends and before the next detection begins. An error outputs if the spindle fails to return to its original position.

The non-detection state is determined by the external timing input. The nondetection state occurs when the external timing input is on. While the external timing input is on, if the spindle reaches a fully extended (or fully compressed) state even once<sup>\*2</sup>, this is recognized as normal operation. If the fully extended (or fully compressed) state is not reached<sup>\*2</sup>, an error is output.

- \*1 The non-detection state is when the external timing input is on.
- \*2 The fully compressed state is the position where the HH limit output of the spindle turns on, and the fully extended state is the position where the LL limit output of the spindle turns on.

If "USEr" is selected, the jam detection checkpoint can be set at a desired position.

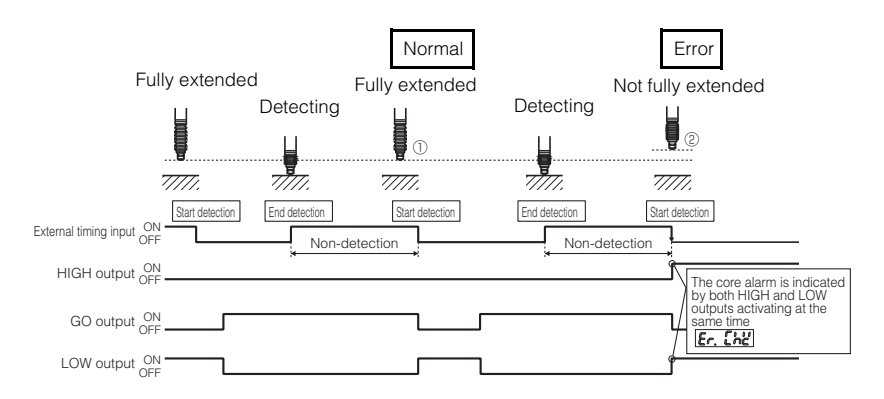

In the diagram above, detection is started while the spindle is extended (external timing input is off) and detection ends when the detection point is reached (external timing input ON: output hold).

Figure (1) is in the non detection state (external timing input ON) and has the spindle extended without generating an error. Figure (2) has the spindle setting off a core alarm and thus not being extended so that entering the detection state (external timing input OFF) generates an error (Core alarm error " $\mathcal{E}_{r.}$  [ $h\mu$ ", HIGH and LOW criterion output both ON).

#### When "USEr" is selected

When "USEr" is selected for "24. Jam detection function", the jam detection checkpoint (reference point for core alarm) can be set to any position.

Set the position when using with a fixture or when the spindle does not fully extend (or fully compress) during the non-detection state.

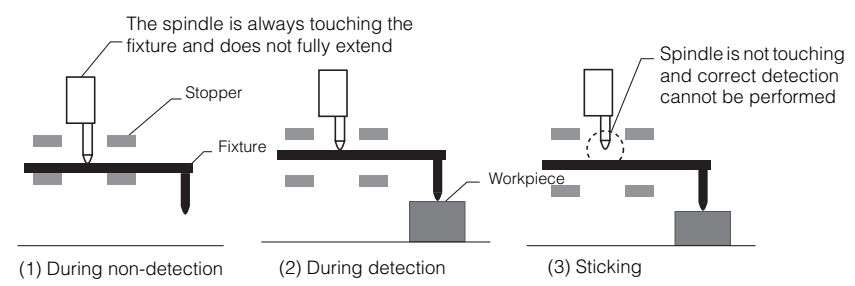

- During non-detection, the sensor head is always touching the fixture, so the spindle is not fully extended (does not reach the position where the LL limit output turns on).
- (2) During detection, the fixture is used to detect the workpiece.
- (3) If the spindle sticks, detection cannot be performed correctly.

#### Setting procedure

Enter additional function setting mode, select "24. Jam detection function" and select "USEr (User)".

"Entering Additional Function Setting Mode" (page 5-35)

After displaying the "רַץ [אצ (24. Jam detection function)" by using the אין (24. Jam detection function)" by using the אין (24. Jam detection)" שנו (24. Jam detection) button, select

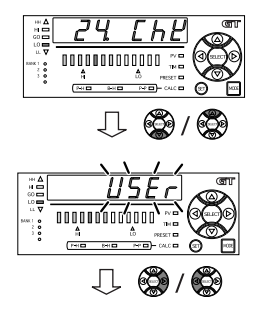

The setting is fixed by pressing the 🚳 / 🚱 button (or the 🔤 button).

## 2 Select "SEt PoS".

□ "Jam Detection Teaching" (page 5-44)

If "24. Jam detection function" is set to "on" or "oFF", "SEt PoS" is not displayed.

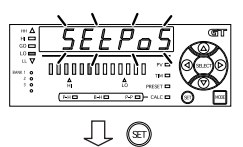

GT2-100-M-E
# Move to the position that you want to set as the reference point for the spindle checkpoint and press the [SET] button.

Teaching is performed to recognize the reference position for the core alarm.

Pressing the [SET] button at the reference position causes "SEt" to blink. The position is fixed as the reference position for the checkpoint.

After fixing the position, the display returns to "SEt PoS".

Select "25. Jam detection checkpoint setting" and set the jam detection checkpoint (position). "25. Jam Detection Checkpoint Setting" (page 5-45) Setting range:-199.9999 to 199.9999 (mm) Initial value:0.5000 (mm)

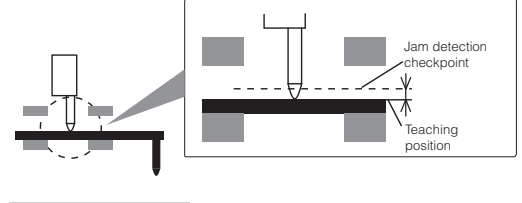

When not detecting

The setting is fixed by pressing the  $\textcircled{}{}$  /  $\textcircled{}{}$  button (or the  $\textcircled{}{}$  button).

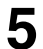

GT2-100-M-E

#### End the setting.

Press the 🛞 button or press and hold the 📼 button for at least two seconds to end the setting.

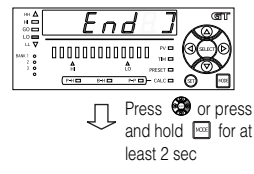

Return to the main screen

5

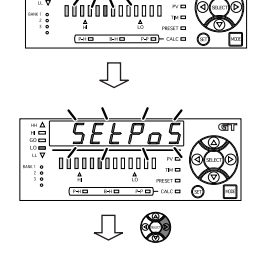

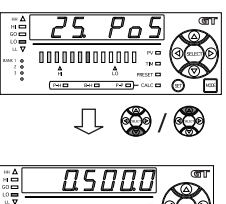

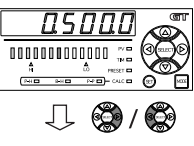

#### Jam Detection Teaching

## (582805)

Sets the reference point when setting a custom position for the jam detection checkpoint.

For information about the setting procedure, refer to 1 "When "USEr" is selected" (page 5-42).

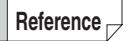

Jam detection teaching can only be set if "24. Jam detection function" is set to "USEr (User)".

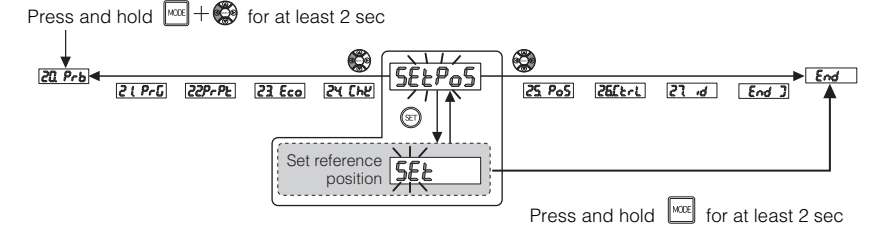

"Entering Additional Function Setting Mode" (page 5-35)

5

25

#### 25. Jam Detection Checkpoint Setting

Sets a custom position for the jam detection checkpoint.

For information about the setting procedure, refer to i "When "USEr" is selected" (page 5-42).

```
Reference
```

Jam detection teaching can only be set if "24. Jam detection function" is set to "USEr (User)".

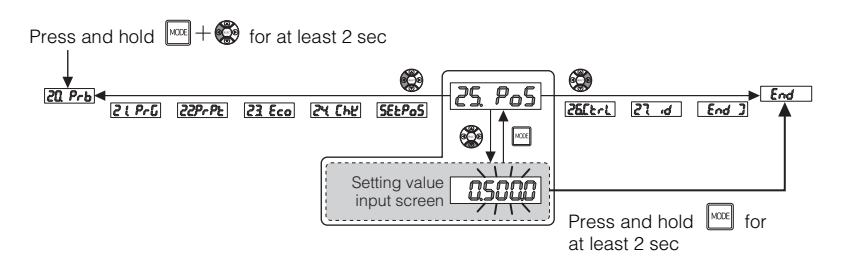

"Entering Additional Function Setting Mode" (page 5-35)

| Item                                | Setting range                                                                                                    |        |
|-------------------------------------|----------------------------------------------------------------------------------------------------|--------|
| Jam detection checkpoint<br>setting | -199.9999 to 199.9999<br>0 to 199.9999:<br>Jam detection<br>checkpoint<br>Jam detection<br>teaching<br>When the spindle extends<br>beyond the position of the<br>jam detection checkpoint, a<br>jam detection is triggered. | 0.5000 |

- **Reference** Set this parameter according to the value applied in Multiplier or Calibration.
  - "11. Multiplier" (page 5-18)
  - "30. Calibration Function Setting" (page 5-49)
  - There is no effect from the settings in "10. Measurement Direction".
     "10. Measurement Direction" (page 5-17)
  - To perform jam detection during compression, set the range to "-199.9999 to 0".

#### 26. Batch Setting

## [26[trl

Configure this setting to perform zero-point correction (preset) and bank switching on all heads at the same time.

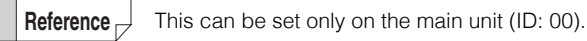

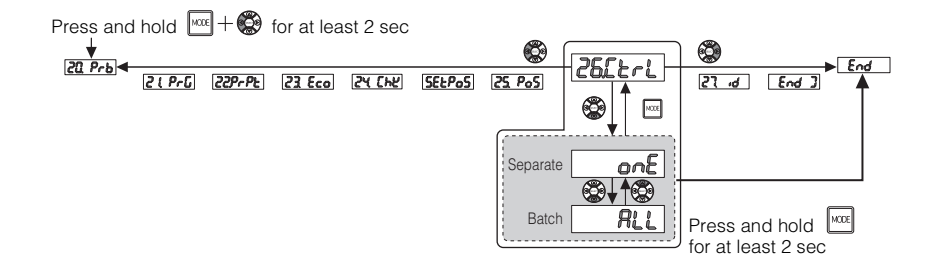

T "Entering Additional Function Setting Mode" (page 5-35)

| Item | Description                                                                                                    | Default<br>Setting |
|------|----------------------------------------------------------------------------------------------------|--------------------|
| onE  | Select to perform zero-point correction and bank switching on each individual head.                                                           | 0                  |
| ALL  | The zero-point correction and the bank switching by the key operations on the main unit (ID: 00) are performed on all heads at the same time. |                    |

Reference 🖂

This is not applied to preset and bank switching by external input.
 When you want to apply the data input to the main unit (ID: 00) to all heads, configure the settings in "15. Batch input setting".
 "15. Batch Input Settings" (page 5-23)

27

ថ

## 27. Valid ID Setting

This setting sets the number of sensor heads (expansion units) that can be connected to an amplifier. The number of connectable sensor heads differs depending on the number of expansion boards.

- This can be set only on the main unit (ID: 00).
  - The valid ID setting is not initialized.

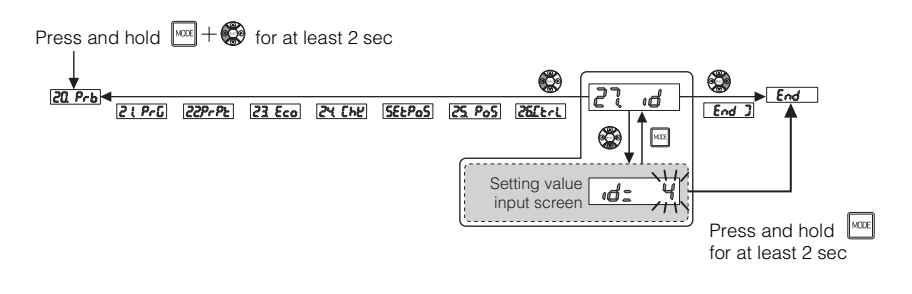

T "Entering Additional Function Setting Mode" (page 5-35)

| Item                          | Number of head expansion boards | Setting range | Initial<br>value* |
|-------------------------------|---------------------------------|---------------|-------------------|
|                               | 0                               | 0 to 1        | 1                 |
| Maximum number<br>of valid ID | 1                               | 0 to 4        | 4                 |
|                               | 2                               | 0 to 7        | 7                 |
|                               | 3                               | 0 to 10       | 10                |

\* Default settings change depending on the number of connected head expansion boards when the power is turned on for the first time.

Reference

When the valid ID setting exceeds the setting range due to a change in the number of connected head expansion boards, the valid ID setting is set to the maximum value according to the number of the connected head expansion boards.

#### **Entering Calibration Setting Mode**

The following method can be used to enter calibration setting mode.

 On the main screen, press and hold the [MODE] button and the right arrow key at the same time for at least two seconds.

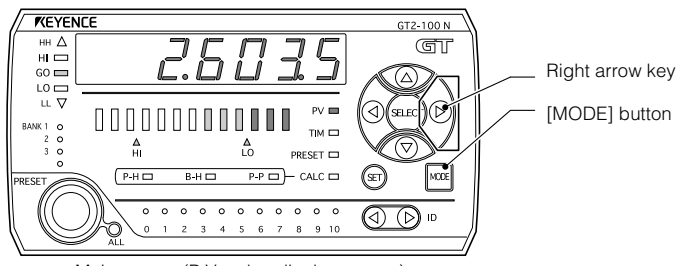

<Main screen (P.V. value display screen)>

Reference -

On the main unit, the error display shown to the right appears and calibration setting mode cannot be entered when "CAL.noH" is selected in "A1. Calculation Mode"

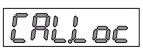

#### **Exiting Calibration Setting Mode**

Use one of the following methods to exit calibration setting mode and display the main screen.

- After the settings are complete, press and hold the [MODE] button for at least two seconds.
- After the settings are complete, press the right arrow key several times until the setting completion display appears, and press the right arrow key once more.

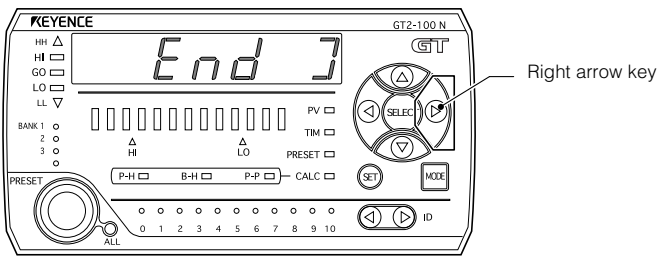

30 877

#### 30. Calibration Function Setting

#### After replacing a sensor head, this parameter can be used to perform origin alignment or span adjustment, which reduces the effects of misalignment that occur during installation and produces detection values that are closer to the values achieved before replacement.

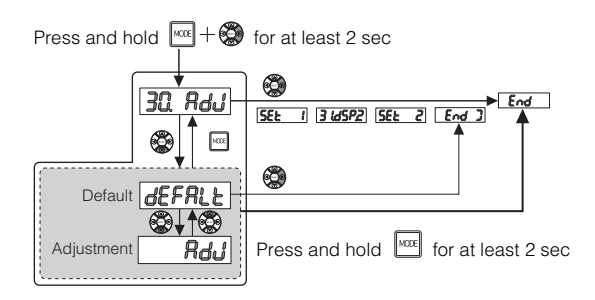

"Entering Calibration Setting Mode" (page 5-48)

| Item       | Description                                           | Default<br>Setting |
|------------|-------------------------------------------------------|--------------------|
| Default    | Reset the span adjustment value to the default state. | 0                  |
| Adjustment | Performs origin alignment and span adjustment.        |                    |

#### **1st Detection**

Sets the origin, which is used as the reference for the calibration settings.

Reference

The parameter can be set only when "30. Calibration function setting" is set to "AdJ (Adjustment)".

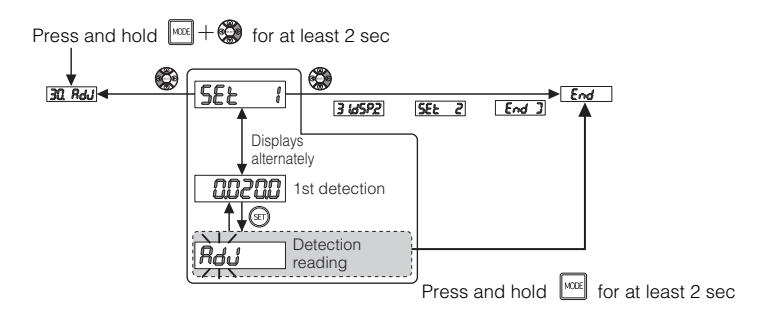

"Entering Calibration Setting Mode" (page 5-48)

#### Setting procedure

Select "SEt 1".

the [SET] button.

Enter the calibration setting mode and select "30. Calibration function setting" and then "AdJ (Adjustment)".

"30. Calibration Function Setting" (page 5-49)

Move to the spindle origin position and press

"AdJ" blinks and the origin position (preset value).

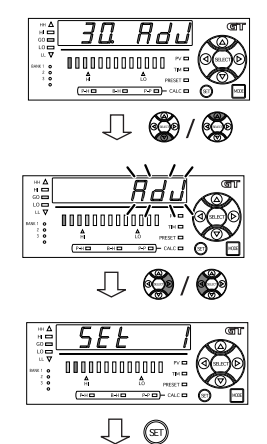

**SE**Ł

8

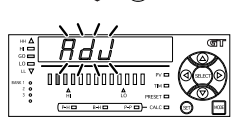

Preset Function (Displaying the Value by Adding or Subtracting a Desired Value)" (page 3-30)

13 66<u>72</u>

#### 31. 2nd Target Setting

Sets the target value for span adjustment.

Reference

The parameter can be set only when "30. Calibration function setting" is set to "AdJ (Adjustment)".

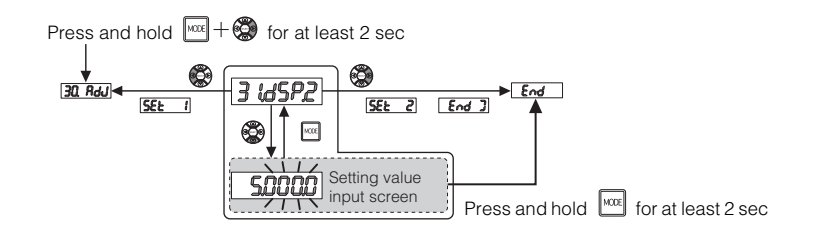

[] "Entering Calibration Setting Mode" (page 5-48)

| Item               | Setting range                    | Initial<br>value |
|--------------------|----------------------------------|------------------|
| 2nd target setting | -199.9999 to 199.9999 (unit: mm) | 5.0000           |

#### 2nd Detection

<u>582 2</u>)

Reads the detection value for span adjustment and corrects for the amount of difference between the 2nd target value.

Reference 📈

The parameter can be set only when "30. Calibration function setting" is set to "AdJ (Adjustment)".

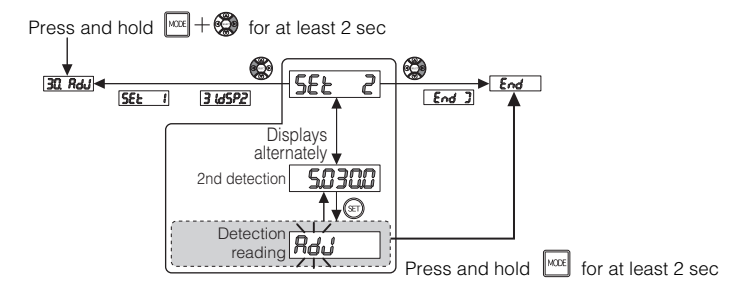

"Entering Calibration Setting Mode" (page 5-48)

#### Setting procedure

Select "SEt 2".

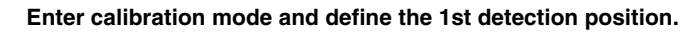

"30. Calibration Function Setting" (page 5-49)

1st Detection" (page 5-50)

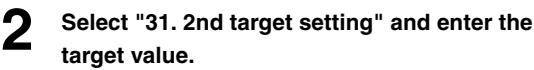

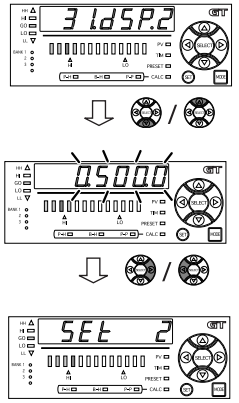

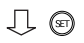

#### Move to the detection position that is to be set as the 2nd spindle position and press the [SET] button.

"AdJ" blinks and the difference between the target value and the detected value is corrected

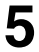

#### End the calibration setting.

Press the 🚳 button or press and hold the 🔤 button for at least two seconds to end the setting.

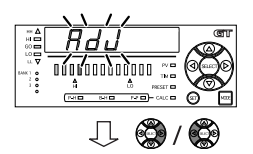

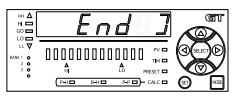

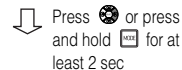

Return to the main screen

Reference -

 A calibration error occurs under the following situations and the error screen is displayed. And calibration cannot be performed. • When the 1st position is not determined

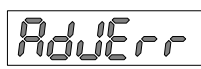

- Calibration error screen
- When the values between the target and detection values does not match
- When the results of the span adjustment is more than twice the factory default value

(Increase the Multiplier before performing calibration.)

- When performing calibration, reset the following parameters:

  - HIGH setting value ( ) "(5) HIGH setting value display" (page 3-9))
    LOW setting value ( ) "(6) LOW setting value display" (page 3-10))
  - Self-timing level ( "05. Self-timing Level" (page 5-11))

To reset the span adjustment to the factory default state, select "Default" in "30. Calibration function setting".

"30. Calibration Function Setting" (page 5-49)

## **5-6** Calculation Setting Mode

The calculation setting mode is one of the function setting modes and it is available only when an expansion unit is added.

#### **Calculation Setting Mode**

RIRPL

This is one of the function setting modes for the main unit when an expansion unit is added. It sets the calculation setting mode.

"5-2 Function Setting Mode" (page 5-5)

Press and hold for at least 2 sec

|                  | MLG) (03. SPG) (04. E - 7) (05. LEU) (05. GLY) (07. G-E) (08. SEB) (03. SEU) (Erod ) A |
|------------------|----------------------------------------------------------------------------------------|
|                  |                                                                                        |
| Calculation Mode | Press and hold for at least 2 sec                                                      |

<sup>r</sup> This is only available for main units that are connected to two or more expansion heads.

#### "Entering Function Setting Mode" (page 5-5)

| Item Description                                                                                                    |                                                                                                    | Default<br>Setting |
|----------------------------------------------------------------------------------------------------|----------------------------------------------------------------------------------------------------|--------------------|
| No calculation No calculations are performed. The main unit and all expansion units operate independently.                                                                                                    |                                                                                                    | 0                  |
| Calculation Mode The detection values of the main unit and the expansion units are calculated via the application and the main unit outputs the criterion result. The detection values of the main unit and the main unit outputs the criterion result. The detection values of the main unit and the main unit outputs the criterion result. The detection values of the main unit and the main unit and the main unit outputs the criterion result. The detection values of the main unit and the main unit and the main unit outputs the criterion result. The detection values of the main unit and the main unit and the main unit outputs the criterion result. The detection values of the main unit and the main unit and the main unit and the main unit outputs the criterion result. The detection values of the main unit and the main unit and the main unit outputs the criterion result. The detection values of the main unit and the main unit and the main unit outputs the criterion result. The detection values of the main unit and the main unit outputs the criterion result. The detection values of the main unit and the main unit outputs the criterion result. The detection values of the main unit and the main unit outputs the criterion result. The detection values of the main unit and the main unit outputs the criterion result. The detection values of the main unit and the main unit outputs the criterion result. The detection values of the main unit and the main unit outputs the criterion result. The detection values of the main unit and the main unit outputs the criterion result. The detection values of the main unit and the main unit and the main unit outputs the criterion result. The detection values of the detection values of the |                                                                                                    |                    |
| Calculation<br>dedicated mode                                                                                                    | <ul> <li>Calculates expansion unit detection values and outputs<br/>the criterion result without connecting the main unit to the<br/>sensor head.*</li> <li>Connected expansion units output the individual criterion<br/>results based on settings and detection values, regardless<br/>of the application being used.</li> </ul> |                    |

\* When using the calculation dedicated mode, connecting a sensor head to the main unit will cause "Er.noH" to be displayed and the main unit will produce error output (HIGH criterion output and LOW criterion output are ON simultaneously).

## Applications

The following applications can be used in the calculation mode and calculation dedicated mode:

|                                                                                                    |                                                                                                    |                     | Max. units                                 |                                            |      |
|----------------------------------------------------------------------------------------------------|----------------------------------------------------------------------------------------------------|---------------------|--------------------------------------------|--------------------------------------------|------|
| Application Description Default<br>Setting                                                                                                    |                                                                                                    | Calculation<br>mode | Calculation<br>dedicated<br>mode           | Reference<br>page                          |      |
| Max. value                                                                                                    | ax. value       The maximum detected value from         the expansion units is taken as a       criterion value.                                             |                     | 1 unit or<br>more                          | 2 units or<br>more                         | 5-63 |
| Min. value The minimum detected value from the expansion units is taken as a criterion value.                                                    |                                                                                                    |                     | 1 unit or<br>more                          | 2 units or<br>more                         | 5-64 |
| Degree of<br>flatness                                                                                                    | Degree of atness       Extracts maximum and minimum detected values from the expansion units, and the difference between them is taken as a criterion value. |                     | 1 unit or<br>more                          | 2 units or<br>more                         | 5-65 |
| Average                                                                                                    | The total of the values from the expansion units<br>is divided by the number of units. The resulting<br>average value is taken as a criterion value.         |                     | 1 unit or<br>more                          | 2 units or<br>more                         | 5-66 |
| Reference<br>difference                                                                                                    | Subtracts the display value of the<br>main unit from each expansion unit<br>and uses the resulting value as the<br>criterion value for the expansion unit.   |                     | 1 unit or<br>more                          | *                                          | 5-67 |
| Twist       The degree of twist calculated based on the detected values from four detection points is taken as the criterion value.              |                                                                                                    |                     | Only when<br>three units are<br>connected. | Only when four units are connected.        | 5-68 |
| Warpage         The degree of warpage calculated based on<br>the detected values from three detection points<br>is taken as the criterion value. |                                                                                                    |                     | Only when<br>two units are<br>connected.   | Only when<br>three units are<br>connected. | 5-70 |
| Thickness         Places the detection target between<br>the expansion units and uses the<br>thickness as the criterion value.                   |                                                                                                    |                     | Only when<br>one unit is<br>connected.     | Only when<br>two units are<br>connected.   | 5-72 |

\* During the calculation dedicated mode, "C5. rEF (Reference difference)" is not available.

| ] | <ul> <li>When the calculation function is set, if the<br/>number of expansion units is changed the nex<br/>time the power is turned on, the error display</li> </ul> |
|---|----------------------------------------------------------------------------------------------------|
|   | as shown to the right appears.<br>Reset the error by following the procedure                                                                                         |

Lin ٩Ö\_

Number of expansion units error

• Turn off the power, and change the number of units back to the previous number of units, then turn on the power again.

• Reset the calculation function on the main unit.

An error also occurs when the valid ID setting is changed while the display is set to twist, warpage, or thickness. If this occurs, returning the valid ID setting back to the previous setting will clear the error.

• The available calculation methods vary depending on the number of expansion units added.

Reference

below.

#### Selecting an application

The procedure for selecting an application is as follows.

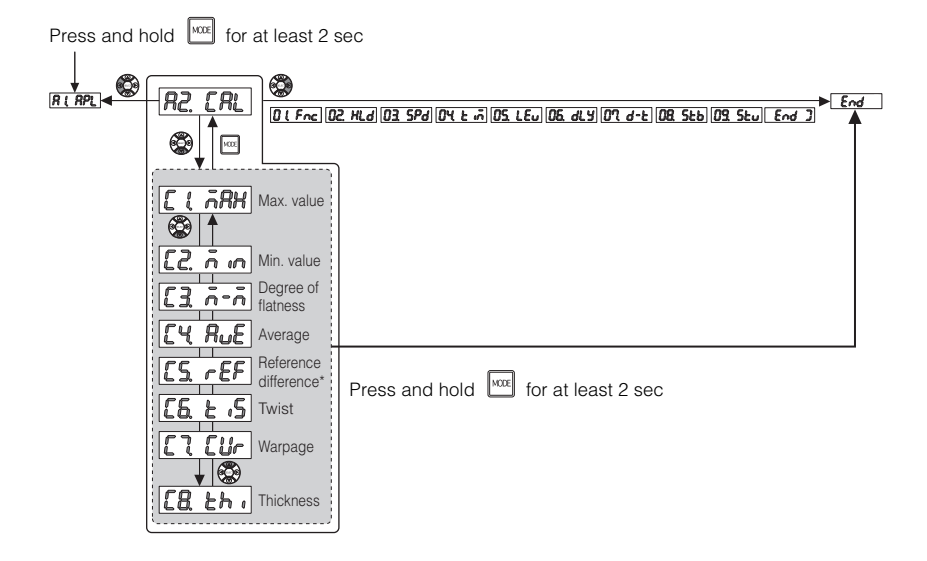

\* Not displayed when "CAL.noH (calculation dedicated mode)" is selected in "A1. Calculation mode".

#### Entering calculation setting mode

The following can be used to enter calculation setting mode.

- On the main screen, press and hold the [MODE] button for at least two seconds. Enter the function setting mode, then select "CALc" or "CAL. noH".
  - "Entering Function Setting Mode" (page 5-5)

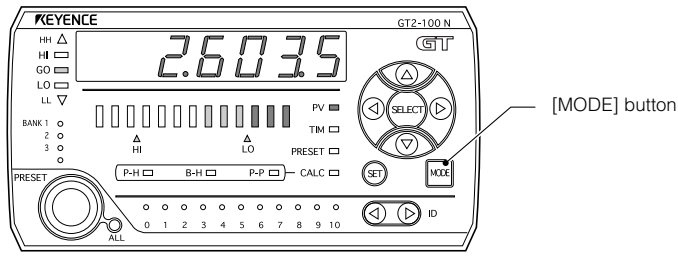

Main screen (P.V. value display screen)

Reference 🗸

Calculation setting mode cannot be entered if there are not any expansion heads.

#### Exiting calculation setting mode

Use one of the following methods to exit calculation setting mode and display the main screen.

- After the calculation mode settings are complete, press and hold the [MODE] button for at least two seconds.
- After the calculation mode settings are complete, press the right arrow key several times until the setting completion display appears, then press the right arrow key once more.

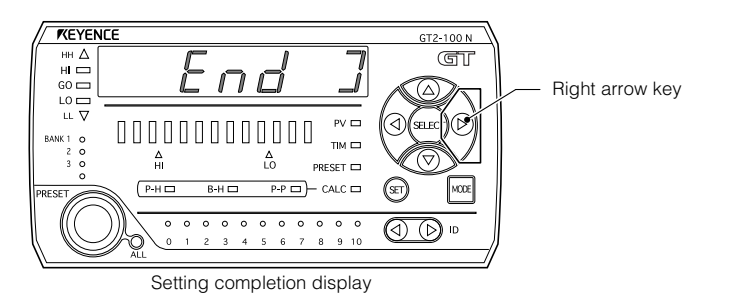

#### **Precautions When Using Calculation Setting Mode**

#### Response time when the calculation function is used

When the calculation function is used, the response time varies depending on the response time set in the main unit, the number of units that have been added, and the types of main/expansion units.

This section describes the response time when the calculation function is used.

#### "ALL.Go output" when "noCALc" is set in "A1.APL"

The actual ALL.Go output response time of the main unit is determined by either of the slower one: "the response time of the main unit" or "the value where the time in the following table is added to the slowest response time set in the expansion unit".

"When "ALL.Go (all go)" is selected" (page 5-30)

| Number of<br>connected units | Time to be added<br>(ms) |
|------------------------------|--------------------------|
| 2 units                      | 55.5                     |
| 3 units                      | 56.5                     |
| 4 units                      | 61.5                     |
| 5 units                      | 62.5                     |
| 6 units                      | 67.5                     |
| 7 units                      | 68.5                     |
| 8 units                      | 73.5                     |

| Number of<br>connected units | Time to be added<br>(ms) |
|------------------------------|--------------------------|
| 9 units                      | 74.5                     |
| 10 units                     | 79.5                     |
| 11 units                     | 80.5                     |

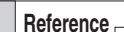

- If connecting RS-232C Communication Unit DL-RS1A or the BCD Output Unit DL-RB1A, add "7 ms" to the value in the table above.
- ALL.Go output is output only on the main unit.
- Refer to pages 5-8 and 5-9 for response time.

(ms)

Time to be added

74.5

79.5

80.5

#### Criterion output when a setting other than "C5. rEF (Reference difference)" is set

| Number of<br>connected units | Time to be added<br>(ms) |
|------------------------------|--------------------------|
| 2 units                      | 55.5                     |
| 3 units                      | 56.5                     |
| 4 units                      | 61.5                     |
| 5 units                      | 62.5                     |
| 6 units                      | 67.5                     |
| 7 units                      | 68.5                     |
| 8 units                      | 73.5                     |

The actual criterion output response time is determined by adding the following time to the response time that has been set in the main unit.

Number of

connected units

9 units

10 units

11 units

- Reference
- When "RS-232C Communication Unit DL-RS1A" or "BCD Output Unit DL-RB1A" is connected, add "7 ms" to the above time.
- When a setting other than "C5. rEF" is set, the criterion output is output only on the main unit.

#### Criterion output when "C5. rEF (Reference difference)" is set

The actual criterion output response time is determined by adding the following time to the response time that has been set in the main unit.

"C5. Reference Difference" (page 5-67)

| Number of<br>connected units | Time to be added<br>(ms) |
|------------------------------|--------------------------|
| 2 units                      | 55.5                     |
| 3 units                      | 56.5                     |
| 4 units                      | 61.5                     |
| 5 units                      | 62.5                     |
| 6 units                      | 67.5                     |
| 7 units                      | 68.5                     |
| 8 units                      | 73.5                     |

| Number of<br>connected units | Time to be added<br>(ms) |
|------------------------------|--------------------------|
| 9 units                      | 74.5                     |
| 10 units                     | 79.5                     |
| 11 units                     | 80.5                     |

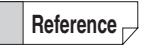

When "RS-232C Communication Unit DL-RS1A" or "BCD Output Unit DL-RB1A" is connected, add "7 ms" to the above time only for the expansion unit.

#### "ALL.Go output" when "C5. rEF (Reference difference)" is set

The actual ALL.Go output response time is determined by adding the following time to the response time that has been set in the main unit.

| Number of<br>connected units | Time to be added<br>(ms) |
|------------------------------|--------------------------|
| 2 units                      | 83.0                     |
| 3 units                      | 84.5                     |
| 4 units                      | 92.0                     |
| 5 units                      | 93.5                     |
| 6 units                      | 101.0                    |
| 7 units                      | 102.5                    |
| 8 units                      | 110.0                    |

| When | "ALL.Go | (all go)" is | selected" | (page 5-30) |
|------|---------|--------------|-----------|-------------|
|------|---------|--------------|-----------|-------------|

| Number of<br>connected units | Time to be added<br>(ms) |
|------------------------------|--------------------------|
| 9 units                      | 111.5                    |
| 10 units                     | 119.0                    |
| 11 units                     | 120.5                    |

- When "RS-232C Communication Unit DL-RS1A" or "BCD Output Unit DL-RB1A" is connected, add "7 ms" to the above time.
- ALL.Go output is output only on the main unit.

#### Criterion output when "CAL.noH (calculation dedicated mode)" is set

The actual criterion output response time is determined by adding the following time to the response time that has been set in the main unit.

Calculation Setting Mode" (page 5-54)

| Number of          | Time to be | added (ms)        |
|--------------------|------------|-------------------|
| connected<br>units | Main unit  | Expansion<br>unit |
| 2 units            |            |                   |
| 3 units            | 56.5       | 0                 |
| 4 units            | 61.5       | 0                 |
| 5 units            | 62.5       | 0                 |
| 6 units            | 67.5       | 0                 |
| 7 units            | 68.5       | 0                 |
| 8 units            | 73.5       | 0                 |

| Number of          | Time to be | added (ms)        |
|--------------------|------------|-------------------|
| connected<br>units | Main unit  | Expansion<br>unit |
| 9 units            | 74.5       | 0                 |
| 10 units           | 79.5       | 0                 |
| 11 units           | 80.5       | 0                 |

Reference 🖂

When "RS-232C Communication Unit DL-RS1A" or "BCD Output Unit DL-RB1A" is connected, add "7 ms" to the above time only for the main unit.

#### "ALL.Go output" when "CAL.noH (calculation dedicated mode)" is set

The actual ALL.Go output response time is determined by adding the following time to the response time that has been set in the main unit.

Calculation Setting Mode" (page 5-54)

"When "ALL.Go (all go)" is selected" (page 5-30)

| Number of<br>connected units | Time to be added<br>(ms) |
|------------------------------|--------------------------|
| 2 units                      |                          |
| 3 units                      | 56.5                     |
| 4 units                      | 61.5                     |
| 5 units                      | 62.5                     |
| 6 units                      | 67.5                     |
| 7 units                      | 68.5                     |
| 8 units                      | 73.5                     |

| Number of<br>connected units | Time to be added<br>(ms) |
|------------------------------|--------------------------|
| 9 units                      | 74.5                     |
| 10 units                     | 79.5                     |
| 11 units                     | 80.5                     |

Reference -

- When "RS-232C Communication Unit DL-RS1A" or "BCD Output Unit DL-RB1A" is connected, add "7 ms" to the above time only for the main unit.
- ALL.Go output is output only on the main unit.

#### "ALL.Lt output" when "CAL.noH (calculation dedicated mode)" is set

The ALL.Lt output response time is determined by adding the following time to the response time that has been set in the main unit.

Calculation Setting Mode" (page 5-54)

□ "When "ALL.Lt (all limit output)" is selected" (page 5-30)

| Number of<br>connected units | Time to be added<br>(ms) |
|------------------------------|--------------------------|
| 2 units                      |                          |
| 3 units                      | 56.5                     |
| 4 units                      | 61.5                     |
| 5 units                      | 62.5                     |
| 6 units                      | 67.5                     |
| 7 units                      | 68.5                     |
| 8 units                      | 73.5                     |

| Number of<br>connected units | Time to be added<br>(ms) |
|------------------------------|--------------------------|
| 9 units                      | 74.5                     |
| 10 units                     | 79.5                     |
| 11 units                     | 80.5                     |

- When "RS-232C Communication Unit DL-RS1A" or "BCD Output Unit DL-RB1A" is connected, add "7 ms" to the above time only for the main unit.
- ALL.Lt output is output only on the main unit.

Reference

Precautions when using the calculation function or calculation only mode.

If the sensor head connected to the main unit is GT2-H/A\*\*\* and the sensor head connected to the expansion unit is GT2-P/PA\*\*\*, the response time of the expansion unit becomes 4 times slower than that of the main unit.

Furthermore, if the sensor head connected to the main unit is GT2-P/PA\*\*\* and the sensor head connected to the expansion unit is GT2-H/A\*\*\*, the response time of the expansion unit becomes 4 times faster than that of the main unit.

### C1. Max. Value

When "C1. Max. Value" is selected, the maximum value detected from the main unit and expansion units is used as the value.

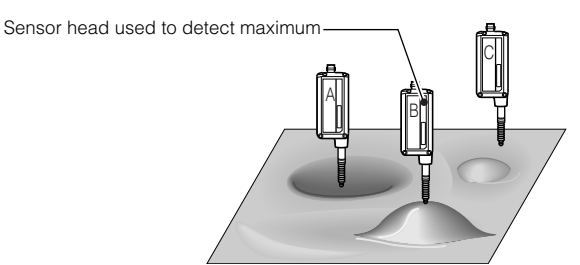

The value detected by the sensor head B is taken as the criterion value.

#### Amplifier display

Main screens that can be displayed are as follows:

| Calculation<br>Setting<br>Mode | Sensor<br>amplifier | P.V. value<br>display | Calculated<br>value (CALC<br>value) display | R.V. value<br>display | HIGH/LOW<br>setting<br>display | HH/LL<br>setting<br>display | Preset value<br>setting<br>display |
|--------------------------------|---------------------|-----------------------|---------------------------------------------|-----------------------|--------------------------------|-----------------------------|------------------------------------|
| Calculation mode               | Main unit           | Yes*1                 | Yes*2                                       | Yes*3                 | Yes                            | Yes                         | Yes                                |
|                                | Expansion<br>unit   | -                     | -                                           | Yes <sup>*3</sup>     | -                              | -                           | Yes                                |
| Calculation only mode          | Main unit           | Yes*4                 | Yes <sup>*5</sup>                           | -                     | Yes                            | Yes                         | -                                  |
|                                | Expansion<br>unit   | Yes*6                 | _                                           | Yes*3                 | Yes                            | Yes                         | Yes                                |

- \*1 Displays the largest detection value (criterion value) from the main unit and expansion units according to the hold settings.
- \*2 Displays the largest detection value from the main unit and expansion units as an R.V. value (without holding the value when using hold).
- \*3 Displays the detected value for the sensor head connected to each amplifier as an R.V. value (without holding the value when using hold).
- \*4 Displays the largest detection value (criterion value) from the expansion units according to the hold settings.
- \*5 Displays the largest detection value from the expansion units as an R.V. value (without holding the value when using hold).
- \*6 Displays the detected value for the sensor head connected to each amplifier according to the hold settings.

#### Output

| Sen               | sor amplifier                 | Output                                                                                                    |
|-------------------|-------------------------------|----------------------------------------------------------------------------------------------------|
| Main unit         |                               | The maximum value detected with the main unit and expansion units is taken as the value and the result is output. |
| Expansion<br>unit | Calculation Mode              | Criterion output is not performed (always off).                                                                   |
|                   | Calculation<br>dedicated mode | Criterion output is performed individually based on the detection value from the connected sensor head.           |

#### C2. Min. Value

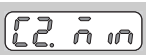

When "C2. Min. Value" is selected, the minimum value detected from the main unit and expansion units used as the value.

Sensor head used to detect minimum -

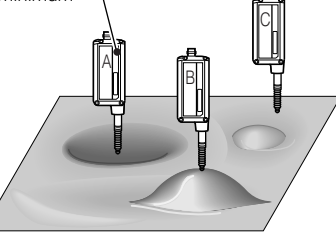

The value detected by the sensor head A is taken as the value.

#### Amplifier display

Main screens that can be displayed are as follows:

| Calculation<br>Setting<br>Mode | Sensor<br>amplifier | P.V. value<br>display | Calculated<br>value (CALC<br>value) display | R.V. value<br>display | HIGH/LOW<br>setting<br>display | HH/LL<br>setting<br>display | Preset value<br>setting<br>display |
|--------------------------------|---------------------|-----------------------|---------------------------------------------|-----------------------|--------------------------------|-----------------------------|------------------------------------|
| Calculation                    | Main unit           | Yes*1                 | Yes*2                                       | Yes*3                 | Yes                            | Yes                         | Yes                                |
| mode                           | Expansion<br>unit   | -                     | -                                           | Yes*3                 | -                              | -                           | Yes                                |
| Calculation only mode          | Main unit           | Yes <sup>*4</sup>     | Yes <sup>*5</sup>                           | -                     | Yes                            | Yes                         | -                                  |
|                                | Expansion<br>unit   | Yes*6                 | -                                           | Yes*3                 | Yes                            | Yes                         | Yes                                |

\*1 Displays the smallest detection value (criterion value) from the main unit and expansion units according to the hold settings.

\*2 Displays the smallest detection value from the main unit and expansion units as an R.V. value (without holding the value when using hold).

\*3 Displays the detected value for the sensor head connected to each amplifier as an R.V. value (without holding the value when using hold).

\*4 Displays the smallest detection value (criterion value) from the expansion units according to the hold settings.

\*5 Displays the smallest detection value from the expansion units as an R.V. value (without holding the value when using hold).

\*6 Displays the detected value for the sensor head connected to each amplifier according to the hold settings.

#### Output

| Sen               | sor amplifier                 | Output                                                                                                    |
|-------------------|-------------------------------|----------------------------------------------------------------------------------------------------|
| Main unit         |                               | The minimum value detected from the main unit and expansion<br>units is taken as a value, and the result is output. |
| Expansion<br>unit | Calculation Mode              | Criterion output is not performed (always off).                                                                     |
|                   | Calculation<br>dedicated mode | Criterion output is performed individually based on the detection value from the connected sensor head.             |

[] <u>v-v</u>

#### C3. Degree of flatness

When "C3. Degree of flatness" is selected, the maximum and minimum values detected with the main unit and expansion units are extracted and the difference between them (maximum value - minimum value) is used as a the value.

Sensor head used to detect maximum -

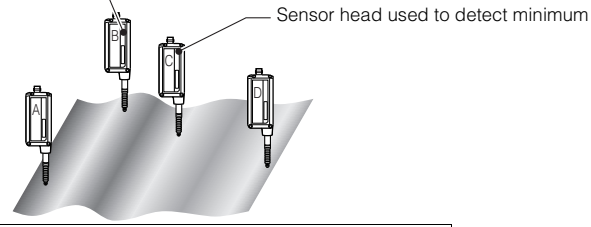

The criterion value is calculated as the detection value of sensor head B minus the detection value of sensor head C.

#### Amplifier display

Main screens that can be displayed are as follows:

| Calculation<br>Setting<br>Mode | Sensor<br>amplifier | P.V. value<br>display | Calculated<br>value (CALC<br>value) display | R.V. value<br>display | HIGH/LOW<br>setting<br>display | HH/LL<br>setting<br>display | Preset value<br>setting<br>display |
|--------------------------------|---------------------|-----------------------|---------------------------------------------|-----------------------|--------------------------------|-----------------------------|------------------------------------|
| Calculation mode               | Main unit           | Yes <sup>*1</sup>     | Yes*2                                       | Yes*3                 | Yes                            | Yes                         | Yes                                |
|                                | Expansion<br>unit   | -                     | -                                           | Yes*3                 | -                              | -                           | Yes                                |
| Calculation only mode          | Main unit           | Yes*4                 | Yes <sup>*5</sup>                           | -                     | Yes                            | Yes                         | -                                  |
|                                | Expansion<br>unit   | Yes*6                 | -                                           | Yes*3                 | Yes                            | Yes                         | Yes                                |

<sup>\*1</sup> Displays the result (criterion value) after calculating the maximum value minus the minimum value from the main unit and expansion units according to the hold settings.

\*6 Displays the detected value for the sensor head connected to each amplifier according to the hold settings.

#### Output

| Sen            | sor amplifier                 | Output                                                                                                    |  |  |  |
|----------------|-------------------------------|----------------------------------------------------------------------------------------------------|--|--|--|
| Main unit      |                               | The calculation result of the maximum value minus the minimur<br>value detected with the main unit and expansion units is taken a<br>the value and the result is output. |  |  |  |
| Expansion unit | Calculation Mode              | Criterion output is not performed (always off).                                                                                                    |  |  |  |
|                | Calculation<br>dedicated mode | Criterion output is performed individually based on the detection value from the connected sensor head.                                                                  |  |  |  |

<sup>\*2</sup> Displays the difference between the maximum value and minimum value from the main unit and expansion units as an R.V. value (without holding the value when using hold).

<sup>\*3</sup> Displays the detected value for the sensor head connected to each amplifier as an R.V. value (without holding the value when using hold).

<sup>\*4</sup> Displays the result (criterion value) after calculating the maximum value minus the minimum value from the expansion units according to the hold settings.

<sup>\*5</sup> Displays the result after calculating the maximum value minus the minimum value from the expansion units as an R.V. value (without holding the value when using hold).

#### C4. Average

## FY 8.F

When "C4. Average" is selected, the average detected value from the main unit and expansion units is used as the value.

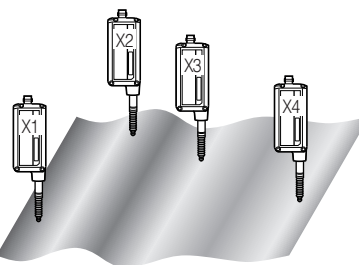

The formula for obtaining an average value is shown below. (X1 + X2 + X3 + ... Xn) / n n: The total number of sensor amplifiers that are connected

#### Amplifier display

Main screens that can be displayed are as follows:

| Calculation<br>Setting<br>Mode | Sensor amplifier  | P.V. value<br>display | Calculated<br>value (CALC<br>value) display | R.V. value<br>display | HIGH/LOW<br>setting<br>display | HH/LL<br>setting<br>display | Preset value<br>setting<br>display |
|--------------------------------|-------------------|-----------------------|---------------------------------------------|-----------------------|--------------------------------|-----------------------------|------------------------------------|
| Calculation mode               | Main unit         | Yes <sup>*1</sup>     | Yes*2                                       | Yes*3                 | Yes                            | Yes                         | Yes                                |
|                                | Expansion<br>unit | -                     | -                                           | Yes*3                 | -                              | -                           | Yes                                |
| Calculation only mode          | Main unit         | Yes*4                 | Yes*5                                       | -                     | Yes                            | Yes                         | -                                  |
|                                | Expansion<br>unit | Yes*6                 | -                                           | Yes*3                 | Yes                            | Yes                         | Yes                                |

\*1 Performs calculations to average the detection values from the main unit and expansion units, and then displays the calculation result (criterion value) according to the hold settings.

\*2 Performs calculations to average the detection values from the main unit and expansion units, and then displays the calculation result as an R.V. value (without holding the value when using hold).

\*3 Displays the detected value for the sensor head connected to each amplifier as an R.V. value (without holding the value when using hold).

\*4 Performs calculations to average the detection values from the connected expansion units, and then displays the calculation result (criterion value) according to the hold settings.

\*5 Performs calculations to average the detection values from the connected expansion units, and then displays the calculation result as an R.V. value (without holding the value when using hold).

\*6 Displays the detected value for the sensor head connected to each amplifier according to the hold settings.

#### Output

| Sen               | sor amplifier                 | Output                                                                                                    |  |  |
|-------------------|-------------------------------|----------------------------------------------------------------------------------------------------|--|--|
| Main unit         |                               | Performs calculation to obtain an average value of those<br>detected from the main unit and expansion units. The resulting<br>value of calculation is taken as the value and the result is output. |  |  |
| Expansion<br>unit | Calculation Mode              | Criterion output is not performed (always off).                                                                                                    |  |  |
|                   | Calculation<br>dedicated mode | Criterion output is performed individually based on the detection value from the connected sensor head.                                                                                            |  |  |

[[S - EF]

#### **C5. Reference Difference**

If "C5. Reference difference" is selected, each expansion unit calculates (Detected value in the expansion unit) - (detected value in the main unit) based on the main unit. The calculation result is displayed as the value.

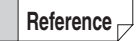

Can be set only when "CALc (Calculation mode)" is selected in "A1. Calculation Mode".

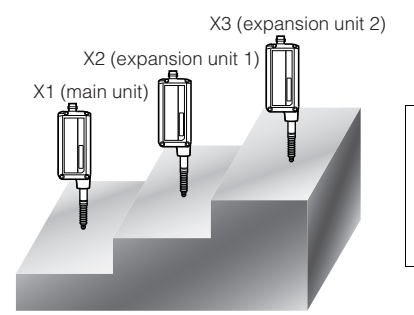

The formula to obtain a reference difference is shown below. Expansion unit 1 = X2 - X1Expansion unit 2 = X3 - X1

#### Amplifier display

Main screens that can be displayed are as follows:

| Sensor amplifier | P.V. value<br>display | Calculated<br>value<br>display | R.V. value<br>display | HIGH/LOW<br>setting<br>display | HH/LL<br>setting<br>display | Preset value<br>setting<br>display |
|------------------|-----------------------|--------------------------------|-----------------------|--------------------------------|-----------------------------|------------------------------------|
| Main unit        | 0                     | -                              | O*3                   | 0                              | 0                           | 0                                  |
| Expansion unit   | O*1                   | O*2                            | O*3                   | 0                              | 0                           | 0                                  |

- \*1 Performs calculation to obtain a reference difference of "Expansion unit main unit" based on the main unit, and then displays the calculation result (criterion value) according to the hold settings.
- \*2 Performs the calculation to obtain a reference difference of "Expansion unit main unit" based on the main unit, and then displays the calculation result by keeping the R.V. value (without holding the calculation result even when using the hold function).
- \*3 Displays the detected value for the sensor head connected to each amplifier as an R.V. value (without holding the value when using hold).

#### Output

| Sensor amplifier | Output                                                                                                    |
|------------------|----------------------------------------------------------------------------------------------------|
| Main unit        | Calculation is not performed and the criterion is output based on the detection value from the main unit according to each setting.                                          |
| Expansion unit   | "Detection value of this unit" minus "Detection value of the main unit" is calculated, and the calculation result is output as the criterion value for the criterion result. |

#### C6. Twist

[[5. 2.15]

If "C6. Twist" is selected, the degree of twist is calculated from the four detected values and the calculation result is displayed as the value.

Reference -

 When "CALc (Calculation mode)" is selected in "A1. Calculation mode":

"C6. Twist" can be selected only when four units are configured (1 main unit + 3 expansion units).

 When "CAL.noH (Calculation dedicated mode)" is selected in "A1. Calculation mode":

"C6. Twist" can be selected only when five units are configured (1 main unit + 4 expansion units).

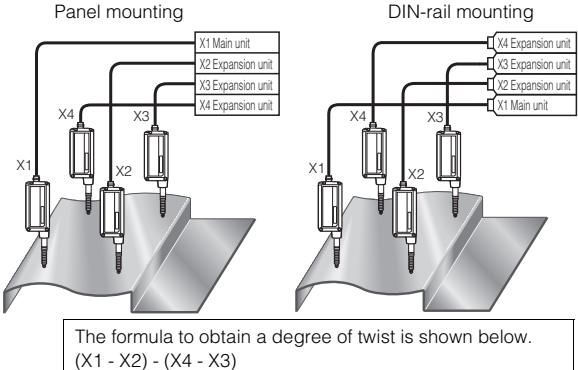

\* X1 is a main unit and X2 to X4 are expansion units.

#### Amplifier display

Main screens that can be displayed are as follows:

| Calculation<br>Setting<br>Mode | Sensor<br>amplifier | P.V. value<br>display | Calculated<br>value (CALC<br>value) display | R.V. value<br>display | HIGH/LOW<br>setting<br>display | HH/LL<br>setting<br>display | Preset value<br>setting<br>display |
|--------------------------------|---------------------|-----------------------|---------------------------------------------|-----------------------|--------------------------------|-----------------------------|------------------------------------|
| Calculation mode               | Main unit           | Yes*1                 | Yes*2                                       | Yes*3                 | Yes                            | Yes                         | Yes                                |
|                                | Expansion<br>unit   | -                     | -                                           | Yes*3                 | -                              | -                           | Yes                                |
| Calculation only mode          | Main unit           | Yes*4                 | Yes*5                                       | -                     | Yes                            | Yes                         | -                                  |
|                                | Expansion<br>unit   | Yes*6                 | -                                           | Yes*3                 | Yes                            | Yes                         | Yes                                |

\*1 Performs calculations to obtain the degree of twist from the detection values from the main unit and expansion units, and then displays the calculation result (criterion value) according to the hold settings.

\*2 Performs calculations to obtain the degree of twist from the detection values from the main unit and expansion units, and then displays the calculation result as an R.V. value (without holding the value when using hold).

5

- \*3 Displays the detected value for the sensor head connected to each amplifier as an R.V. value (without holding the value when using hold).
- \*4 Performs calculations to obtain the degree of twist from the detection values from the connected expansion units, and then displays the calculation result (criterion value) according to the hold settings.
- \*5 Performs calculations to obtain the degree of twist from the detection values from the connected expansion units, and then displays the calculation result as an R.V. value (without holding the value when using hold).
- \*6 Displays the detected value for the sensor head connected to each amplifier according to the hold settings.

#### Output

| Sens      | sor amplifier                 | Output                                                                                                    |  |  |
|-----------|-------------------------------|----------------------------------------------------------------------------------------------------|--|--|
| Main unit |                               | Performs calculation to obtain a degree of twist by using the values detected from the main unit and expansion units. The resulting value of calculation is taken as the value and the result is output. |  |  |
| Expansion | Calculation Mode              | Criterion output is not performed (always off).                                                                                                    |  |  |
| unit      | Calculation<br>dedicated mode | Criterion output is performed individually based on the detection value from the connected sensor head.                                                                                                  |  |  |

#### C7. Warpage

## 

If "C7. Warpage" is selected, the degree of warpage is calculated from the three detected values and the calculation result is displayed as the value.

Reference

• When "CALc (Calculation mode)" is selected in "A1. Calculation mode":

"C7. Warpage" can be selected only when three units are configured (1 main unit + 2 expansion units).

• When "CAL.noH (Calculation dedicated mode)" is selected in "A1. Calculation mode":

"C7. Warpage" can be selected only when four units are configured (1 main unit + 3 expansion units).

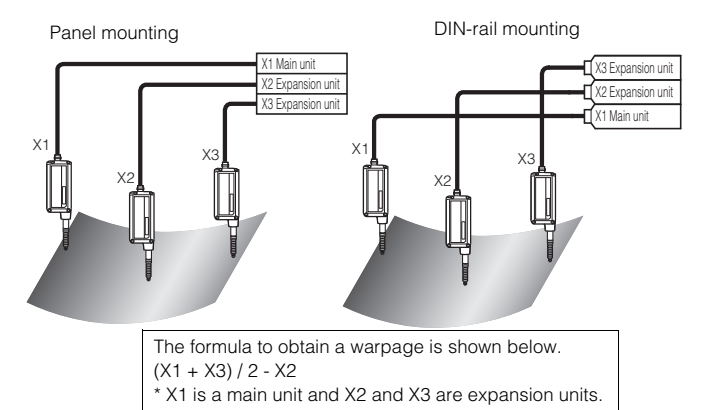

#### Amplifier display

Main screens that can be displayed are as follows:

| Calculation<br>Setting<br>Mode | Sensor<br>amplifier | P.V. value<br>display | Calculated<br>value (CALC<br>value) display | R.V. value<br>display | HIGH/LOW<br>setting<br>display | HH/LL<br>setting<br>display | Preset value<br>setting<br>display |
|--------------------------------|---------------------|-----------------------|---------------------------------------------|-----------------------|--------------------------------|-----------------------------|------------------------------------|
| Calculation mode               | Main unit           | Yes*1                 | Yes*2                                       | Yes*3                 | Yes                            | Yes                         | Yes                                |
|                                | Expansion<br>unit   | -                     | -                                           | Yes*3                 | -                              | -                           | Yes                                |
| Calculation only mode          | Main unit           | Yes*4                 | Yes*5                                       | -                     | Yes                            | Yes                         | -                                  |
|                                | Expansion<br>unit   | Yes*6                 | -                                           | Yes*3                 | Yes                            | Yes                         | Yes                                |

\*1 Performs calculations to obtain the warpage from the detection values from the main unit and expansion units, and then displays the calculation result (criterion value) according to the hold settings.

\*2 Performs calculations to obtain the warpage from the detection values from the main unit and expansion units, and then displays the calculation result as an R.V. value (without holding the value when using hold).

- \*3 Displays the detected value for the sensor head connected to each amplifier as an R.V. value (without holding the value when using hold).
- \*4 Performs calculations to obtain the warpage from the detection values from the connected expansion units, and then displays the calculation result (criterion value) according to the hold settings.
- \*5 Performs calculations to obtain the warpage from the detection values from the connected expansion units, and then displays the calculation result as an R.V. value (without holding the value when using hold).
- \*6 Displays the detected value for the sensor head connected to each amplifier according to the hold settings.

#### Output

| Sen       | isor amplifier             | Output                                                                                                    |  |  |
|-----------|----------------------------|----------------------------------------------------------------------------------------------------|--|--|
| Main unit |                            | Performs calculation to obtain a warpage value by using the values detected from the main unit and expansion units. The resulting value of calculation is taken as the value and the result is output. |  |  |
| Expansion | Calculation Mode           | Criterion output is not performed (always off).                                                                                                    |  |  |
| unit      | Calculation dedicated mode | Criterion output is performed individually based on the detection value from the connected sensor head.                                                                                                |  |  |

#### C8. Thickness

[8. Lh .

If "C8. Thickness" is selected, the thickness of the target is calculated from the detected value obtained by placing the target between the two sensor heads. The calculation result is displayed as the value.

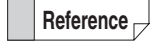

- When "CALc (Calculation mode)" is selected in "A1. Calculation mode": "C8. Thickness" can be selected only when two units are configured (1 main unit + 1 expansion unit).
- When "CAL.noH (Calculation dedicated mode)" is selected in "A1. Calculation mode":

"C8. Thickness" can be selected only when three units are configured (1 main unit + 2 expansion units).

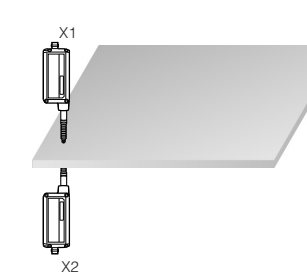

The formula to obtain a thickness is shown below. X1 + X2  $\,$ 

#### Amplifier display

Main screens that can be displayed are as follows:

| Calculation<br>Setting<br>Mode | Sensor amplifier  | P.V. value<br>display | Calculated<br>value (CALC<br>value) display | R.V. value<br>display | HIGH/LOW<br>setting<br>display | HH/LL<br>setting<br>display | Preset value<br>setting<br>display |
|--------------------------------|-------------------|-----------------------|---------------------------------------------|-----------------------|--------------------------------|-----------------------------|------------------------------------|
| Calculation<br>mode            | Main unit         | Yes*1                 | Yes*2                                       | Yes*3                 | Yes                            | Yes                         | Yes                                |
|                                | Expansion<br>unit | -                     | -                                           | Yes*3                 | -                              | -                           | Yes                                |
| Calculation only mode          | Main unit         | Yes*4                 | Yes <sup>*5</sup>                           | -                     | Yes                            | Yes                         | -                                  |
|                                | Expansion<br>unit | Yes*6                 | -                                           | Yes*3                 | Yes                            | Yes                         | Yes                                |

- \*1 Performs calculations to obtain the thickness from the detection values from the main unit and expansion units, and then displays the calculation result (criterion value) according to the hold settings.
- \*2 Performs calculations to obtain the thickness from the detection values from the main unit and expansion units, and then displays the calculation result as an R.V. value (without holding the value when using hold).
- \*3 Displays the detected value for the sensor head connected to each amplifier as an R.V. value (without holding the value when using hold).
- \*4 Performs calculations to obtain the thickness from the detection values from the connected expansion units, and then displays the calculation result (criterion value) according to the hold settings.
- \*5 Performs calculations to obtain the thickness from the detection values from the connected expansion units, and then displays the calculation result as an R.V. value (without holding the value when using hold).
- \*6 Displays the detected value for the sensor head connected to each amplifier according to the hold settings.

#### Output

Outputs are as follows:

| Sen       | sor amplifier                 | Output                                                                                                    |
|-----------|-------------------------------|----------------------------------------------------------------------------------------------------|
| Main unit |                               | Performs calculation to obtain a thickness by using detected values from the main unit and expansion units. The resulting value of calculation is taken as a criterion value and the result is output. |
| Expansion | Calculation Mode              | Criterion output is not performed (always off).                                                                                                    |
| unit      | Calculation<br>dedicated mode | Criterion output is performed individually based on the detection value from the connected sensor head.                                                                                                |

#### Origin alignment when "C8. Thickness" is selected

Perform the origin alignment using the following steps if "C8. Thickness" is selected in the calculation mode.

#### Setting procedure

#### Display the preset value display from the main screen of the main and expansion units.

#### \_\_\_\_\_ 200 68)/68

(12) "(8) Preset value setting display" (page 3-12)

#### Set preset values for the main and expansion units.

Set the following preset values:

- Main unit: Detected value of the master workpiece (target value)
- Expansion unit: 0.0000

In calculation only mode

- Expansion unit 1: Detected value of the master workpiece (target value)
- Expansion unit 2: 0.0000
- \* When the [PRESET] button is pressed, "no uAL" is displayed, and preset values cannot be set.

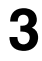

2

#### Detects the master workpiece.

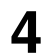

#### Perform the origin alignment on the main and expansion units.

To perform the origin alignment, press the [PRESET] button.

"Origin Alignment" (page 3-14)

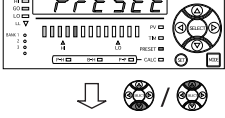

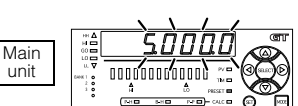

<When setting the target value to 5.000>

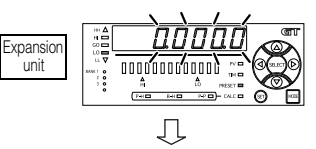

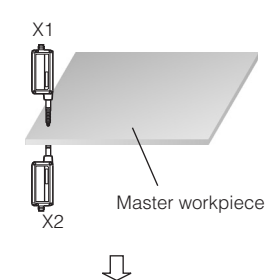

MEMO

## **Specifications**

This chapter describes the specifications, circuit diagrams, and dimensions of the GT2-100 Series.

| 6-1 | Specifications      | 6-2  |
|-----|---------------------|------|
| 6-2 | I/O Circuit Diagram | 6-13 |
| 6-3 | Timing Chart        | 6-15 |
| 6-4 | Dimensions          | 6-19 |

#### Sensor Head

#### Short type

| Model                                 |                                | GT2-S1                                                                     | GT2-S5                                                                    |  |  |  |
|---------------------------------------|--------------------------------|----------------------------------------------------------------------------|---------------------------------------------------------------------------|--|--|--|
| Detection syste                       | em                             | Differential transformer                                                   |                                                                           |  |  |  |
| Measuring rang                        | je <sup>*1</sup>               | 1 mm                                                                       | 5 mm                                                                      |  |  |  |
| <b>Operation rang</b>                 | e <sup>*1</sup>                | 2 mm                                                                       | 7 mm                                                                      |  |  |  |
| Resolution                            |                                | 0.1                                                                        | μm                                                                        |  |  |  |
| Indication accuracy <sup>*2, *4</sup> |                                | 1 µm (P-P)                                                                 |                                                                           |  |  |  |
|                                       | When installed                 | 1.12 N                                                                     | 1.0 N                                                                     |  |  |  |
| Measuring                             | facing down                    |                                                                            | -                                                                         |  |  |  |
| force <sup>*3</sup>                   | sideways                       | 1.1 N                                                                      | 0.95 N                                                                    |  |  |  |
|                                       | When installed                 | 1 08 N                                                                     | 0.9 N                                                                     |  |  |  |
| <u> </u>                              | facing up                      |                                                                            | 0.014                                                                     |  |  |  |
| Sampling interv                       | /ai                            | 1 ms                                                                       |                                                                           |  |  |  |
| Mechanical res                        | ponse <sup>*4</sup>            | 40 Hz                                                                      | 20 Hz                                                                     |  |  |  |
| Operation indic                       | ator                           | 2-color LED                                                                | (red, green)                                                              |  |  |  |
|                                       | Enclosure rating <sup>*5</sup> | IP67G (JIS), IP67 (IEC)                                                    |                                                                           |  |  |  |
| Environmental                         | Surrounding air<br>temperature | -10 to +55°C (No freezing)                                                 |                                                                           |  |  |  |
| resistance                            | Relative humidity              | 10 to 85%RH (No condensation)                                              |                                                                           |  |  |  |
| Toolotanoo                            | Vibration resistance           | 10 to 55 Hz, Compound amplitude 1.5 mm, 2 hours eac<br>in X, Y, and Z axis |                                                                           |  |  |  |
|                                       | Shock resistance               | 1000 m/s <sup>2</sup> (IEC60068-2-27)                                      |                                                                           |  |  |  |
| Material                              | Main unit                      | Main unit cover: SUS440C (<br>Cable between the sensor he<br>Relay amp     | GT2-S1), SUS430F (GT2-S5)<br>ad and relay connector: PUR,<br>lifier: PPSU |  |  |  |
|                                       | Dust boot                      | Ń                                                                          | 3R                                                                        |  |  |  |
|                                       | Contact <sup>*6</sup>          | SUS304, tung                                                               | gsten carbide                                                             |  |  |  |
| Head cable                            |                                | Sold separately (connected to relay connector)                             |                                                                           |  |  |  |
| Weight (excludi                       | ing cable) <sup>*7</sup>       | Approx. 30 g                                                               | Approx. 40 g                                                              |  |  |  |

\*1 The measuring range indicates the range over which the measured value is displayed. The operation range indicates the range over which the spindle can actually move.

- \*2 For the GT2-S1, the indication accuracy is 1  $\mu$ m for an arbitrary width of 0.1 mm within the area of measuring range center  $\pm$  0.15 mm and is 2  $\mu$ m over this whole area. For the GT2-S5, the indication accuracy is 1  $\mu$ m for an arbitrary width of 0.2 mm within the area of measuring range center  $\pm$  0.3 mm and is 2  $\mu$ m over this whole area. Over the whole measuring range, the indication accuracy is linearity  $\pm$  0.15% of F.S. (F.S. is 1 mm for the GT2-S1 and 5 mm for the GT2-S5.)
- \*3 Typical value in the vicinity of the measured center value. Note that the measuring force varies depending on the installation status of the dust boot.
- \*4 When the surrounding temperature is 20°C.
- \*5 When an M8 oil-resistant cable (GT2-CHP2M/CHP5M/CHP10M) is used for the sensor head cable.
- \*6 The contact is a separately sold option.
- \*7 Including the relay connector.

Note: Cannot be used with amplifier units purchased before April 15th, 2014.

#### Pencil type

| Model                            |                               | GT2-P12K GT2-P12KF                                                                                  | GT2-P12KL | GT2-P12                 | GT2-P12F                                             | GT2-P12L     |
|----------------------------------|-------------------------------|----------------------------------------------------------------------------------------------------|-----------|-------------------------|------------------------------------------------------|--------------|
| Detection sys                    | stem                          | Scale shot system II Absolute type (without tracking error)                                         |           |                         |                                                      |              |
| Measuring ra                     | nge                           | 12 mm                                                                                               |           |                         |                                                      |              |
| Resolution                       | •                             | 0.1 um 0.5 um                                                                                       |           |                         |                                                      |              |
| Indication accuracy *1           |                               | 1 µm (P-P)                                                                                          |           | 2 µm (P-P)              |                                                      |              |
|                                  | When installed<br>facing down | 1.0 N                                                                                               | 0.2 N     | 1.(                     | ) N                                                  | 0.2 N        |
| Measuring<br>force <sup>*2</sup> | When installed<br>sideways    | 0.95 N                                                                                              | 0.15 N    | 0.9                     | 5 N                                                  | 0.15 N       |
|                                  | When installed<br>facing up   | 0.9 N                                                                                               | 0.1 N     | 0.9                     | 9 N                                                  | 0.1 N        |
| Sampling inte                    | erval                         |                                                                                                    | 4 r       | ns                      |                                                      |              |
| Mechanical re                    | esponse *1                    | 10 Hz                                                                                               | 4 Hz      | 10                      | Hz                                                   | 4 Hz         |
| Operation inc                    | licator                       | 2-color LED (red, green)                                                                            |           |                         |                                                      |              |
|                                  | Enclosure rating              | IP67G (JIS) <sup>*3</sup><br>IP67 (IEC)<br>NEMA Type 13 <sup>*3</sup>                               | -         | IP67G<br>IP67<br>NEMA T | (JIS) <sup>*3</sup><br>(IEC)<br>ype 13 <sup>*3</sup> | -            |
|                                  | Surrounding air temperature   | -10 to +55°C (No freezing)                                                                          |           |                         |                                                      |              |
| resistance                       | Relative<br>humidity          | 35 to 85% RH (No condensation)                                                                      |           |                         |                                                      |              |
|                                  | Vibration<br>resistance       | 10 to 55 Hz, Compound amplitude 1.5 mm, 2 hours each X, Y, and Z axis                               |           |                         |                                                      |              |
|                                  | Shock<br>resistance           | 1000 m/s² (IEC60068-2-27)                                                                           |           |                         |                                                      |              |
| Material                         | Main unit                     | Main unit cover: SUS303,<br>Indicator: PET, Sensor head - Connection cable:<br>Relay connector: PBT |           |                         | e: PUR,                                              |              |
|                                  | Dust boot                     | NBR                                                                                                 | -         | NBR                     |                                                      | -            |
|                                  | Contact point *4              | SUS304, tungsten                                                                                    | carbide   | SUS304, SUS440C         |                                                      | 40C          |
| Head cable                       |                               | Sold separately (connected to relay connector)                                                      |           |                         |                                                      | tor)         |
| Weight (exclu                    | iding cable) *5               | Approx. 35 g Approx. 45 g                                                                           | Approx    | x. 35 g                 | Approx. 45 g                                         | Approx. 35 g |

\*1 When the surrounding temperature is 20°C. Entire measuring range.

\*2 This is a typical value at the center of the measuring range. The measuring force varies depending on the mounted condition of the dust boot.

Also, add 0.4 N to the measuring force listed above when using the OP-87859.

- \*3 When using an M8 oil resistant cable (GT2-CHP2M//CHP5M/CHP10M) as the sensor head cable.
- \*4 The contact is a separately sold option.

\*5 Including the relay connector.

Note: Cannot be used with amplifier units purchased before April 15th, 2014.

#### Air cylinder types

| Model                            |                                | GT2-PA12K                                                                                                    | GT2-PA12KL          | GT2-PA12                                                                                                    | GT2-PA12L           |  |  |
|----------------------------------|--------------------------------|----------------------------------------------------------------------------------------------------|---------------------|----------------------------------------------------------------------------------------------------|---------------------|--|--|
| Detection system                 |                                | Scale shot system II Absolute type (without tracking error)                                                                      |                     |                                                                                                    |                     |  |  |
| Measuring range                  |                                | 12 mm                                                                                                    |                     |                                                                                                    |                     |  |  |
| Resolution                       |                                | 0.1                                                                                                    | μm                  | 0.5                                                                                                    | μm                  |  |  |
| Indication accuracy *1           |                                | 1 µm (P-P)                                                                                                    |                     | 2 µm (P-P)                                                                                                    |                     |  |  |
|                                  | When installed<br>facing down  | 1.2 N                                                                                                    | 0.4 N               | 1.2 N                                                                                                    | 0.4 N               |  |  |
| Measuring<br>force <sup>*2</sup> | When installed<br>sideways     | 1.15 N                                                                                                    | 0.35 N              | 1.15 N                                                                                                    | 0.35 N              |  |  |
|                                  | When installed<br>facing up    | 1.1 N                                                                                                    | 0.3 N               | 1.1 N                                                                                                    | 0.3 N               |  |  |
| Sampling inte                    | erval                          |                                                                                                    | 4                   | ms                                                                                                    |                     |  |  |
| Pressure ran                     | ge                             | 0.24 to 0.26<br>MPa                                                                                                    | 0.05 to 0.07<br>MPa | 0.24 to 0.26<br>MPa                                                                                                    | 0.05 to 0.07<br>MPa |  |  |
| Max. pressur                     | e                              |                                                                                                    | 0.5                 | MPa                                                                                                    |                     |  |  |
| Fluid to use                     |                                |                                                                                                    | Clean               | dry air                                                                                                    |                     |  |  |
| Operation inc                    | licator                        | 2-color LED (red, green)                                                                                                    |                     |                                                                                                    |                     |  |  |
|                                  | Enclosure rating               | IP67 (IEC)                                                                                                    | -                   | IP67 (IEC)                                                                                                    | -                   |  |  |
|                                  | Surrounding air<br>temperature | 0 to +55°C (No freezing)                                                                                                    |                     |                                                                                                    |                     |  |  |
| Environmental resistance         | Relative<br>humidity           | 35 to 85% RH (No condensation)                                                                                                   |                     |                                                                                                    |                     |  |  |
| Toololanoo                       | Vibration<br>resistance        | 10 to 55 Hz, Compound amplitude 1.5 mm, 2 hours each in X, Y, and Z axis                                                         |                     |                                                                                                    |                     |  |  |
|                                  | Shock<br>resistance            | 1000 m/s² (IEC60068-2-27)                                                                                                    |                     |                                                                                                    |                     |  |  |
|                                  | Main unit                      | Main unit cover: SUS303, Spindle: SUS430,<br>Indicator: PET,<br>Sensor head - Connection cable: PUR,<br>Relay connector: PBT     |                     |                                                                                                    |                     |  |  |
| Material                         | Spindle                        | SUS430 (Fluorine-<br>based coating),<br>Dust seal:<br>SUS303/SU304/<br>aluminium (alumite<br>treated)/special<br>polyester fiber | SUS430/<br>SUS440C  | SUS430 (Fluorine-<br>based coating),<br>Dust seal:<br>SUS303/SU304/<br>aluminium (alumite<br>treated)/special<br>polyester fiber | SUS430/<br>SUS440C  |  |  |
|                                  | Contact point *3               | SUS<br>tungster                                                                                                    | 304,<br>n carbide   | SUS304,<br>SUS440C                                                                                                    |                     |  |  |
| Head cable                       |                                | Sold separately (connected to relay connector)                                                                                   |                     |                                                                                                    |                     |  |  |
| Weight (exclu                    | iding cable) *4                | Approx. 35 g                                                                                                    |                     |                                                                                                    |                     |  |  |

\*1 When the surrounding temperature is 20°C. Entire measuring range.

\*2 This is a representative value when using the GT2-PA12K/PA12 with a pressure of 0.25 MPa and when using the GT2-PA12KL/PA12L with a pressure of 0.06 MPa. The measuring force varies depending on the air pressure used. See table 1 for more details.

\*3 The contact is a separately sold option.

\*4 Including the relay connector.

Note: Cannot be used with amplifier units purchased before April 15th, 2014.
#### GT2-PA12K/PA12

Table 1. Relationship between spindle position and measuring force grouped according to used air pressure.

#### Measuring force (N)

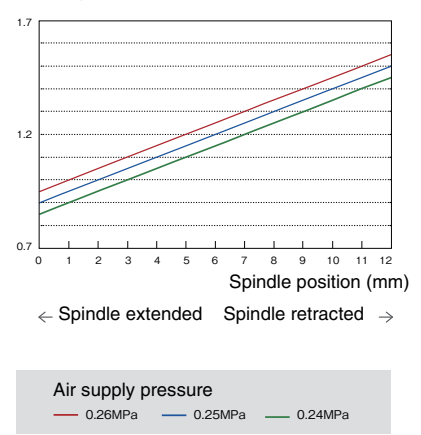

<sup>\*</sup> When installing side mounting, the measuring force is -0.05 N. When installing upward mounting, the measuring force is -0.1 N.

#### GT2-PA12KL/PA12L

Table 2. Relationship between spindle position and measuring force grouped according to used air pressure.

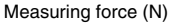

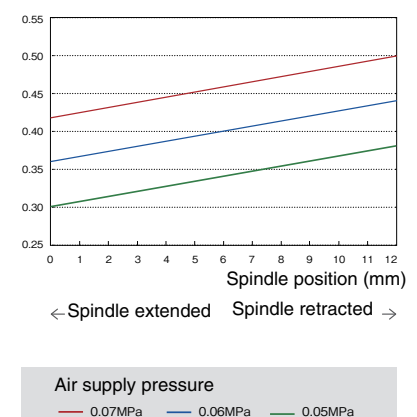

When installing side mounting, the measuring force is -0.05 N. When installing upward mounting, the measuring force is -0.1 N.

#### Box type

| Model                            |                                | GT2-H12K GT2-H12KF                                              | GT2-H12KL       | GT2-H12KLF       | GT2-H12         | GT2-H12F         | GT2-H12L        | GT2-H12LF        |
|----------------------------------|--------------------------------|-----------------------------------------------------------------|-----------------|------------------|-----------------|------------------|-----------------|------------------|
| Detection system                 | em                             | Scale shot                                                      | system A        | Absolute         | type (wit       | thout trac       | cking err       | or)              |
| Measuring ran                    | ge                             |                                                                 |                 | 12 ו             | mm              |                  |                 |                  |
| Resolution                       |                                | 0.1                                                             | μm              |                  |                 | 0.5              | μm              |                  |
| Indication accu                  | iracy <sup>*1</sup>            | 1 µm                                                            | (P-P)           |                  |                 | 2 µm             | (P-P)           |                  |
|                                  | When installed<br>facing down  | 1.0 N                                                           | 0.4             | N                | 1.0             | ) N              | 0.4             | 4 N              |
| Measuring<br>force <sup>*2</sup> | When installed<br>sideways     | 0.9 N                                                           | 0.3             | N                | 0.9             | ) N              | 0.3             | 3 N              |
|                                  | When installed<br>facing up    | 0.8 N                                                           | 0.2             | N                | 0.8             | 3 N              | 0.2             | 2 N              |
| Sampling inter                   | Sampling interval 1 ms         |                                                                 |                 |                  |                 |                  |                 |                  |
| Mechanical res                   | ponse <sup>*1</sup>            | 10 Hz                                                           | 4               | 4 Hz 10 Hz 4 Hz  |                 |                  |                 |                  |
| Operation indi                   | cator                          | 2-color LED (red, green)                                        |                 |                  |                 |                  |                 |                  |
| Enclosure rating                 |                                | IP67(IEC)                                                       | -               |                  | IP67(           | (IEC)            |                 | -                |
| Frazironmontol                   | Surrounding air<br>temperature |                                                                 | -10 t           | o +55°C          | (No free        | zing)            |                 |                  |
| resistance                       |                                | 35 to 85                                                        | % RH (N         | lo conde         | nsation)        |                  |                 |                  |
|                                  | Vibration<br>resistance        | 10 to 55 Hz, Compound amplitude 1.5 mm, 2 hours each and Z axis |                 |                  |                 | irs each         | in X, Y,        |                  |
|                                  | Shock resistance               | e 1000 m/s² (IEC60068-2-27)                                     |                 |                  |                 |                  |                 |                  |
|                                  | Main unit                      | Main unit co                                                    | ver: zinc       | die-cast         | t, Indicat      | or: polya        | rylate (P       | AR)              |
| Material                         | Dust boot                      | NBR                                                             | -               |                  | NE              | 3R               |                 | -                |
| Contact point *3                 |                                | SUS304, tung                                                    | gsten car       | bide             | S               | US304,           | SUS440          | 0                |
| Cable                            |                                | Sold s                                                          | separatel       | y (conne         | ected to I      | VI8 conn         | ector)          |                  |
| Weight (exclud                   | ing cable)                     | Approx. Approx.<br>95 g 100 g                                   | Approx.<br>95 g | Approx.<br>100 g | Approx.<br>95 g | Approx.<br>100 g | Approx.<br>95 g | Approx.<br>100 g |

\*1 When the surrounding temperature is 20°C. Entire measuring range.

\*2 This is a typical value at the center of the measuring range. The measuring force varies depending on the mounted condition of the dust boot.

\*3 The contact is a separately sold option.

## Box type (long range type)

| Model                            |                                | GT2-H32                                                                  | GT2-H32L              | GT2-H50              |  |  |
|----------------------------------|--------------------------------|--------------------------------------------------------------------------|-----------------------|----------------------|--|--|
| Detection syst                   | em                             | Scale shot system                                                        | Absolute type (with   | out tracking error)  |  |  |
| Measuring ran                    | ge                             | 32                                                                       | mm                    | 50 mm                |  |  |
| Resolution                       |                                |                                                                          | 0.5 µm                |                      |  |  |
| Indication accu                  | uracy <sup>*1</sup>            | 3 µm                                                                     | (P-P)                 | 3.5 µm (P-P)         |  |  |
|                                  | When installed<br>facing down  | 2.1 N                                                                    | 1.2 N                 | 3.2 N                |  |  |
| Measuring<br>force <sup>*2</sup> | When installed<br>sideways     | 1.8 N                                                                    | 0.9 N                 | 2.8 N                |  |  |
|                                  | When installed<br>facing up    | 1.5 N                                                                    | 0.6 N                 | 2.4 N                |  |  |
| Sampling inter                   | val                            | 1 ms                                                                     |                       |                      |  |  |
| Mechanical res                   | sponse <sup>*1</sup>           | 6 Hz 5 Hz 7 Hz                                                           |                       |                      |  |  |
| Operation indi                   | cator                          | 2-                                                                       | color LED (red, gree  | en)                  |  |  |
|                                  | Enclosure rating               | IP67 - IP6                                                               |                       |                      |  |  |
| Environmental                    | Surrounding air<br>temperature | -10 to +55°C (No freezing)                                               |                       |                      |  |  |
| resistance                       | Relative humidity              | 35 to 85% RH (No condensation)                                           |                       |                      |  |  |
|                                  | Vibration resistance           | ce 10 to 55 Hz, Compound amplitude 1.5 mm, 2 hours each X, Y, and Z axis |                       |                      |  |  |
|                                  | Main unit                      | Main unit cover: zir                                                     | nc die-cast, Indicato | r: polyarylate (PAR) |  |  |
| Material Dust boot               |                                | NBR                                                                      | -                     | NBR                  |  |  |
|                                  | Contact point *3               | SUS304, SUS440C                                                          |                       |                      |  |  |
| Cable                            |                                | Sold separately (connected to M8 connector)                              |                       |                      |  |  |
| Weight (exclud                   | ling cable)                    | Approx. 270 g Approx. 320 a                                              |                       |                      |  |  |

\*1 When the surrounding temperature is 20°C. Entire measuring range.

\*2 This is a typical value at the center of the measuring range. The measuring force varies depending on the mounted condition of the dust boot.

\*3 The contact is a separately sold option.

6

#### Box type (Air cylinder type)

| Model                         |                                | GT2-A12K                                                                                                    | GT2-A12KL                 | GT2-A12                    | GT2-A12L          |  |  |
|-------------------------------|--------------------------------|----------------------------------------------------------------------------------------------------|---------------------------|----------------------------|-------------------|--|--|
| Detection s                   | system                         | Scale shot system Absolute type (without tracking error)                                                                                                    |                           |                            |                   |  |  |
| Measuring                     | range                          |                                                                                                    | 12 ו                      | mm                         |                   |  |  |
| Resolution                    |                                | 0.1                                                                                                    | 0.1 µm 0.5 µm             |                            |                   |  |  |
| Indication a                  | accuracy *1                    | 1 µm                                                                                                    | (P-P)                     | 2 µm                       | (P-P)             |  |  |
| When installed<br>facing down |                                | 1.2 N                                                                                                    | 0.4 N                     | 1.2 N                      | 0.4 N             |  |  |
| Measuring<br>force *2         | When installed<br>sideways     | 1.1 N                                                                                                    | 0.3 N                     | 1.1 N                      | 0.3 N             |  |  |
|                               | When installed<br>facing up    | 1.0 N                                                                                                    | 0.2 N                     | 1.0 N                      | 0.2 N             |  |  |
| Sampling i                    | nterval                        |                                                                                                    | 1 r                       | ns                         |                   |  |  |
| Pressure ra                   | Pressure range 0.25 to 0.5 MPa |                                                                                                    |                           |                            |                   |  |  |
| Max. press                    | ure                            | 1.0 MPa                                                                                                    |                           |                            |                   |  |  |
| Fluid to us                   | e                              | Dry air                                                                                                    |                           |                            |                   |  |  |
| Operation i                   | ndicator                       | 2-color LED (red, green)                                                                                                    |                           |                            |                   |  |  |
|                               | Enclosure<br>rating            | IP67(IEC) <sup>*3</sup>                                                                                                    | - IP67(IEC) <sup>*3</sup> |                            | -                 |  |  |
|                               | Surrounding air temperature    | 0 to +55°C (No freezing)                                                                                                    |                           |                            |                   |  |  |
| Environmental<br>resistance   | Relative<br>humidity           | :                                                                                                    | 35 to 85% RH (N           | lo condensation)           | )                 |  |  |
|                               | Vibration                      | 10 to 55 Hz, Cor                                                                                                    | mpound amplitue<br>and 2  | de 1.5 mm, 2 hou<br>Z axis | urs each in X, Y, |  |  |
|                               | Shock<br>resistance            | 1000 m/s² (IEC60068-2-27)                                                                                                    |                           |                            |                   |  |  |
| Material                      | Main unit                      | Main unit cover: zinc die-cast, Cylinder: aluminum alloy, Air<br>coupling socket (resin part): polyacetal,<br>Air coupling socket (metal part): nickel plated brass, Indicator:<br>polyarylate (PAR) |                           |                            |                   |  |  |
|                               | Dust boot                      | FKM                                                                                                    | -                         | NBR                        | -                 |  |  |
|                               | Contact point *4               | SUS304, tungsten carbide SUS304, SUS440C                                                                                                    |                           |                            |                   |  |  |
| Sensor hea                    | ad cable                       | Sold separately (connected to M8 connector)                                                                                                    |                           |                            |                   |  |  |
| Weight<br>(excluding s        | Approx. 145 g                  |                                                                                                    |                           |                            |                   |  |  |

\*1 When the surrounding temperature is 20°C. Entire measuring range.

\*2 This is a typical value at the center of the measuring range. The measuring force varies depending on the mounted condition of the dust boot. The measuring force is not affected by the air supply pressure.

\*3 Connect an air tube to the exhaust valve so that no foreign materials enter from the valve.

\*4 The contact is a separately sold option.

#### Box type (Air cylinder type/long range type)

| Model                            |                                | GT2-A32                                                                                                    | GT2-A50                                   |  |  |
|----------------------------------|--------------------------------|----------------------------------------------------------------------------------------------------|-------------------------------------------|--|--|
| Detection sys                    | stem                           | Scale shot system Absolute                                                                                                    | type (without tracking error)             |  |  |
| Measuring ra                     | nge                            | 32 mm                                                                                                    | 50 mm                                     |  |  |
| Resolution                       |                                | 0.5                                                                                                    | μm                                        |  |  |
| Indication ac                    | curacy *1                      | 3 µm (P-P)                                                                                                    | 3.5 µm (P-P)                              |  |  |
| When installed<br>facing down    |                                | 2.1 N                                                                                                    | 3.2 N                                     |  |  |
| Measuring<br>force <sup>*2</sup> | When installed<br>sideways     | 1.8 N                                                                                                    | 2.8 N                                     |  |  |
|                                  | When installed<br>facing up    | 1.5 N                                                                                                    | 2.4 N                                     |  |  |
| Sampling inte                    | erval                          | 1 ms                                                                                                    |                                           |  |  |
| Pressure ran                     | ge                             | 0.25 to 0.5 MPa                                                                                                    |                                           |  |  |
| Max. pressur                     | e                              | 1.0 MPa                                                                                                    |                                           |  |  |
| Fluid to use                     |                                | Dry air                                                                                                    |                                           |  |  |
| Operation inc                    | licator                        | 2-color LED                                                                                                    | (red, green)                              |  |  |
|                                  | Enclosure rating               | IP67(                                                                                                    | IEC) <sup>*3</sup>                        |  |  |
| Environmental                    | Surrounding air<br>temperature | 0 to +55°C (                                                                                                    | No freezing)                              |  |  |
| resistance                       | Relative humidity              | ty 35 to 85% RH (No condensation)                                                                                                    |                                           |  |  |
|                                  | Vibration *4                   | 10 to 55 Hz, Compound ampl<br>X, Y, an                                                                                                    | itude 1.5 mm, 2 hours each in<br>d Z axis |  |  |
| Material                         | Main unit                      | Main unit cover: zinc die-cast, Cylinder: aluminum allo<br>coupling socket (resin part): polyacetal,<br>Air coupling socket (metal part): nickel plated bra:<br>Indicator: polyarylate (PAR) |                                           |  |  |
|                                  | Dust boot                      | NBR                                                                                                    |                                           |  |  |
|                                  | Contact point *5               | SUS304, SUS440C                                                                                                    |                                           |  |  |
| Sensor head                      | cable                          | Sold separately (connected to M8 connector)                                                                                                    |                                           |  |  |
| Weight<br>(excluding se          | nsor head cable)               | Approx. 340 g Approx. 405 g                                                                                                    |                                           |  |  |

\*1 When the surrounding temperature is 20°C. Entire measuring range.

\*2 This is a typical value at the center of the measuring range. The measuring force varies depending on the mounted condition of the dust boot.

The measuring force is not affected by the air supply pressure.

- \*3 Connect an air tube to the exhaust valve so that no foreign materials enter from the valve.
- \*4 When using mounting bracket D (OP-84327), the double amplitude becomes 0.75 mm.

\*5 The contact is a separately sold option.

# **Sensor Amplifier**

#### ■ Amplifier (GT2-100N/100P)/expansion board (GT2-E3N/E3P)

| Item                         |                          | Specifications                                            |                                         |  |  |
|------------------------------|--------------------------|-----------------------------------------------------------|-----------------------------------------|--|--|
| Madal                        | NPN output               | GT2-100N                                                  | GT2-E3N                                 |  |  |
| IVIODEI                      | PNP output               | GT2-100P                                                  | GT2-E3P                                 |  |  |
| Number of hea                | ads that can be          | 2 heads as standard, maximum of 11                        | 2 boordo                                |  |  |
| conn                         | ected                    | heads by adding head expansion boards                     | 5 DUATUS                                |  |  |
| Supply                       | voltage                  | 20 to 30 VDC, including 10% ripple (P-P).                 | Provided by the GT2-                    |  |  |
| Diepley                      | (rongo                   | Class 2                                                   | 1001/100P                               |  |  |
| Display                      |                          | - 199.9999 to 199.9999                                    | -                                       |  |  |
| Display I                    | esolution                | 0.1 μΠ                                                    | -<br>4200 mW max                        |  |  |
|                              | Normal                   | 4500 mW max. (150 mA max. at 30 V)                        | (140 mA max. at 30 V)                   |  |  |
| Current                      | Power saving             | 3700 mW may (123.3 mA may at 30.1/)                       | 4200 mW max.                            |  |  |
| consumption                  | (eco half)* <sup>1</sup> | 5766 mw max. (123.5 mA max. at 56 V)                      | (140 mA max. at 30 V)                   |  |  |
|                              | Power saving<br>(eco)*1  | 3600 mW max. (120 mA max. at 30 V)                        | 4000 mW max.<br>(133.3 mA max. at 30 V) |  |  |
|                              | (000)                    | hsp (3 ms), 5 ms, 10 ms, 100 ms, 5                        | 00 ms, 1000 ms                          |  |  |
| Response time                |                          | (hsp (12 ms), 20 ms, 40 ms, 400 ms, 2000 ms, 4000 ms when |                                         |  |  |
|                              |                          | using GT2-P***/PA*** with a sensor head)                  |                                         |  |  |
|                              |                          | NPN open collector 40 V 50                                | ) mA max. <sup>*3</sup>                 |  |  |
| Control output               | INFIN                    | Residual voltage: 1 V r                                   | nax.                                    |  |  |
|                              |                          | PNP open collector 30 V 50                                | mA max. <sup>*3</sup>                   |  |  |
| 2011/22/                     | PNP                      | Residual voltage: 1 V max.                                |                                         |  |  |
|                              | Timing input             | Input time: 2 ms mir                                      | ۱.                                      |  |  |
| Control input                | Preset input             |                                                           |                                         |  |  |
| Control Input                | Reset input              | Input time: 20 ms mi                                      | n.                                      |  |  |
|                              | Bank input               |                                                           |                                         |  |  |
| 1/0 000                      | nantar*2                 | Power supply: terminal block connection,                  | 30-pin connector                        |  |  |
| 1/0 001                      | riector                  | I/O: 20-pin connector (MIL standard)                      | (MIL standard)                          |  |  |
|                              | Surrounding air          | -10 to +50°C (No freez                                    | ina)                                    |  |  |
| Environmontal temperature    |                          | 10 10 100 0 (110 1002                                     | ing)                                    |  |  |
| resistance Relative humidity |                          | 35 to 85%RH (No conden                                    | sation)                                 |  |  |
| Vibration                    |                          | 10 to 55 Hz, compound amplitude 0.15 mm,                  |                                         |  |  |
|                              | Vioration                | 2 hours for each of X, Y, and                             | d Z axes                                |  |  |
| Main unit cover              |                          | Polycarbonate (PC)                                        | -                                       |  |  |
| Material                     | Keytop                   | Polyacetal (POM)                                          | -                                       |  |  |
|                              | Front sheet              | Polyethylene terephthalate (PET)                          | -                                       |  |  |
| Weight                       | GT2-71N/71P/<br>72N/72P  | Approx. 380 g                                             | Approx. 80 g                            |  |  |

\*1 When the maximum number of sensor heads are connected, and all the sensor heads are set to the power-saving mode.

- \*2 A connector and a cable are sold separately.
- \*3 20 mA or less when two or more sensor heads are connected.

# Status Table

|                          | Amplifier Control input |                                                                  | Control<br>output         | Sensor<br>head                      |                           |                                               |                                                 |                                                 |
|--------------------------|-------------------------|------------------------------------------------------------------|---------------------------|-------------------------------------|---------------------------|-----------------------------------------------|-------------------------------------------------|-------------------------------------------------|
| St                       | ate                     | Digital<br>display                                               | Criterion indicator       | Timing                              | Preset                    | Bank<br>switching<br>*During key lock<br>only | Criterion<br>output                             | indicator                                       |
| Detecting<br>(P.V./R.V.) | Normal                  | No. of<br>digits for<br>the<br>detection<br>result <sup>*1</sup> | Criterion<br>result       | Yes                                 | Yes                       |                                               | Criterion<br>result                             | On <sup>*3</sup><br>When all<br>are OFF:<br>Off |
|                          | Criterion standby       | ""                                                               | Off                       | No                                  | No                        |                                               | All OFF<br>(All ON when<br>N.C. is<br>selected) | Off                                             |
| During s                 | setting                 | Setting<br>display                                               | According<br>to detection | According<br>to detection           | According<br>to detection | 163                                           | Criterion<br>result                             | Blinks <sup>*4</sup>                            |
| During e                 | error                   | Error<br>display                                                 | HIGH/<br>LOW on           | No<br>("Er.Chk" or                  | *2                        |                                               | HIGH/<br>LOW<br>output                          | Lights in red                                   |
| When po<br>turned c      | ower is<br>on           | Off                                                              | Off                       | "ErC"<br>according to<br>detection) | No <sup>2</sup>           |                                               | All OFF<br>(All ON when<br>N.C. is<br>selected) | Off                                             |

\*1 When the detection result is out of the display range (-199.9999 to 199.9999), -FFFF/FFFF is displayed.

\*2 "Er.Chk", "ErC", "Er.com", and "Er.CAL" are on ("ErH", "ErE", and "Er.Unit" are off)

\*3 GO: green, HH/HIGH/LOW/LL: red (For HH/LL, when "5out (5 output)" is selected)

\*4 GO: green, HH/HIGH/LOW/LL/All OFF (All ON when N.C. is selected): red (For HH/LL, when "5out (5 output)" is selected)

## Reference $\bigtriangledown$

When the power save function is set, the state changes to the following. Set the power-saving function for each head.

"23. Power Save Function" (page 5-39)

| Power-   | Amplifier           |            |                                     |                                                                                | Sensor<br>head |
|----------|---------------------|------------|-------------------------------------|--------------------------------------------------------------------------------|----------------|
| function | Digital display     | Bar<br>LED | Criterion<br>indicator              | OK/NG indicator for each head* <sup>2</sup><br>Head ID indicator* <sup>2</sup> | Indicator      |
| HALF     | Animation display*1 | Off        | Normal display or normal operations |                                                                                |                |
| ALL      | Off                 |            |                                     |                                                                                |                |

\*1 Displays one segment at a time sequentially

\*2 Operations are the same as the power-saving function of the main unit (ID: 00) regardless of the ID currently displayed

# Power On Reset Time

The following table shows the time from when the power is turned on until the sensor outputs a signal.

Note that the times depend on the response times.

When the connected sensor head is GT2-P\*\*\*/PA\*\*\*

| Response time | Time until output |
|---------------|-------------------|
| hsp (12 ms)   | Approx. 3 s       |
| 20 ms         | Approx. 3 s       |
| 40 ms         | Approx. 3 s       |
| 400 ms        | Approx. 3.5 s     |
| 2000 ms       | Approx. 5 s       |
| 4000 ms       | Approx. 7 s       |

When the connected sensor head is GT2-S1/S5/H\*\*\*/A\*\*\*

| Response time | Time until output |
|---------------|-------------------|
| hsp (3 ms)    | Approx. 3 s       |
| 5 ms          | Approx. 3 s       |
| 10 ms         | Approx. 3 s       |
| 100 ms        | Approx. 3 s       |
| 500 ms        | Approx. 3.5 s     |
| 1000 ms       | Approx. 4 s       |

1 "03. Response Time" (page 5-8)

# Output circuit diagram (pin Nos. of 1 to 5, 11 to 15, 21 to 25)

#### GT2-100N/GT2-E3N

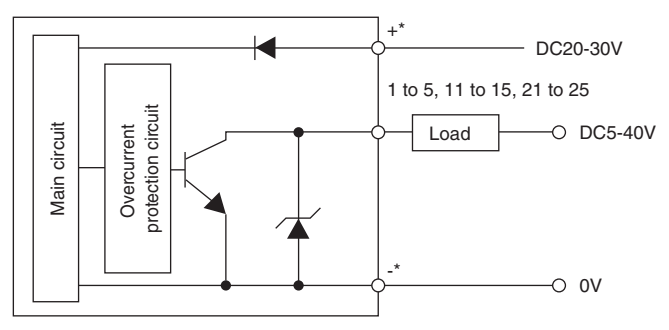

\* +/- terminals are available for the GT2-100N only. Not available for the GT2-E3N.

#### GT2-100P/GT2-E3P

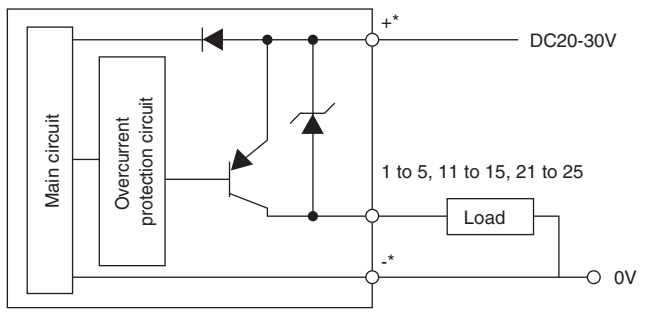

\* +/- terminals are available for the GT2-100P only. Not available for the GT2-E3N.

# Input Circuit Diagram (pin Nos. of 6 to 10, 16 to 20, 26 to 30)

#### GT2-100N/GT2-E3N

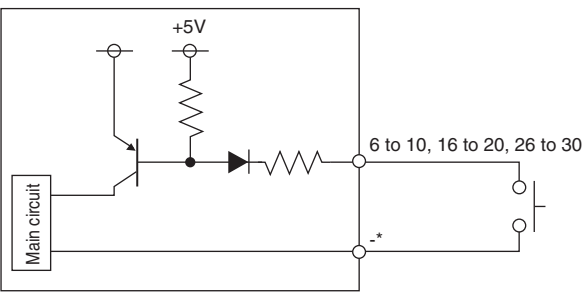

(Short circuit current: 1 mA max.) \* +/- terminals are available for the GT2-100N only. Not available for the GT2-E3N.

#### GT2-100P/GT2-E3P

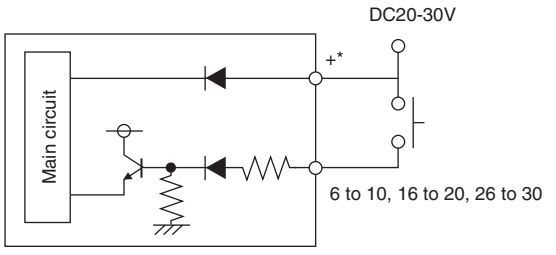

(Short circuit current: 2 mA max.) \* +/- terminals are available for the GT2-100P only. Not available for the GT2-E3P.

# **Standard Detection**

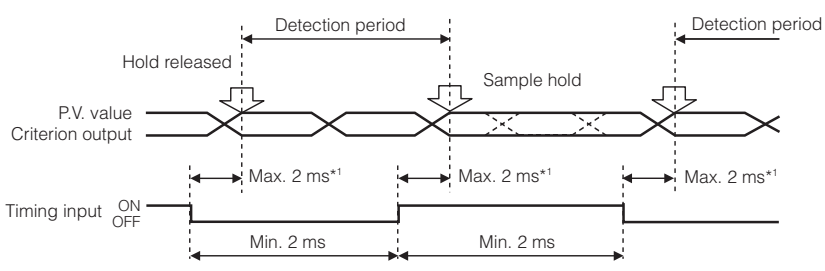

\*1 The duration is max. 4 ms for the expansion unit when "ALL (Batch input)" is selected in "15. Batch input settings".

# Peak Hold, Bottom Hold, Peak-to-Peak

This is the timing chart when "t-in (timing input)" is selected in "02. Hold update method".

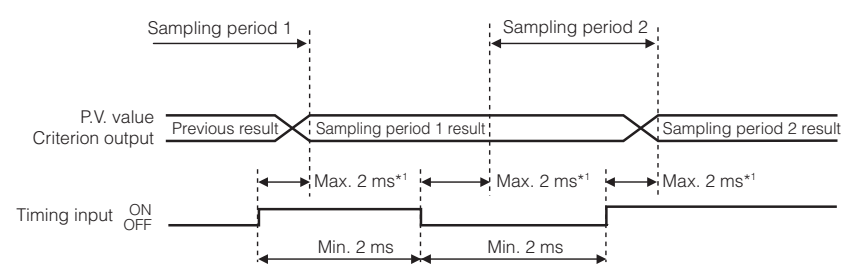

\*1 The duration is max. 4 ms for the expansion unit when "ALL (Batch input)" is selected in "15. Batch input settings".

# NG Hold

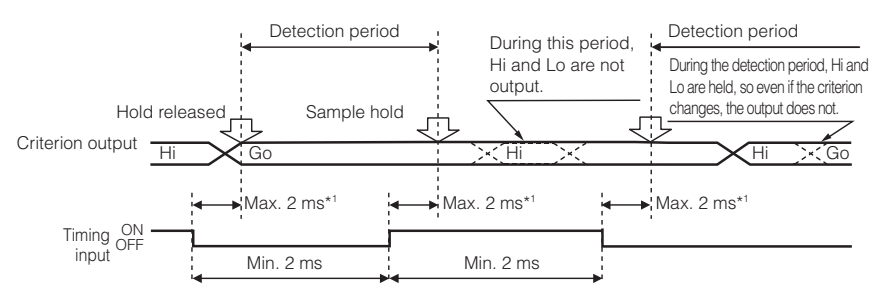

\*1 The duration is max. 4 ms for the expansion unit when "ALL (Batch input)" is selected in "15. Batch input settings".

Preset Input

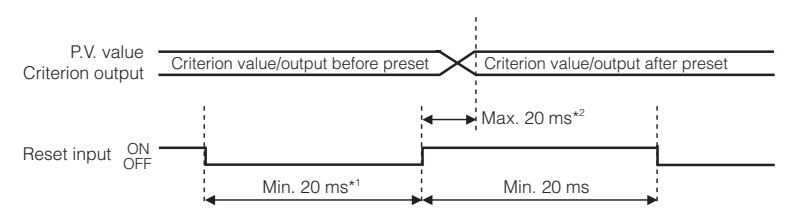

\*1\*2 When "ALL (Batch input)" is selected in "15. Batch input settings", the preset input is as follows.

| Number of<br>connected<br>expansion boards | <b>*1</b>  | * <sup>2</sup> (exp | ansion unit only)         |
|--------------------------------------------|------------|---------------------|---------------------------|
| 0 boards                                   | Min. 80ms  | Max. 80ms           | When the preset input is  |
| 1 board                                    | Min. 160ms | Max. 160ms          | performed after the reset |
| 2 boards                                   | Min. 250ms | Max. 250ms          | become up to twice the    |
| 3 boards                                   | Min. 350ms | Max. 350ms          | value noted to the left.  |

# **Bank Input**

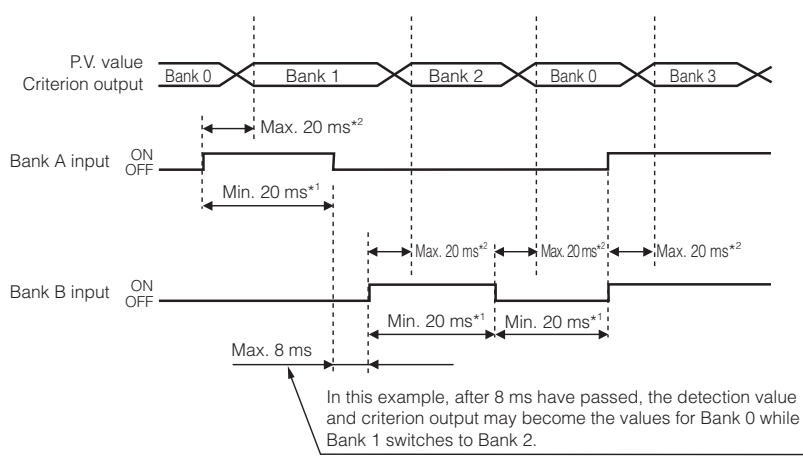

\*1\*2 When "ALL (Batch input)" is selected in "15. Batch input settings", the preset input is as follows.

| Number of<br>connected<br>expansion boards | *1         | * <sup>2</sup> (expansion unit only) |
|--------------------------------------------|------------|--------------------------------------|
| 0 boards                                   | Min. 80ms  | Max. 80ms                            |
| 1 board                                    | Min. 160ms | Max. 160ms                           |
| 2 boards                                   | Min. 250ms | Max. 250ms                           |
| 3 boards                                   | Min. 350ms | Max. 350ms                           |

6

# **Reset Input**

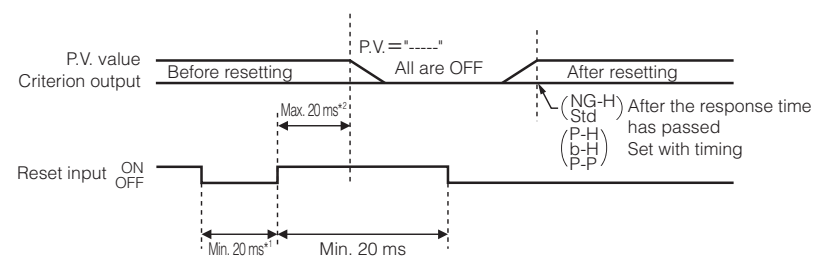

\*1\*2 When "ALL (Batch input)" is selected in "15. Batch input settings", the preset input is as follows.

| Number of<br>connected<br>expansion boards | *1         | * <sup>2</sup> (exp | ansion unit only)          |
|--------------------------------------------|------------|---------------------|----------------------------|
| 0 boards                                   | Min. 80ms  | Max. 80ms           | When the reset input is    |
| 1 board                                    | Min. 160ms | Max. 160ms          | performed after the preset |
| 2 boards                                   | Min. 250ms | Max. 250ms          | become up to twice the     |
| 3 boards                                   | Min. 350ms | Max. 350ms          | value noted to the left.   |

# **Minimum Input Time**

## **Timing input**

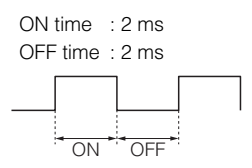

## Preset input, Reset input

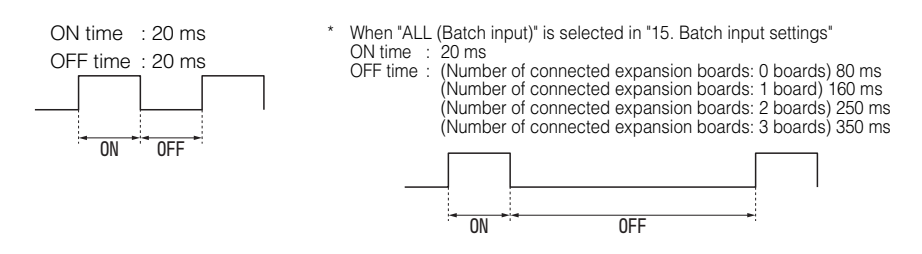

### **Bank input**

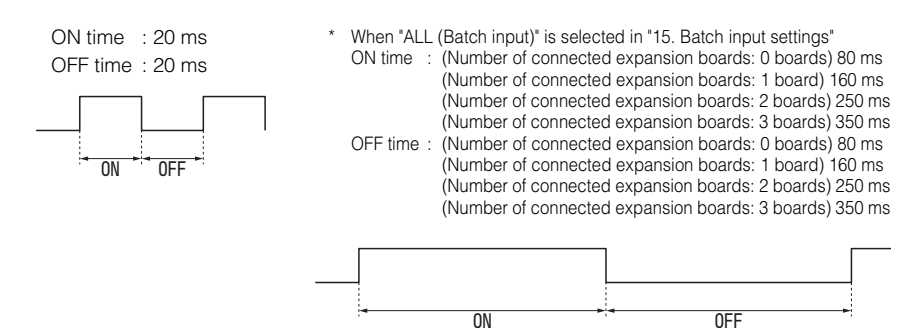

# **Sensor Amplifier**

## ■ GT2-100N/100P

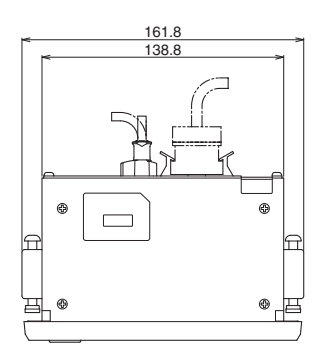

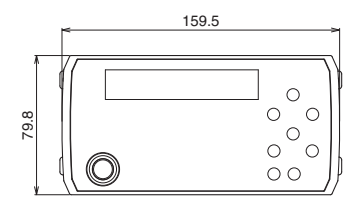

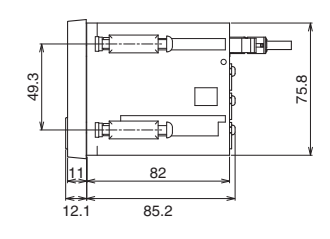

Unit: mm

## Panel Cutout Dimensions

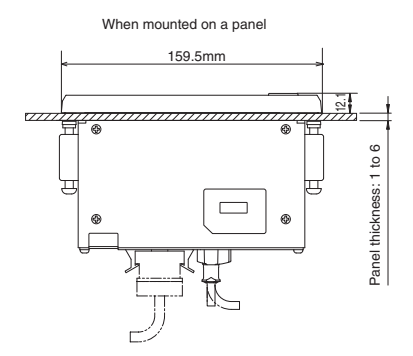

Panel Cutout Dimensions

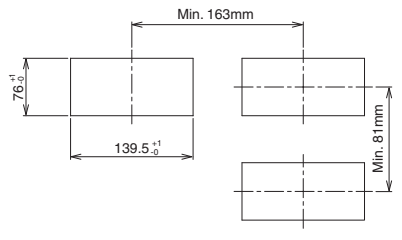

Panel thickness of mounting area 1 to 6 mm

Unit: mm

6

## **Sensor Head**

#### GT2-S1

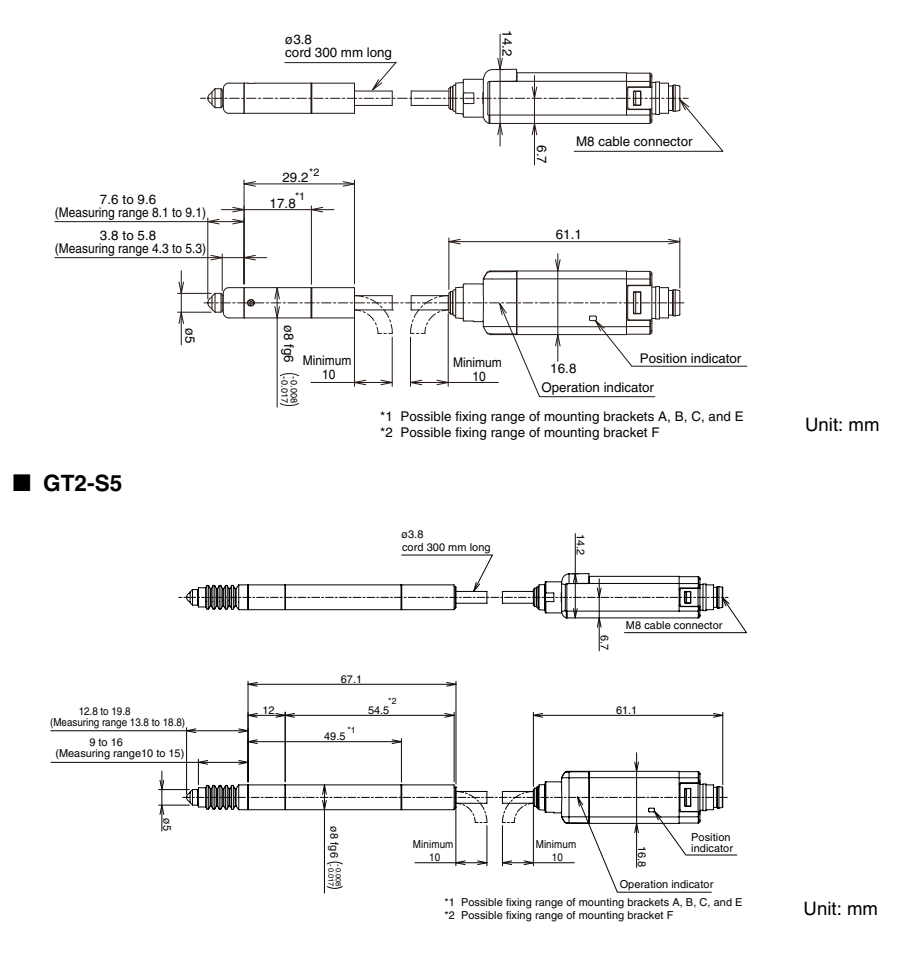

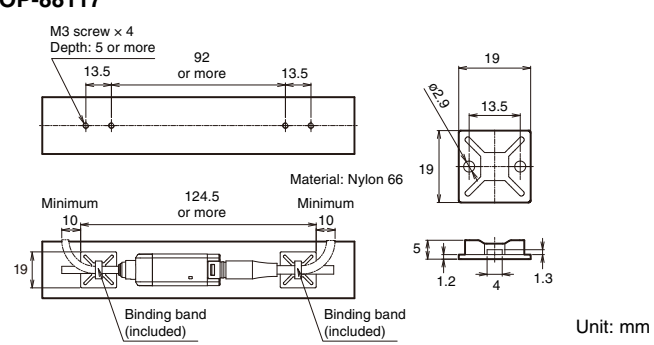

#### Short amplifier mounting bracket OP-88117

## ■ GT2-P12K(L)/P12(L)

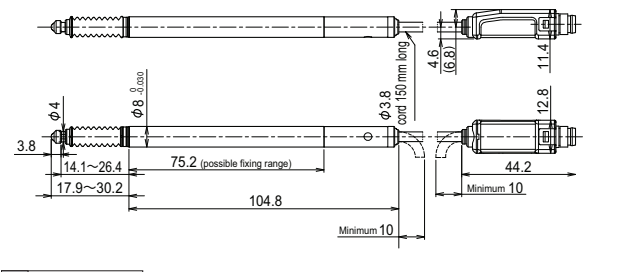

Unit: mm

Reference

There is no dust boot for GT2-P12KL/P12L.

GT2-P12KF/P12F

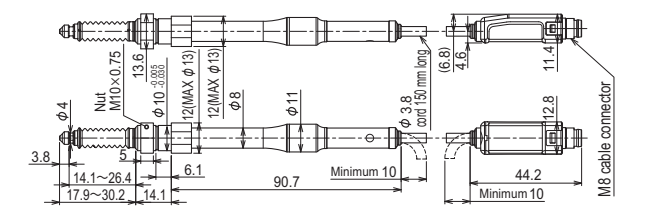

Unit: mm

#### GT2-PA12K/PA12

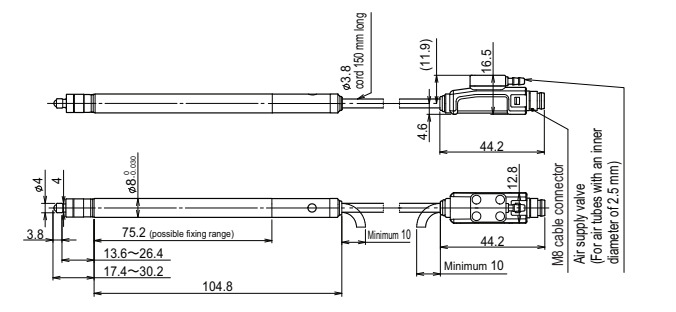

Unit: mm

#### GT2-PA12KL/PA12L

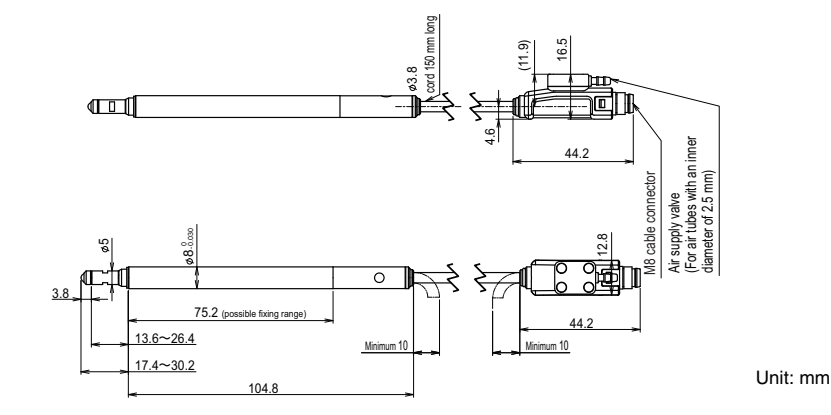

With the sensor head cable attached

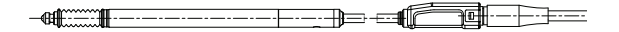

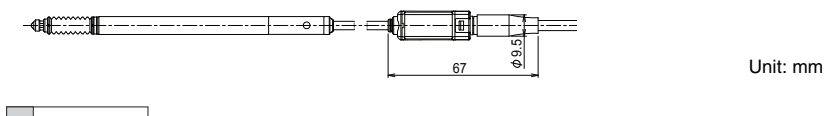

Reference 410 when using GT2-CHP2M/5M/10M

6

# ■ OP-87863 (Mounting bracket F)

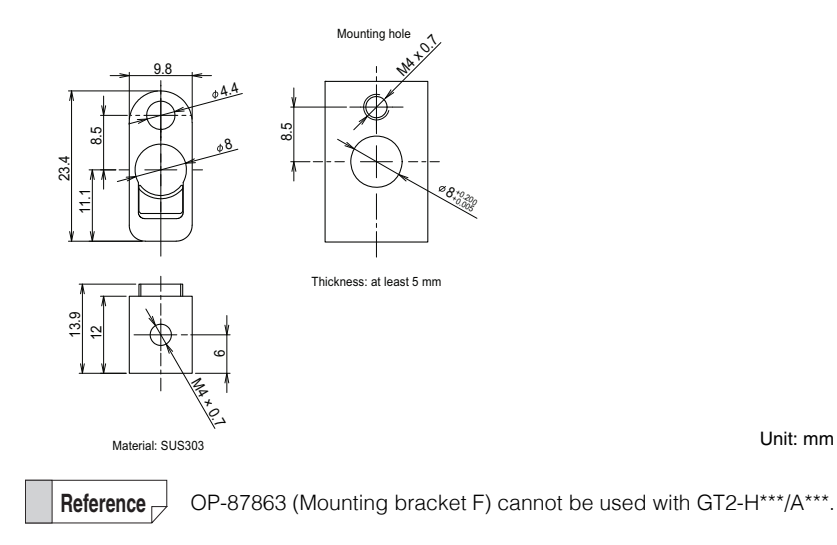

Unit: mm

## ■ GT2-H12K(L)/H12(L)

When GT2-CH2M/5M/10M/20M is mounted

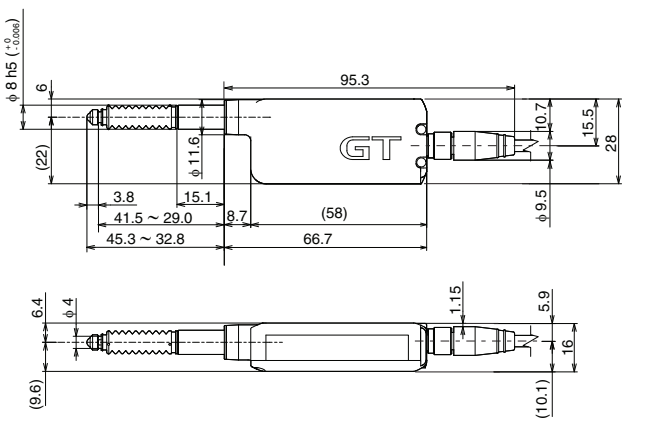

Unit: mm

When GT2-CHL2M/5M/10M/20M is mounted

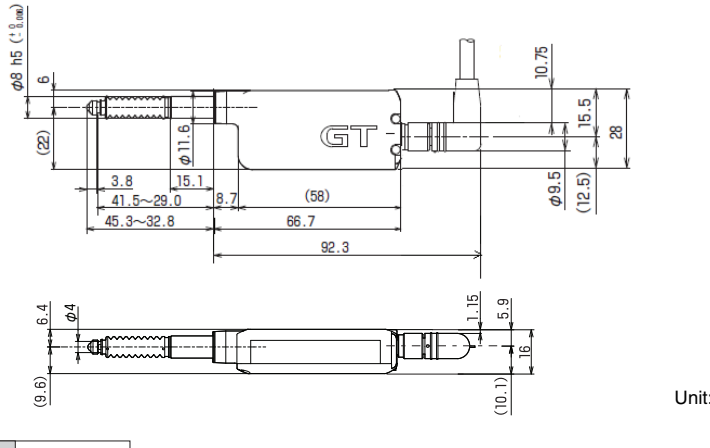

There is no dust boot for GT2-H12KL/H12L.

6

Unit: mm

Reference

Unit: mm

#### ■ GT2-H12KF/H12KLF/H12F/H12LF

#### With GT2-CH2M/5M/10M/20M attached

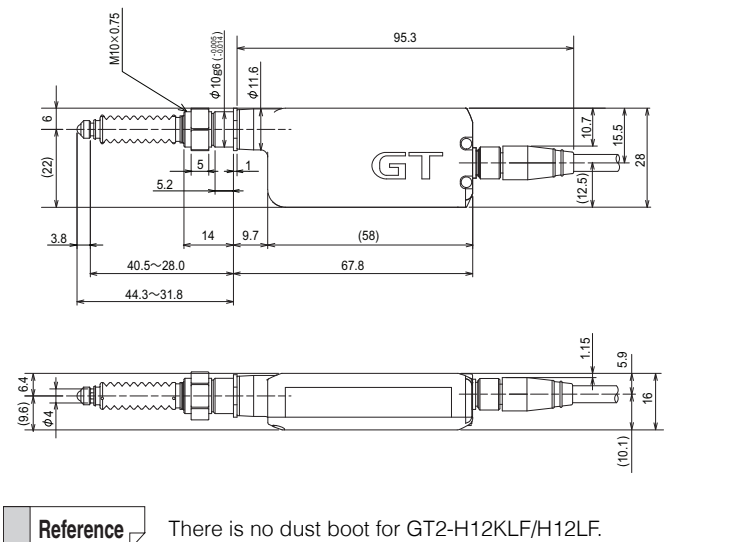

## ■ GT2-H32(L)

When GT2-CH2M/5M/10M/20M is mounted

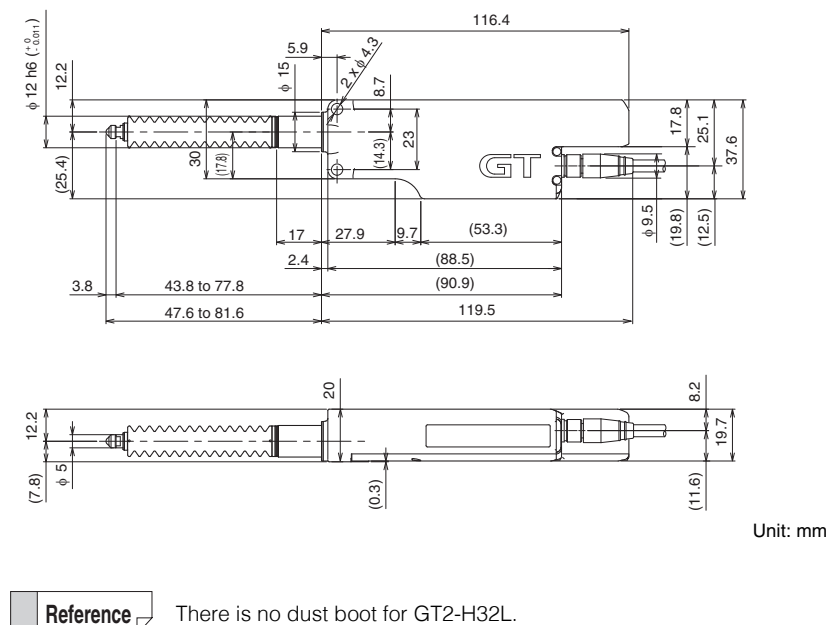

#### ■ GT2-H50

When GT2-CH2M/5M/10M/20M is mounted

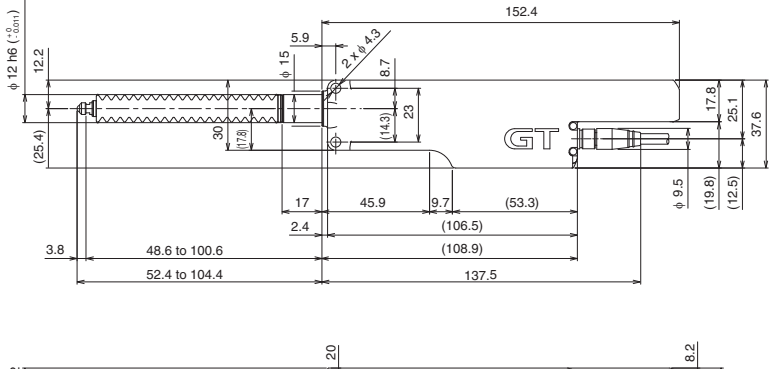

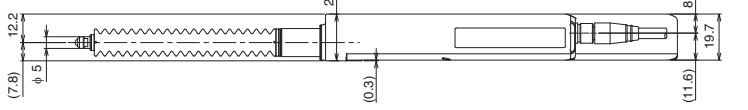

Unit: mm

## GT2-A12K(L)/A12(L)

#### When GT2-CH2M/5M/10M/20M is mounted

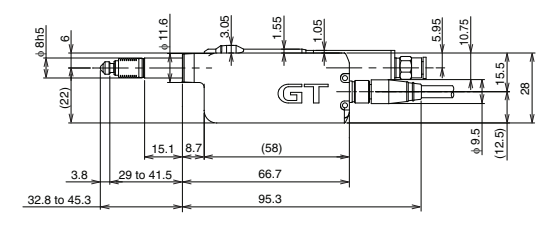

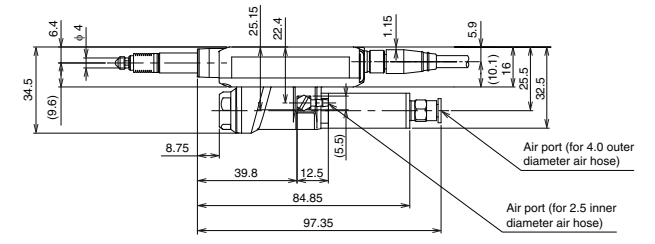

Unit: mm

6

#### When GT2-CHL2M/5M/10M/20M is mounted

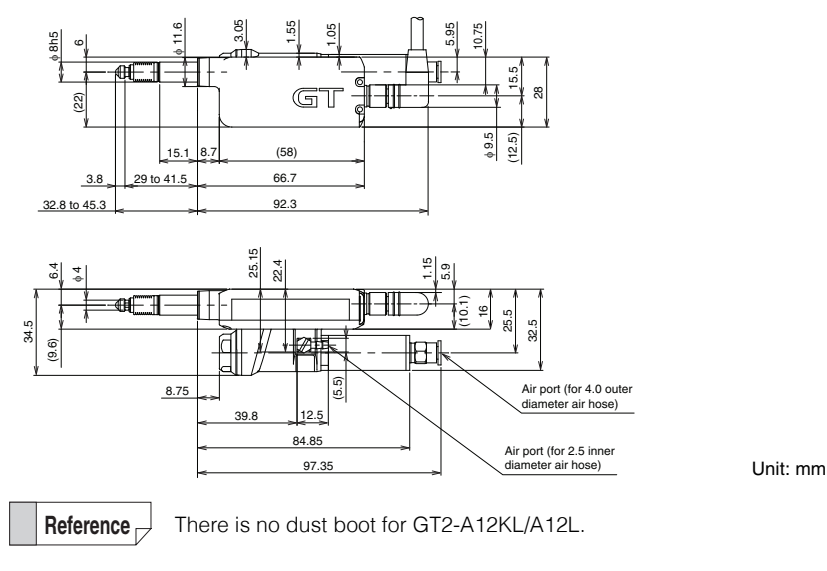

#### ■ GT2-A32

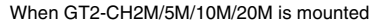

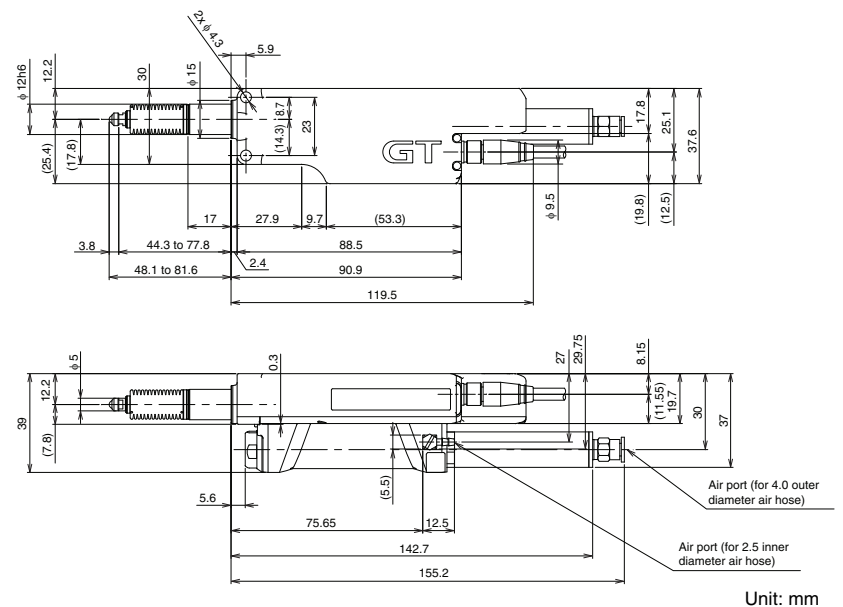

6

### ■ GT2-A50

When GT2-CH2M/5M/10M/20M is mounted

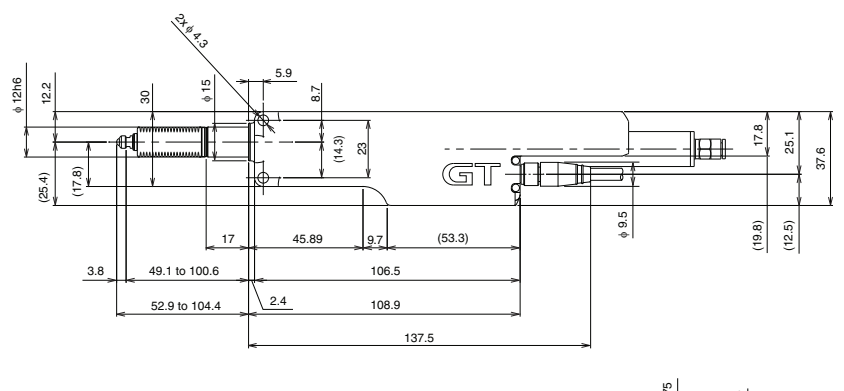

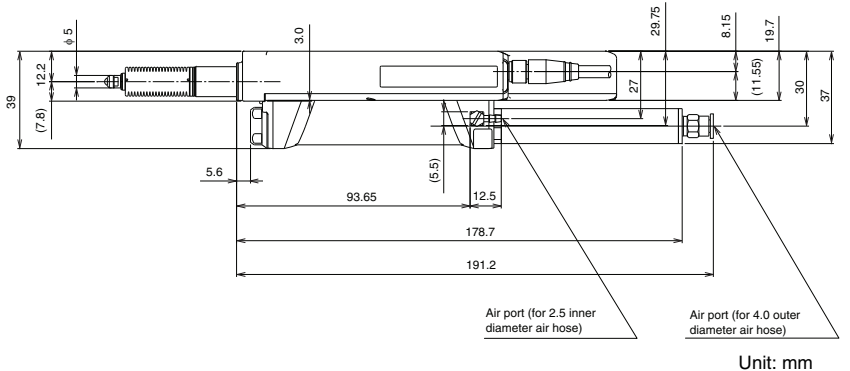

MEMO

# Appendix

| A1 | Troubleshooting              | A-2  |
|----|------------------------------|------|
| A2 | Error Messages               | A-5  |
| A3 | Replacing the Contact        | A-8  |
| A4 | Replacing the Dust Boot      | A-10 |
| A5 | How to Mount the Lift Lever  | A-15 |
| A6 | How to replace the dust seal | A-17 |
| A7 | Index                        | A-20 |
|    |                              |      |

| Problem                                                                | Check points                                                                                                    | Remedy                                                                                                    |
|------------------------------------------------------------------------|----------------------------------------------------------------------------------------------------|----------------------------------------------------------------------------------------------------|
| Nothing is<br>displayed on<br>the panel.                               | Is the power cable<br>connected correctly?                                                                                                    | Connect the power cable correctly.                                                                                                    |
|                                                                        | Is the power save function running?                                                                                                    | Turn off the power save function.                                                                                                    |
|                                                                        | Is the target within the detection range?                                                                                                    | Adjust the target to correctly fall within the detection range.                                                                                                    |
|                                                                        | Is timing control set for the detection mode?                                                                                                    | Set the timing control for the detection mode.                                                                                                    |
| Values are<br>not                                                      | Is the internal timing level set correctly?                                                                                                    | Correctly adjust the timing level.                                                                                                    |
| displayed.                                                             | When using static hold, is the stability width set to the correct value?                                                                                                  | Set the criterion reference to USEr and increase<br>the stability criterion reference width.<br>"08. Static Hold Delay Stability" (page 5-14)                                      |
|                                                                        | Are the output line and input line short-circuited?                                                                                                    | Check the wiring.                                                                                                    |
|                                                                        | Is the response time set too fast?                                                                                                    | Set the response time to a slower value.                                                                                                    |
| The value                                                              | Are the target or sensor head vibrating?                                                                                                    | Take anti-vibration measures.                                                                                                    |
| fluctuates.                                                            | When using static hold, is the stability width set to the correct value?                                                                                                  | Set the criterion reference to USEr and decrease<br>the stability criterion reference width.<br>"08. Static Hold Delay Stability" (page 5-14)                                      |
|                                                                        | Are the output line and input line short-circuited?                                                                                                    | Check the wiring.                                                                                                    |
|                                                                        | Is the target tilted or located in an incorrect position?                                                                                                    | Adjust the target to correctly fall within the detection range.                                                                                                    |
|                                                                        | Is the sensor head firmly secured?                                                                                                    | Use the optional mounting bracket.      "Mounting the Sensor Head" (page 2-14)                                                                                                    |
|                                                                        | Does the surrounding air<br>temperature significantly<br>change?                                                                                                    | Keep the surrounding air temperature constant.                                                                                                    |
| The values are incorrect.                                              | <ul> <li>Is the origin alignment set<br/>correctly?</li> <li>Is the preset value set<br/>correctly?</li> <li>Is the preset input line<br/>connected correctly?</li> </ul> | Configure the settings correctly.<br>☐ "3-3 Origin Alignment" (page 3-14)<br>☐ "Preset Function (Displaying the Value by<br>Adding or Subtracting a Desired Value)"<br>(page 3-30) |
|                                                                        | Is the proper calibration value set?                                                                                                    | Redo the calibration.  [1] "30. Calibration Function Setting" (page 5-49)                                                                                                    |
|                                                                        | Are the contacts aligned correctly?                                                                                                    | If the contacts can separate easily, secure them with thread lock.                                                                                                    |
|                                                                        | Are the output line and input line short-circuited?                                                                                                    | Check the wiring.                                                                                                    |
| The outputs<br>change even<br>when paused.                             | Check the hysteresis. (The factory default hysteresis is 0.003 mm.)                                                                                                    | Increase the hysteresis.                                                                                                    |
| Bank<br>switching<br>cannot be<br>performed<br>with external<br>input. | Is the key lock turned on?                                                                                                    | Turn off the key lock.                                                                                                    |

This section describes the actions to take when a problem occurs.

| Problem                                                                                     | Check points                                                                                                    | Remedy                                                                                                    |
|---------------------------------------------------------------------------------------------|----------------------------------------------------------------------------------------------------|----------------------------------------------------------------------------------------------------|
| "" is<br>displayed<br>when the<br>power is<br>turned on.                                    | Is hold detection selected?<br>("" is displayed until<br>the first criterion value is<br>recognized.)                                                                                                    | A value will appear once the first criterion value is recognized.                                                                                                    |
| The display<br>stays at<br>0.000.                                                           | Does the value change<br>during the sampling period<br>of Peak-to-Peak hold?                                                                                                    | During Peak-to-Peak hold, the amount of variation<br>is displayed, so if the value stays the same, then<br>the displayed value remains as zero.                                                                           |
| Criterion                                                                                   | Is the unit properly wired?                                                                                                    | Check the output circuit and wiring, and connect properly.<br>"6-2 I/O Circuit Diagram" (page 6-13)                                                                                                    |
| be output<br>properly.                                                                      | Are the tolerances set correctly?                                                                                                    | Reset the tolerances<br>"3-4 Setting the Tolerances" (page 3-17)                                                                                                    |
| F - F - 7                                                                                   | Is the hysteresis set<br>correctly?                                                                                                    | Set it up correctly.<br>"14. Hysteresis" (page 5-21)                                                                                                    |
| The unit in the thousands place (0.0001) does not appear.                                   | Is the displayed number of digits set correctly?                                                                                                    | Set it up correctly.<br>II "13. Displayed Number of Digits" (page 5-20)                                                                                                    |
| The A1.APL<br>parameters<br>do not<br>appear.                                               | <ul> <li>Are expansion units<br/>added? If expansion units<br/>are added, it only appears<br/>on the main unit.)</li> <li>Are the amplifiers<br/>connected to each other<br/>correctly?</li> </ul>                              | Check the connections for the expansion units.<br>"2-1 Mounting and Wiring the Sensor<br>Amplifier" (page 2-2)                                                                                                    |
| Calculations<br>for twist,<br>warpage, and<br>thickness<br>cannot be<br>set.                | Are the number of expansion<br>units and the valid ID<br>settings correct? Each of<br>those calculations are<br>available only when there are<br>4, 3, or 2 units.) Are the<br>amplifiers connected to each<br>other correctly? | Connect the correct number of units.                                                                                                    |
| When<br>calculating<br>the reference<br>distance, the<br>response<br>time cannot<br>be set. | Are you attempting to set the response time for an expansion unit?                                                                                                    | During calculation, set the response time for the<br>main unit?<br>∭ *03. Response Time* (page 5-8)                                                                                                    |
|                                                                                             | Is R.V. display selected?                                                                                                    | Set P.V. display.<br>"3-2 Main Screens" (page 3-4)                                                                                                    |
| The value<br>fluctuates,<br>but the bar                                                     | Is the bar LED display<br>method set to OK/NG<br>display mode?                                                                                                    | During P.V. display, use the MODE button to switch<br>the bar display mode.<br>"1-2 Identifying Part Names and Functions"<br>(page 1-9)                                                                                   |
| change.                                                                                     | Are the HIGH setting value<br>and LOW setting value vastly<br>different from the measured<br>value?                                                                                                    | Set the correct value. (When the measured value<br>is far from the HIGH/LOW setting values, or if the<br>value is fairly close to the difference between the<br>HIGH/LOW setting values, the bar LED does not<br>change.) |

| Problem                                                                                    | Check points                                                                                    | Remedy                                                                                                    |
|--------------------------------------------------------------------------------------------|-------------------------------------------------------------------------------------------------|----------------------------------------------------------------------------------------------------|
| The preset<br>values for the<br>HIGH setting<br>value and LOW<br>setting value<br>changed. | Was bank switching<br>performed?                                                                | Use key operations to select the original bank.<br>(The factory default is bank 0).<br>Check whether the bank input wire is connected<br>correctly.<br>"Sensor Amplifier Wiring" (page 2-5) |
| During<br>tolerance<br>calibration,<br>"no vAL" is<br>displayed.                           | When the measured value<br>(P.V. value) is "",<br>tolerance calibration cannot<br>be performed. | Adjust the target to fall within the detection range.<br>A value will appear once a measured value is<br>recognized through timing.                                                         |
| Some sensor<br>heads cannot<br>be selected<br>even though<br>they are<br>connected.        | Are they valid in the valid ID setting?                                                         | Set the correct valid ID.                                                                                                    |

When an error occurs, an error message appears on the sensor amplifier. While the error message that starts with "Er" is displayed, the HIGH and LOW outputs turn ON at the same time (excluding "ErC").

| Error screen | Error contents                                                                                                    | Action                                                                                                    |
|--------------|----------------------------------------------------------------------------------------------------|----------------------------------------------------------------------------------------------------|
|              | The sensor head cable is not connected.                                                                                                    | <ul><li>Connect the sensor head to the amplifier.</li><li>Set the correct valid ID setting.</li></ul>                                                                                                    |
| ĽГЙ          | The sensor head cable is disconnected.<br>The sensor head is damaged.                                                                                                    | Replace the sensor head.                                                                                                    |
| ErC          | Overcurrent flows through the output wire.                                                                                                    | <ul> <li>Check the load and reduce the current to be within the rated range.</li> <li>Check that the output wire is not touching other wires or the frame.</li> </ul>                                                                                                    |
| ErE          | Data cannot be read correctly.                                                                                                    | Restart the unit and perform initial<br>reset.<br>If the above actions do not correct<br>the problem, replace the amplifier<br>unit.                                                                                                    |
| Er. [hĽ      | The spindle sets off the alarm.                                                                                                    | <ul> <li>If the spindle sets off the alarm and<br/>does not return to its original<br/>position, replace the sensor head.</li> <li>Check whether the external timing<br/>input is functioning properly.<br/>(Press the [SET] button to restart.)</li> </ul>                         |
|              | The trigger level falls (or rises) in the set delay time.                                                                                                    | The delay time is too long. Change<br>the setting.(Press the [SET] button<br>to restart.)<br>"07. User-specified Delay<br>Time" (page 5-13)                                                                                                    |
| Er. dly      | <ul> <li>When using static hold for internal timing, the value falls below (rises above) the trigger level and the detection ends prematurely before the detection becomes stable and the criterion value (P.V. value) is determined.</li> <li>When using the delay timer for internal timing, the value falls below (rises above) the trigger level and the detection ends prematurely within the period since the value rises above (falls below) the trigger level until the criterion value (P.V. value) is determined after the specified time.</li> </ul> | Set the trigger level so that it does<br>not fall (or rise) until measured<br>value is determined. Or increase<br>the static hold delay stability width<br>so that the measured value can be<br>determined more easily.<br>☐ "09. Static Hold Delay Stability<br>Width" (page 5-15) |

| Error screen | Error contents                                                                                                    | Action                                                                                                    |
|--------------|----------------------------------------------------------------------------------------------------|----------------------------------------------------------------------------------------------------|
| Er. coñ      | The communication between the IDs cannot be performed.                                                                                                    | After turning the power off, check<br>whether the connections between<br>the head expansion boards are<br>correct and restart the power.                                                                                                    |
| Er.Un it     | When using the calculation<br>function, the number of expansion<br>units connected when the power is<br>turned on differs from the number<br>of expansion units programmed in<br>the main unit when setting the<br>calculation settings.                                           | <ul> <li>Set the calculation mode again or initialize the main unit.</li> <li>"Initialization (Initial Reset)" (page 3-38)</li> <li>After turning the power off, check the connection between the amplifiers.</li> </ul>                                                                                                    |
| Er. [AL      | An error has occurred in the main unit<br>when performing the reference<br>difference (rEF) of the calculation<br>function, or an error has occurred in one<br>of the expansion units when performing<br>a calculation function item other than the<br>reference difference (rEF). | Check the error contents on the main unit and expansion units.                                                                                                    |
| Er. noH      | The sensor head is connected to<br>the main unit that is set to the<br>calculation dedicated mode.                                                                                                    | Remove the sensor head from the main unit or set the main unit to the setting other than the calculation dedicated mode.                                                                                                    |
| coñloc       | The display reads "com.Loc" and settings cannot be changed.                                                                                                    | The connected communication unit DL-<br>RS1A read/write setting switch is set to<br>RW.<br>Set the read/write setting switch to R.<br>RS1A User's Manual"<br>Reference<br>Even when "com.Loc" is displayed, the<br>external input can be used for bank<br>switching, reset input, and preset input.<br>When accessing the main unit via<br>Communication Unit <dl-cl1> <dl-<br>DN1&gt; <dl-ep1><br/>(Inputting external input, changing set<br/>values)<br/>Operations on the sensor amplifier are<br/>locked for approximately 10 seconds.<br/>Then "com-Unlock" is displayed, and the</dl-ep1></dl-<br></dl-cl1> |
| [AL.Loc      | The calculation mode is used, so<br>the function setting mode cannot<br>be changed.                                                                                                    | Check the calculation mode setting.<br>The function setting mode can be<br>changed only when the calculation<br>mode setting on the main unit is set to<br>"C0.oFF" or "C5.rEF".                                                                                                    |

| Error screen | Error contents                                                                                                    | Action                                                                                                    |
|--------------|----------------------------------------------------------------------------------------------------|----------------------------------------------------------------------------------------------------|
| no uRL       | During tolerance calibration, the criterion value (P.V. value) is "".<br>When PRESET is entered on the main unit in calculation only mode | Perform the tolerance calibration<br>after performing the timing input to<br>fix the measured value.                                                                                                    |
| 0 0 0        | The criterion value (P.V. value) is<br>not fixed because the timing input<br>is not performed when the hold<br>detection is selected.     | Perform the timing input.                                                                                                    |
| Er.AL Go     | After ALL GO is selected in the special output setting, the number of expansion units changed.                                            | <ul> <li>If the number of expansion units<br/>has been changed, set the<br/>special output setting again.</li> <li>If the number of expansion units<br/>has not been changed, check if<br/>each expansion unit operates<br/>correctly, then turn on the power<br/>again.</li> </ul> |

# Products other than the GT2-S1/S5

This section describes replacing the contact. Remove the sensor head before performing this operation.

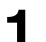

Use the supplied key wrench to hold the spindle securely.

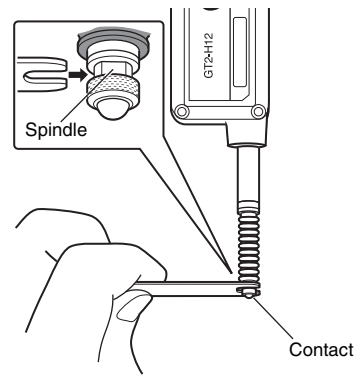

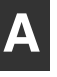

NOTICE If force is applied to twist the spindle, the sensor head may be damaged.

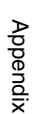

# **2** Use pliers or a similar tool to grasp the contact and remove it.

Pliers and similar tools cannot be used on the fluorocarbon contact (OP-80228). Remove this contact with your fingers.

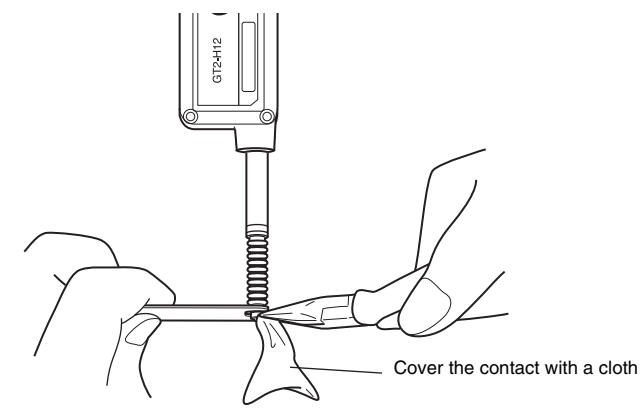

|        | <ul> <li>Cover the contact with a piece of cloth to cushion it<br/>while you grasp the contact with the pliers. Pliers and</li> </ul> |
|--------|----------------------------------------------------------------------------------------------------|
| NOTICE | similar tools cannot be used on the fluorocarbon contact                                                                              |
|        | <ul> <li>(OP-80228). Remove this contact with your fingers.</li> <li>Do not rotate the unit while performing these steps.</li> </ul>  |
|        | · Do not rotate the unit while performing these steps.                                                                                |

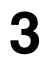

As described in step 1, use the supplied key wrench to hold the spindle securely.

As described in step 2, replace the contact.

| NOTICE | <ul> <li>For the roller contact or offset contact, secure the side of the contact being used with a fixing nut. We also recommend using a thread lock to prevent wiggling.</li> <li>When using a roller contact, only apply to the roller in the direction of movement and not along other axes.</li> <li>When installing the contact, never apply tightening torque over 0.2 N·m. Use a tightening torque of 0.002 N·m or less for the fluorocarbon contact (OP-80228) only. We also recommend using thread lock to prevent movement.</li> </ul> |
|--------|----------------------------------------------------------------------------------------------------|
|        |                                                                                                    |

# GT2-S1/S5

Remove the sensor head from the metal plate or similar object, and then use pliers or a similar tool to pinch and remove the contact.

With a fluoroplastic type contact (OP-80228), do not use pliers or a similar tool. Instead, remove the contact with your fingers.

|        | Cover the contact with cloth or a similar material before                                                                                  |
|--------|----------------------------------------------------------------------------------------------------|
| NOTICE | <ul> <li>pinching the contact with a tool such as pliers.</li> <li>Ensure that the force exerted in the rotational direction is</li> </ul> |
|        | not applied to the main unit when performing this work.                                                                                    |

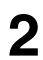

Follow the reverse procedure as that shown in step 1 to attach the contact.

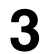

Check that you cannot easily remove the contact by hand.

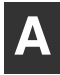

This section describes the replacement of the dust boot. Remove the sensor head from the device before replacement.

# Use the supplied key wrench to secure the spindle and pliers or similar tool to remove the contact.

Pliers and similar tools cannot be used on the fluorocarbon contact (OP-80228). Remove this contact with your fingers.

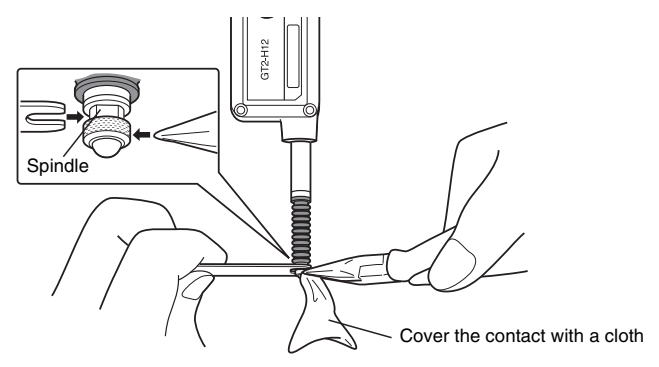

If force is applied to twist the spindle, the sensor head may be damaged.When using a roller contact, only apply to the roller in the direction of movement and not along other axes.

Cover the contact with a piece of cloth to cushion it while you grasp the contact with the pliers. Pliers and similar tools cannot be used on the fluorocarbon contact (OP-80228). Remove this contact with your fingers.

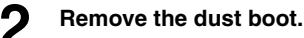

NOTICE

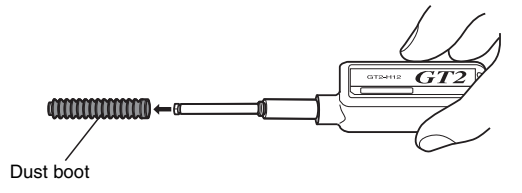
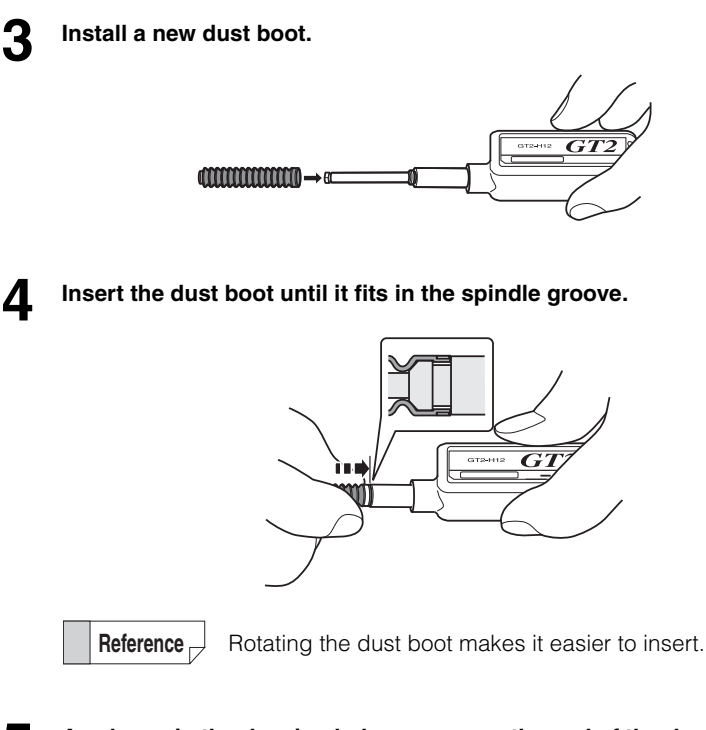

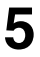

As shown in the drawing below, press on the end of the dust boot with your fingers and pass the tip of the spindle through the dust boot.

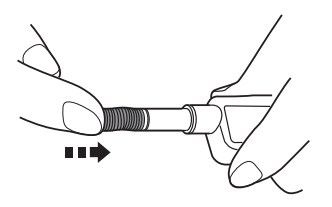

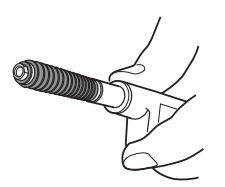

Appendix

6 Thread the spindle completely through the end as shown in the drawing below.

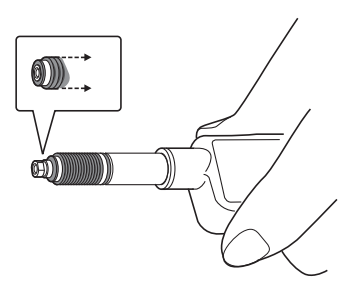

Slide the dust boot so that it fits in the spindle groove.

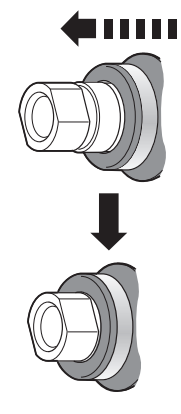

8 As described in step 1, use the supplied key wrench to secure the spindle and use pliers or similar tool to remove the contact.

# **9** Rotate the dust boot either up or down until the ridges on the dust boot (which protrude slightly) line up completely straight.

This is easier to check with the spindle pushed in.

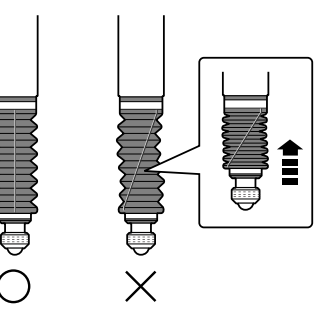

|        | If the dust boot is not straight, the spindle may apply |
|--------|---------------------------------------------------------|
| NOTICE | stress when it moves, which may damage the sensor head. |
|        |                                                         |

### GT2-S1/S5

The dust boots that comply with the sensor head models are shown below.

| Sensor head | Model    |
|-------------|----------|
| GT2-S1      | OP-88063 |
| GT2-S5      | OP-88065 |

Remove the contact. For the way to remove the contact, see "Replacing the contact."

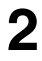

Remove the dust boot. Pinch the dust boot between your fingers, and then pull it free.

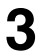

### Attach the new dust boot.

Insert the dust boot until it reaches the groove at the back of the section for the dust boot.

Appendix

When installing the OP-88063 on the GT2-S1, it is easy to attach the dust boot by pressing it and the spindle as shown in the following figure.

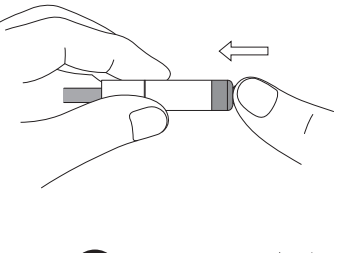

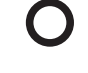

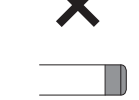

The silver part on the tip can be seen.

The tip is covered with the dust boot.

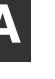

#### Attach the contact. Δ

A Appendix

Mount the lift lever (OP-84397) between the spindle and the contact. Remove the sensor head from the device beforehand.

The lift lever cannot be mounted on the GT2-S1/S5.

### Use the supplied key wrench to hold the spindle securely.

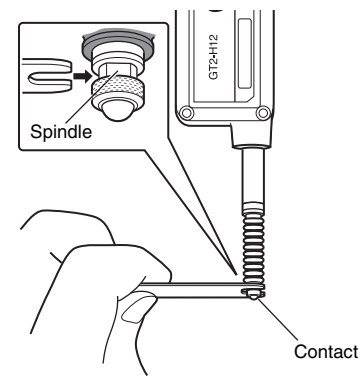

NOTICEIf force is applied to twist the spindle, the sensor head<br/>may be damaged.

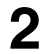

### Use pliers or a similar tool to grasp the contact and remove it.

Pliers and similar tools cannot be used on the fluorocarbon contact (OP-80228). Remove this contact with your fingers.

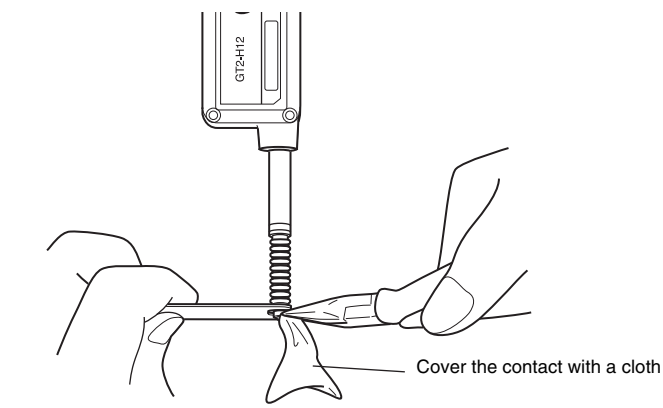

| NOTICE | <ul> <li>Cover the contact with a piece of cloth to cushion it while you grasp the contact with the pliers. Pliers and similar tools cannot be used on the fluorocarbon contact (OP-80228). Remove this contact with your fingers.</li> <li>Do not rotate the unit while performing these steps.</li> </ul> |
|--------|----------------------------------------------------------------------------------------------------|
|        |                                                                                                    |

Appendix

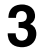

### Mount the lift lever.

After mounting, secure the lift lever in place with the spindle and remove or attach the contact.

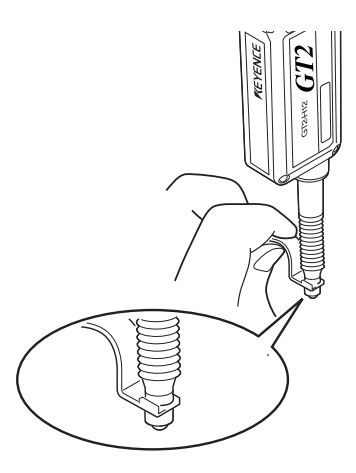

To prevent foreign objects and liquid from entering the sensor head, be sure to replace the dust seal in a clean environment. Also, be sure to remove the sensor head from any metallic plates, etc. before replacing the contact.

# Use a clean cloth soaked in ethanol to wipe off any dirt on the sensor head.

\* If you are using the contact attached as standard when the GT2-PA12K/PA12 is shipped, there is no need to detach the contact. Accordingly, steps 2, 3, 9 and 10 in the procedure below can be skipped. Perform steps 4 to 8.

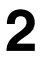

Secure the spindle of the sensor head with the supplied key wrench.

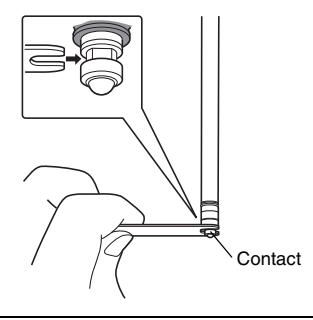

*NOTICE* The sensor head may be damaged if the spindle rotates.

A Appendix

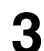

Use pliers or similar to grip the contact and remove it. Fluoroplastic type contacts (OP-80228) should be removed by hand without using pliers or similar.

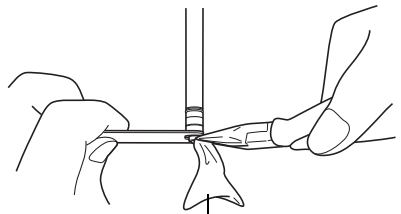

Cover the contact with a cloth or similar.

| NOTICE | <ul> <li>Cover the contact with a cloth or similar when gripping<br/>it with pliers. Fluoroplastic type contacts (OP-80228)<br/>should be removed by hand without using pliers or<br/>similar.</li> <li>Ensure that work does not cause the main part to<br/>rotate.</li> </ul> |
|--------|----------------------------------------------------------------------------------------------------|
|--------|----------------------------------------------------------------------------------------------------|

4 Press the dust seal towards the sensor head and turn in the direction indicated by the arrow in the figure below to remove it.

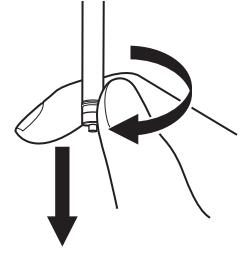

**5** Remove the O-ring to be replaced and clean the groove in which the O-ring was inserted.

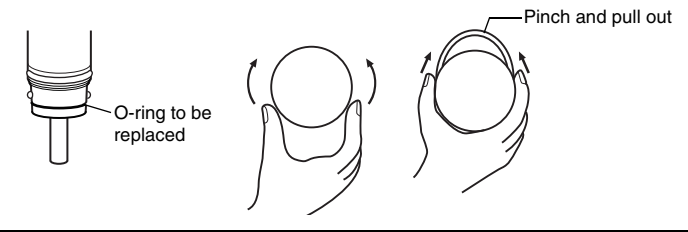

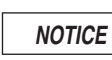

6

Be careful not to damage the O-ring groove. \* It may become damaged if tools are inserted into it.

- Use a clean cloth soaked in ethanol to remove any dirt, grease or similar from the spindle.
  - \* Also make sure to remove any grease from the part of the spindle that is exposed when the spindle is pulled out or fully extended. The spindle has a fluorine-based coating. Wipe it gently when cleaning it.

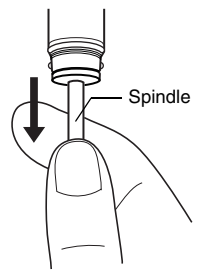

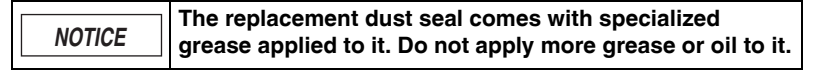

#### Fit the O-ring supplied with this Moduct into the groove.

Make sure that the O-ring does not have any hair, dust, or dirt on it.

NOTICE The O-ring may break or become damaged if it becomes caught on a tool or nail, or if it is pulled too much. We recommend completing this procedure by hand.

Follow the procedure in step 4 in reverse to attach the replacement dust seal. Fit the groove in the side of the replacement dust seal onto the protrusion on the sensor head, and turn it while pushing it in. Wipe off any fluorine-based grease which comes out. When the replacement dust seal has been attached, check that it does not come off when pulled.

CAUTION 9

Fluorine-based grease is used on the dust seal. If this gets on your hands and you then light a cigarette, gases will be produced which are harmful to humans.

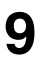

8

As in step 1, use a key wrench to secure the spindle.

Attach the contact as in step 2.

| NOTICE | <ul> <li>Secure the roller and offset contacts with the securing nut in the middle according to the direction you wish to use. Applying a thread locking agent is recommended to prevent the nut from becoming loose.</li> <li>Be sure not to apply any force that is not in the rotation direction to the axis of the roller contact.</li> <li>Do not attach or remove the contact when the sensor head main unit is fixed in place on a metal plate or similar. Be sure to remove the sensor head from the metal plate or similar before attaching or removing the contact.</li> <li>Apply a tightening torque of 0.2 N•m or less to the contact. Note that a tightening torque of 0.002 N•m or less should be applied only for fluoroplastic type contacts (OP-80228). Applying a thread locking agent is recommended to prevent the nut from becoming loose.</li> </ul> |
|--------|----------------------------------------------------------------------------------------------------|

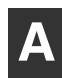

# **A**7 Index

This index provides a list of terms used in this document. It is arranged in alphabetic order.

# Numerics

| 1st Detection                     | 5-50  |
|-----------------------------------|-------|
| 2nd Detection                     | 5-52  |
| 2nd Target Setting                | 5-51  |
| 5 output HH setting value display | . 3-8 |
| 5 output LL setting value display | 3-11  |

# Α

| Additional Function Setting Mode | 5-35 |
|----------------------------------|------|
| Adjustment of Spindle Movement   |      |
| Speed                            | 2-23 |
| Applications that can be used in |      |
| Calculation Mode                 | 5-55 |
| Average                          | 5-66 |

### В

| Bank Function (Registering Multiple   |      |
|---------------------------------------|------|
| Criterion Values and Preset Values) . | 3-31 |
| Basic Setting Mode                    | 5-16 |
| Batch Input Settings                  | 5-23 |
| Batch Setting                         | 5-46 |

# С

| Calculated value display          | 3-6  |
|-----------------------------------|------|
| Calculation Setting Mode 5        | 5-54 |
| Calibration Function Setting 5    | 5-49 |
| Calibration Setting Mode 5        | 5-48 |
| Checking the Package Contents     | 1-2  |
| Sensor Amplifier                  | 1-2  |
| Sensor Head                       | 1-3  |
| Sensor Head Connection Cable      | 1-5  |
| Combining and Wiring Connectors 2 | 2-10 |
| Connectors 2                      | 2-10 |

| Dedicated crimping tool                                                       | 2-11                 |
|-------------------------------------------------------------------------------|----------------------|
| Precautions when wiring                                                       | 2-11                 |
| Wiring to the connector                                                       | 2-12                 |
| Connecting the Amplifier                                                      | 2-27                 |
|                                                                               |                      |
| Connecting the sensor head connect                                            | ion                  |
| Connecting the sensor head connect cable                                      | ion<br>2-25          |
| Connecting the sensor head connect<br>cable<br>Connecting Three or More Heads | ion<br>2-25<br>. 2-7 |

### D

| Degree of flatness 5-6              | 65 |
|-------------------------------------|----|
| Detaching the air tube 2-2          | 22 |
| Detection Functions                 |    |
| List of Setting Modes 5             | -2 |
| Parameter Setting List 5            | -2 |
| Detection Mode 5                    | -6 |
| Holding HIGH/LOW Output 4-3         | 32 |
| Judging after the Detection Value   |    |
| is Stabilized 4                     | -4 |
| Judging by the Maximum Value        |    |
| (Peak Hold) 4-                      | 10 |
| Judging by the Minimum Value        |    |
| (Bottom Hold) 4-                    | 19 |
| Judging with the Current Value 4    | -2 |
| Judging with the Difference between |    |
| Maximum and Minimum Values 4-2      | 28 |
| Dimensions6-                        | 19 |
| Sensor Amplifier 6-                 | 19 |
| Sensor Head 6-2                     | 20 |
| Displayed Number of Digits 5-2      | 20 |

# Ε

| Entering Additional Function Setting |      |
|--------------------------------------|------|
| Mode                                 | 5-35 |
| Entering Basic Setting Mode          | 5-16 |

| Entering calculation setting mode 5-57                                                                                                    |
|----------------------------------------------------------------------------------------------------|
| Entering Calibration Setting Mode 5-48                                                                                                    |
| Entering Function Setting Mode 5-5                                                                                                    |
| Error Messages A-5                                                                                                    |
| Exiting Additional Function Setting                                                                                                    |
|                                                                                                    |
| Mode 5-35                                                                                                    |
| Mode5-35Exiting Basic Setting Mode5-16                                                                                                    |
| Mode5-35Exiting Basic Setting Mode5-16Exiting calculation setting mode5-57                                                                     |
| Mode5-35Exiting Basic Setting Mode5-16Exiting calculation setting mode5-57Exiting Calibration Setting Mode5-48                                 |
| Mode5-35Exiting Basic Setting Mode5-16Exiting calculation setting mode5-57Exiting Calibration Setting Mode5-48Exiting Function Setting Mode5-5 |

# F

| Function Setting Mode | 5- | -5 |
|-----------------------|----|----|
|-----------------------|----|----|

# Н

| HIGH setting value display    | 3-9  |
|-------------------------------|------|
| Hold Update Method            | 5-7  |
| Holding HIGH/LOW Output       | 4-32 |
| Timing Chart in the NG Hold   |      |
| Detection Mode                | 4-32 |
| How to Mount the Lift Lever A | 4-15 |
| How to switch the bank        | 3-32 |
| Hysteresis 3-37, 5            | 5-21 |
| When hysteresis is not set    | 5-22 |
| When hysteresis is set        | 5-22 |
|                               |      |

# I

| I/O Circuit Diagram 6-13                 |
|------------------------------------------|
| Identifying Part Names and Functions 1-9 |
| Sensor Amplifier Unit 1-9                |
| Sensor Head Connection Cable . 1-16      |
| Sensor Head Unit 1-12                    |
| Initial Reset 3-38                       |
| Initialization 3-38                      |
| Installing the Air Tube 2-20             |
| Installing the Head Cable Connector      |
| (OP-84338) 2-28                          |

# J

| lam datastian E 41                     |
|----------------------------------------|
|                                        |
| When "USEr" is selected 5-42           |
| When enabled 5-41                      |
| Jam Detection Checkpoint Setting 5-45  |
| Jam Detection Function 5-40            |
| Jam Detection Teaching 5-44            |
| Judging after the Detection Value is   |
| Stabilized 4-4                         |
| Automatically Detecting the End        |
| of the Fluctuation 4-7                 |
| Judging after a Certain Period of Time |
| Has Passed (Delay Timer) 4-4           |
| Judging by the Maximum Value           |
| (Peak Hold) 4-10                       |
| Specifying the Sampling Period         |
| from External Input 4-10               |
| Using without the Timing Input 4-15    |
| Judging by the Minimum Value           |
| (Bottom Hold) 4-19                     |
| Specifying the Sampling Period         |
| from External Input 4-19               |
| Using without the Timing Input 4-24    |
| Judging with the Current Value 4-2     |
| Holding the Desired Value 4-2          |
| Judging with the Difference between    |
| Maximum and Minimum Values 4-28        |
| Specifying the Sampling Period         |
| from External Input 4-28               |
|                                        |

# Κ

| Key Lock 3- | -42 |
|-------------|-----|
|-------------|-----|

# L

| Limit Output Function                  | 3-36 |
|----------------------------------------|------|
| Limit Output HH Side Criterion Positio | n    |
| Setting                                | 5-32 |
| Limit Output HH Side Teaching          | 5-31 |

| Limit Output LL Side Criterion Position |
|-----------------------------------------|
| Setting 5-34                            |
| Limit Output LL Side Teaching 5-33      |
| List of Optional Parts 1-6              |
| LOW setting value display 3-10          |
|                                         |

### Μ

| Main Screens                      | 3-4  |
|-----------------------------------|------|
| Max. Value                        | 5-63 |
| Measurement Direction             | 5-17 |
| Min. Value                        | 5-64 |
| Minimum Input Time                | 6-17 |
| Bank input                        | 6-18 |
| Preset input, Reset input         | 6-17 |
| Timing input                      | 6-17 |
| Mounting the Sensor Amplifier     | 2-2  |
| Mounting the Sensor Head          | 2-14 |
| Mounting directly to a jig        | 2-14 |
| Mounting on the side of a surface | 2-17 |
| Mounting with the mounting holes  | 2-20 |
| Multiplier                        | 5-18 |
|                                   |      |

# 0

| Origin Alignment                   | 3-14 |
|------------------------------------|------|
| Adjusting the Origin Directly      |      |
| from the Sensor                    | 3-14 |
| Origin Alignment by External Input | 3-16 |
| Output Mode                        | 5-19 |

### Ρ

| P.V. value display                         | 3-5  |
|--------------------------------------------|------|
| Power On Reset Time                        | 6-12 |
| Power Save Function                        | 5-39 |
| Precautions When Using Calculation         |      |
| Setting Mode                               | 5-58 |
| Preset Function (Displaying the Value by   |      |
| Adding or Subtracting a Desired Value) $\$ | 3-30 |
| Preset Point                               | 5-38 |
|                                            |      |

Preset value setting display ...... 3-12

# R

| R.V. value display                        | 3-7  |
|-------------------------------------------|------|
| Reference Difference                      | 5-67 |
| Replacing the Contact                     | A-8  |
| Replacing the Dust Boot A                 | 4-10 |
| Reset Input                               |      |
| Reset input when using the hold           |      |
| function                                  | 3-35 |
| Reset Input (Resetting Internal Values) 3 | 3-34 |
| Response Time                             | 5-8  |

# S

| Select Preset Data                   | 5-36 |
|--------------------------------------|------|
| Selecting the ID                     | 3-13 |
| Self Timing Delay Types              | 5-12 |
| Self-timing Level                    | 5-11 |
| Sensor Amplifier Wiring              | 2-5  |
| Setting HH/LL Criterion Value        |      |
| Automatically                        | 3-26 |
| Setting HH/LL Criterion Value        |      |
| Manually                             | 3-25 |
| Setting List                         | 5-2  |
| Setting the HH/LL Criterion Value    | 3-24 |
| Setting the Tolerances               | 3-17 |
| Setting the Tolerances Manually      | 3-18 |
| Setting Up the Tolerances            |      |
| Automatically                        | 3-19 |
| Special Output Setting               | 5-24 |
| Specifications                       | 6-2  |
| Sensor Amplifier                     | 6-10 |
| Sensor Head                          | 6-2  |
| Status Table                         | 6-11 |
| Static Hold Delay Stability          | 5-14 |
| Static Hold Delay Stability Width    | 5-15 |
| Store Preset Value                   | 5-37 |
| Switching the bank by external input | 3-33 |
| Switching the Display Unit (mm/inch) | 3-41 |

A Appendix

# Т

| Thickness                   | 5-72  |
|-----------------------------|-------|
| Origin alignment when       |       |
| "C8. Thickness" is selected | 5-73  |
| Timing Chart                | 6-15  |
| Bank Input                  | 6-16  |
| Minimum Input Time          | 6-17  |
| NG Hold                     | 6-15  |
| Peak Hold, Bottom Hold,     |       |
| Peak-to-Peak                | 6-15  |
| Preset Input                | 6-16  |
| Reset Input                 | 6-17  |
| Standard Detection          | 6-15  |
| Timing Type                 | 5-10  |
| Tolerance calibration       | 3-19  |
| Troubleshooting             | . A-2 |
| Twist                       | 5-68  |
| Two-point calibration       | 3-21  |

# U

| Useful Functions          | 3-30 |
|---------------------------|------|
| User-specified Delay Time | 5-13 |

# ۷

|                  | _ |     |       |
|------------------|---|-----|-------|
| Valid ID Setting |   | 3-2 | 5-47  |
| rana ib oottiing |   | ,   | • • • |

# W

| Warpage | 5-70 |
|---------|------|
|---------|------|

# **Revision History**

| Date of printing | Version          | Revision contents |
|------------------|------------------|-------------------|
| February 2014    | Official release |                   |
| January 2015     | 1st revision     |                   |
| August 2016      | 2nd revision     |                   |
| September 2019   | 3rd revision     |                   |
| September 2020   | 4th revision     |                   |
|                  |                  |                   |
|                  |                  |                   |
|                  |                  |                   |
|                  |                  |                   |
|                  |                  |                   |
|                  |                  |                   |
|                  |                  |                   |
|                  |                  |                   |
|                  |                  |                   |
|                  |                  |                   |
|                  |                  |                   |
|                  |                  |                   |
|                  |                  |                   |
|                  |                  |                   |
|                  |                  |                   |
|                  |                  |                   |
|                  |                  |                   |
|                  |                  |                   |
|                  |                  |                   |
|                  |                  |                   |
|                  |                  |                   |
|                  |                  |                   |
|                  |                  |                   |
|                  |                  |                   |

# WARRANTIES AND DISCLAIMERS

- (1) KEYENCE warrants the Products to be free of defects in materials and workmanship for a period of one (1) year from the date of shipment. If any models or samples were shown to Buyer, such models or samples were used merely to illustrate the general type and quality of the Products and not to represent that the Products would necessarily conform to said models or samples. Any Products found to be defective must be shipped to KEYENCE with all shipping costs paid by Buyer or offered to KEYENCE for inspection and examination. Upon examination by KEYENCE, KEYENCE, at its sole option, will refund the purchase price of, or repair or replace at no charge any Products found to be defective. This warranty does not apply to any defects resulting from any action of Buyer, including but not limited to improper installation, improper interfacing, improper repair, unauthorized modification, misapplication and mishandling, such as exposure to excessive current, heat, coldness, moisture, vibration or outdoors air. Components which wear are not warranted.
- (2) KEYENCE is pleased to offer suggestions on the use of its various Products. They are only suggestions, and it is Buyer's responsibility to ascertain the fitness of the Products for Buyer's intended use. KEYENCE will not be responsible for any damages that may result from the use of the Products.
- (3) The Products and any samples ("Products/Samples") supplied to Buyer are not to be used internally in humans, for human transportation, as safety devices or fail-safe systems, unless their written specifications state otherwise. Should any Products/Samples be used in such a manner or misused in any way, KEYENCE assumes no responsibility, and additionally Buyer will indemnify KEYENCE and hold KEYENCE harmless from any liability or damage whatsoever arising out of any misuse of the Products/ Samples.
- (4) OTHER THAN AS STATED HEREIN, THE PRODUCTS/SAMPLES ARE PROVIDED WITH NO OTHER WARRANTIES WHATSOEVER. ALL EXPRESS, IMPLIED, AND STATUTORY WARRANTIES, INCLUDING, WITHOUT LIMITATION, THE WARRANTIES OF MERCHANTABILITY, FITNESS FOR A PARTICULAR PURPOSE, AND NON-INFRINGEMENT OF PROPRIETARY RIGHTS, ARE EXPRESSLY DISCLAIMED. IN NO EVENT SHALL KEYENCE AND ITS AFFILIATED ENTITIES BE LIABLE TO ANY PERSON OR ENTITY FOR ANY DIRECT, INDIRECT, INCIDENTAL, PUNITIVE, SPECIAL OR CONSEQUENTIAL DAMAGES (INCLUDING, WITHOUT LIMITATION, ANY DAMAGES RESULTING FROM LOSS OF USE, BUSINESS INTERRUPTION, LOSS OF INFORMATION, LOSS OR INACCURACY OF DATA, LOSS OF PROFITS, LOSS OF SAVINGS, THE COST OF PROCUREMENT OF SUBSTITUTED GOODS, SERVICES OR TECHNOLOGIES, OR FOR ANY MATTER ARISING OUT OF OR IN CONNECTION WITH THE USE OR INABILITY TO USE THE PRODUCTS, EVEN IF KEYENCE OR ONE OF ITS AFFILIATED ENTITIES WAS ADVISED OF A POSSIBLE THIRD PARTY'S CLAIM FOR DAMAGES OR ANY OTHER CLAIM AGAINST BUYER. In some jurisdictions, some of the foregoing warranty disclaimers or damage limitations may not apply.

#### **BUYER'S TRANSFER OBLIGATIONS:**

If the Products/Samples purchased by Buyer are to be resold or delivered to a third party, Buyer must provide such third party with a copy of this document, all specifications, manuals, catalogs, leaflets and written information provided to Buyer pertaining to the Products/Samples.

KEYENCE CORPORATION

Specifications are subject to change without notice.

# www.keyence.com/glb

1-3-14, Higashi-Nakajima, Higashi-Yodogawa-ku, Osaka, 533-8555, Japan PHONE: +81-6-6379-2211

AUSTRIA

Phone: +43 2236 378266 0 BELGIUM

Phone: +32 15 281 222

BRAZIL Phone: +55-11-3045-4011

CANADA

Phone: +1-905-366-7655 CHINA

Phone: +86-21-3357-1001 **CZECH REPUBLIC** Phone: +420 220 184 700

FRANCE Phone: +33-1-56-37-78-00

GERMANY Phone: +49-6102-3689-0 HONG KONG Phone: +852-3104-1010 HUNGARY Phone: +36 1 802 7360 INDIA

Phone: +91-44-4963-0900

INDONESIA Phone: +62-21-2966-0120 ITALY Phone: +39-02-6688220

KOREA Phone: +82-31-789-4300 MALAYSIA Phone: +60-3-7883-2211 MEXICO Phone: +52-55-8850-0100 NETHERLANDS Phone: +31 40 20 66 100 PHILIPPINES Phone: +63-2-8981-5000 POLAND

POLAND Phone: +48 71 36861 60

ROMANIA Phone: +40 269 232 808 SINGAPORE

Phone: +65-6392-1011

SLOVAKIA Phone: +421 2 5939 6461 SLOVENIA

Phone: +386 1 4701 666 **SWITZERLAND** Phone: +41 43 455 77 30 TAIWAN

Phone: +886-2-2721-8080 THAILAND Phone: +66-2-369-2777

UK & IRELAND Phone: +44 1908-696-900

USA Phone: +1-201-930-0100 VIETNAM Phone: +84-24-3772-5555

A5WW1-MAN-2010

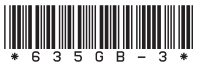

Copyright (c) 2016 KEYENCE CORPORATION. All rights reserved. 189054GB 2090-3 635GB Printed in Japan